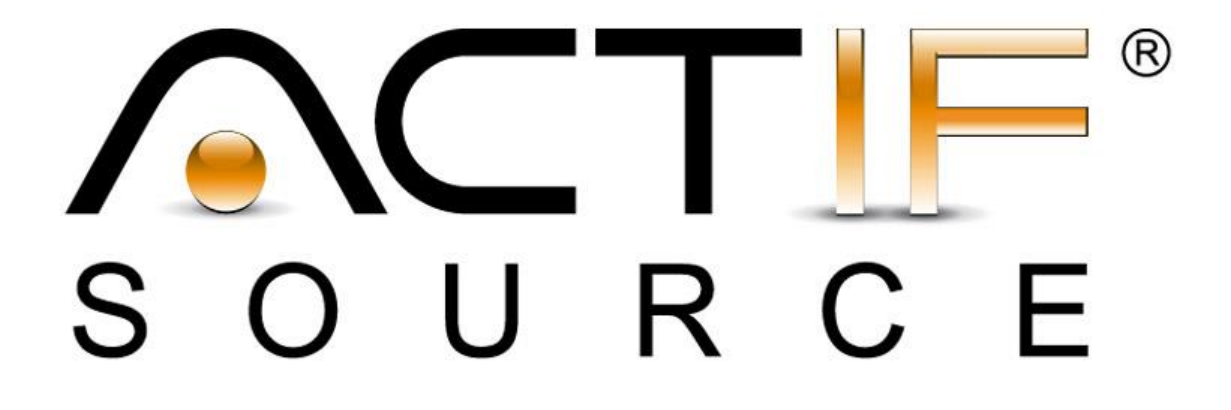

# **User Manual**

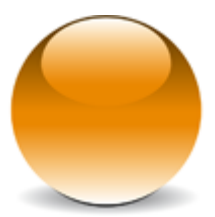

|            | Actifsource User Manual                                                                                                    |  |  |  |  |
|------------|----------------------------------------------------------------------------------------------------|--|--|--|--|
| Notation   | <ul> <li>To do         <ol> <li>Information</li> <li>Bold: Terms from actifsource or other technologies and tools</li> <li><u>Bold underlined</u>: actifsource Resources</li> <li><u>Underlined</u>: User Resources</li> <li><u>UnderlinedItalics</u>: Resource Functions</li> <li>Monospaced: User input</li> <li>Italics: Important terms in current situation</li> </ol> </li> </ul>                                                                                                    |  |  |  |  |
| Disclaimer | The authors do not accept any liability arising out of the application or use of<br>any information or equipment described herein. The information contained<br>within this document is by its very nature incomplete. Therefore the authors<br>accept no responsibility for the precise accuracy of the documentation con-<br>tained herein. It should be used rather as a guide and starting point.                                                                                                    |  |  |  |  |
| Contact    | Actifsource AG<br>Twärfallenstrasse 3<br>6313 Finstersee<br>Switzerland<br>www.actifsource.com                                                                                                    |  |  |  |  |
| Trademark  | Actifsource is a registered trademark of Actifsource AG in Switzerland, the EU, USA, and China. Other names appearing on the site may be trademarks of their respective owners.                                                                                                    |  |  |  |  |
| Revision   | <ul> <li>2014/01/14 [rc] 5.11.0</li> <li>2014/02/14 [rc] 5.12.0</li> <li>2014/02/19 [rc] 5.13.0</li> <li>2014/03/28 [rc] 5.13.1</li> <li>2014/04/02 [rc] 5.14.0 (Template Editor)</li> <li>2014/04/15 [rc] 5.14.0 (Accessing the model from within Java function)</li> <li>2014/12/23 [sw] Code Snippet Chapter</li> <li>2015/03/23 [sw] Java (List) Functions</li> <li>2015/05/01 [ms] Java API</li> <li>2017/03/30 [gr] Generic Import Wizard</li> <li>2017/04/20 [gr] Generic Import Wizard Long Support</li> <li>2019/05/29 [gr] Context Sensitive Help</li> </ul> |  |  |  |  |

# **Table of Content**

| 1 | Over  | view                            | . 10 |
|---|-------|---------------------------------|------|
|   | 1.1   | Working with models             | . 10 |
|   | 1.2   | Resource                        | . 12 |
|   | 1.3   | Getting started                 | . 12 |
| 2 | Actif | source Environment              | . 13 |
|   | 2.1   | Actifsource Eclipse Plugin      | . 13 |
|   | 2.2   | Memory Usage                    | . 13 |
|   | 2.3   | Perspectives                    | . 15 |
|   | 2.4   | Actifsource Preferences         | . 15 |
|   | 2.4.1 | Statistics                      | . 15 |
|   | 2.4.2 | Generator                       | . 16 |
|   | 2.4.3 | Style Configuration             | . 16 |
|   | 2.4.4 | Validator                       | . 17 |
|   | 2.5   | Project Wizard                  | . 17 |
|   | 2.5.1 | Project Name and Location       | . 17 |
|   | 2.5.2 | Resource Paths                  | . 18 |
|   | 2.5.3 | Target Folder                   | . 19 |
|   | 2.5.4 | Template Folders                | . 20 |
|   | 2.5.5 | Project Dependencies            | . 21 |
|   | 2.5.6 | Built-in Dependencies           | . 21 |
|   | 2.6   | Project Properties              | . 22 |
|   | 2.7   | Standard Package Structure      | . 22 |
|   | 2.8   | Project Menu                    | . 23 |
|   | 2.9   | Toolbar                         | . 24 |
|   | 2.9.1 | New Actifsource Resource        | . 24 |
|   | 2.9.2 | Open Actifsource Resource       | . 24 |
|   | 2.10  | Project Explorer                | . 24 |
|   | 2.10  | 1 Link with Editor              | . 25 |
|   | 2.10  | 2 Actifsource Presentation      | . 25 |
|   | 2.10  | 3 Package Presentation          | . 26 |
|   | 2.10  | 4 Drag and Drop                 | . 27 |
|   | 2.11  | Project Explorer Context Menu   | . 27 |
|   | 2.11  | 1 New Dialog                    | . 27 |
|   | 2.11  | 2 Open with                     | . 28 |
|   | 2.11  | 3 Rename Resources and Packages | . 29 |
|   | 2.11  | 4 Generic Refactoring           | . 29 |
|   |       |                                 |      |

|   | 2.11  | .5 Compare With                     | 30 |
|---|-------|-------------------------------------|----|
|   | 2.11  | .6 Show Resource Dependencies       | 30 |
|   | 2.11  | .7 Sort Property                    | 31 |
|   | 2.12  | Actifsource Views                   | 31 |
|   | 2.12  | .1 AQL Query                        | 31 |
|   | 2.12  | .2 Hierarchy                        | 32 |
|   | 2.12  | .3 Model Inconsistencies            | 32 |
|   | 2.12  | .4 Model Navigator                  | 32 |
|   | 2.12  | .5 Protected Regions                | 32 |
|   | 2.12  | .6 References                       | 33 |
| 3 | Reso  | purce Editor                        | 34 |
|   | 3.1   | Overview                            | 34 |
|   | 3.1.1 | Aggregated vs. Referenced Resource  | 34 |
|   | 3.1.2 | 2 Property                          | 34 |
|   | 3.1.3 | 3 Open/Close Folding                | 35 |
|   | 3.1.4 | The typeOf Statement                | 35 |
|   | 3.2   | Read Only View                      | 36 |
|   | 3.3   | Breadcrumb                          | 36 |
|   | 3.3.1 | L Navigating resources              | 37 |
|   | 3.3.2 | 2 Focusing aggregated resources     | 37 |
|   | 3.4   | Browse resource                     | 38 |
|   | 3.5   | Insert resource                     | 38 |
|   | 3.5.1 | I Insert on the empty line          | 38 |
|   | 3.5.2 | 2 Insert before or after properties | 39 |
|   | 3.6   | Reference resource                  | 40 |
|   | 3.7   | New referenced resource             | 41 |
|   | 3.8   | Move resource                       | 41 |
|   | 3.9   | Sort property                       | 42 |
|   | 3.10  | Quick Assist                        | 42 |
| 4 | Core  | Model (Meta Meta-Model)             | 44 |
|   | 4.1   | Overview                            | 44 |
|   | 4.2   | Resource                            | 44 |
|   | 4.3   | Class                               | 45 |
|   | 4.4   | Property                            | 45 |
|   | 4.4.1 | L Property                          | 46 |
|   | 4.4.2 | 2 Relation                          | 47 |
|   | 4.4.3 | 3 Extends                           | 47 |
|   |       |                                     |    |

|   | 4.4.4 | UseRelation                     | 48 |
|---|-------|---------------------------------|----|
|   | 4.4.5 | OwnRelation                     | 49 |
|   | 4.4.6 | DecoratingRelation              | 50 |
|   | 4.4.7 | SelectorRelation                | 53 |
|   | 4.4.8 | Attribute                       | 54 |
|   | 4.5   | AbstractType                    | 55 |
|   | 4.6   | Core Resources                  | 55 |
|   | 4.6.1 | ch.actifsource.core.Class       | 55 |
|   | 4.6.2 | ch.actifsource.core.Enum        | 57 |
| 5 | Diag  | am Editor                       | 59 |
|   | 5.1   | Overview                        | 59 |
|   | 5.2   | Class Diagram Editor            | 59 |
|   | 5.2.1 | New Class Diagram               | 59 |
|   | 5.2.2 | Palette                         | 59 |
|   | 5.2.3 | Drag and Drop                   | 62 |
|   | 5.2.4 | Context Menu                    | 63 |
|   | 5.2.5 | Class Context Menu              | 63 |
|   | 5.2.6 | Browse Resource                 | 65 |
|   | 5.3   | Domain Diagram Editor           | 66 |
|   | 5.3.1 | New Domain Diagram              | 66 |
|   | 5.3.2 | New Domain Diagram for Resource | 69 |
|   | 5.3.3 | Palette                         | 70 |
|   | 5.3.4 | Drag and Drop                   | 71 |
|   | 5.3.5 | Context Menu                    | 72 |
|   | 5.3.6 | Browse Resource                 | 74 |
|   | 5.3.7 | Browse Diagram                  | 75 |
| 6 | Dom   | ain Diagram Type                | 76 |
|   | 6.1   | Overview                        | 76 |
|   | 6.2   | Shape                           | 76 |
|   | 6.3   | Figure                          | 76 |
| 7 | Build | Config                          | 77 |
|   | 7.1   | Overview                        | 77 |
|   | 7.2   | New BuildConfig                 | 77 |
|   | 7.3   | BuildConfig and TargetFolder    | 78 |
|   | 7.4   | Output Encoding                 | 79 |
|   | 7.5   | Line Break                      | 80 |
|   | 7.6   | BuildTask                       | 81 |

| 7.6.1 | Template Generator Task                                                                                                    | 82                                                                                                    |
|-------|----------------------------------------------------------------------------------------------------|----------------------------------------------------------------------------------------------------|
| 7.6.2 | NestedBuildConfigGeneratorTask                                                                                                    | 83                                                                                                    |
| 7.6.3 | CopyTask                                                                                                    | 83                                                                                                    |
| 7.6.4 | DeleteFolderTask                                                                                                    | 84                                                                                                    |
| 7.6.5 | ExecuteProcessBuildTask                                                                                                    | 85                                                                                                    |
| 7.6.6 | GraphvizBuiltTask                                                                                                    | 86                                                                                                    |
| 7.7   | Eclipse Builder                                                                                                    | 86                                                                                                    |
| Temp  | plate Editor                                                                                                    | 88                                                                                                    |
| 3.1   | Overview                                                                                                    | 88                                                                                                    |
| 3.2   | New Template                                                                                                    | 88                                                                                                    |
| 8.2.1 | Create a template based on type                                                                                                    | 88                                                                                                    |
| 8.2.2 | Create a Build.once Template                                                                                                    | 91                                                                                                    |
| 3.3   | Writing template code                                                                                                    | 93                                                                                                    |
| 8.3.1 | Base Context                                                                                                    | 93                                                                                                    |
| 8.3.2 | File Line                                                                                                    | 93                                                                                                    |
| 8.3.3 | Language Line                                                                                                    | 95                                                                                                    |
| 8.3.4 | File Tab                                                                                                    | 96                                                                                                    |
| 8.3.5 | SuperContext                                                                                                    | 97                                                                                                    |
| 8.3.6 | Writing Code                                                                                                    | 99                                                                                                    |
| 8.3.7 | Using type names in the template code                                                                                                    | . 101                                                                                                    |
| 8.3.8 | Open Link                                                                                                    | . 102                                                                                                    |
| 8.3.9 | Line Context, Column Context, Protected Context                                                                                                    | . 102                                                                                                    |
| 8.3.1 | 0 Working with Contexts                                                                                                    | . 106                                                                                                    |
| 8.3.1 | 1 Copy/Paste                                                                                                    | . 113                                                                                                    |
| 8.3.1 | 2 Selector                                                                                                    | . 115                                                                                                    |
| 8.3.1 | 3 Line Attributes                                                                                                    | . 117                                                                                                    |
| 8.3.1 | 4 Column Attributes                                                                                                    | . 118                                                                                                    |
| 8.3.1 | 5 FunctionSpace                                                                                                    | . 120                                                                                                    |
| 8.3.1 | 6 Extract Function                                                                                                    | . 121                                                                                                    |
| 8.3.1 | 7 Context Path                                                                                                    | . 122                                                                                                    |
| 3.4   | Declaring a Programming Language                                                                                                    | . 124                                                                                                    |
| 8.4.1 | Supported Programming Languages                                                                                                    | . 124                                                                                                    |
| 8.4.2 | TemplateLanguage Model                                                                                                    | . 125                                                                                                    |
| 8.4.3 | File Extension Priority Rules                                                                                                    | . 126                                                                                                    |
| Func  | tions                                                                                                    | . 127                                                                                                    |
| 9.1   | Overview                                                                                                    | . 127                                                                                                    |
| 9.2   | Function Space                                                                                                    | . 127                                                                                                    |
|       | 7.6.1<br>7.6.2<br>7.6.3<br>7.6.4<br>7.6.5<br>7.6.6<br>7.7<br>Temp<br>3.1<br>8.2.1<br>8.2.1<br>8.2.1<br>8.3.1<br>8.3.2<br>8.3.1<br>8.3.2<br>8.3.3<br>8.3.1<br>8.3.2<br>8.3.3<br>8.3.1<br>8.3.2<br>8.3.3<br>8.3.1<br>8.3.2<br>8.3.3<br>8.3.1<br>8.3.2<br>8.3.3<br>8.3.1<br>8.3.1 | 7.6.1       Template Generator Task         7.6.2       NestedBuildConfigGeneratorTask         7.6.3       CopyTask         7.6.4       DeleteFolderTask         7.6.5       ExecuteProcessBuildTask         7.6.6       GraphvizBuiltTask         7.6.7       Eclipse Builder         Template Editor |

| 9.2.1           | Function Parameters                                                                                    | 127                      |
|-----------------|----------------------------------------------------------------------------------------------------|--------------------------|
| 9.2.2           | Using function parameters in a java function (see Chapter 9.3.3 SelectorFunction                       | 128                      |
| 9.2.3           | Polymorphic calls                                                                                      | 134                      |
| 9.2.4           | Non-Polymorphic calls                                                                                  | 134                      |
| 9.2.5           | Extends                                                                                                | 135                      |
| 9.3             | Function types                                                                                         | 136                      |
| 9.3.1           | Abstract Function                                                                                      | 137                      |
| 9.3.2           | SelectorFunction                                                                                       | 137                      |
| 9.3.3           | JavaFunction                                                                                           | 143                      |
| 9.3.4           | JavaListFunction                                                                                       | 147                      |
| 9.3.5           | JavaAspectFunction                                                                                     | 147                      |
| 9.3.6           | TemplateFunction                                                                                       | 148                      |
| 9.3.7           | TemplateLineFunction                                                                                   | 150                      |
| 9.4             | Built-in functions                                                                                     | 152                      |
| 9.4.1           | Built-in functions on Any                                                                              | 152                      |
| 9.4.2           | Built-in functions on Any List                                                                         | 152                      |
| 9.4.3           | Built-in functions on Resource                                                                         | 153                      |
| 9.4.4           | Built-in functions on List of Resource                                                                 | 153                      |
| 9.4.5           | Built-in functions on Literal                                                                          | 153                      |
| 9.4.6           | Built-in functions on IntegerLiteral.                                                                  | 153                      |
| 9.4.7           | Built-in functions on IntegerLiteral.                                                                  | 153                      |
| 9.4.8           | Built-in functions on BooleanLiteral                                                                   | 153                      |
| 9.4.9           | Built-in functions on List of Character                                                                | 153                      |
| 9.4.10          | ) Built-in functions on List of Letter                                                                 | 154                      |
| 9.4.12          | Built-in functions on TextLiteral                                                                      | 154                      |
| 9.4.12          | 2 Built-in functions on StringLiteral                                                                  | 154                      |
| 9.4.13          | Built-in functions on Word                                                                             | 155                      |
| 9.4.14          | Built-in functions on Guid                                                                             | 155                      |
| 9.4.15          | Built-in functions on Build                                                                            | 155                      |
| 9.4.16          | Built-in functions on LinkSelector                                                                     | 155                      |
| 9.4.17          | 7 Built-in functions on File                                                                           | 155                      |
| 9.5             | Accessing the model from within Java function                                                          | 155                      |
| 9.5.1           | Model forward access                                                                                   | 155                      |
| 9.5.2           | Model backward access                                                                                  | 157                      |
| 9.5.3           | Function access                                                                                        | 157                      |
| 9.5.4           | Built-in function access                                                                               | 157                      |
| 9.5.5<br>functi | Use the <i>extension mechanism</i> to access built-in functions on resources (see chapte<br>ons on Any | er 9.4.1 Built-in<br>157 |

|    | 9.5.6         | 5 BI    | uilt-in functions on Any List             | . 157 |
|----|---------------|---------|-------------------------------------------|-------|
| 10 | Code          | e Snip  | Snippets                                  |       |
| 1  | 10.1 Overview |         |                                           | . 159 |
| 1  | .0.2          | Defi    | ning Code Snippet Relations               | . 159 |
|    | 10.2          | .1      | Language                                  | . 161 |
|    | 10.2          | .2      | Tokens                                    | . 161 |
| 1  | 0.3           | Inpu    | t Languages                               | . 162 |
|    | 10.3          | .1      | C                                         | . 162 |
|    | 10.3          | .2      | CminusCondition                           | . 162 |
|    | 10.3          | .3      | Text                                      | . 163 |
| 1  | 0.4           | Code    | e Snippet Editor                          | . 163 |
|    | 10.4          | .1      | Content Assist                            | . 164 |
|    | 10.4          | .2      | Validation and Errors                     | . 166 |
| 1  | 0.5           | Code    | e Generation                              | . 167 |
|    | 10.5          | .1      | Built-in Template Functions               | . 167 |
|    | 10.5          | .2      | Display Code Snippets in Diagrams         | . 171 |
| 11 | Java          | API     |                                           | . 172 |
| 1  | 1.1           | Sele    | ct-Fassade                                | . 172 |
|    | 11.1          | .1      | Select Functions for Property             | . 172 |
|    | 11.1          | .2      | Select Functions for Statement            | . 172 |
|    | 11.1          | .3      | Select Functions for Class                | . 172 |
|    | 11.1          | .4      | Select Functions for Resource             | . 173 |
|    | 11.1          | .5      | Select Functions for Extendable           | . 174 |
|    | 11.1          | .6      | Select Functions for (Resource, Property) | . 174 |
|    | 11.1          | .7      | Select Functions for Package              | . 175 |
|    | 11.1          | .8      | Select Functions for Resource Scope       | . 176 |
|    | 11.1          | .9      | Additional Select Functions               | . 176 |
| 1  | 1.2           | Upd     | ate-Fassade                               | . 176 |
| 12 | Cont          | ext Se  | ensitive Help                             | . 177 |
| 1  | 2.1           | Tabl    | e of Contents                             | . 178 |
| 1  | 2.2           | Help    | Context                                   | . 180 |
| 13 | Gene          | eric In | nport Wizard                              | . 182 |
| 1  | 3.1           | Impo    | ort Wizard                                | . 186 |
| 14 | Code          | e Gen   | erator                                    | . 190 |
| 1  | 4.1           | Over    | rview                                     | . 190 |
| 15 | Plug          | in Pro  | ject                                      | . 191 |
| 1  | 5.1           | Over    | rview                                     | . 191 |

User Manual

© 2017 Actifsource AG, Switzerland - all rights reserved.

# **1** Overview

# 1.1 Working with models

Actifsource is a comprehensive design and code generator tool, covering all aspects of domain-driven software development from domain analysis through to the design models, code generating, testing, refactoring and maintenance.

Actifsource allows you to define your domain-specific software specification.

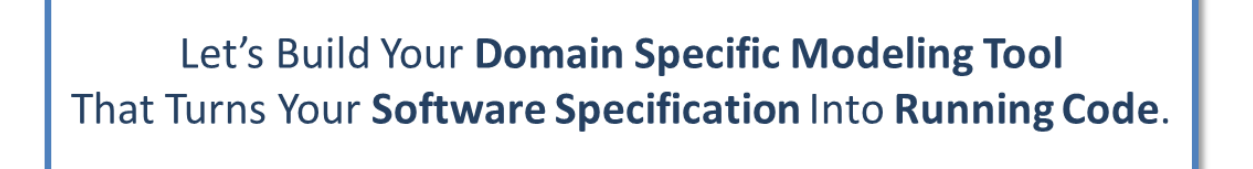

This software specification is also called *domain model*, or *specific model*. The domain model shall be independent from any used technology (i.e. programming language, operating system, etc.).

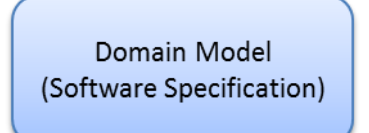

As the domain model is domain-specific by definition, we need to specify the structure for every domain. This task is done in the so called *meta-model*.

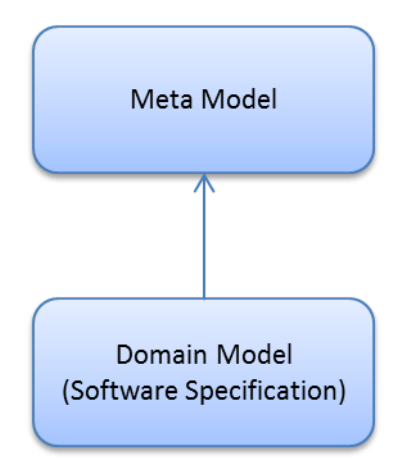

The meta-model is built upon concepts of the Actifsource *core model* (aka Meta Meta-Model). Note that the core model is self-describing, i.e., it is the meta-model of itself.

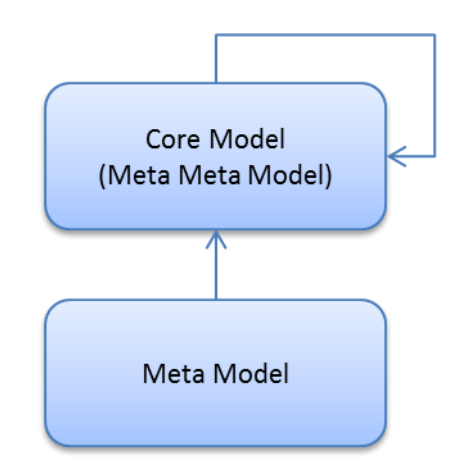

To find an adequate meta-model, you need to analyze your business domain. If you like to create a Service Oriented Architecture (SAO), your meta-model might will contain services. If you like to model state machines, your meta-model will define states, event and transitions.

Note that the Meta-Model is an abstraction of your business domain, and defines the business classes and their relationships.

As we do not know your meta-model in advance, we cannot generate any suitable code for you. This means, that you have to define your own *code templates* according to the meta-model. Defining code templates is as easy as writing normal code.

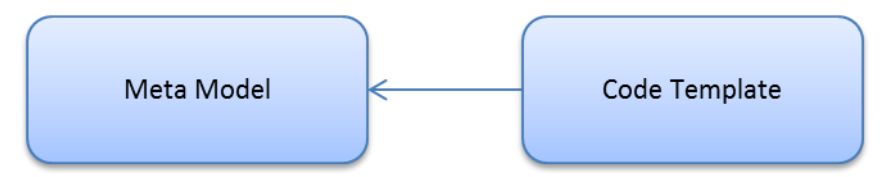

Since everything depends on the meta-model you have to start by analyzing your business domain. Once the meta-model is defined, you are able to enter you domain specific software specification accordingly. Also template code is written along the meta-model. From this three models (meta-model, domain model, code template) your code is generated by the Actifsource code generator.

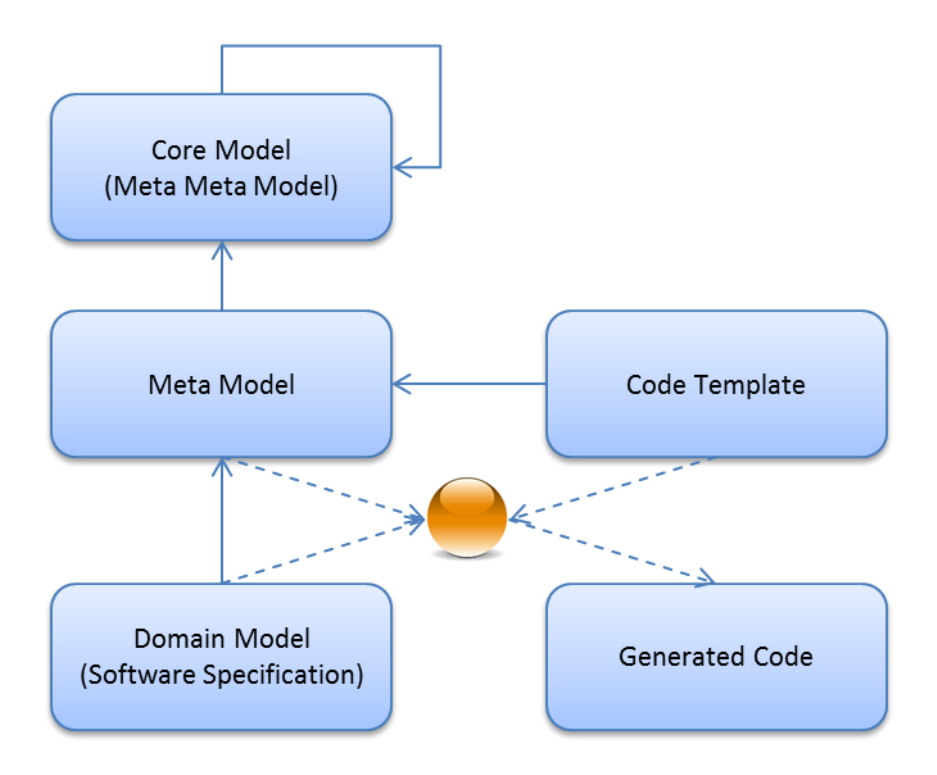

# **1.2 Resource**

Every model consists of so called *resources*. A resource is like an object and the most abstract entity from the Actifsource core model. In fact, every model element is a resource.

Every resource is identified by a *globally unique identifier* (GUID) which is automatically assigned, if you create a new resource. Therefore changing resource names never affects any relation between resources.

# 1.3 Getting started

To get started with Actifsource, we suggest our tutorials on the Actifsource web site. Please visit <u>http://www.actifsource.com/tutorials</u>.

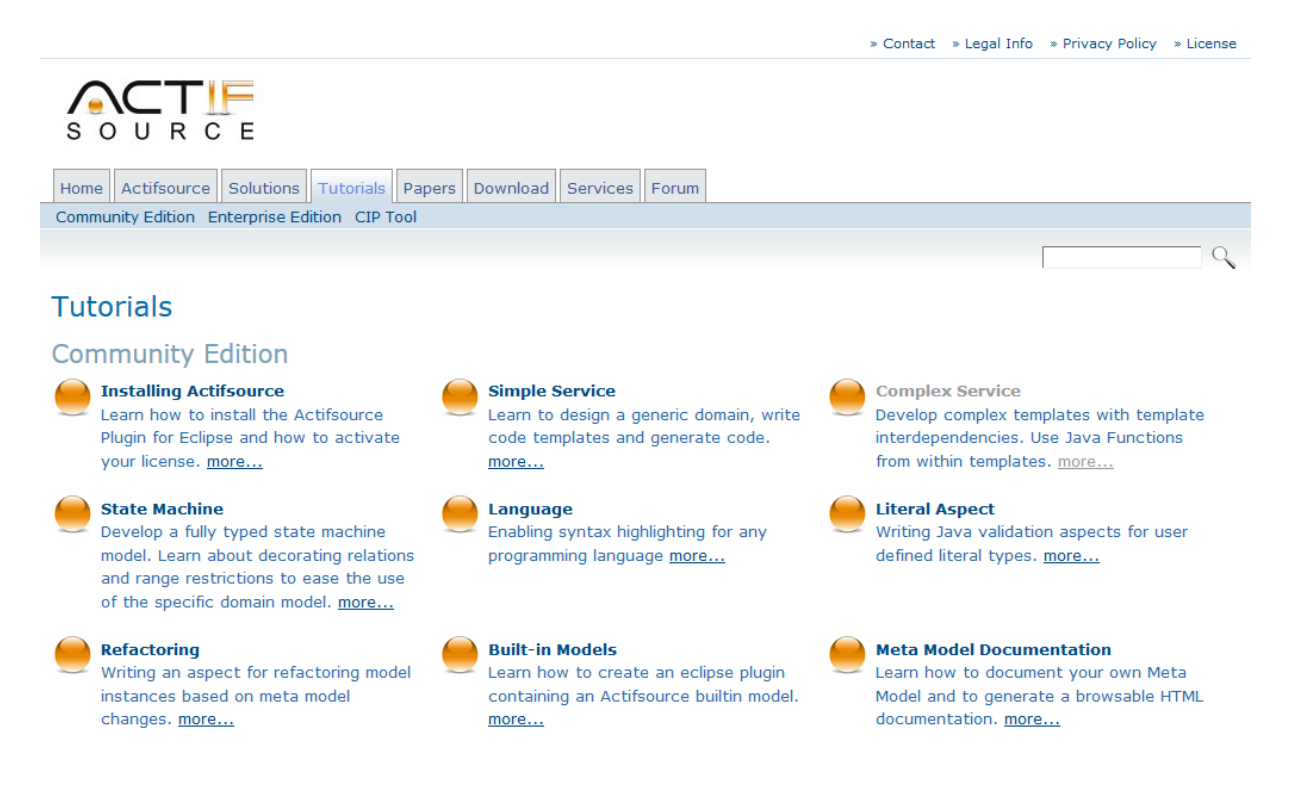

# 2 Actifsource Environment

# 2.1 Actifsource Eclipse Plugin

Actifsource is shipped as *Eclipse Plugin*. Please make sure to install Eclipse first. Choose *Help/Install new Software...* to install Actifsource from one of the following *Eclipse Update Sites*:

- <u>http://www.actifsource.com/updates</u> (Community Edition)
- <u>http://www.actifsource.com/updates-enterprise</u> (Enterprise Edition: password protected)

If you are not familiar with the Eclipse environment, please consult the Actifsource Tutorial - Installing Actifsource.

# 2.2 Memory Usage

The Actifsource technology allows you to track any keystroke in real-time. As a result of this feature the memory consumption might be quite high for larger models. Make sure to adopt the memory given to Eclipse if necessary in the *eclipse.ini* file in the Eclipse directory. We suggest at least 4 GB of ram.

| eclipse.ini - Editor                                                                                                    |          |
|----------------------------------------------------------------------------------------------------|----------|
| Datei Bearbeiten Format Ansicht ?                                                                                                    |          |
| openFile<br>launcher.appendVmargs<br>-vmargs<br>-Dosgi.requiredJavaVersion=1.6<br>-XX:MaxPermSize=256m<br>-XX:+UseConcMarkSweepGC<br>-XX:+CMSIncrementalMode<br>-Xms40m<br>-Xmx4g | A E      |
|                                                                                                    | <b>T</b> |

To observe the memory while working with Actifsource enable *Window/Preferences/General/Show heap sta*tus.

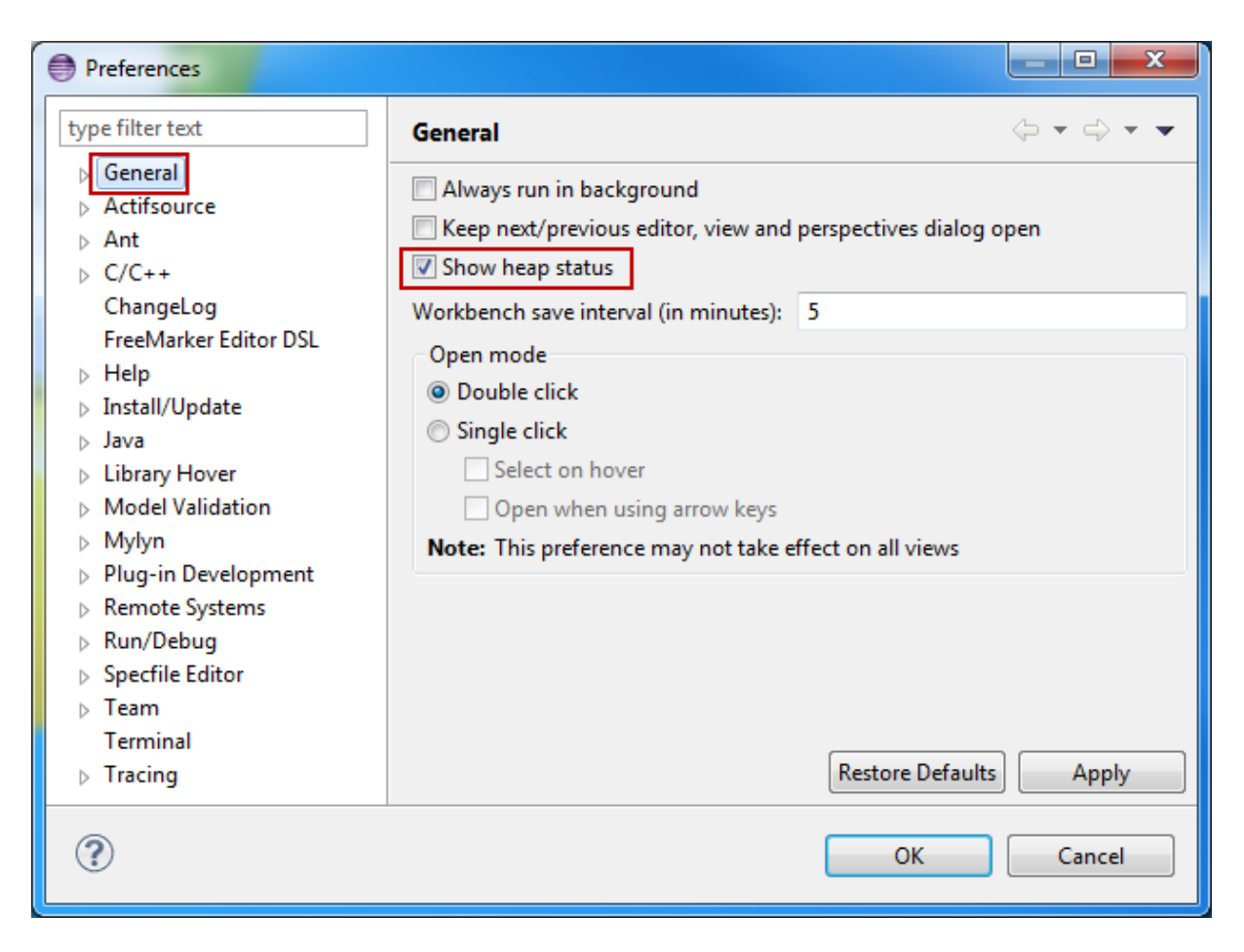

Make sure to enable *Show Max Heap* to track the maximum memory usage by using the context menu on the heap status display.

| actifsource - Eclipse SDK                       |                            |                              |                                          | ×           |
|-------------------------------------------------|----------------------------|------------------------------|------------------------------------------|-------------|
| File Edit View Navigate Search                  | Project Debug Run Window H | Help                         |                                          |             |
|                                                 | ● 👫 ▼ 🤷 ▼ 😅 😕 🗁 🖋 ▼        | 旭 ▼ 祠 ▼ <del>*</del> ← ▼ → ▼ | 2<br>                                    |             |
| ♥ ♥ № 品 础 ™ 础 恕                                 |                            | Quick Access                 | 📑 🔽 actif                                | fsource     |
| 🕒 Project Explorer 🙁 📃 🗖                        | Statemachine1              | hine1: Statemachine1 🔀       |                                          |             |
| □ 🔄 😰 🔻                                         |                            |                              | 😲 Palette                                | Þ           |
| a 🕵 com.actifsource.statemachi                  | 101                        |                              | Select                                   |             |
| asrc                                            | E Stopped                  |                              | Edit                                     |             |
| a torn.actifsource.stat b torn.actifsource.stat |                            |                              | 🔍 Marque                                 | e           |
| b      specific                                 | stop                       |                              | → Relation                               |             |
| b H template Actifsource                        |                            |                              | 😭 State                                  |             |
| JRE System Library [Java                        |                            |                              | Q Search                                 |             |
| ⊳ 🤔 src                                         |                            |                              | Search                                   |             |
| src-gen                                         |                            |                              |                                          |             |
|                                                 | 🖁 Him 🖣 Rem 🗐 Prov 🔜 Man   | 23 🔿 A 🗐 Hi 🔲 C              | 🖽 M., 📼 Pr.,                             |             |
|                                                 |                            |                              |                                          | ~           |
|                                                 | Description                |                              | Resource                                 |             |
|                                                 |                            |                              |                                          |             |
|                                                 |                            |                              |                                          |             |
|                                                 |                            |                              |                                          | •           |
| 0 items selected                                |                            |                              | 706M of 1986                             | M 🗊         |
|                                                 |                            |                              |                                          | Set Mark    |
|                                                 |                            |                              | le le le le le le le le le le le le le l | Clear Mark  |
|                                                 |                            |                              |                                          | Show Max He |
|                                                 |                            |                              |                                          | Close       |

# 2.3 Perspectives

Since Eclipse is a general software development tool, you must be able to select different perspectives. Make sure that the *Actifsource Perspective* is selected when working with Actifsource.

| actifsource - Eclipse                             |                                       |             |  |  |  |  |  |
|---------------------------------------------------|---------------------------------------|-------------|--|--|--|--|--|
| File Edit Navigate Search Project Run Window Help |                                       |             |  |  |  |  |  |
| E1 • H & A   •   E •                              | 券 ▼ 💁 ▼ 📴 🗁 🖉 ▼ 🖄 ▼ 🖗 ▼ 🖓 ▼ 🗠 → ▼   🕋 |             |  |  |  |  |  |
|                                                   | Quick Access                          | actifsource |  |  |  |  |  |
| Project Explo 🛛 🗖 🗖                               |                                       |             |  |  |  |  |  |
| 🖻 🔄 🐌 🍸                                           |                                       |             |  |  |  |  |  |
|                                                   |                                       |             |  |  |  |  |  |
|                                                   |                                       |             |  |  |  |  |  |
|                                                   |                                       |             |  |  |  |  |  |
|                                                   |                                       |             |  |  |  |  |  |
|                                                   |                                       |             |  |  |  |  |  |
|                                                   |                                       |             |  |  |  |  |  |
|                                                   | 😿 Model Inconsistencies 🙁             |             |  |  |  |  |  |
|                                                   | Description                           | Resource    |  |  |  |  |  |
|                                                   |                                       |             |  |  |  |  |  |
|                                                   | < III                                 | 4           |  |  |  |  |  |
|                                                   |                                       |             |  |  |  |  |  |
|                                                   |                                       |             |  |  |  |  |  |

# 2.4 Actifsource Preferences

The preferences dialog (*Window/Preferences/Actifsource*) provides the following configuration options.

# 2.4.1 Statistics

Selecting the Actifsource menu shows a statistic of the resources.

| Preferences                           |                                         |                    |                |               |  |
|---------------------------------------|-----------------------------------------|--------------------|----------------|---------------|--|
| type filter text                      | Actifsource                             |                    |                | ⇔ • ⇔ • •     |  |
| General     Actifsource     Generator | Expand the tree to edit preferences for | a specific content | type.          |               |  |
| StyleConfiguration                    | Statistics                              |                    |                |               |  |
| Validator                             | Project                                 | #Resources         | #RootResources | #Statements   |  |
| Ant                                   | Total                                   | 43                 | 7              | 142           |  |
| ChangeLog                             | com.actifsource.statemachine            | 43                 | 7              | 142           |  |
| FreeMarker Editor DSL                 |                                         |                    |                |               |  |
| ⊳ Help                                | Refresh                                 |                    |                |               |  |
| Install/Update                        |                                         |                    |                |               |  |
| ⊳ Java                                |                                         |                    |                |               |  |
| Model Validation                      |                                         |                    | Restore D      | efaults Apply |  |
| OK     Cancel                         |                                         |                    |                |               |  |

# #Resources

The number of resources in the project.

## #RootResources

The number of root resources in the project. A root resource is a non-aggregated resource.

#### **#Statements**

The number of statements in the project. The statement declares three resources as follows: Subject-Predicate-Object.

## 2.4.2 Generator

| Preferences                       |                                        |                        |
|-----------------------------------|----------------------------------------|------------------------|
| type filter text                  | Generator                              | ⇔ • ⇒ • •              |
| Actifsource     Generator         | Set actifsource generator preferences. |                        |
| StyleConfiguration<br>Validator + |                                        | Restore Defaults Apply |
| ?                                 |                                        | OK Cancel              |

## Always clear generator console before generate

Actifsource cleans the console output before generating code. This makes it easier to scroll to the top of the output to find error messages.

### 2.4.3 Style Configuration

The style configuration let you define your own colors.

| Preferences                                                                                                    |                                                                                                    |                                                                |
|----------------------------------------------------------------------------------------------------|----------------------------------------------------------------------------------------------------|----------------------------------------------------------------|
| type filter text                                                                                                    | StyleConfiguration                                                                                                    | $\diamondsuit \bullet \bullet \bullet \bullet \bullet \bullet$ |
| <ul> <li>▶ General</li> <li>Actifsource<br/>Generator</li> <li>StyleConfiguration<br/>Validator</li> <li>Ant</li> <li>C/C++<br/>ChangeLog<br/>FreeMarker Editor DSL</li> <li>Help</li> <li>Install/Update</li> <li>Java</li> <li>Library Hover</li> <li>Model Validation</li> <li>Mylyn</li> <li>Remote Systems</li> <li>Run/Debug</li> <li>Specfile Editor</li> <li>Team<br/>Terminal</li> <li>Tracing</li> </ul> | Single Line       TextContent         Empty Line       Line [1] Text         Line [2]       Line [2] Text         Closed Aggregation [1]       instance1 : Type1         Closed Aggregation [2]       instance2 : Type2         Expanded Aggregation [2]       line in resource text         Expanded Aggregation [2]       line in resource text         Profile       Default       Edit       Copy         Restore Def       Restore Def | aults Apply                                                    |
| ?                                                                                                    | ОК                                                                                                    | Cancel                                                         |

## Profile

Shows all built-in and user-defined profiles.

# Edit

Edit user-defined profiles. Note that you cannot edit built-in profiles.

#### Сору

Copy built-in or user-defined profiles. Use copy on a built-in profile to create a user-defined profile.

#### Remove

Removes user-defined profiles. Note that you cannot remove built-in profiles.

## 2.4.4 Validator

| Preferences                                       |                     | ×   |
|---------------------------------------------------|---------------------|-----|
| type filter text  General  Actifsource  Generator | Validator           | ~ • |
| StyleConfiguration<br>Validator                   | Restore Defaults Ap | ply |
| ?                                                 | OK Can              | cel |

### **Revalidation Delay (ms)**

Actifsource validates every keystroke. The validation might lead to a high CPU load for large models. For this reason you can configure the delay between validations.

# 2.5 Project Wizard

The project wizard allows you to create a new Actifsource project from scratch. Select *File/new/Actifsource Project*.

# 2.5.1 Project Name and Location

| Project<br>Create a new project resource.                                |        |
|--------------------------------------------------------------------------|--------|
| Project name: com.actifsource.statemachine                               |        |
| ✓ Use default location                                                   |        |
| Location: C:\Projects\workspace_user_manual\com.actifsource.statemachine | rowse  |
| Choose file system: default 👻                                            |        |
| Working sets                                                             |        |
| Add project to working sets                                              |        |
| Working sets:                                                            | elect  |
|                                                                          |        |
| Sack Next > Finish                                                       | Cancel |

#### Project name

This is the name of the new project. We suggest that the project name is given in the eclipse-like manner: *com.company.project.subproject*. Note that the dotted name automatically leads to a corresponding package structure.

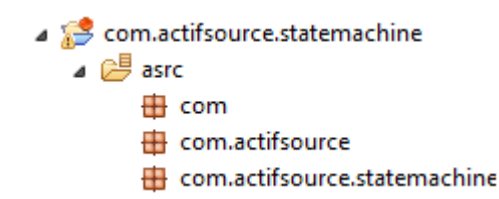

#### Location

This is the location of the project. The default location is in the workspace.

#### Working Set

You might add the project to an existing *working set*. A working set is a dedicated view to the projects of the workspace.

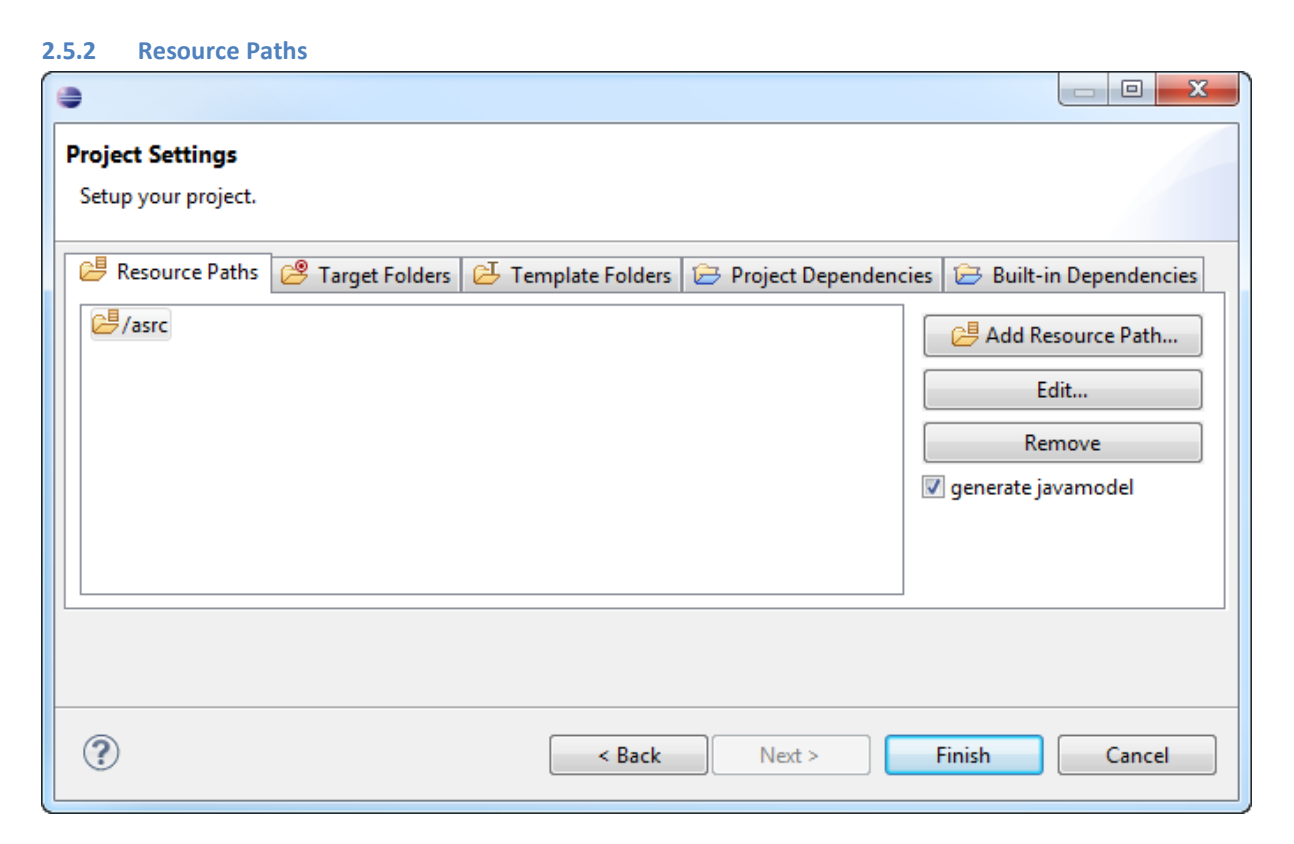

All Actifsource resources are saved in *Resource Files* with the ending .asr in an xml format. The *resource path* defines where to find the model resources.

#### Add Resource Path

Adds a new resource path to the project.

# Edit...

Edits an existing resource path.

#### Remove

Removes an existing resource path.

#### Generate javamodel

Actifsource builds internal Java classes to handle your model. Do not switch off this option unless you know exactly what you do.

#### 2.5.3 Target Folder

Generated code is written to target folders. You might specify any existing or new folder in your project as a target folder.

| •                                                                           |                             |
|-----------------------------------------------------------------------------|-----------------------------|
| Project Settings                                                            |                             |
| Setup your project.                                                         |                             |
| 😕 Resource Paths 🤌 Target Folders 🔁 Template Folders 🗁 Project Dependence   | ies 🔁 Built-in Dependencies |
| /src 3 <all all="" and="" in="" project="" resources="" templates=""></all> | Add Target Folder           |
|                                                                             | 📑 Add BuildConfig           |
|                                                                             | 🕀 Add Package               |
|                                                                             | Add Resource                |
|                                                                             | Edit                        |
|                                                                             | Remove                      |
|                                                                             | ignore whitespaces          |
|                                                                             | execute saveactions         |
|                                                                             |                             |
|                                                                             |                             |
| (?) < <u>Back</u> <u>N</u> ext >                                            | <u>Finish</u> Cancel        |

#### Add Target Folder...

Adds a new target folder to your project.

## Add Build Config

Adds a new build configuration to your target folder.

A build configuration is kind of a make file that tells actifsource which templates to build. If no build configuration is defined, Actifsource automatically generates code for all templates from the current project, combined with all matching resources from the current project (see Chapter 7 Build Config, see Chapter 8 Template Editor).

#### Add Package...

Adds a new package to your build configuration.

Code is only generated for matching resources found in the specified packages.

- com.actifsource.statemachine.specific.\* (all resources in the package)
- com.actifsource.statemachine.specific.\*\* (all resources in the package and its subpackages)

If no package is defined, Actifsource generates code for all matching resources found in all packages of the current project.

Note that you need to reference packages from other projects explicitly. Set the project dependencies first accordingly.

#### Add Resource...

Adds a single resource to your build configuration.

If no resource is defined, Actifsource generates code for all matching resources found in all packages of the current project.

Note that you need to reference resources from other project explicitly. Set the project dependencies first (see Chapter 2.5.5 Project Dependencies).

#### **Edit...**

Edits the current entry.

#### Remove

Removes the current entry.

#### **Ignore Whitespaces**

Actifsource calculates a checksum (MD5 hash) for every generated file. If this option is checked, Actifsource will ignore whitespaces when calculating the checksum.

#### **Execute Save Actions**

Eclipse supports so called *Save Actions* after a file has been saved (i.e. code formatting). If this option is checked, save actions are executed after generating the files.

| 2.5.4 | Temp | late | Fold | lers |
|-------|------|------|------|------|
|-------|------|------|------|------|

| e                                                                           |                                       |
|-----------------------------------------------------------------------------|---------------------------------------|
| Project Settings<br>Setup your project.                                     |                                       |
| 🔁 Resource Paths 😕 Target Folders 🔁 Template Folders 🔂 Project Dependencies | 🔁 Built-in Dependencies               |
|                                                                             | Add Template Folder<br>Edit<br>Remove |
| < <u>Back</u> Next > E                                                      | inish Cancel                          |

This feature is for beta users and developers only and might be used to reference folders for templates of third party products.

# 2.5.5 Project Dependencies

| •                                                                           |                         |
|-----------------------------------------------------------------------------|-------------------------|
| Project Settings                                                            |                         |
| Setup your project.                                                         |                         |
| 😝 Resource Paths 🤗 Target Folders 🔁 Template Folders 🗁 Project Dependencies | ➢ Built-in Dependencies |
|                                                                             |                         |
|                                                                             | Add Project             |
|                                                                             | Edit                    |
|                                                                             | Remove                  |
|                                                                             |                         |
|                                                                             |                         |
|                                                                             |                         |
| (?) ( <u>N</u> ext > <u>F</u> i                                             | nish Cancel             |

Use the project dependencies if you like to split your model in different Actifsource projects. Note that you have to set the project dependencies, before you might reference packages and resources from other projects in the target folder.

# Add Project

Adds a new project dependency.

#### Edit...

Edits the current project dependency.

#### Remove

Removes the current project dependency.

### 2.5.6 Built-in Dependencies

| e                                                                           |                         |
|-----------------------------------------------------------------------------|-------------------------|
| Project Settings                                                            |                         |
| Setup your project.                                                         |                         |
| 😕 Resource Paths 😕 Target Folders 🔁 Template Folders 🗁 Project Dependencies | 🗁 Built-in Dependencies |
| DIAGRAM<br>CORE                                                             | 🔁 Add Builtin           |
|                                                                             | Edit                    |
|                                                                             | Remove                  |
|                                                                             |                         |
|                                                                             |                         |
|                                                                             |                         |
| (?) < <u>B</u> ack <u>N</u> ext > E                                         | inish Cancel            |

© 2017 Actifsource AG, Switzerland - all rights reserved.

Use the built-in dependencies to reference any Actifsource built-in models.

| Built-In                | Description                                                        |
|-------------------------|--------------------------------------------------------------------|
| CORE                    | The Actifsource core model (do not remove)                         |
| DIAGRAM                 | Domain Diagram                                                     |
| CIP                     | Embedded real-time state engine                                    |
| DEC                     | Modelling I/O connection and scheduling for embedded systems       |
| DOCUMENTATION_METAMODEL | Creates meta-model documentation from class diagrams               |
| JAVAMODEL               | Creates Java classes for model access (shipped with Core built-in) |
| GRAPHVIZ                | Generator for graphviz                                             |
| WORKSPACE               | File/folder operations and generating Eclipse projects             |
| DATATYPE                | Common data type meta-model                                        |
| UML                     | UML state engine and code generator                                |
| ECORE                   | ECore meta-model                                                   |
| MODVIS                  | Visualization and animation of domain diagrams in the web browser  |
| FREEMARKER              | Generator for freemarker templates                                 |
| XPAND                   | Generator for xpand templates                                      |

# Add Builtin

Adds a new built-in project dependency.

## Edit...

Edits the current built-in project dependency.

#### Remove

Removes the current built-in project dependency.

# 2.6 **Project Properties**

All settings shown in Chapter 2.5 Project Wizard can be found in *Project/Properties/Actifsource*.

| Properties for com.actifsource.                                                                                                    | statemachine                                                                    |                                                                           |
|----------------------------------------------------------------------------------------------------|---------------------------------------------------------------------------------|---------------------------------------------------------------------------|
| type filter text                                                                                                    | actifsource                                                                     |                                                                           |
| <ul> <li>Resource</li> <li>actifsource</li> <li>Builders</li> <li>Coverage</li> </ul>                                                                 | 😕 Resource Paths 🛛 😕 Target Folders 🔁 Template Folders 🗁 Project Dependencies 🖉 | Built-in Dependencies     Built-in Dependencies     Built-in Dependencies |
| FindBugs<br>Java Build Path<br>▷ Java Code Style<br>▷ Java Compiler<br>▷ Java Editor<br>Javadoc Location<br>Project References<br>Refactoring History |                                                                                 | Edit<br>Remove<br>I generate javamodel                                    |
| Run/Debug Settings<br>▷ Task Repository<br>WikiText                                                                                                   |                                                                                 | Apply                                                                     |
| ?                                                                                                    | [                                                                               | OK Cancel                                                                 |

# 2.7 Standard Package Structure

We suggest the following package structure.

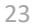

- a 🥵 com.actifsource.statemachine
  - 🔺 🐸 asrc
    - 🖶 com
    - 🖶 com.actifsource
    - com.actifsource.statemachine
    - com.actifsource.statemachine.generic
    - com.actifsource.statemachine.specific
    - com.actifsource.statemachine.template

#### Generic

The generic package contains the *meta-model*.

## Specific

The specific package contains the *domain model*.

#### Template

The template package contains the *code templates*.

# 2.8 Project Menu

Use the project menu to control the build system of Eclipse and Actifsource.

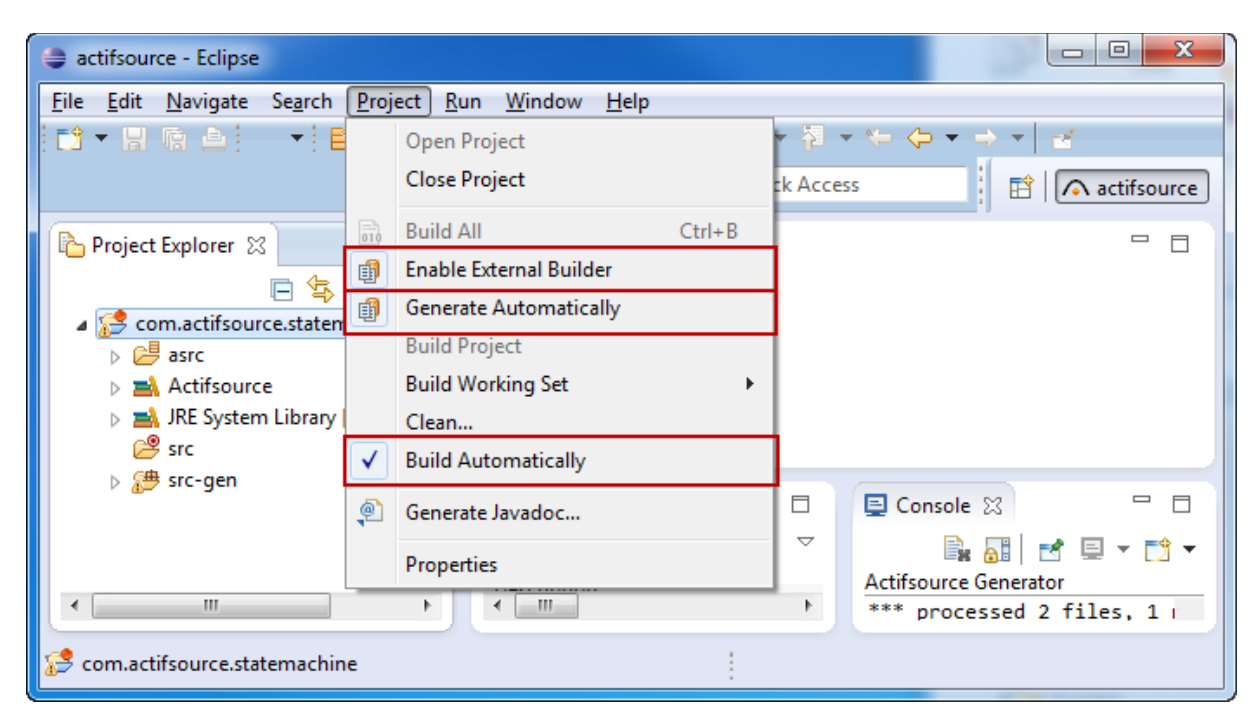

#### **Build Automatically**

If *Build Automatically* is switched on, Eclipse will build the project automatically after changed files have been saved.

Actifsource also generates Java classes for internal use. Generating these internal classes is also switched off by *Build Automatically* and you can't expect Actifsource to work correctly. Therefore, please make sure that *Build Automatically* is switched on.

Please make yourself familiar with the *Eclipse Builder* concept. See *Project/Properties/Builders* to see the active builders for your project and their execution order (see Chapter 7.7 Eclipse Builder).

| Properties for com.ac                                   | tifsource. | statemachine                                                                                                    |                |
|---------------------------------------------------------|------------|----------------------------------------------------------------------------------------------------|----------------|
| type filter text                                        |            | Builders                                                                                                    | ↓ ↓ ↓ ▼        |
| actifsource<br>Builders<br>Coverage<br>FindBugs         | II         | Configure the builders for the project:           Image: Description of the project           Image: Description of the project           Image: Description of t | New            |
| Java Build Path<br>⊳ Java Code Style<br>⊳ Java Compiler | Ŧ          |                                                                                                    | Edit<br>Remove |
| ?                                                       |            | ОК                                                                                                    | Cancel         |

#### **Generate Automatically**

If *Generate Automatically* is switched on, Actifsource will generate code after saving changed files. If Generate Automically is not switched on, you have to trigger code generation manually (Right-click on the Eclipse project and select *Generate Code*).

Actifsource also generates Java classes for internal use. Generating these internal classes is not switched off by *Generate Automatically*.

#### Enable External Builder

This feature is for beta users and developers only. Since Actifsource is developed by Actifsource, we must be able to build ourselves with the current version. The external builder is compiled at development time and ensures that every change in the Actifsource workspace affects the next code generation run.

# 2.9 Toolbar

The Actifsource toolbar provides you with two important tools.

# 2.9.1 New Actifsource Resource

E **▼** 

The new resource tool lets you create a new Actifsource resource in the selected package. The new resource tool only allows creating so called root classes. [REF]

```
2.9.2 Open Actifsource Resource
```

This tool shows all resources and allows filtering by name. Please note that this operation might be slow for a large amount of resources.

# 2.10 Project Explorer

The project explorer let you access your resource files. Resources are stored as xml files and named by the GUID (Globally Unique Identifier) of the resource. Since this format is incomprehensible for humans, the Project Explorer shows the name for named resources.

#### 2.10.1 Link with Editor

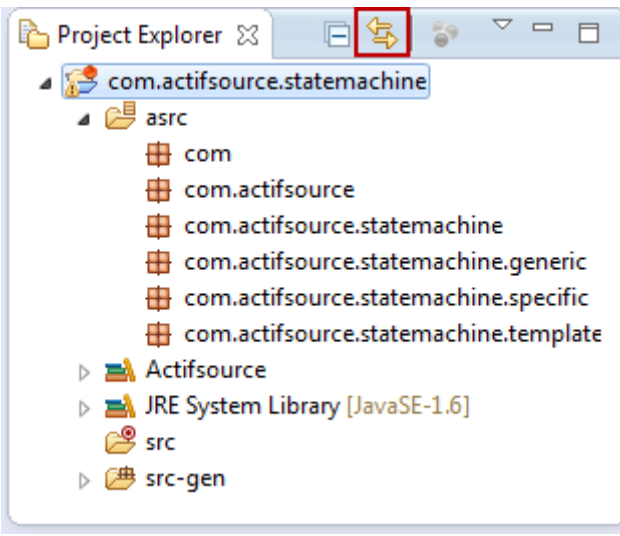

Switch on the option *Link with Editor* to synchronize the project explorer with the currently active editor.

# 2.10.2 Actifsource Presentation

Actifsource allows you to show aggregated resources sorted by relation or just by their occurrence in the containing class.

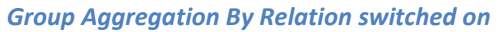

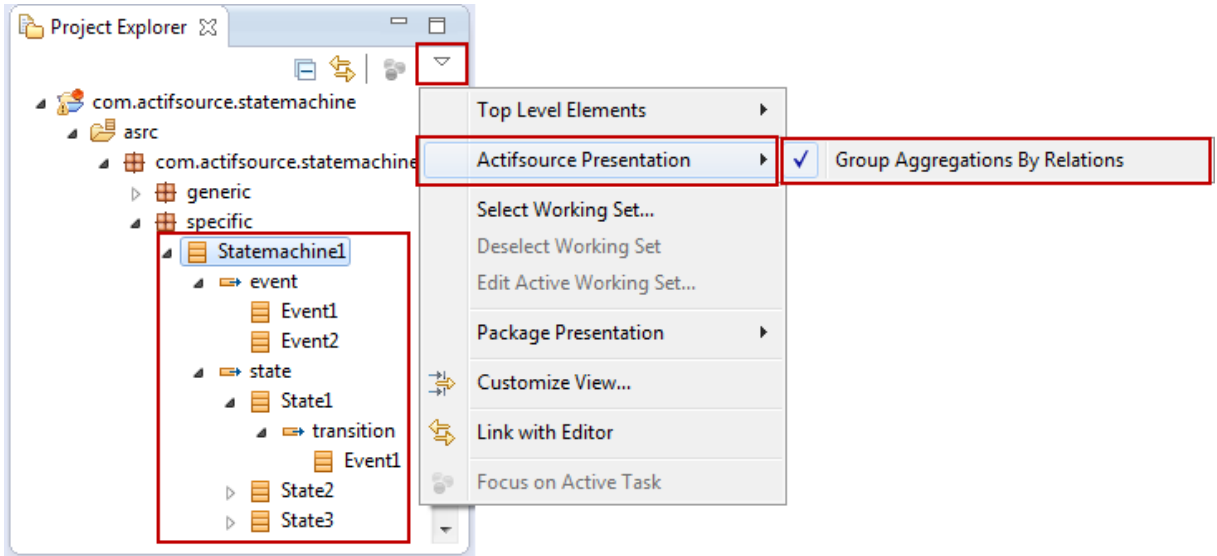

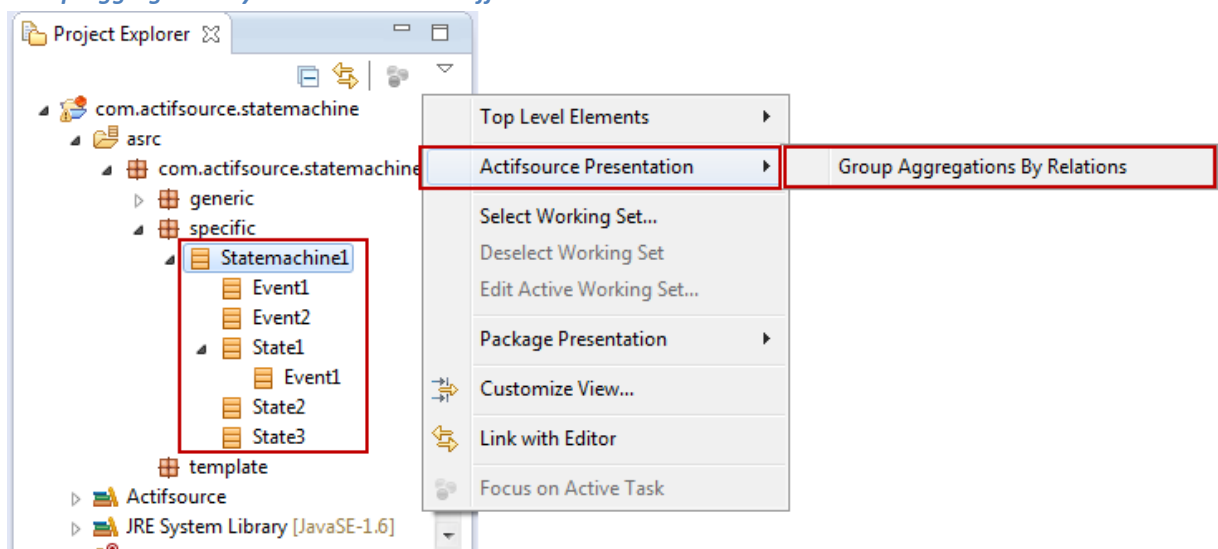

#### Group Aggregation By Relation switched off

#### 2.10.3 Package Presentation

| 🎦 Project Explorer 🛛 📄 🔄 💱                                                                                                    | $\overline{}$                                                                                      |                                                                       | _   |              |
|----------------------------------------------------------------------------------------------------|----------------------------------------------------------------------------------------------------|-----------------------------------------------------------------------|-----|--------------|
|                                                                                                    |                                                                                                    | Top Level Elements                                                    |     |              |
| a i com                                                                                                    |                                                                                                    | Actifsource Presentation                                              |     |              |
| com.actifsource     com.actifsource.statemach     com.actifsource.statemach     com.actifsource.statemach     com.actifsource.statemach     □ |                                                                                                    | Select Working Set<br>Deselect Working Set<br>Edit Active Working Set |     |              |
| com.actifsource.statemach                                                                                                    |                                                                                                    | Package Presentation                                                  | E   | Flat         |
| <ul> <li>Actificative</li> <li>JRE System Library [JavaSE-1.6]</li> </ul>                                                                     | -≯i<br>I<br>I<br>I<br>I<br>I<br>I<br>I<br>I<br>I<br>I<br>I<br>I<br>I<br>I<br>I<br>I<br>I<br>I<br>I | Customize View                                                        | te: | Hierarchical |
| j j j j j j j j j j j j j j j j j j j                                                                                                    | <b>€</b> ₽                                                                                         | Link with Editor                                                      |     |              |
|                                                                                                    | 69                                                                                                 | Focus on Active Task                                                  |     |              |

#### Flat Package Presentation

- 🖶 com
- 🖶 com.actifsource
- 🖶 com.actifsource.statemachine
- com.actifsource.statemachine.generic
- com.actifsource.statemachine.specific
- com.actifsource.statemachine.template

Using the flat package presentation, all packages are shown as a flat list.

#### Hierarchical Package Presentation

- a 🌐 com.actifsource.statemachine
  - 🖶 generic
  - specific
  - 🖶 template

Using the hierarchical package presentation, the hierarchy is preserved. Note that folders which do not contain files are shown flat anyhow. This might lead to problems if you like to add new files or folders in a collapsed package. Just switch to the flat package presentation to solve this problem.

#### 2.10.4 Drag and Drop

Use drag and drop to move resources between packages. All references to the resource are kept automatically.

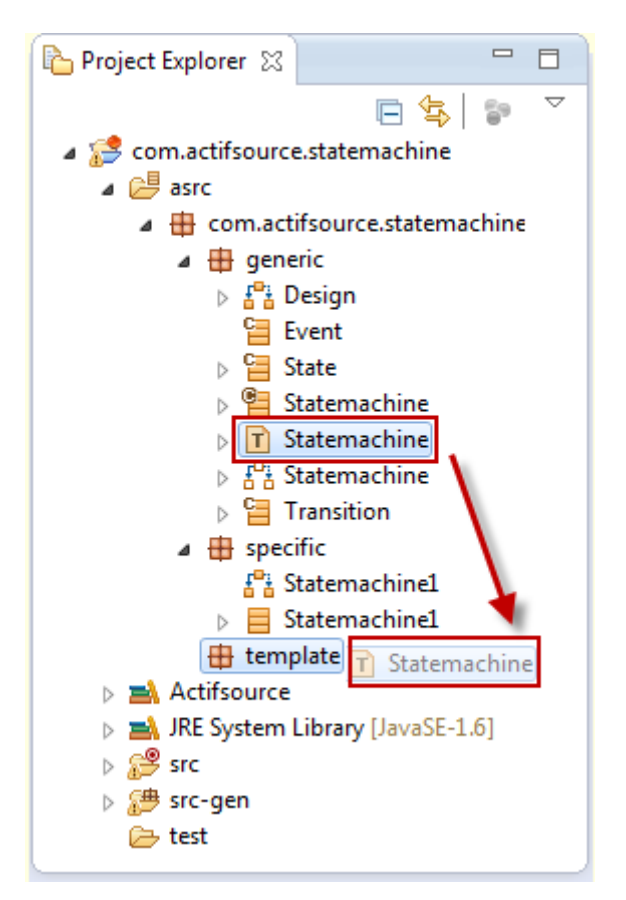

# 2.11 Project Explorer Context Menu

The context menu of the project explorer supports several important operations on packages and resources.

#### 2.11.1 New Dialog

The *new/Actifsource* dialog creates different types of actifsource files. For some types of resources, you can create new resources based on existing resources.

#### New Actifsource Project

Creates a new Actifsource project in the current workspace with the project wizard, as shown in Chapter 2.5 Project Wizard.

#### New BuildConfig

Creates a new BuildConfig which can be referenced in target folders (see Chapter 2.5.3 Target Folder and Chapter 7 Build Config).

#### **New Class Diagram**

Creates a new class diagram for UML-like Meta-Model design. The class diagram is the easiest way to create Meta-Models.

#### New Diagram Type

Creates a new diagram type which defines a user specific domain diagram.

Creating a new diagram type on an existing class preselects this class as the RootClass.

#### New Domain Diagram

Creates a new domain diagram. Domain diagrams are based on diagram types.

Creating a domain diagram on an existing resource preselects this resource as the singleRoot. The diagram type is automatically selected by the type of the singleRoot.

If no singleRoot is defined, it is created automatically with the type defined by the diagram type.

#### **New FunctionSpace**

Creates a new function space (see Chapter 9.2 Function Space).

#### New Package

Creates a new package.

#### **New Resource**

Creates a new resource of any type.

#### **New Resource Folder**

Creates a new resource folder (see Chapter 2.5.2 Resource Paths).

#### **New Template**

Creates a new code template (see Chapter Template Editor).

Creating a new template on an existing class preselects this class as the base type.

#### 2.11.2 Open with

The *Open with* dialog forces eclipse to open files with a specific editor. The first element in the *Open With* list is the *default editor*. Once opened with another than the default editor Eclipse reminds this setting when double clicking the file to open. Just select *Open With/Default Editor* to restore the settings.

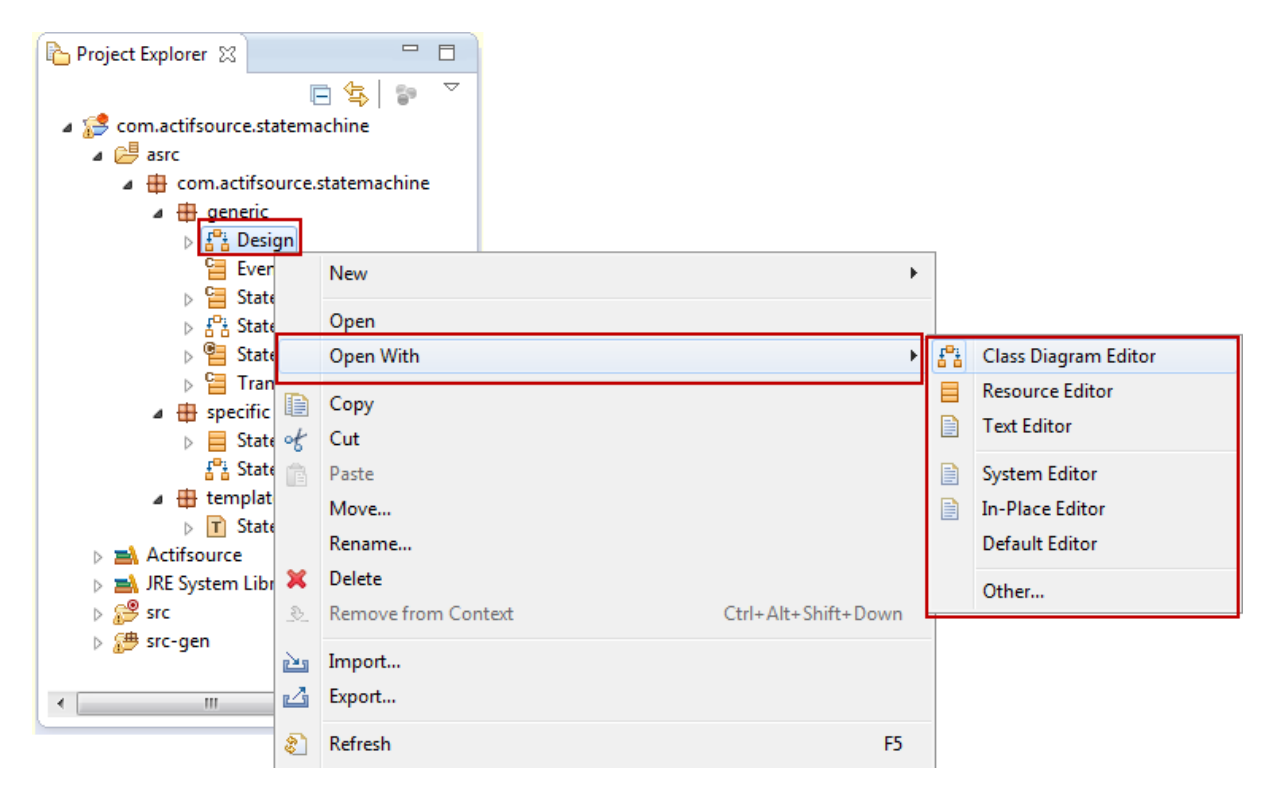

Actifsource supports the following editor types:

## **Resource Editor**

The Actifsource Resource Editor is the standard editor which opens all types of Actifsource resources.

#### **Class Diagram Editor**

The Actifsource Class Diagram Editor opens resources of type ClassDiagram.

#### **Domain Diagram Editor**

The Actifsource Domain Diagram Editor opens resources of type DomainDiagram.

#### **Template Editor**

The Actifsource Template Editor opens resources of type Template.

#### 2.11.3 Rename Resources and Packages

| Rename Actifsource Resource               | ×         |
|-------------------------------------------|-----------|
| New Name:                                 |           |
| Statemachine                              |           |
| New name must be different from old name. |           |
|                                           |           |
|                                           | OK Cancel |
|                                           |           |

You may rename any resource or package via the context menu/rename or by pressing F2 (Windows).

## 2.11.4 Generic Refactoring

If you change your meta-model, any depending domain model might become invalid. Actifsource lets you register a piece of Java code, which transforms all existing domain models to fit the new meta-model. [REF]

Actifsource also uses this feature intensely if there are changes in the core model (meta meta-model). Please make sure to check the release notes to see if you need to run a *Generic Refactoring* after updating to a new Actifsource Version.

| Refact                                              | oring                                                                            |                                                                                                    |         |
|-----------------------------------------------------|----------------------------------------------------------------------------------|----------------------------------------------------------------------------------------------------|---------|
| Actifsou<br>Select a                                | r <b>ce Refactorin</b><br>Refactorer                                             | 9                                                                                                    |         |
| 5.8.6<br>5.9.0<br>5.9.0<br>5.9.0<br>6.0.0<br>5.10.0 | 09.09.2013<br>17.09.2013<br>19.09.2013<br>11.10.2013<br>07.11.2013<br>13.12.2013 | Update Cip-Process extensions from 5.8.5 to 5.8.6<br>Set language of FileContext/TemplateFunction explicitly in Model.<br>Remove commentStartTag/commentEndTag from BuildConfig.<br>Update Cip-Diagram Style<br>Convert SubRelations to normal (Own/Use)Relations<br>Remove relationMode from all relations. | 4 III + |
| ?                                                   |                                                                                  | < Back Next > Finish                                                                                                    | Cancel  |

#### 2.11.5 Compare With

| 🖆 Compare 23f4ddef-793e-11e3-9694-211d197b4cb0.asr Current and Local Revi 🙁 📃 🗖 |                  |     |            |                |      |
|---------------------------------------------------------------------------------|------------------|-----|------------|----------------|------|
| Actifsource                                                                     | Resource Compare | •   |            | <b>(</b>       | 49 🔂 |
|                                                                                 |                  |     |            |                |      |
| typeOf                                                                          | Statemachine     |     | typeOf     | Statemachine   |      |
| name                                                                            | Statemachine1    |     | name       | Statemachine1  |      |
| event[1]                                                                        | Event1 : Event   |     | • event[1] | Event1 : Event |      |
| event[2]                                                                        | Event2 : Event   |     | event[2]   | Event2 : Event |      |
| 🗄 state[1]                                                                      | State1 : State   |     | € state[1] | State1 : State |      |
| 🗄 state[2]                                                                      | State2 : State   | B   | ± state[2] | State2 : State |      |
| ± state[3]                                                                      | State3 : State   |     | \          |                |      |
|                                                                                 |                  | l ' |            |                |      |
|                                                                                 |                  |     |            |                |      |

Working together in a team, you might have collisions when checking Actifsource resource files (.asr) into your version control system (i.e. CVS, SVN, GIT etc.).

Actifsource lets you compare resources and resolve conflicts in the compare view of the Resource Editor.

#### 2.11.6 Show Resource Dependencies

In the context menu of the selected resource you will find the following commands to show specific dependencies.

# **Show Instances**

Shows all instances of the selected resource. Note that a resource must be of type Class to have instances. See also Chapter 2.12.2.

Show Types

엽

Shows all types of the selected resource (typeof statement). See also Chapter 2.12.2.

Show Subclasses

Shows all sub classes of the selected resource (extend statement). Note that a resource must be of type Class to have sub classes. See also Chapter 2.12.2.

Show Superclasses

٦ţ

Shows all super classes of the selected resource (extend statement). Note that a resource must be of type Class to have super classes. See also Chapter 2.12.2.

Show References

Shows all resources that are referencing the selected resource. See also Chapter 2.12.6.

# 2.11.7 Sort Property

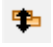

Sorts resources referenced by a relation. Note that you can sort according to any literal attribute (i.e. name).

| Project Explorer 🛛                                                                                 |                                        |           |
|----------------------------------------------------------------------------------------------------|----------------------------------------|-----------|
| <ul> <li>com.actifsource.statemac</li> <li>ellipsource st</li> <li>a com actifsource st</li> </ul> | temachine ▼                            |           |
| B generic                                                                                          |                                        |           |
| a 🌐 specific                                                                                       |                                        |           |
| ▲ Statemachi                                                                                       | el                                     |           |
| E                                                                                                  | New >                                  |           |
| ⊨ ⊏<br>⊳ 🖙 state                                                                                   | Open With 🕨                            |           |
| 🖶 template                                                                                         | Сору                                   |           |
| 4                                                                                                  | Cut                                    |           |
|                                                                                                    | Paste                                  |           |
|                                                                                                    | Move                                   |           |
|                                                                                                    | Rename                                 |           |
| 3                                                                                                  | Delete                                 |           |
|                                                                                                    | Show JavaClassName for Selection (DEV) |           |
| •                                                                                                  | Sort Property                          | by 'name' |
|                                                                                                    |                                        | by 'id'   |

Note that you have to switch on *Group Aggregation By Relation* (see Chapter 2.10.2 Actifsource Presentation) to see the relations.

# **2.12 Actifsource Views**

## 2.12.1 AQL Query

| 🔵 AQL Query 🔀 | - 8     |
|---------------|---------|
|               | execute |
|               |         |
|               |         |
|               |         |
|               |         |
| L             |         |

The Actifsource Query Language let you query the model.

[TODO]

### 2.12.2 Hierarchy

| 📙 Hierarchy 🛛 | 📔 🗏   🏗 박희   🏠 수 수   🛷 🔩 🍸 🗖 🗖                                                  |
|---------------|---------------------------------------------------------------------------------|
| A E Statemac  | hine - com.actifsource.statemachine.generic<br>edResource - ch.actifsource.core |
| ⊳ 🚰 Re        | source - ch.actifsource.core                                                    |
|               |                                                                                 |
|               |                                                                                 |
|               |                                                                                 |

# Shows the hierarchy between resources.

## 2.12.3 Model Inconsistencies

| 👼 Model Inconsistencies 🛛                        |                                      |                                               |
|--------------------------------------------------|--------------------------------------|-----------------------------------------------|
| Description                                      | Resource                             | Statement                                     |
| O Attribute 'name' must be defined at least once | 9510ca01-79df-11e3-b637-113462b2fd40 | 9510ca01-79df-11e3-b637-113462b2fd40, name, ? |
|                                                  |                                      |                                               |
|                                                  |                                      |                                               |
|                                                  |                                      |                                               |
| •                                                |                                      | 4                                             |

Shows all model inconsistencies calculated by the validator. Make sure that this view is always visible to check whether your model is valid or not. Note that the code generator could throw an exception if your model is invalid.

# 2.12.4 Model Navigator

| 🛱 Model Navigator 🔀                                                 | 🍜 🖓 💖 🗄 🔶 🔿 | ~  |
|---------------------------------------------------------------------|-------------|----|
| <ul> <li>Chactifsource.core</li> <li>Chactifsource.ecore</li> </ul> |             | ×  |
| ch.actifsource.environment                                          |             |    |
| b 🔁 ch.actifsource.generator                                        |             |    |
| b 🗁 ch.actifsource.generator.compat                                 |             |    |
| b 🔁 ch.actifsource.generator.freemarker                             |             |    |
| b 🗁 ch.actifsource.generator.graphviz                               |             |    |
| b 😕 ch.actifsource.generator.workspacetask                          |             | Ψ. |

The model navigator shows all resources sorted by projects, packages and types. Use the model navigator to find classes outside your project.

### 2.12.5 Protected Regions

| 📄 Prot | ected Regions 🛛 |        |           |
|--------|-----------------|--------|-----------|
| index  | ID1             | ID2    | ID3       |
| 1      | Statemachine1   | Event1 | EventCode |
| 2      | Statemachine1   | Event2 | EventCode |
|        |                 |        |           |
|        |                 |        |           |
|        |                 |        |           |
|        |                 |        |           |

Shows all protected regions from a generated file. Click on the entry to navigate to the protected region in the selected file.

[REF]

| 2.12.6 References                                                                                                    |  |
|----------------------------------------------------------------------------------------------------|--|
| References 🔀                                                                                                    |  |
| <ul> <li>com.actifsource.statemachine.generic</li> <li>com.actifsource.statemachine.specific</li> <li>Statemachine1</li> <li>Statemachine1, typeOf, Statemachine</li> </ul> |  |

Shows all references to a specific resource in the form *Subject-Predicate-Object* while object is the referenced resource.

# **3** Resource Editor

# 3.1 Overview

The Actifsource *Resource Editor* allows you to view and/or edit any Actifsource resource. Since everything is a resource in Actifsource this is the most important editor.

The Actifsource Resource Editor shows resources as tree (similar to the Windows Explorer).

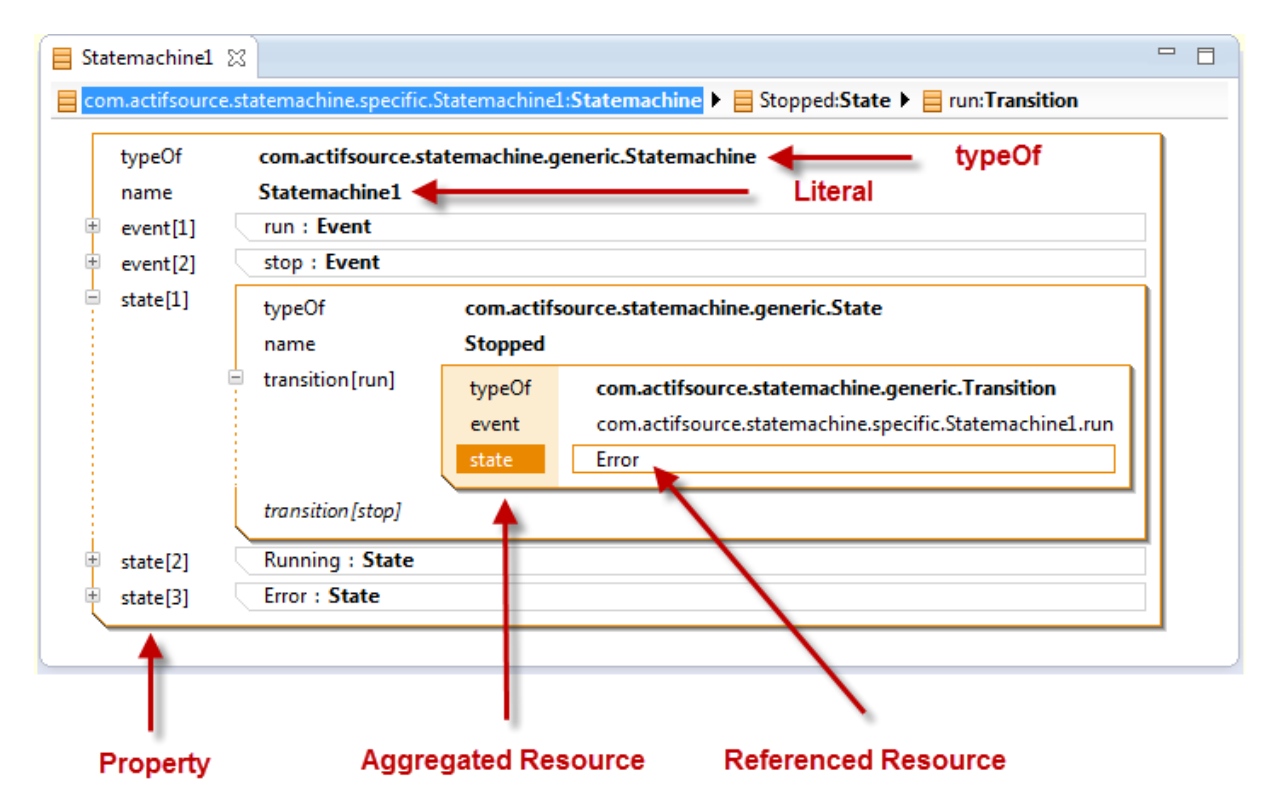

## 3.1.1 Aggregated vs. Referenced Resource

Actifsource distinguish between aggregated and referenced resources. An aggregated resource lives in the context of the parent resource. Deleting the parent resource will delete all aggregated resources.

Referenced resource may live anywhere in the model and are just referenced. Delete the referencing class will not affect the lifetime of the referenced resource.

## 3.1.2 Property

All information is grouped by properties (see also Chapter 0

Property). Actifsource distinguish the following property types.

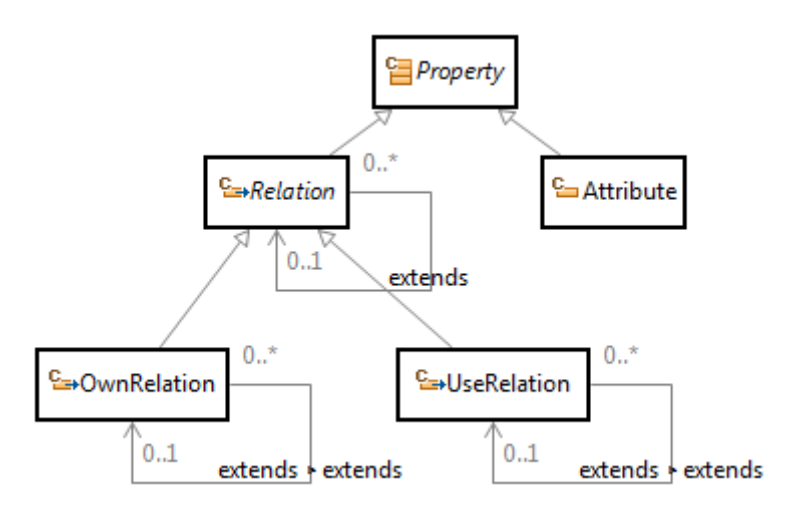

| Class              | Meaning                                                       |
|--------------------|---------------------------------------------------------------|
| Property           | Base class for all properties                                 |
| Relation           | Base class for all relations                                  |
| <b>OwnRelation</b> | Leads to aggregated resources (UML: Aggregation, Composition) |
| <b>UseRelation</b> | Leads to referenced resources (UML: Association)              |
| <u>Attribute</u>   | Primitive literals (String, Boolean, Integer, etc.)           |

# 3.1.3 Open/Close Folding

To work with large resources efficiently, Actifsource can expand or collapse aggregated resources.

| Statemachine1   |                                                                  |
|-----------------|------------------------------------------------------------------|
| com.actifsource | e.statemachine.specific.Statemachine1:Statemachine 🕨 🗮 run:Event |
| typeOf          | com.actifsource.statemachine.generic.Statemachine                |
| name            | Statemachine1                                                    |
| event[1]        | typeOf com.actifsource.statemachine.generic.Event<br>name run    |
| event[2]        | stop : Event                                                     |
| state[1]        | Stopped : State                                                  |
| 🗉 state[2]      | Running : State                                                  |
| state[3]        | Error : State                                                    |
|                 |                                                                  |

Use the following possibilities to expand/collapse resources.

| Device       | Action                     |
|--------------|----------------------------|
| Mouse        | Klick the [+] [-] sign     |
|              | DoubleClick the property   |
| Context menu | Open/Close Folding         |
| Keyboard     | Enter (Open/Close Folding) |
|              | Backspace (Close Folding)  |

# 3.1.4 The typeOf Statement

The **typeOf** statement of a resource shows the instantiation relation and declares the type of this resource.

| 📄 *S                | tatemachine | 1 🛛 🗖 🗖                                            |
|---------------------|-------------|----------------------------------------------------|
| <mark>   c</mark> o | m.actifsour | e.statemachine.specific.Statemachine1:Statemachine |
|                     | typeOf      | com.actifsource.statemachine.generic.Statemachine  |
|                     | name        | Statemachine1                                      |
|                     | event       |                                                    |
|                     | state       |                                                    |
|                     |             |                                                    |
|                     |             |                                                    |

Actifsource only allows a typeOf relation to resources of type Class.

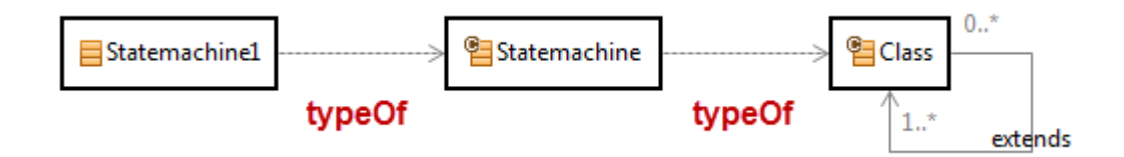

# 3.2 Read Only View

| actirsource.core.nesource:class  |                                                         |
|----------------------------------|---------------------------------------------------------|
| typeOf                           | ch.actifsource.core.Class                               |
| name                             | Resource                                                |
| comment                          |                                                         |
| aspect[InitializationAspect]     |                                                         |
| aspect[ResourceValidationAspect] | ResourceValidationAspect [1] : JavaAspectImplementation |
| aspect[NameAspect]               |                                                         |
| extends                          | ch.actifsource.core.Resource                            |
| modifier                         |                                                         |
| property                         | typeOf : UseRelation                                    |
| definesAspect                    |                                                         |
| allowRoot                        |                                                         |
| classIcon                        | icons/resource.png                                      |
| lineColor                        |                                                         |
| fillColor                        |                                                         |
| shape                            |                                                         |

Deploying Actifsource Models as an Eclipse Plugin (see Chapter 15 Plugin Project) leads to a read only view of the models. Models that are read-only are displayed in gray colors. Note that the Actifsource Core Model is read-only for you.

# 3.3 Breadcrumb

The breadcrumb helps you navigating large resources.
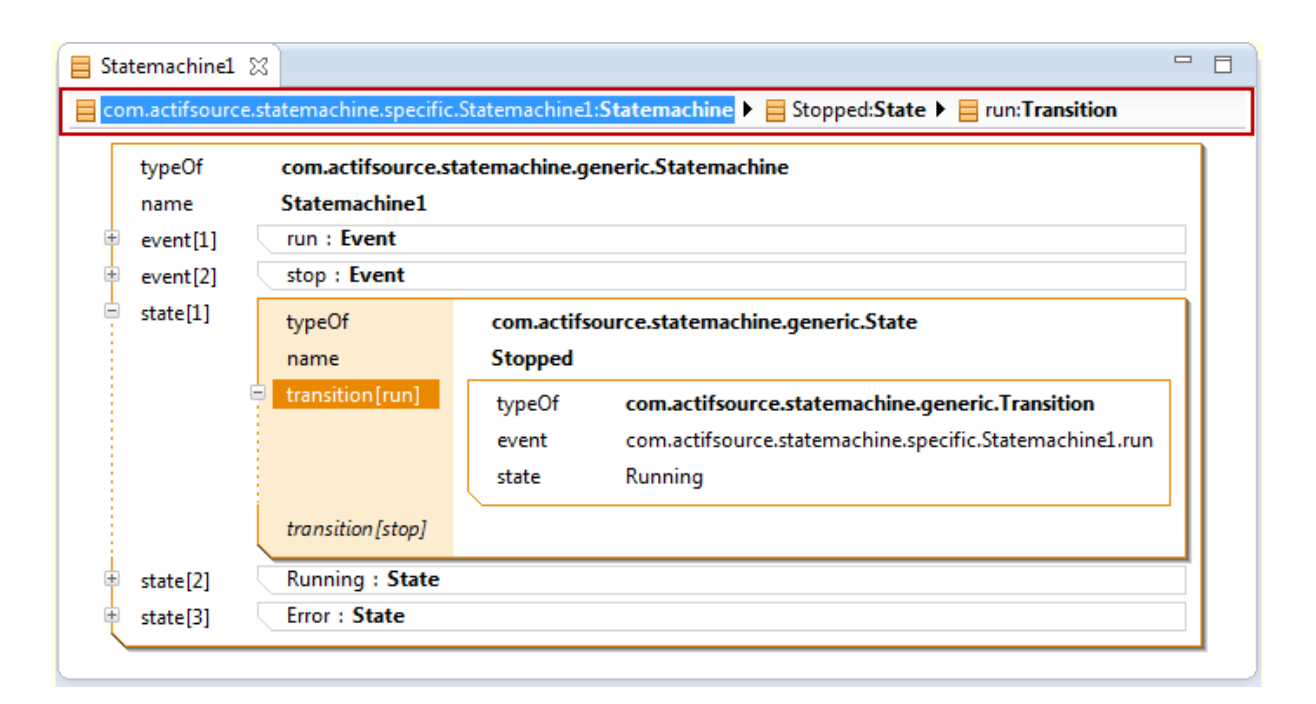

## 3.3.1 Navigating resources

Clicking on the arrow in the breadcrumb allows you navigating all resources from the same property.

| 📄 Sta | temachinel                             | 1 22                                                       |                                                                                                    |                                                                                                    |                                                                 |
|-------|----------------------------------------|------------------------------------------------------------|----------------------------------------------------------------------------------------------------|----------------------------------------------------------------------------------------------------|-----------------------------------------------------------------|
| e co  | m.actifsour                            | ce.statemachine.sp                                         | pecific.Statemachine1:Statemachine                                                                 | Stopped:State > = run:Transition                                                                                                    |                                                                 |
| +     | typeOf<br>name<br>event[1]<br>event[2] | com.actifsou<br>Statemachin<br>run : Event<br>stop : Event | urce.statemachine.generic.Statema<br>1e1<br>t                                                      | Stopped - com.actifsource.statemachine.spe<br>Running - com.actifsource.statemachine.spe<br>Frror - com.actifsource.statemachine.specifi | ecific.Statemachine1<br>ecific.Statemachine1<br>c.Statemachine1 |
|       | state[1]                               | typeOf<br>name<br>transition [ru<br>transition [st         | n] com.actifsource.statemaa<br>Stopped<br>typeOf com.actifso<br>event com.actifso<br>state Running | hine.generic.State<br>urce.statemachine.generic.Transition<br>urce.statemachine.specific.Statemachine1.run                               |                                                                 |
| *     | state[2]<br>state[3]                   | Running : S<br>Error : State                               | tate                                                                                               |                                                                                                    |                                                                 |
|       |                                        |                                                            |                                                                                                    |                                                                                                    | -                                                               |

## **3.3.2** Focusing aggregated resources

Clicking on a resource in the breadcrumb allows you to focus only on this aggregated resource. Use this feature to work with large resource files.

| E Stopped 🕱      | emachine.specific.Statemachine1:Statemachine                                                                                                    |  |
|------------------|----------------------------------------------------------------------------------------------------|--|
| typeOf<br>name   | com.actifsource.statemachine.generic.State<br>Stopped                                                                                                    |  |
| transition [run] | typeOf     com.actifsource.statemachine.generic.Transition       event     com.actifsource.statemachine.specific.Statemachine1.run       state     Running |  |
| transition[stop] |                                                                                                    |  |

## **3.4** Browse resource

Actifsource allows you to browse any resource in any editor.

| 📒 Statemachine1                        | L 🛛 🗖 🗖                                                                                                    | 3 |
|----------------------------------------|----------------------------------------------------------------------------------------------------|---|
| com.actifsourc                         | ce.statemachine.specific.Statemachine1:Statemachine 🕨 🗮 Stopped:State                                                                                                    |   |
| typeOf<br>name<br>event[1]<br>event[2] | com.actifsource.statemachine.generic.Statemachine         Statemachine1         run : Event         stop : Event                                                                                                    |   |
| state[1]                               | typeOf       com.actifsource.statemachine.generic.State         name       Stopped         transition[run]       typeOf       com.actifsource.statemachine.generic.Transition         event       com.actifsource.statemachine.specific.Statemachine1.run         state       Running         transition[stop]       com.actifsource.statemachine.specific.Statemachine1.Running |   |
| 🗄 state[2]                             | Running : State                                                                                                    |   |
| * state[3]                             | Error : State                                                                                                    |   |
|                                        |                                                                                                    |   |

To browse any resources in actifsource use the following possibilities.

| Device       | Action         |
|--------------|----------------|
| Mouse        | Ctrl+LeftClick |
| Context menu | Browse Into    |
| Keyboard     | F3             |

# 3.5 Insert resource

## 3.5.1 Insert on the empty line

Actifsource shows an *empty line* for all properties which might have another instance (depends on the subject cardinality; see Chapter 4.4.1 Property).

| Statemachine | 1 🖾 🗖                                                |  |
|--------------|------------------------------------------------------|--|
| com.actifsou | rce.statemachine.specific.Statemachine1:Statemachine |  |
| typeOf       | com.actifsource.statemachine.generic.Statemachine    |  |
| name         | Statemachine1                                        |  |
| event[1]     | run : Event                                          |  |
| event[2]     | stop : Event                                         |  |
| event        |                                                      |  |
| state[1]     | Stopped : State                                      |  |
| state[2]     | Running : State                                      |  |
| state[3]     | Error : State                                        |  |
| state        |                                                      |  |
|              |                                                      |  |

To insert a resources on the empty line use the following possibilities.

| Device       | Action                               |
|--------------|--------------------------------------|
| Mouse        | Ctrl+DoubleLeftClick on the property |
| Context menu | Insert here                          |
| Keyboard     | Enter                                |

## 3.5.2 Insert before or after properties

Actifsource allows inserting resources before or after existing properties.

| 📄 Sta | temachine1    | <u>ح</u>                                                 | - 8    |
|-------|---------------|----------------------------------------------------------|--------|
| 📄 co  | m.actifsource | e.statemachine.specific.Statemachine1:Statemachine 🕨 🧮 R | unning |
|       | typeOf        | com.actifsource.statemachine.generic.Statemachine        |        |
|       | name          | Statemachine1                                            |        |
| ÷     | event[1]      | run : Event                                              |        |
| Ð     | event[2]      | stop : Event                                             |        |
|       | event         |                                                          |        |
| ÷     | state[1]      | Stopped : State                                          |        |
| Ð     | state[2]      | Running : State                                          |        |
| ÷     | state[3] 🗟    | Error : State                                            |        |
|       | state         |                                                          |        |
|       |               |                                                          |        |
|       |               |                                                          |        |

To insert an aggregated resource before or after an existing resource use the following possibilities.

| Device       | Action                                                          |
|--------------|-----------------------------------------------------------------|
| Mouse        | Ctrl+DoubleLeftClick to insert after the current resource       |
|              | Ctrl+Shift+DoubleLeftClick to before after the current resource |
| Context menu | Insert after to insert after the current resource               |
|              | Insert before to insert before the current resource             |
| Keyboard     | Ctrl+Enter to insert after the current resource                 |

#### Ctrl+Shift+Enter to insert before the current resource

# **3.6 Reference resource**

| com.actifsource.statemachine.specific.Statemachine1:Statemachine       Stopped:State       run:Transition         typeOf       com.actifsource.statemachine.generic.Statemachine         name       Statemachine1         event[1]       run : Event         event[2]       stop : Event         state[1]       typeOf         com.actifsource.statemachine.generic.State         name       Stopped         transition[run]       typeOf         com.actifsource.statemachine.generic.Transition         event       com.actifsource.statemachine.specific.Statemachine1.run                                                                                                    | ᡖ *Statemachine1                               | (x)                                                                                        |                                                                                                    |                             |
|----------------------------------------------------------------------------------------------------|------------------------------------------------|--------------------------------------------------------------------------------------------|----------------------------------------------------------------------------------------------------|-----------------------------|
| typeOf       com.actifsource.statemachine.generic.Statemachine         name       Statemachine1         event[1]       run : Event         event[2]       stop : Event         state[1]       typeOf         com.actifsource.statemachine.generic.State         name       Stopped         transition[run]       typeOf         com.actifsource.statemachine.generic.Transition         event       com.actifsource.statemachine.specific.Statemachine1.run                                                                                                    | com.actifsourc                                 | e.statemachine.specific.Statemachine1:Statemach                                            | ine 🕨 📃 Stopped:State 🕨 🧮 run:Transition                                                                    |                             |
| state[1]       typeOf       com.actifsource.statemachine.generic.State         name       Stopped         transition[run]       typeOf         com.actifsource.statemachine.generic.Transition         event       com.actifsource.statemachine.specific.Statemachine1.run                                                                                                    | typeOf<br>name<br>⊕ event[1]<br>⊕ event[2]     | com.actifsource.statemachine.generic.State<br>Statemachine1<br>run : Event<br>stop : Event | emachine                                                                                                    |                             |
| event com.actifsource.statemachine.specific.Statemachine1.run                                                                                                    | 🚽 state[1]                                     | typeOf com.actifsource.stater<br>name Stopped<br>transition[run] typeOf com.acti           | machine.generic.State<br>ifsource.statemachine.generic.Transition                                           |                             |
|                                                                                                    | 0                                              | event com.acti                                                                             | ifsource.statemachine.specific.Statemachine1.run                                                            | -                           |
| transition[stop]                                                                                                    |                                                | transition [stop]                                                                          | or com.actifsource.statemachine.specific.Statemac                                                           | hine1 State                 |
| Image: State       Image: State         Image: State       Image: State         Image: State       Image: State | <ul> <li>state[2]</li> <li>state[3]</li> </ul> | Running : State<br>Error : State<br>Sto                                                    | nning com.actifsource.statemachine.specific.Statemac<br>pped com.actifsource.statemachine.specific.Statemac | hine1 State<br>hine1 State: |

To reference any resource use the *content assist*. Note that Actifsource supports content assist in many different situations. Just try *Ctrl+Space* to activate content assist via keyboard.

| Device       | Action              |
|--------------|---------------------|
| Context menu | Open Content Assist |
| Keyboard     | Ctrl+Space          |

You may also type some letters to filter the resources.

| sta | atemachine1<br>n.actifsource.:         | atemachine.specific.Statemachine1:Statemac                                                   | hine  Stopped:State  Figure: Transition                                                                                  | <sup>2</sup> |
|-----|----------------------------------------|----------------------------------------------------------------------------------------------|----------------------------------------------------------------------------------------------------|--------------|
| +   | typeOf<br>name<br>event[1]<br>event[2] | com.actifsource.statemachine.generic.Sta<br>Statemachine1<br>run : Event<br>stop : Event     | temachine                                                                                                    |              |
| •   | state[1]                               | typeOf com.actifsource.stat<br>name Stopped<br>transition[run] typeOf com.ac<br>event com.ac | emachine.generic.State<br>tifsource.statemachine.generic.Transition<br>tifsource.statemachine.specific.Statemachine1.run |              |
| *   | state[2]<br>state[3]                   | transition[stop] Running : State Error : State                                               | unning com.actifsource.statemachine.specific.Statema                                                                     | chine1 St    |

# 3.7 New referenced resource

You are able to create new referenced resources just by typing the named and select new from the content assist.

| 🛃 Statemachine1 🛽                          | 3                                                                   |                                                                                                    | - 8 |
|--------------------------------------------|---------------------------------------------------------------------|----------------------------------------------------------------------------------------------------|-----|
| com.actifsource.                           | statemachine.specific.S                                             | tatemachine1:Statemachine 🕨 🧮 Stopped:State 🕨 🧮 run:Transition                                                                                                    |     |
| typeOf<br>name<br>* event[1]<br>* event[2] | com.actifsource.sta<br>Statemachine1<br>run : Event<br>stop : Event | temachine.generic.Statemachine                                                                                                    |     |
| state[1]                                   | typeOf<br>name<br>transition[run]                                   | com.actifsource.statemachine.generic.State         Stopped         typeOf       com.actifsource.statemachine.generic.Transition         event       com.actifsource.statemachine.specific.Statemachine1.run         state       Error. |     |
| state[2]                                   | transition[stop]<br>Running : <b>State</b>                          | er new com.actifsource.statemachine.generic State                                                                                                    |     |
|                                            |                                                                     |                                                                                                    |     |

The place where the resource is created depends on the UseRangeRestrictionAspect (see Chapter 4.4.4 UseRelation). If there is no UseRangeRestrictionAspect defined, the new resource is created in the same package as the referencing resource.

## **3.8 Move resource**

If you need to change the order you can simple move resources up and down within the same property.

| Statemach   | nine1    | x                               |                       |     |                        |          |          |          |          | -                | - E      |
|-------------|----------|---------------------------------|-----------------------|-----|------------------------|----------|----------|----------|----------|------------------|----------|
| com.actifsc | ource.   | statemachine.specific.Statemacl | hine1:Statemachine    | = r | un: <mark>Event</mark> | un:Event | un:Event | un:Event | un:Event | un: <b>Event</b> | un:Event |
| typeOf      | :        | com.actifsource.statemachi      | ne.generic.Statemachi | ne  |                        |          |          |          |          |                  |          |
| name        |          | Statemachine1                   |                       |     |                        |          |          |          |          |                  |          |
| event[1     | *∎       | Browse Into 'event'             | F3                    | H   |                        |          |          |          |          |                  |          |
| 🗄 state[1]  | 蝐        | Open Content Assist             | Ctrl+Space            |     |                        |          |          |          |          |                  |          |
| 🗄 state[2]  | ot       | Cut                             | Ctrl+X                |     |                        |          |          |          |          |                  |          |
| t state[3]  |          | Сору                            | Ctrl+C                | L   |                        |          |          |          |          |                  |          |
|             | Ê        | Paste                           | Ctrl+V                |     |                        |          |          |          |          |                  |          |
|             |          | Close Aggregated Resource       | Backspace             |     |                        |          |          |          |          |                  |          |
|             |          | Open Folding                    | Enter                 |     |                        |          |          |          |          |                  |          |
|             | <b>e</b> | Insert Before                   | Ctrl+Shift+Enter      |     |                        |          |          |          |          |                  |          |
|             | 1        | Insert After                    | Ctrl+Enter            |     |                        |          |          |          |          |                  |          |
|             | ÷.       | Move Up                         | Alt+Up                |     |                        |          |          |          |          |                  |          |
|             | ₽        | Move Down                       | Alt+Down              |     |                        |          |          |          |          |                  |          |
|             |          | Copy GUID as Constant           |                       |     |                        |          |          |          |          |                  |          |
|             |          | Copy GUID                       |                       |     |                        |          |          |          |          |                  |          |
|             | -        | Sort Property                   | •                     |     |                        |          |          |          |          |                  |          |

<sup>© 2017</sup> Actifsource AG, Switzerland - all rights reserved.

To move resources up and down use the following possibilities.

| Device       | Action         |
|--------------|----------------|
| Context menu | Move Down      |
|              | Move Up        |
| Keyboard     | Alt+CursorDown |
|              | Alt+CursorUp   |

# 3.9 Sort property

Actifsource lets you sort all resources of the same property by any literal (i.e. name property). Note that the sort algorithm is just applied once. Just call sort any time if needed.

| 目 State | machine       | 1 23         | 🔁 Event                                       |                       |           |  |
|---------|---------------|--------------|-----------------------------------------------|-----------------------|-----------|--|
| eom.    | actifsou      | rce.st       | atemachine.specific.Statemachi                | ne1:Statemachine 🕨    | run:Event |  |
| t,<br>n | ypeOf<br>name |              | com.actifsource.statemachine<br>Statemachine1 | e.generic.Statemachin | ne        |  |
| ⊕ e     | event[2]      | *8           | Browse Into 'event'                           | F3                    |           |  |
| ÷s      | tate[1]       | 蝐            | Open Content Assist                           | Ctrl+Space            | P         |  |
| + s     | tate[2]       | ot           | Cut                                           | Ctrl+X                |           |  |
|         |               | D            | Сору                                          | Ctrl+C                | P         |  |
|         |               |              | Ē                                             | Paste                 | Ctrl+V    |  |
|         |               |              | Close Aggregated Resource                     | Backspace             |           |  |
|         |               |              | Open Folding                                  | Enter                 |           |  |
|         |               | <del>r</del> | Insert Before                                 | Ctrl+Shift+Enter      |           |  |
|         |               | B            | Insert After                                  | Ctrl+Enter            |           |  |
|         |               | ч£.          | Move Up                                       | Alt+Up                |           |  |
|         |               | ₽            | Move Down                                     | Alt+Down              |           |  |
|         |               |              | Copy GUID as Constant                         |                       |           |  |
|         |               |              | Copy GUID                                     |                       |           |  |
|         |               | -            | Sort Property                                 | ÷.                    | by 'name' |  |
|         |               | Ē            | Create Instance                               |                       | by 'id'   |  |

# 3.10 Quick Assist

Sometimes Actifsource offers a quick assist to fix common issues. Hoover the mouse pointer over the light bulb symbol  $\$  to get a tooltip with a short description of the problem.

| g≓⇒ t                                                                                     | 😰 transition 🕱                                                                                                    |                                                                                                    |   |  |  |
|-------------------------------------------------------------------------------------------|----------------------------------------------------------------------------------------------------|----------------------------------------------------------------------------------------------------|---|--|--|
| 엽                                                                                         | om.actifsource.statemachine.generic.State                                                                                                    | :Class 🕨 🖦 transition:DecoratingRelation                                                                    |   |  |  |
|                                                                                           | typeOf                                                                                                    | DecoratingRelation                                                                                          |   |  |  |
|                                                                                           | name                                                                                                    | transition                                                                                                  |   |  |  |
|                                                                                           | comment                                                                                                    |                                                                                                    |   |  |  |
|                                                                                           | subjectCardinality                                                                                                    | Cardinality0_1                                                                                              |   |  |  |
|                                                                                           | aspect[OwnRangeRestrictionAspect]                                                                                                    |                                                                                                    |   |  |  |
| 6                                                                                         | aspect[DecoratingRelationAspect]                                                                                                    | DecoratingRelationAspect [1] : ResourceSelectorAspectImplementation                                         |   |  |  |
|                                                                                           | modifier                                                                                                    |                                                                                                    |   |  |  |
|                                                                                           | objectCardinality                                                                                                    | Cardinality1_1                                                                                              |   |  |  |
|                                                                                           | style                                                                                                    |                                                                                                    |   |  |  |
|                                                                                           | defaultValue                                                                                                    |                                                                                                    |   |  |  |
|                                                                                           | ownershipType                                                                                                    |                                                                                                    |   |  |  |
|                                                                                           | extends                                                                                                    |                                                                                                    | _ |  |  |
| 2                                                                                         | range                                                                                                    | com.actifsource.statemachine.generic.Transition                                                             | - |  |  |
|                                                                                           |                                                                                                    |                                                                                                    |   |  |  |
| The class used as range of a DecoratingRelation must extend ch.actifsource.core.Decorator |                                                                                                    |                                                                                                    |   |  |  |
|                                                                                           | modifier<br>objectCardinality<br>style<br>defaultValue<br>ownershipType<br>extends<br>range<br>class used as range of a DecoratingRelatio<br>ckAssist available (Ctrl+1) | Cardinality1_1 com.actifsource.statemachine.generic.Transition n must extend ch.actifsource.core.Decorator! |   |  |  |

Click on the bulb symbol to get the possible solutions.

| <mark>ia⇔</mark> t | 😰 transition 🕱 📃 🗖                                                                 |                                                                     |   |  |  |
|--------------------|------------------------------------------------------------------------------------|---------------------------------------------------------------------|---|--|--|
| 뎹                  | Com.actifsource.statemachine.generic.State:Class > =>transition:DecoratingRelation |                                                                     |   |  |  |
|                    | typeOf                                                                             | DecoratingRelation                                                  |   |  |  |
|                    | name                                                                               | transition                                                          |   |  |  |
|                    | comment                                                                            |                                                                     |   |  |  |
|                    | subjectCardinality                                                                 | Cardinality0_1                                                      |   |  |  |
|                    | aspect[OwnRangeRestrictionAspect]                                                  |                                                                     |   |  |  |
| 6                  | aspect[DecoratingRelationAspect]                                                   | DecoratingRelationAspect [1] : ResourceSelectorAspectImplementation |   |  |  |
|                    | modifier                                                                           |                                                                     |   |  |  |
|                    | objectCardinality                                                                  | Cardinality1_1                                                      |   |  |  |
|                    | style                                                                              |                                                                     |   |  |  |
|                    | defaultValue                                                                       |                                                                     |   |  |  |
|                    | ownershipType                                                                      |                                                                     |   |  |  |
|                    | extends                                                                            |                                                                     | _ |  |  |
| Se .               | range                                                                              | com.actifsource.statemachine.generic.Transition                     | - |  |  |
|                    |                                                                                    | Let Transition extend Decorator.                                    |   |  |  |

| Device   | Action                   |
|----------|--------------------------|
| Mouse    | Click on the bulb symbol |
| Keyboard | Ctrl+1                   |

# 4 Core Model (Meta Meta-Model)

## 4.1 Overview

Every meta-model is based on the *Actifsource Core Model*. Make sure that you understand the concepts of **Resource**, **Class** and **Property** before you start creating your own meta-model.

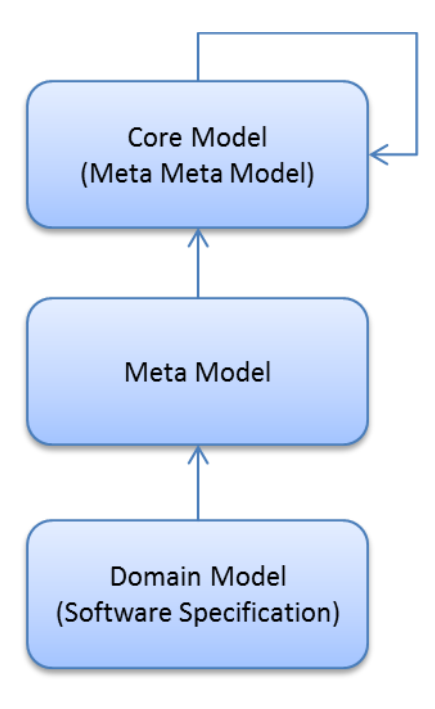

# 4.2 Resource

In Actifsource everything is a <u>Resource</u>. That means that every <u>Resource</u> you create extends the <u>Resource</u>. Even <u>Resource</u> extends <u>Resource</u>, so that the core model can describe itself.

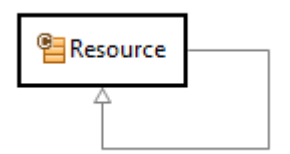

If the **Resource** shall has a name you can extend from **NamedResource**.

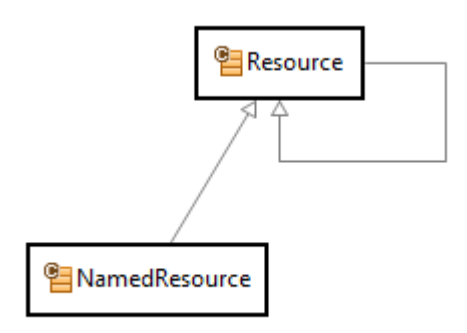

# 4.3 Class

Creating your own meta-model you have to specify a set of classes and their relationships. The Core Model therefore provides you a <u>NamedResource</u> called <u>Class</u>. <u>Class</u> is the only <u>Resource</u> in Actifsource that can be instantiated where in this context we mean by instantiate that there is a <u>typeOf</u> relation. For that reason <u>Resource</u> is of type <u>Class</u> and <u>Class</u> extends <u>NamedResource</u>.

This recursive definition becomes necessary as the Actifsource core model has to describe itself. You can say that the Actifsource core model is meta-model of itself.

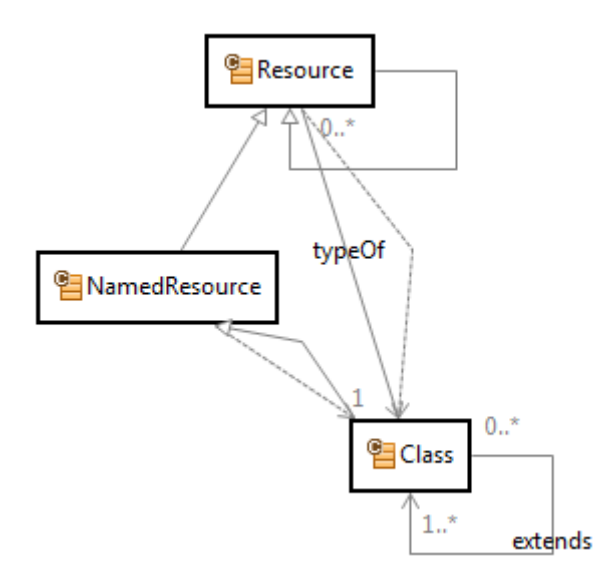

## 4.4 Property

Any information is modelled by a property. Specifying your own class therefore also means specifying all properties of this class.

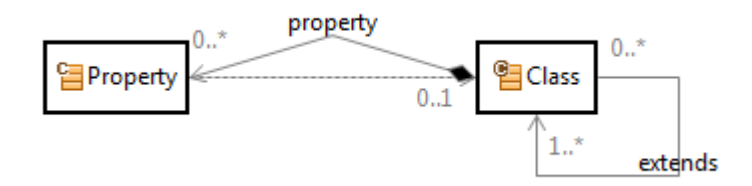

There are different types of properties.

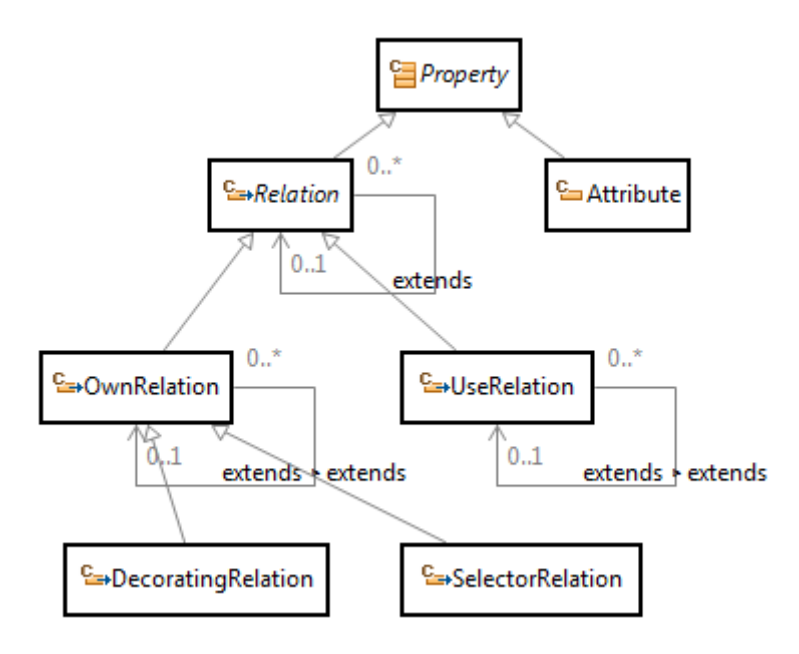

## 4.4.1 Property

The property acts as an abstract base class. Please note that properties are fully typed. In Actifsource the type of a property is named range.

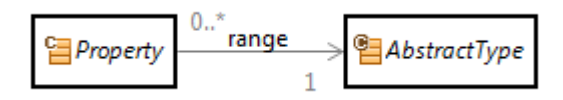

Every resource that can be referenced by a range has to be of type <u>AbstractType</u>. One abstract type you already know by now is <u>Class</u>.

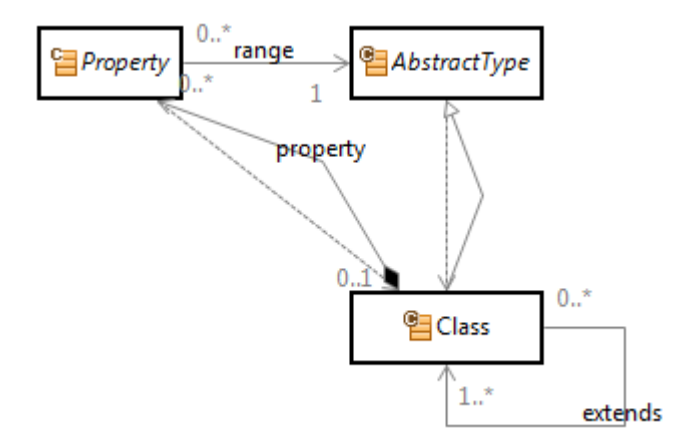

#### **SubjectCardinality**

The Property defines the subject cardinality which determines how many resources of type B can be referenced by a resource of type A via relation b.

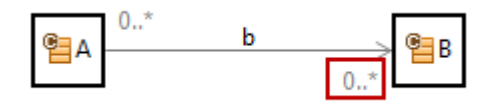

You may choose one of the following predefined cardinality instances.

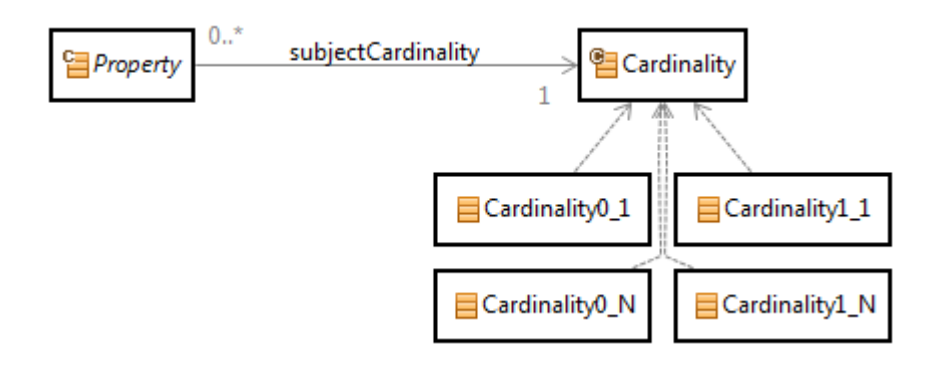

It is also possible to define any other cardinality just by specifying minCardinality and maxCardinality.

| ch.actifsource.core.Cardinality |
|---------------------------------|
| MyCardinality                   |
| 2                               |
| 3                               |
|                                 |

## 4.4.2 Relation

The relation acts as an abstract base class for any relation property between classes.

#### 4.4.3 Extends

The relation extends allows you to define sub-properties of existing properties in a super class.

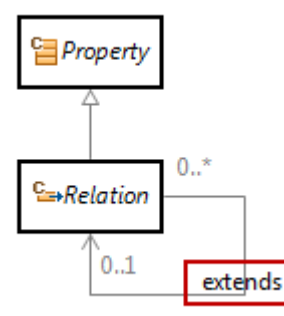

<u>ASub.bSub</u> extends <u>A.b</u> in the following example. That means that instances of <u>ASub</u> can have only references to resources of type <u>BSub</u> while it is still possible to access the <u>ASub.bSub</u> resources via <u>A.b</u> as type of <u>B</u>.

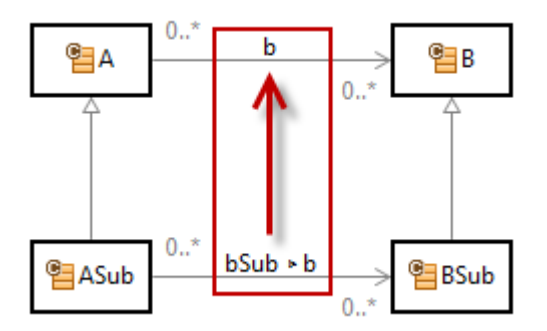

It is also possible to have more than one sub-property that extends the same super-property, as long as the sum of cardinalities of the sub-properties complies with the cardinality of the super-property.

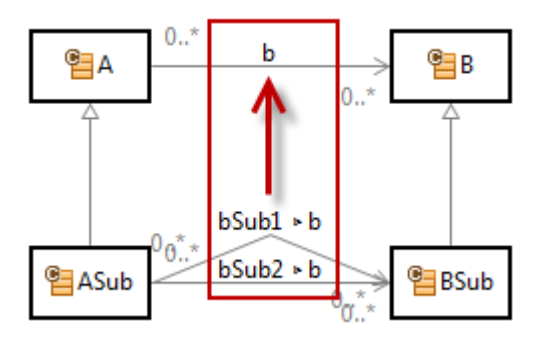

Please note that is it only allowed to extend a property of the same type (i.e. <u>UseRelation</u> extends <u>UseRelation</u>, <u>OwnRelation</u> extends <u>OwnRelation</u>).

## **ObjectCardinality**

The Relation defines the object cardinality which determines how many resources of type <u>A</u> can reference a resource of type <u>B</u> via relation <u>b</u>.

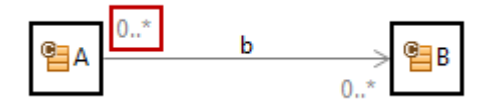

You may choose one of the following predefined cardinality instances.

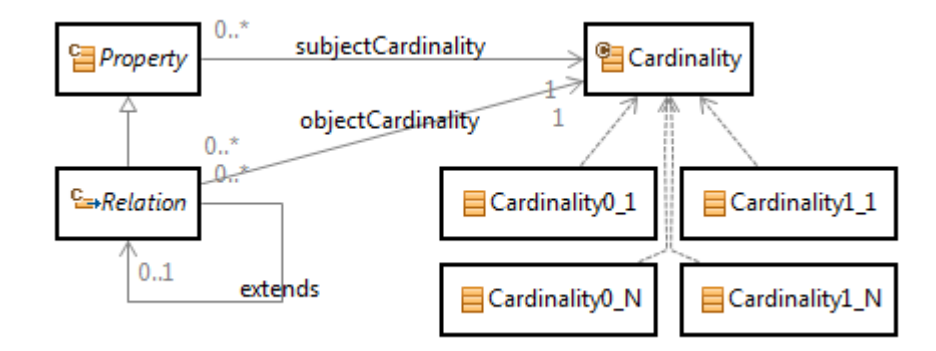

#### 4.4.4 UseRelation

The <u>UseRelation</u> (UML: Association) references another resource without affecting the lifetime of this resource. Deleting the referencing resource will not delete the referenced resource.

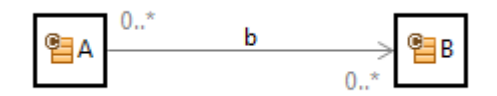

#### The range of UseRelation is AbstractType.

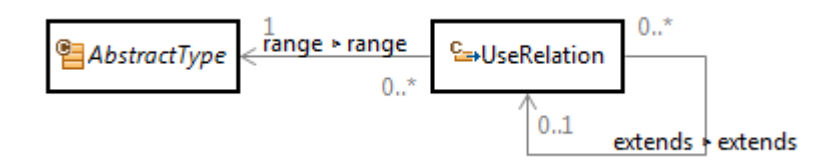

#### **UseRangeRestrictionAspect**

You may want to restrict resources that can be referenced by a <u>UseRelation</u> depending on their context. Consider a state machine where only target states of the own state machine shall be selected.

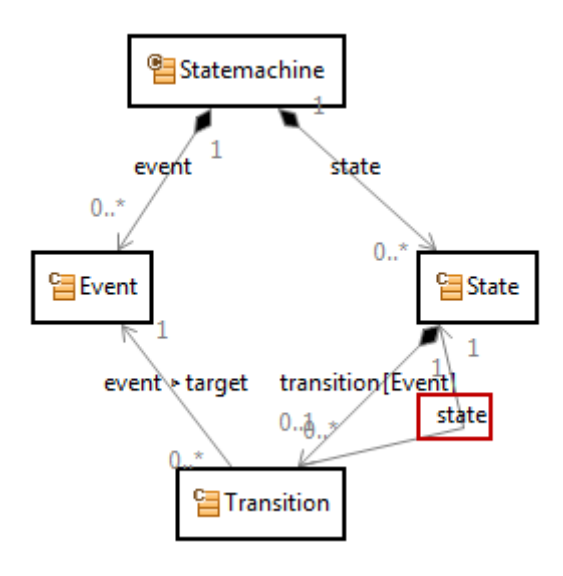

Let's define a <u>UseRangeRestriction</u> aspect for <u>Transition.state</u> that allows only states of the own state machine. Select the <u>ResourceSelectorAspectImplementation</u> for the easy to use Selector-Syntax (see Chapter 9.3.2 SelectorFunction) or the <u>JavaAspectImplementation</u> for a powerful Java implementation.

|   | typeOf                            | UseRelation                                     |
|---|-----------------------------------|-------------------------------------------------|
|   | name                              | state                                           |
|   | comment                           |                                                 |
|   | subjectCardinality                | Cardinality1_1                                  |
| ġ | aspect[UseRangeRestrictionAspect] | typeOf ResourceSelectorAspectImplementation     |
|   |                                   | implements UseRangeRestrictionAspect            |
|   |                                   | selector <u>Transitiontransitionstate.state</u> |
| Ì | modifier                          |                                                 |
|   | objectCardinality                 | Cardinality0_N                                  |
|   | style                             |                                                 |
|   | defaultValue                      |                                                 |
|   | displayStrategy                   |                                                 |
|   | subpackage                        |                                                 |
|   | range                             | com.actifsource.statemachine.generic.State      |
| l | extends                           |                                                 |

Starting from <u>Transition</u> navigating backwards via transition and state (note the minus sign for backward navigation) to <u>Statemachine</u> where navigating forward to all States.

## 4.4.5 OwnRelation

The **<u>OwnRelation</u>** (UML: Aggregation, Composition) aggregates another resource. Deleting the aggregating resource of type <u>A</u> will delete the referenced resources of type <u>B</u>.

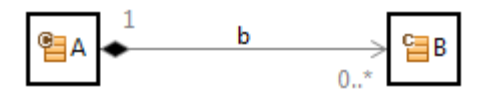

Please note that you have to adjust the **<u>ObjectCardinality</u>** if <u>B</u> may be owned *either* from <u>A1</u> or <u>A2</u>.

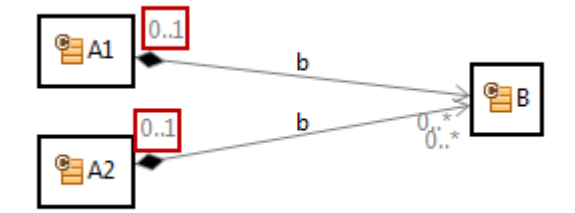

The range of **OwnRelation** is **Class**.

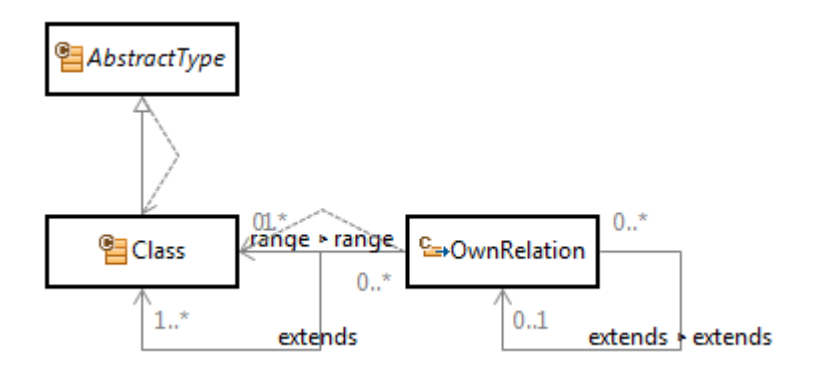

## 4.4.6 DecoratingRelation

Combining two existing models together is a very important task. Sometimes this is done by so called model transformation. Actifsource chooses another way, because model transformation often only works in one direction. Actifsource allows decorating existing resources with other ones. That means that we can add any auxiliary information to already existing information. You will find out that this is a very powerful concept.

The **DecoratingRelation** allows building a homomorphism. A homomorphism is a structure-preserving map between two structures. The word homomorphism comes from the ancient Greek language: ὀμός (homos) meaning "same" and μορφή (morphe) meaning "shape".

Consider a resource <u>A1</u> with a list <u>b1</u> of resources of type <u>B1</u>. Consider a second List <u>A2</u> that has a reference <u>a1</u> to a resource of type <u>A1</u>. The decorating relation <u>A2.b2</u> shall have 0..1 resources of type <u>B2</u> for any resources reached via <u>A2.a1.b1</u>.

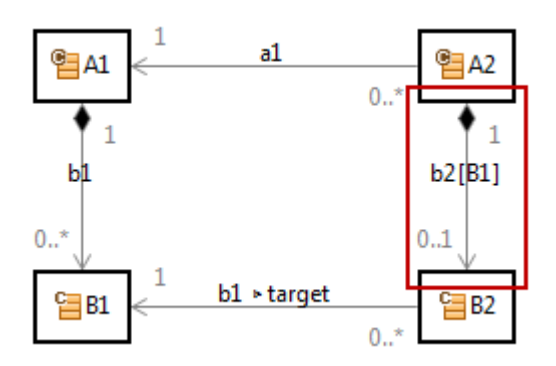

The decorating relation <u>A2.b2</u> needs a decorating aspect which defines where to find the resources that shall be decorated.

| typeOf                       | ch.actifsource.core.DecoratingRelation           |
|------------------------------|--------------------------------------------------|
| name                         | b2                                               |
| comment                      |                                                  |
| subjectCardinality           | ch.actifsource.core.Cardinality0_1               |
| aspect[OwnRangeRestrictionA  | spect]                                           |
| aspect[DecoratingRelationAsp | ect] typeOf ResourceSelectorAspectImplementation |
|                              | implements DecoratingRelationAspect              |
|                              | selector <u>A2.a1.b1</u>                         |
| modifier                     |                                                  |
| objectCardinality            | ch.actifsource.core.Cardinality1_1               |
| style                        |                                                  |
| defaultValue                 |                                                  |
| ownershipType                |                                                  |
| extends                      |                                                  |
| range                        | com.actifsource.design.decoratingrelation.B2     |

Let us create a resource  $\underline{\text{TestA1}}$  of type  $\underline{\text{A1}}$  first.

|   | typeOf<br>name | com.actifsource.design.decoratingrelation.A1<br>TestA1           |
|---|----------------|------------------------------------------------------------------|
|   | b1[1]          | typeOfcom.actifsource.design.decoratingrelation.B1nameB1_1       |
| • | b1[2]          | typeOf com.actifsource.design.decoratingrelation.B1<br>name B1_2 |
|   | b1[3]          | typeOfcom.actifsource.design.decoratingrelation.B1nameB1_3       |

Now let us create a resource <u>TestA2</u> of type <u>A2</u> with a reference to <u>TestA1</u>. Please note that <u>A2.b2</u> is now decorating <u>A2.a1.b1</u> what is indicated by the brackets (i.e.  $b1[B1_1]$ ).

| typeOf   | com.actifsource.design.decoratingrelation.A2 |
|----------|----------------------------------------------|
| name     | TestA2                                       |
| al       | TestA1                                       |
| b2[B1_1] |                                              |
| b2[B1_2] |                                              |
| b2[B1_3] |                                              |

Creating a decorated resource will automatically fill in the target property <u>b1</u>.

|   | typeOf   | com.actifsource.design.decoratingrelation.A2                                                              |
|---|----------|----------------------------------------------------------------------------------------------------|
|   | name     | TestA2                                                                                                    |
|   | al       | TestA1                                                                                                    |
| 6 | b2[B1_1] | typeOfcom.actifsource.design.decoratingrelation.B2b1com.actifsource.design.decoratingrelation.TestA1.B1_1 |
|   | b2[B1_2] |                                                                                                    |
|   | b2[B1_3] |                                                                                                    |

Please note that the decorating relation needs a subclass of type **Decorator**.

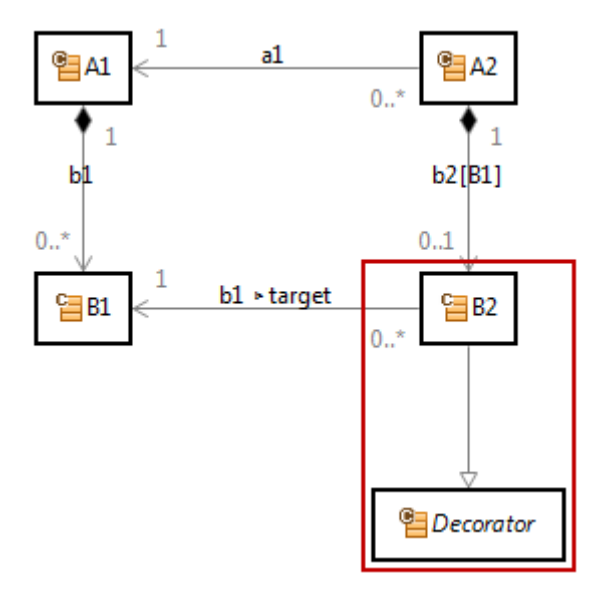

If your decorating relation does not point to a resource which fits the requirements Actifsource comes up with a *quick assist* (see also Chapter 3.10 Quick Assist).

| 😰 b2 🕱     |                                                                                                    |                                             |  |  |  |  |
|------------|----------------------------------------------------------------------------------------------------|---------------------------------------------|--|--|--|--|
| ·[] c      | eacom.actifsource.design.decoratingrelation.A2:Class > = b2:DecoratingRelation                                               |                                             |  |  |  |  |
|            | typeOf                                                                                                    | ch.actifsource.core.DecoratingRelation      |  |  |  |  |
|            | name                                                                                                    | b2                                          |  |  |  |  |
|            | comment<br>subjectCardinality<br>aspect[OwnRangeRestrictionAspect]                                                           | ch.actifsource.core.Cardinality0_1          |  |  |  |  |
|            | aspect[DecoratingRelationAspect]                                                                                             | typeOf ResourceSelectorAspectImplementation |  |  |  |  |
|            |                                                                                                    | implements DecoratingRelationAspect         |  |  |  |  |
|            |                                                                                                    | selector <u>A2.a1.b1</u>                    |  |  |  |  |
|            | modifier                                                                                                    |                                             |  |  |  |  |
|            | objectCardinality                                                                                                    | ch.actifsource.core.Cardinality1_1          |  |  |  |  |
|            | style                                                                                                    |                                             |  |  |  |  |
|            | defaultValue                                                                                                    |                                             |  |  |  |  |
|            | ownershipType                                                                                                    |                                             |  |  |  |  |
|            | extends                                                                                                    |                                             |  |  |  |  |
| <b>%</b> 3 | com.actifsource.design.decoratingrelation.B2                                                                                 |                                             |  |  |  |  |
| The Quic   | The class used as range of a DecoratingRelation must extend ch.actifsource.core.Decorator!<br>QuickAssist available (Ctrl+1) |                                             |  |  |  |  |

The *quick assist* extends the range of the decorating relation from **Decorator** and adds a sub relation to **Decorator.target** with type of the target of your decorating aspect.

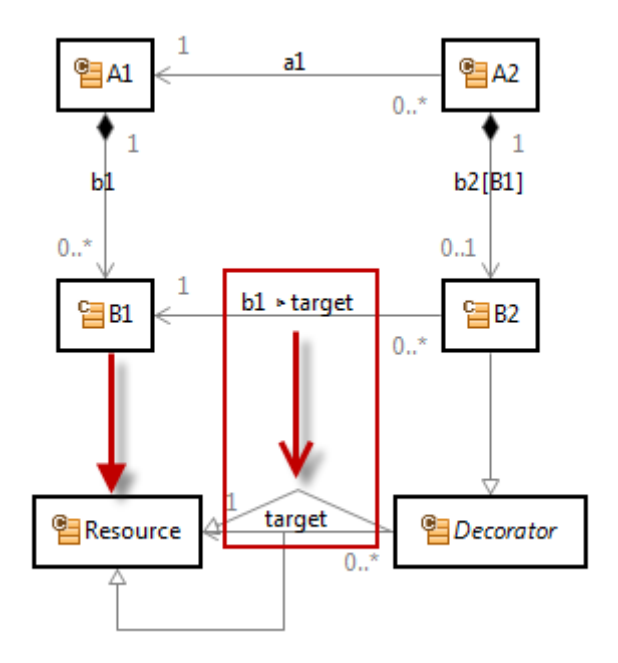

4.4.7 SelectorRelation
[TBD]

#### 4.4.8 Attribute

The Attribute allows creating simple literals. There are some predefined literal instances that you might use. Please note that the range of an attribute is <u>Literal</u> where <u>Literal</u> is also an <u>AbstractType</u> as already seen for <u>Class</u> (see Chapter 4.4.1 Property).

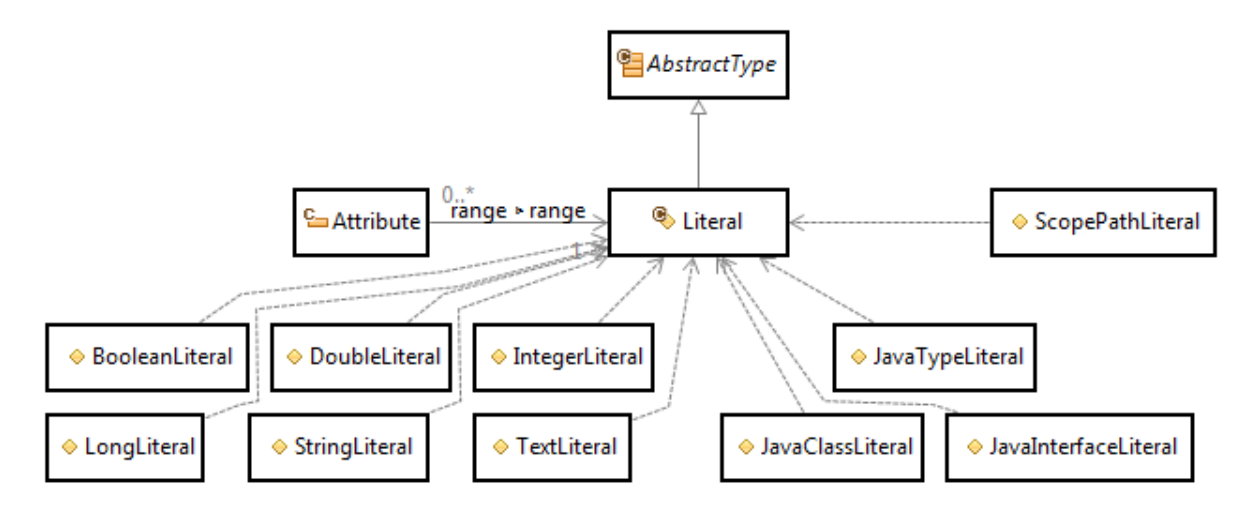

## BooelanLiteral

The Boolean literal allows the values true or false only.

#### **DoubleLiteral**

The double literal is a 64 bit floating point value.

*IntegerLiteral* The integer literal is a 32 bit integral value.

#### LongLiteral

The long literal is a 64 bit integral value.

#### StringLiteral

The string literal is a single-line string value.

#### **TextLiteral**

The text literal is a multi-line string value.

#### ScopePathLiteral

The scope literal allows referencing any file in the current project.

#### JavaTypeLiteral

The Java type literal allows referencing a Java class or interface.

#### **JavaClassLiteral**

The Java type literal allows referencing a Java class.

## JavaInterfaceLiteral

The Java type literal allows referencing a Java interface.

# 4.5 AbstractType

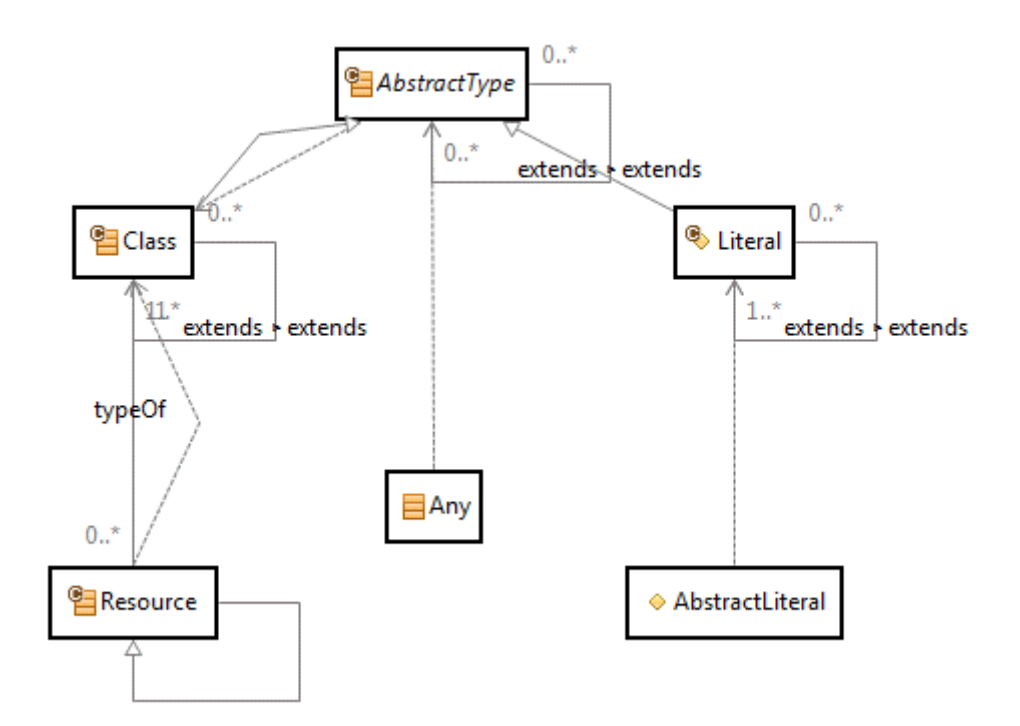

As we have seen before, <u>Class</u> and <u>Literal</u> both extend <u>AbstractType</u>. Furthermore, <u>AbstractLiteral</u> is of type <u>Literal</u> and <u>Resource</u> is of type <u>Class</u>. To complete this picture, we can add <u>Any</u> which is of type <u>AbstractType</u>.

# 4.6 Core Resources

The Actifsource Core provides a set of resources that allows you to build your own meta-model. The most important resources are <u>Class</u> with its <u>Properties</u> and <u>Enum</u>.

## 4.6.1 ch.actifsource.core.Class

| typeOf                           | ch.actifsource.core.Class         |
|----------------------------------|-----------------------------------|
| name                             | MyClass                           |
| comment                          |                                   |
| aspect[InitializationAspect]     |                                   |
| aspect[ResourceValidationAspect] |                                   |
| aspect[NameAspect]               |                                   |
| extends                          | ch.actifsource.core.NamedResource |
| extends                          |                                   |
| modifier                         |                                   |
| property                         |                                   |
| definesAspect                    |                                   |
| allowRoot                        |                                   |
| classIcon                        |                                   |
| lineColor                        |                                   |
| fillColor                        |                                   |
| shape                            |                                   |
|                                  |                                   |

## typeOf

To act as a class a resource has to be of type <u>Class</u>. To be type something of means to be an instance of something.

#### comment

The comment text literal let you comment your classes and literals. Comments are shown in tooltips when hovering the mouse pointer over class and property names. Note that the comment property is inherited by extending from **Commentable**.

Extending from **Commentable** allows writing comment for any resource and activates the tooltip functionality.

#### aspect[InitializationAspect]

The initialization aspect initializes a resource during creation. To be provided as Java class.

#### aspect[ResourceValidationAspect]

The resource validation aspect defines specific validation rules for a resource. To be provided as Java class.

#### aspect[NameAspect]

The name aspect defines the name of a resource. To be provided as Java class or in the simple selector syntax. Note that you might define a selector aspect pointing to a TemplateFunction (see Chapter 9.3.6 TemplateFunction) or a TemplateLineFunction (see Chapter 9.3.7 TemplateLineFunction).

#### extends

Defines the base class and inherits all properties when instantiating.

#### modifier

The modifier defines if a class can be instantiated or sub classed.

| Modifier | Description                        |
|----------|------------------------------------|
| Abstract | No instance allowed of this class. |
| Final    | No subclass allowed of this class. |

### property

Defines the property of this class. Properties carry the data when instantiating the class. Choose the property type you need (see also Chapter 0

#### Property).

| Type Selection                                                                                                    |           |  |  |  |
|----------------------------------------------------------------------------------------------------|-----------|--|--|--|
| Choose the type of the new object:                                                                                                    |           |  |  |  |
| C→ Attribute - ch.actifsource.core<br>C→ DecoratingRelation - ch.actifsource.core<br>C→ LinkRelation - ch.actifsource.core.selector.me<br>C→ OwnRelation - ch.actifsource.core<br>C→ SelectorRelation - ch.actifsource.core<br>C→ UseRelation - ch.actifsource.core | taelement |  |  |  |
| ок                                                                                                    | Cancel    |  |  |  |

#### *definesAspect*

Defines aspects for instances of this class (see also aspect[InitializationAspect], aspect[ResourceValidationAspect], aspect[NameAspect] which are defined in the aspect property of the class Class.

#### allowRoot

A <u>Class</u> is a root class if it is not aggregated exclusively (that mean owned by an <u>ownRelation</u> with <u>ObjectCardi-</u> <u>nality1\_1</u>). Set this flag to true or false if you want to overwrite the Actifsource logic.

Please note that only root classes can be created directly via the New Actifsource Resource Tool (see Chapter 2.9.1 New Actifsource Resource).

#### classicon

Sets an icon for this class and all instances. You can select an icon project by using content assist to browse the current project. The icon size shall be 16 x 16 pixels.

#### lineColor

Deprecated.

*fillColor* Deprecated.

*shape* Deprecated.

## 4.6.2 ch.actifsource.core.Enum

The enum is a class with a set of values.

| typeOf                           | ch.actifsource.core.Enum      |
|----------------------------------|-------------------------------|
| name                             | MyEnum                        |
| comment                          |                               |
| aspect[InitializationAspect]     |                               |
| aspect[ResourceValidationAspect] |                               |
| aspect[NameAspect]               |                               |
| extends                          | ch.actifsource.core.EnumValue |
| extends                          |                               |
| modifier                         |                               |
| property                         |                               |
| definesAspect                    |                               |
| allowRoot                        |                               |
| classicon                        |                               |
| value[1]                         | typeOf MyEnum                 |
|                                  | name Value1                   |
|                                  |                               |
| value[2]                         | typeOf <b>MyEnum</b>          |
|                                  | name Value2                   |
| value                            |                               |

## Value

Technically the value is an instance of the enum and therefore fully typed. Note that you might define properties in your enum which are than accessible in the values.

|   | typeOf                           | ch.actifsource.core.Enum                              |
|---|----------------------------------|-------------------------------------------------------|
|   | name                             | MyEnum                                                |
|   | comment                          |                                                       |
|   | aspect[InitializationAspect]     |                                                       |
|   | aspect[ResourceValidationAspect] |                                                       |
|   | aspect[NameAspect]               |                                                       |
|   | extends                          | ch.actifsource.core.EnumValue                         |
|   | extends                          |                                                       |
|   | modifier                         |                                                       |
| Ē | property                         | typeOf ch.actifsource.core.Attribute                  |
|   |                                  | name <b>id</b>                                        |
| 1 |                                  | comment                                               |
|   |                                  | subjectCardinality ch.actifsource.core.Cardinality1_1 |
|   |                                  | range ch.actifsource.core.IntegerLiteral              |
| 1 |                                  | defaultValue                                          |
| i | property                         |                                                       |
|   | definesAspect                    |                                                       |
|   | allowRoot                        |                                                       |
|   | classIcon                        |                                                       |
|   | value[1]                         | typeOf MyEnum                                         |
|   | fillColor                        | name Value1                                           |
|   |                                  | id 1                                                  |
| 1 |                                  |                                                       |
| 9 | value[2]                         | typeOf <b>MyEnum</b>                                  |
|   |                                  | name Value2                                           |
|   |                                  | id 2                                                  |
| Į | value                            |                                                       |

# **5** Diagram Editor

## 5.1 Overview

Actifsource offers graphical editors to view and edit the meta-model and model. For editing the model it is possible to define domain-specific editors.

# 5.2 Class Diagram Editor

The class diagram editor allows you to create new meta-models based on Actifsource classes.

## 5.2.1 New Class Diagram

You can create a new class diagram via context menu in the project explorer or File/New.

| 🔺 🗁 asrc                                                |          |                                        |    |            |                           |
|---------------------------------------------------------|----------|----------------------------------------|----|------------|---------------------------|
| a = com.actifse                                         | ľ        |                                        |    |            |                           |
| B generic<br>B specific                                 |          | New                                    | •  |            | Project                   |
| <ul> <li>b 🌐 templa</li> <li>b 🛋 Actifsource</li> </ul> | D        | Сору                                   |    | 2          | Actifsource Project       |
| 👂 🛋 JRE System Lib                                      | ot       | Cut                                    |    | đ          | BuildConfig               |
| ⊳ 😤 src                                                 | Ē        | Paste                                  |    | 1°à        | Class Diagram             |
| B src-gen                                               |          | Move                                   |    | 53         | Diagram Type              |
| 🗁 test                                                  |          | Rename                                 |    | 53         | Domain Diagram            |
|                                                         | ×        | elete                                  |    | •m         | Freemarker Generator Task |
|                                                         | <u>.</u> | emove from Context Ctrl+Alt+Shift+Down |    | ß          | FunctionSpace             |
|                                                         | Refe     | Import                                 |    | ₿          | Package                   |
|                                                         |          | Export                                 |    | E          | Resource                  |
|                                                         |          |                                        |    | <b>S</b>   | Resource Folder           |
|                                                         | \$       | Refresh                                | F5 | Ť          | Template                  |
|                                                         |          | Profiling Tools                        | +  | <b>F</b> Ĵ | Template Folder           |
|                                                         |          | Fix LicenceInfoMarkers via TeamPlugin  |    | T          | xPand Generator Task      |

Preselecting a package will directly fill in the resource path and package in the wizard.

| 🖨 New Class Diagram Wizard      |                                      |        |  |  |
|---------------------------------|--------------------------------------|--------|--|--|
| Class Diagram<br>Create a new e |                                      |        |  |  |
| Resource Path:                  | /com.actifsource.statemachine/asrc   | Browse |  |  |
| Package:                        | com.actifsource.statemachine.generic | Browse |  |  |
| Name:                           |                                      |        |  |  |
|                                 |                                      |        |  |  |
|                                 |                                      |        |  |  |
| ?                               | Finish                               | Cancel |  |  |

## 5.2.2 Palette

Use the palette to edit your diagram.

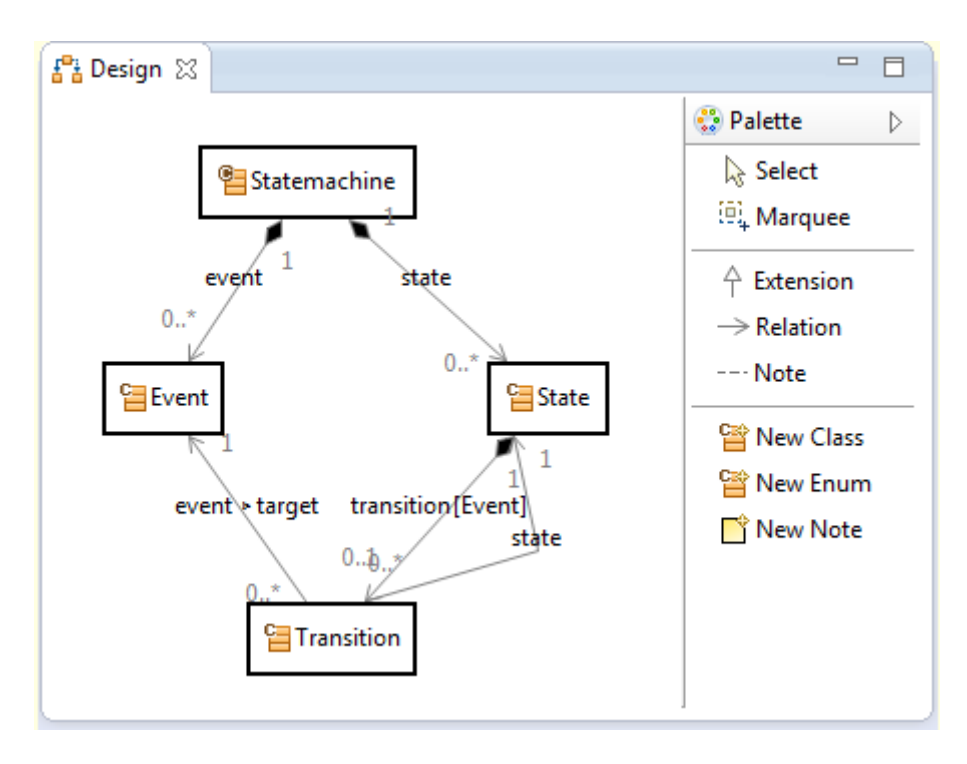

### Select

Selects one or many classes from the diagram. Use Ctrl+Click for multi select.

#### Marquee

Selects classes from the diagram within a rectangle.

#### Extension

Derives a class from another class by adding a **<u>Class.extend</u>** statement in the sub class.

Note that are special rules for your convenience. Consider creating two new Classes <u>MyClass</u> and <u>MySubClass</u>. Both are extending <u>NamedResource</u> by default.

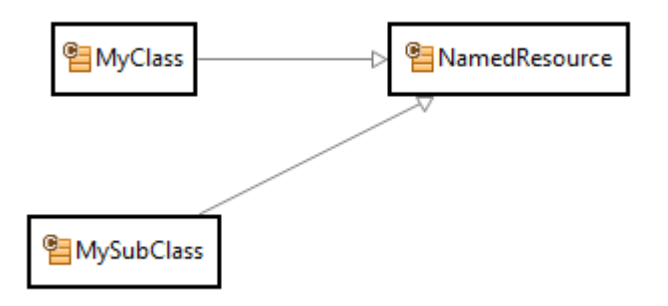

Inserting an extends-relation from <u>MySubClass</u> to <u>MyClass</u> would add an extends-relation from <u>MySubClass</u> to <u>MyClass</u> as expected. At the same time the extends-relation from <u>MySubSubClass</u> to <u>NamedResource</u> is removed because MyClass already extends <u>NamedResource</u>.

The same rule also applies when extending from **Resource**.

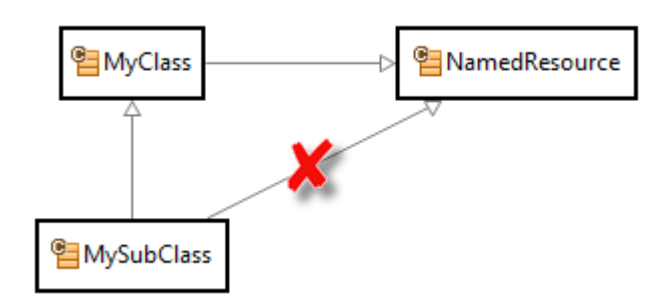

### **Relation**

Inserts a relation from a class to another. Select one of the relation types or a base relation. Selecting a base relation automatically selects the relation type needed (see Chapter 0

Property).

| New Relation Wiza     | ard                                                                                                    | _ |          |
|-----------------------|----------------------------------------------------------------------------------------------------|---|----------|
| Create New Relation   | on<br>ion                                                                                                    |   | <u>L</u> |
| Name:                 | state                                                                                                    |   |          |
| Base Relation (opt.): |                                                                                                    |   | Browse   |
| Relation Type:        | C DecoratingRelation - ch.actifsource.core<br>C OwnRelation - ch.actifsource.core<br>C UseRelation - ch.actifsource.core |   |          |
| Subject Cardinality:  | ch.actifsource.core.Cardinality0_N                                                                                       | Ŧ |          |
| Object Cardinality:   | ch.actifsource.core.Cardinality0_N                                                                                       | - |          |
|                       |                                                                                                    |   |          |
| ?                     | Finish                                                                                                    |   | Cancel   |

## Note

Connects class to any note. See also New Note.

#### **New Class**

Inserts a new class on the diagram and in the model. Note that the preselected namespace (package and/or containing resource) is the same as the package of the class diagram.

Note that you can directly select the super class in this dialog. While <u>NamedResource</u> is the default you may select <u>Resource</u> to create an unnamed resource, or any other <u>Class</u>.

For other properties see also Chapter 4.6.1 ch.actifsource.core.Class.

| New Resource                      | e Wizard                                                                                           |        |  |
|-----------------------------------|----------------------------------------------------------------------------------------------------|--------|--|
| Actifsource Re<br>Creates a new a | Actifsource Resource<br>Creates a new actifsource resource of some type in the specified location. |        |  |
| Resource Path:                    | /com.actifsource.statemachine/asrc                                                                 | Browse |  |
| Namespace:                        | com.actifsource.statemachine.generic                                                               | Browse |  |
| OwnRelation:                      |                                                                                                    | Browse |  |
| Туре:                             | ch.actifsource.core.Class                                                                          | Browse |  |
| Name:                             |                                                                                                    |        |  |
| Modifiers:                        | Abstract Final                                                                                     |        |  |
| SuperClass:                       | ch.actifsource.core.NamedResource                                                                  | Browse |  |
|                                   |                                                                                                    |        |  |
|                                   |                                                                                                    |        |  |
| ?                                 | Finish                                                                                             | Cancel |  |

## New Enum

Inserts a new enum on the diagram and in the model. For other properties see also Chapter 4.6.2 ch.actifsource.core.Enum.

## New Note

Inserts a new note on the diagram. Click on the first text line of the note to enter the edit mode.

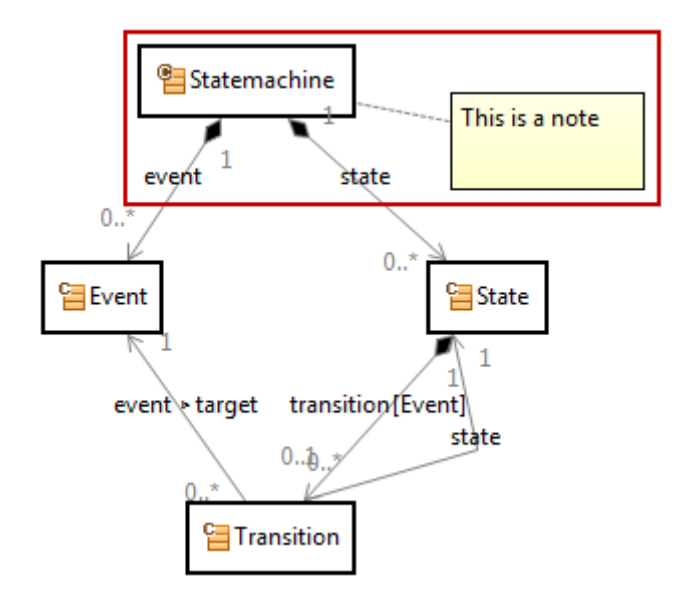

## 5.2.3 Drag and Drop

Use the drag and drop feature from the project explorer to add an existing class to your diagram.

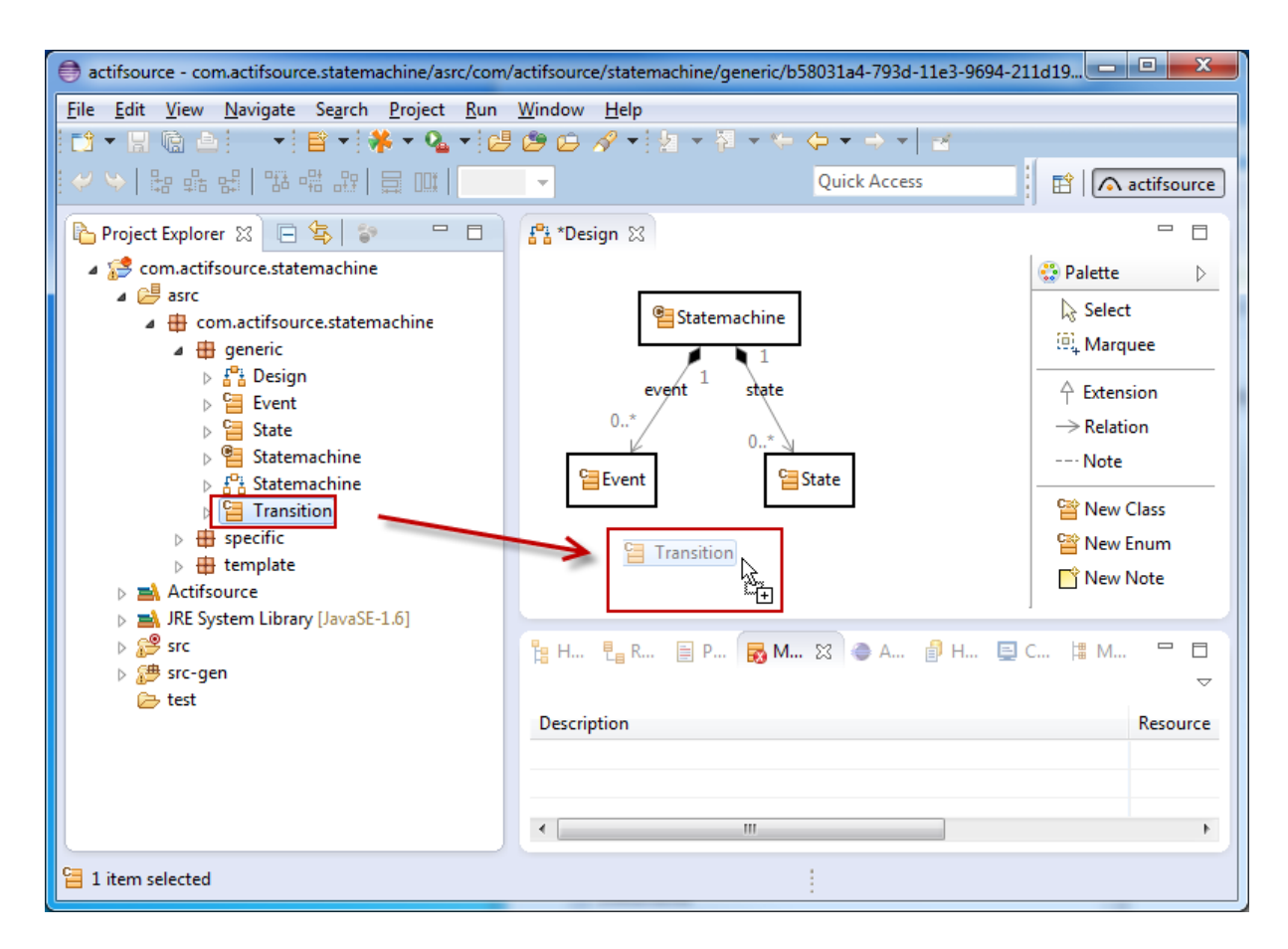

#### 5.2.4 Context Menu

Use the context menu on the diagram background.

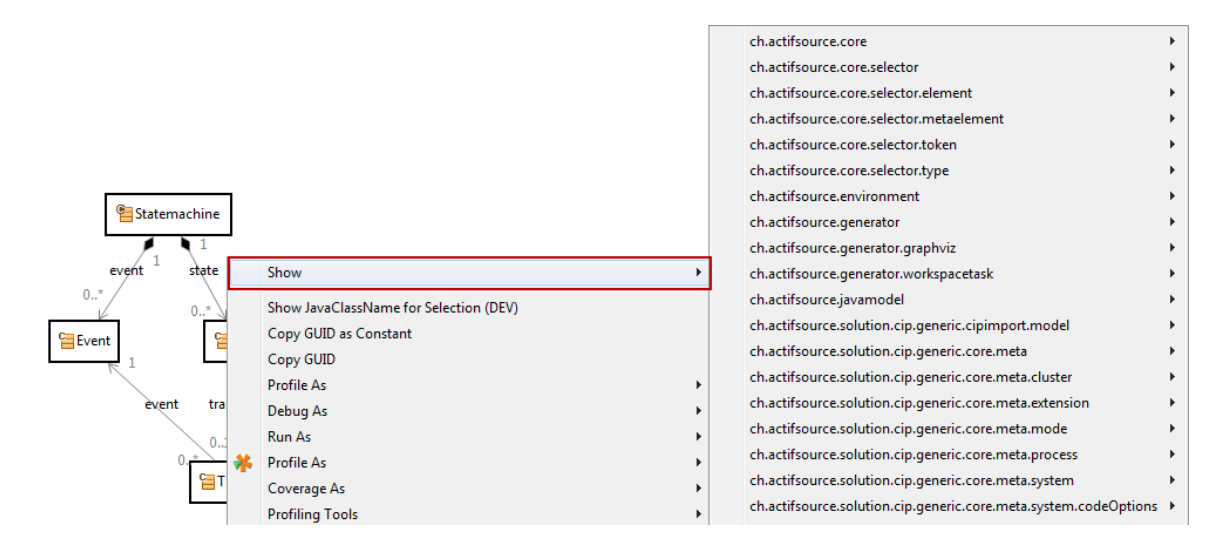

### Show

Shows any existing resource in the scope of your project. Use this feature to insert resources from third party or Actifsource models to your diagram (i.e. Actifsource Core Model).

## 5.2.5 Class Context Menu

Use the content menu on any class.

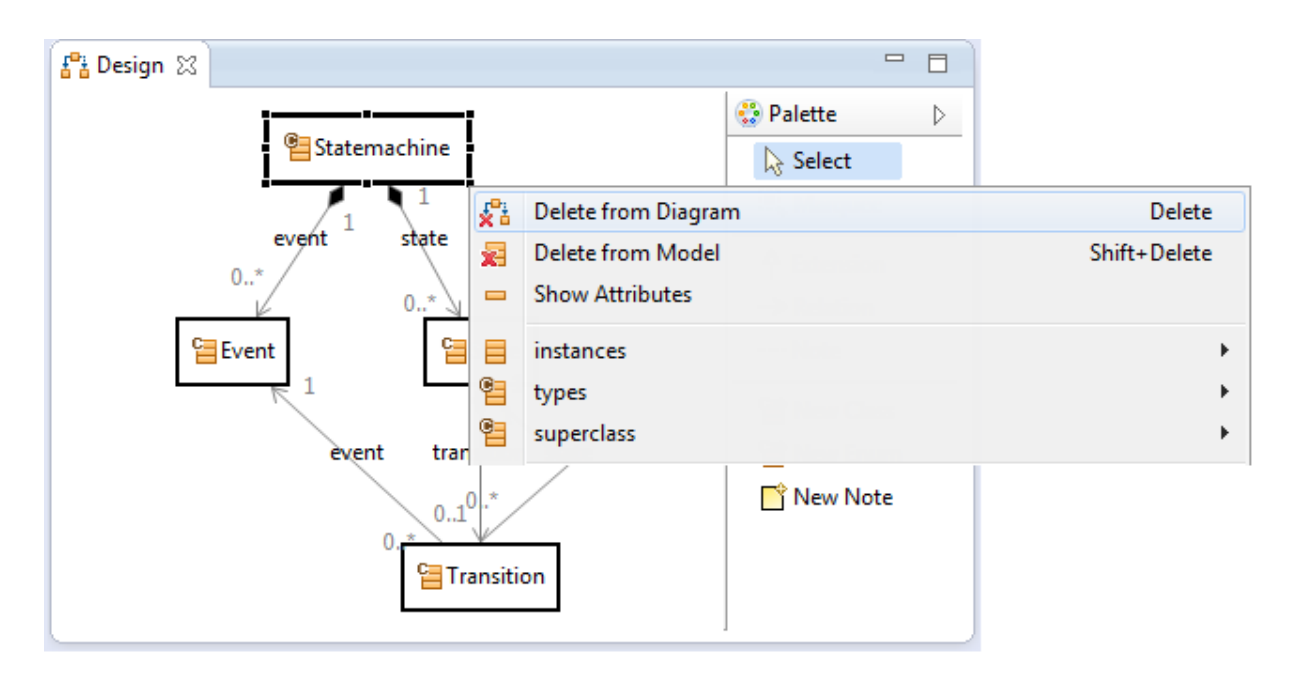

### Delete from Diagram

Deletes this class from the diagram only but not from the model. Use Delete on the keyboard to delete selected classes from the diagram.

#### **Delete from Model**

Deletes this class from the diagram and from the model. Use Shift+Delete on the keyboard to delete selected classes from the diagram and from the model.

#### **Show Attributes**

Shows attributes (literals) in an UML-like style.

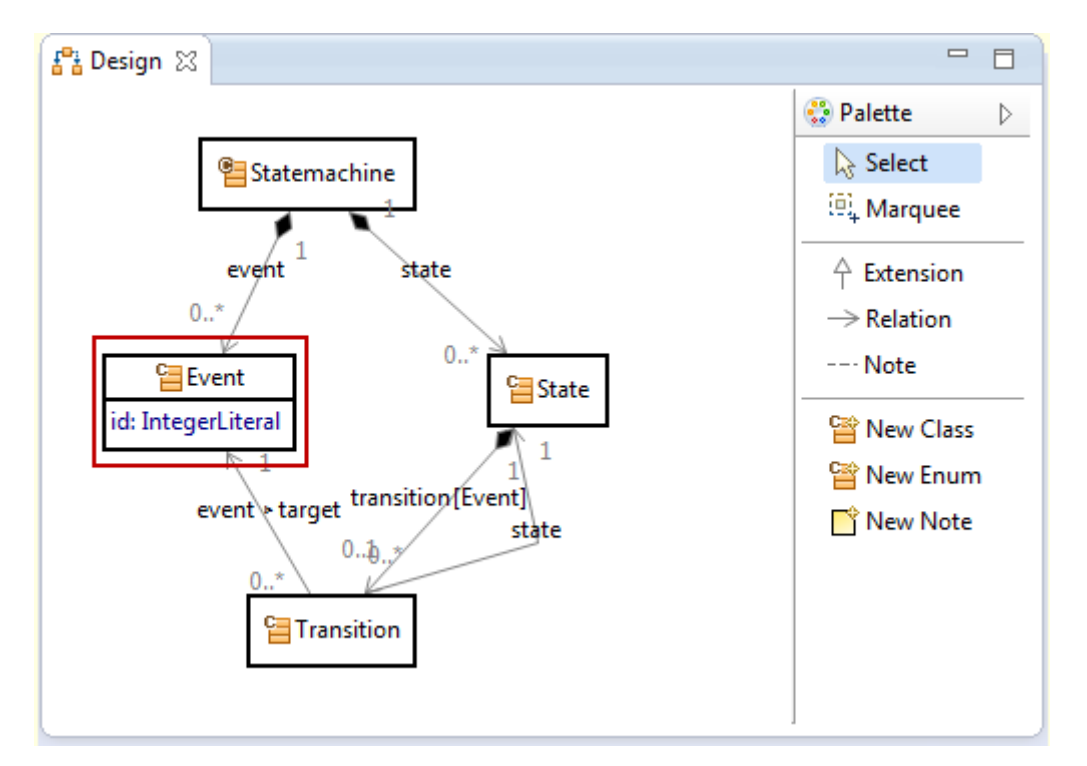

## **Hide Attributes**

Hides shown attribute (see also Show Attributes).

## Instances

Inserts instances of a specific class on the diagram.

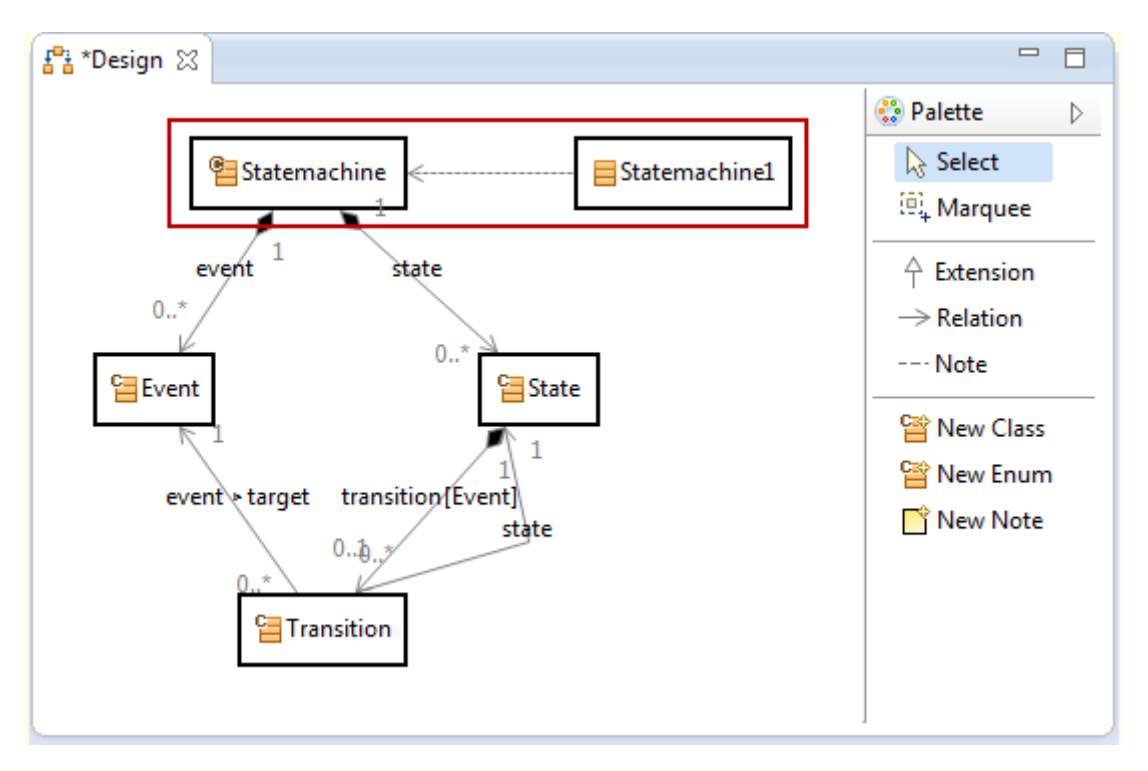

## Types

Shows the types (Class.typeOf statement) of a specific class.

## Super Class

Shows the superclass (<u>Class.extend</u> statement) of a specific class. You this feature repeatedly to show the inheritance hierarchy.

#### 5.2.6 Browse Resource

Open any class in the resource editor by Ctrl+Click on the class name.

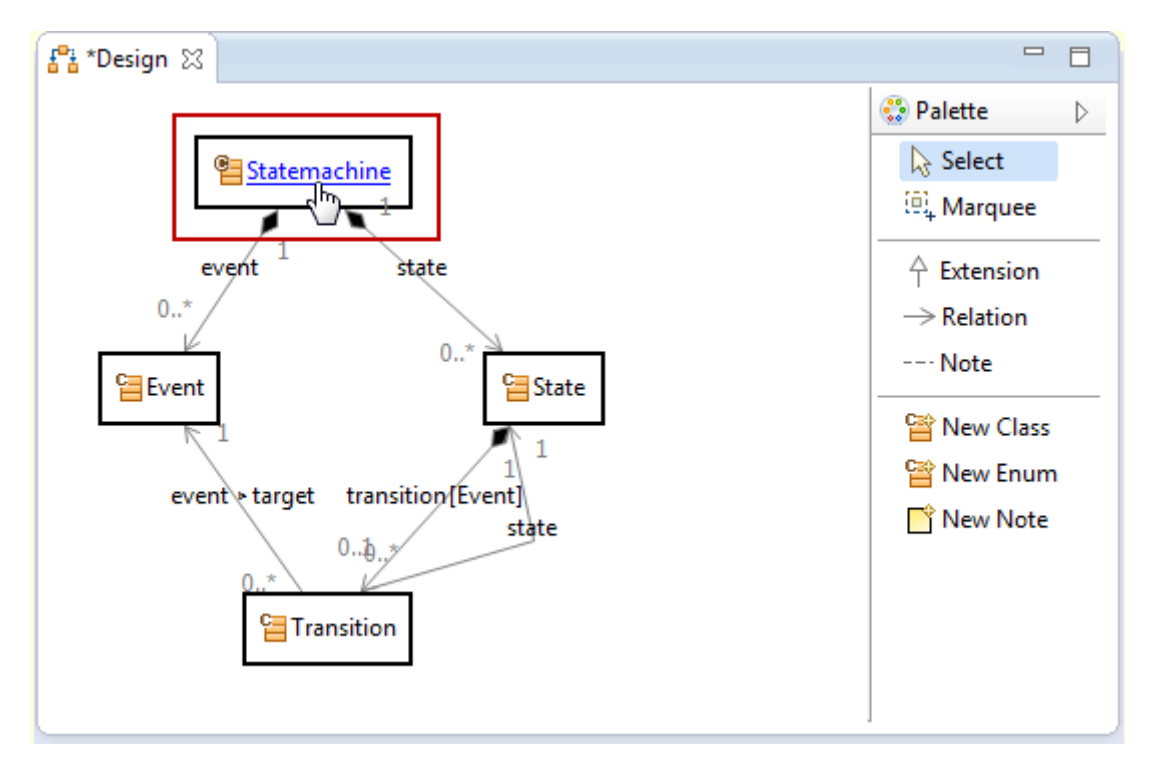

# 5.3 Domain Diagram Editor

The domain diagram editor allows you to create new models based on your meta-model.

#### 5.3.1 New Domain Diagram

You can create a new class diagram via context menu in the project explorer or File/New.

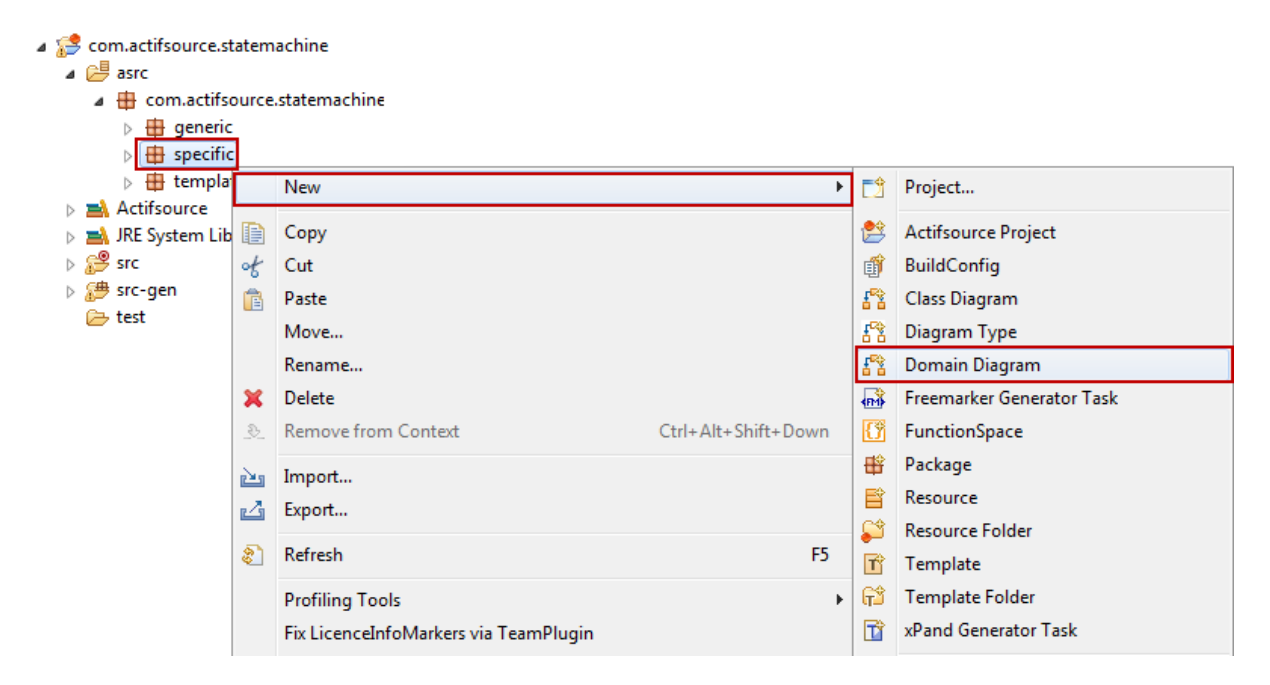

Preselecting a package will directly fill in the resource path and package in the wizard.

| New Domain Diagram Wizard      |                                                       |        |  |  |
|--------------------------------|-------------------------------------------------------|--------|--|--|
| Domain Diagr<br>Create a new d | <b>Domain Diagram</b><br>Create a new domain diagram. |        |  |  |
| Resource Path:                 | /com.actifsource.statemachine/asrc                    | Browse |  |  |
| Package:                       | com.actifsource.statemachine.specific                 | Browse |  |  |
| Name:                          |                                                       |        |  |  |
| DiagramType:                   |                                                       | Browse |  |  |
| SingleRoot:                    |                                                       | Browse |  |  |
|                                |                                                       |        |  |  |
| ?                              | Finish                                                | Cancel |  |  |

#### Name

The name of the domain diagram.

## **Diagram Type**

Every domain uses its own diagram styles. The *DiagramType* lets you define your domain-specific domain diagrams (see Chapter 6 Domain Diagram Type).

If there is no diagram type defined, the diagram editor has a default behavior and shows resources and their relationships (use and own relation, dependencies).

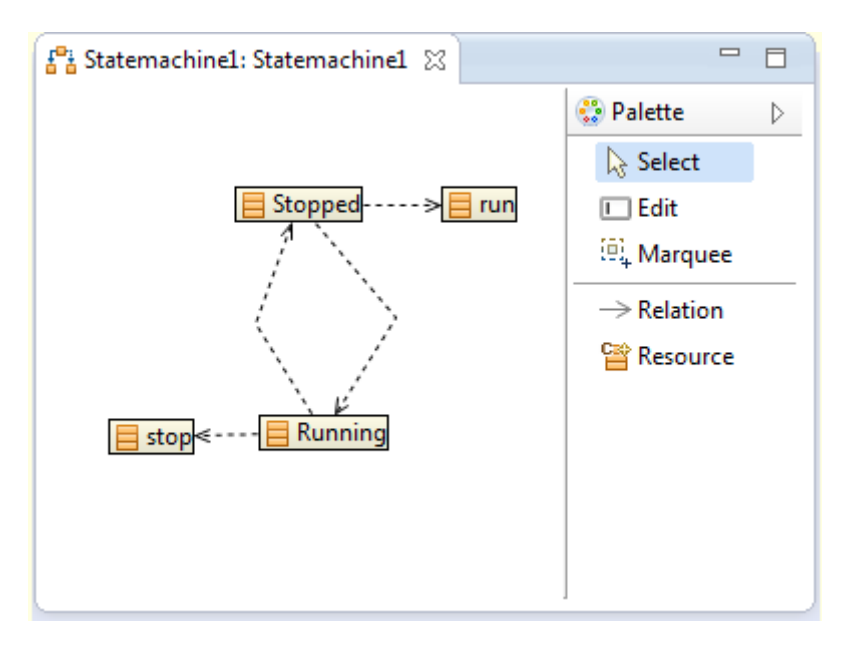

As a very simple example, let us define a diagram type for a state machine meta-model.

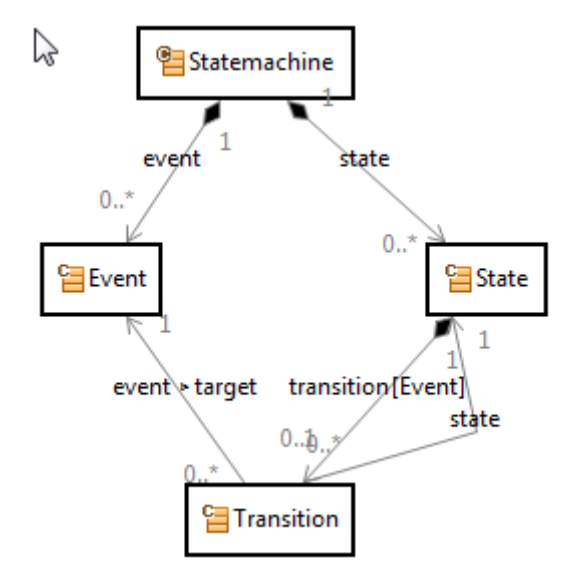

As the root class (see also Single Root) we choose Statemachine. This means that we can only edit elements that are part of the state machine.

The allowed class is State since we like to edit states. Between states there are transitions. A Transition is an indirect relation from State via Transition to State.

|   | typeOf       | ch.actifsource.ui.d | iagram.diagramtype.[    | DiagramType               |
|---|--------------|---------------------|-------------------------|---------------------------|
|   | name         | Statemachine        |                         |                           |
|   | rootClass    | com.actifsource.sta | temachine.generic.Sta   | temachine                 |
| 1 | style        |                     |                         |                           |
|   | allowedClass | typeOf              | AllowedClass            |                           |
|   |              | class               | com.actifsource.st      | tatemachine.generic.State |
|   |              | paletteEntry        | typeOf ShowPaletteEntry |                           |
|   |              | style               |                         |                           |
|   |              | allowedRelation     | typeOf                  | AllowedIndirectRelation   |
|   |              |                     | selector                | State.transition.state    |
|   |              |                     | createAllowed           | true                      |
|   |              |                     | inverse                 |                           |
|   |              |                     | style                   |                           |
|   |              |                     | visible                 |                           |
|   |              |                     | openEditor              | false                     |
|   |              |                     | openzator               | Turse                     |
|   |              | allowedRelation     |                         |                           |
|   |              | highlightPath       |                         |                           |
|   |              | searchPath          |                         |                           |
|   |              | tooltip             |                         |                           |
|   | allowedClass |                     |                         |                           |

The minimal diagram type shown above leads to a domain specific state event diagram.

| alette    | $\triangleright$ |
|-----------|------------------|
| Select    |                  |
| ] Edit    |                  |
| + Marquee |                  |
| Relation  |                  |
| State     |                  |
|           |                  |

## SingleRoot

If there is a single root defined, every resource is created in the context of the single root. If no single root is defined, resources are created in the same package as the domain diagram.

Note that defining a **<u>rootClass</u>** in the **<u>DiagramType</u>** demands for a **<u>singleRoot</u>** in the domain diagram.

| 5.3.2 New Domain Dia                       | 3.2 New Domain Diagram for Resource |                     |       |                      |                  |                           |  |  |  |
|--------------------------------------------|-------------------------------------|---------------------|-------|----------------------|------------------|---------------------------|--|--|--|
| a 🤔 com.actifsource.statemachine           |                                     |                     |       |                      |                  |                           |  |  |  |
| asrc                                       |                                     |                     |       |                      |                  |                           |  |  |  |
| 🖌 🖶 com.actifsource.statemachi             |                                     |                     |       |                      |                  |                           |  |  |  |
| a 🌐 generic                                |                                     |                     |       |                      |                  |                           |  |  |  |
| ⊳ 🚰 Design                                 |                                     |                     |       |                      |                  |                           |  |  |  |
| > 🔁 Event                                  |                                     |                     |       |                      |                  |                           |  |  |  |
| > 🔁 State                                  |                                     |                     |       |                      |                  |                           |  |  |  |
| > 🚰 Statemachine                           |                                     |                     |       |                      |                  |                           |  |  |  |
| ⊳ <mark>£<sup>0</sup>±</mark> Statemachine |                                     |                     |       |                      |                  |                           |  |  |  |
| Fransition                                 |                                     |                     |       |                      |                  |                           |  |  |  |
| specific                                   |                                     |                     |       |                      |                  |                           |  |  |  |
| Statemachinel                              | -                                   | New                 |       |                      | =0               | Project                   |  |  |  |
| b 🌐 template                               |                                     | INEW                |       | ,                    |                  | Project                   |  |  |  |
| Actifsource                                |                                     | Open                |       |                      | 😫                | Actifsource Project       |  |  |  |
| SIC System Library (Javas)                 |                                     | Open With           |       | +                    | £°à              | Class Diagram             |  |  |  |
| 🛛 🥭 src-gen                                | P                                   | Сору                |       |                      | 8                | Diagram Type              |  |  |  |
| 🗁 test                                     | ot                                  | Cut                 |       |                      | ₽ <sup>®</sup> È | Domain Diagram            |  |  |  |
|                                            | ň.                                  | Paste               |       |                      | <b>P</b>         | File                      |  |  |  |
|                                            |                                     | Move                |       |                      | C                | Folder                    |  |  |  |
|                                            |                                     | Rename              |       |                      | <b>₽</b> ₩       | Freemarker Generator Task |  |  |  |
|                                            | ~                                   | Delete              |       |                      | <b>\$</b>        | Resource Folder           |  |  |  |
|                                            | 8                                   | Remove from Context | Ctrl+ | Alt+Shift+Down       | Ť                | Template                  |  |  |  |
|                                            |                                     | Context             | Curr  | office office of own | T                | xPand Generator Task      |  |  |  |
|                                            | No                                  | Import              |       |                      |                  |                           |  |  |  |

You can create a new domain diagram for a single root directly by calling New/Domain Diagram on a resource.

| 🔵 New Domain                   | Diagram Wizard                                      |        |
|--------------------------------|-----------------------------------------------------|--------|
| Domain Diagr<br>Create a new d | <b>am</b><br>omain diagram.                         |        |
| Resource Path:                 | /com.actifsource.statemachine/asrc                  | Browse |
| Package:                       | com.actifsource.statemachine.specific               | Browse |
| Name:                          |                                                     |        |
| DiagramType:                   | com.actifsource.statemachine.generic.Statemachine   | Browse |
| SingleRoot:                    | com.actifsource.statemachine.specific.Statemachine1 | Browse |
|                                |                                                     |        |
| ?                              | Finish                                              | Cancel |

Note that the single root is preselected in the wizard and the diagram type is automatically detected if there is a diagram type which has a root class of the same type as the chosen single root.

## 5.3.3 Palette

Use the palette to edit the domain diagram.

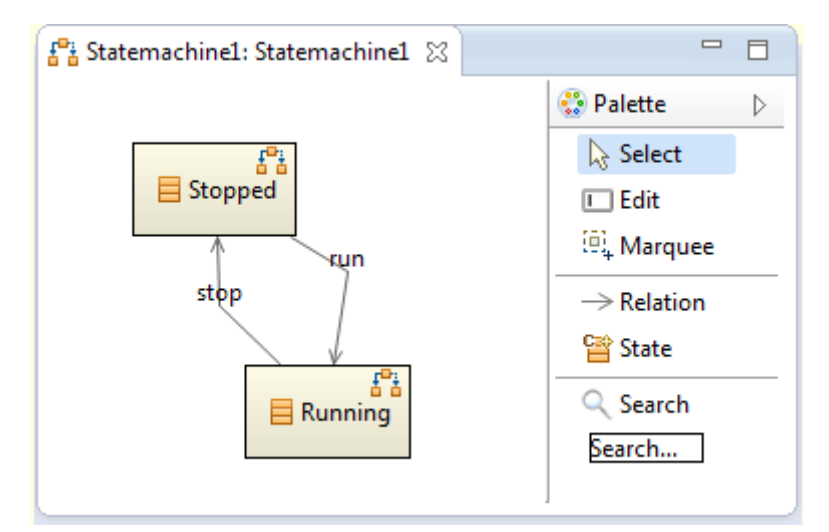

## Select

Selects one or many classes from the diagram. Use Ctrl+Click for multi select.

### Edit

Edits figures with a **FigureEditableLabelSelector**.

## [REF]

Note that you can also enter the edit mode with the Select tool. Click on the text to alter – wait for one second until the cursor changes to text mode – and click again.

## Marquee

Selects classes from the diagram within a rectangle.

## Relation

Inserts a relation from a resource to another.

#### Resources

Inserts a new resource on the diagram and in the model. Note that you control the palette by <u>Al-</u> <u>lowedClass.paletteEntry</u> in your diagram type.

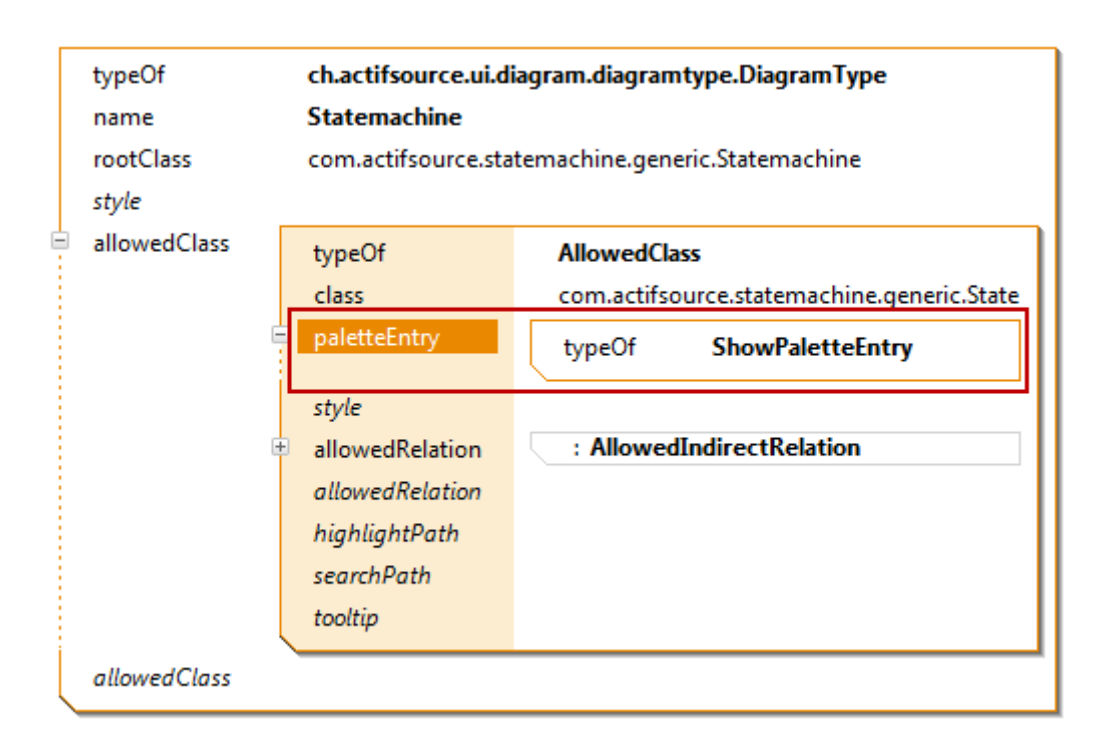

## Search

Searches allowed classes with a defined search path.

[REF]

## 5.3.4 Drag and Drop

Use the *drag and drop* feature from the project explorer to add an existing resource to your diagram.

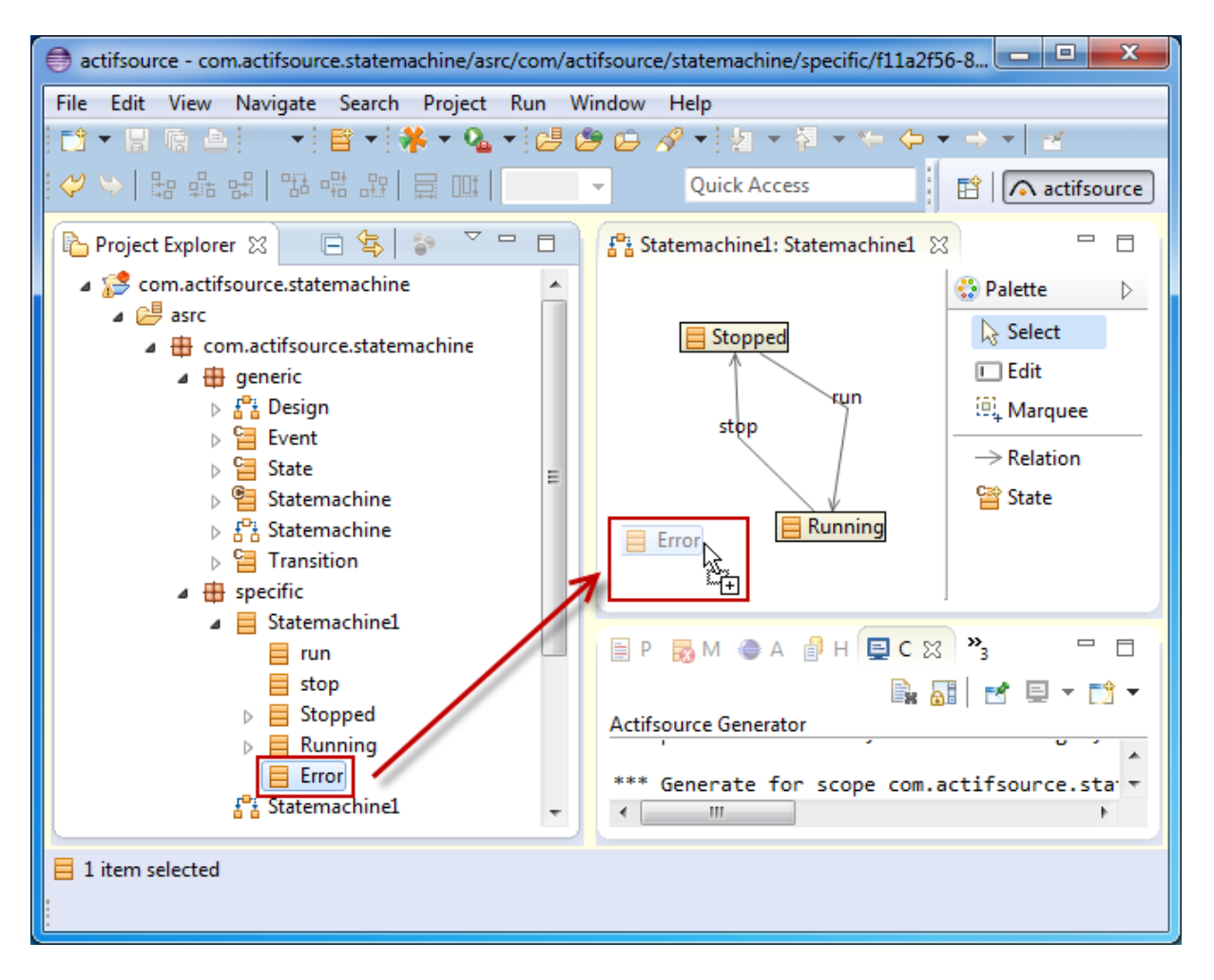

### 5.3.5 Context Menu

| 🚰 Statemachine1: Statemachine1 🛛 | 3]    |                    |                                                                            |              |
|----------------------------------|-------|--------------------|----------------------------------------------------------------------------|--------------|
| Stopped<br>stop                  |       |                    | Palette     ▷       ▷ Select       □ Edit       ⓐ Marquee       → Relation |              |
|                                  | 2     | Delete from Model  |                                                                            | Shift+Delete |
| E Running                        | <br>( | Hide Resource      |                                                                            | Delete       |
|                                  |       | Show Resource      |                                                                            |              |
|                                  |       | Show/Hide Resource | Parts                                                                      |              |
|                                  |       | Router             |                                                                            | +            |

#### **Delete from Model**

Deletes this resource from the diagram and from the model. Use Shift+Delete on the keyboard to delete selected resources from the diagram and from the model.

#### Hide Resource

Deletes this resource from the diagram but not from the model. Use Delete on the keyboard to hide selected resources from the diagram.
#### **Show Resource**

Shows any hidden resource in the scope of the selected resource. If this action is called on the background of the diagram, the scope is your single root.

#### Show/Hide Resource Parts

Shows or hides aggregated parts (see Chapter 4.4.5 OwnRelation).

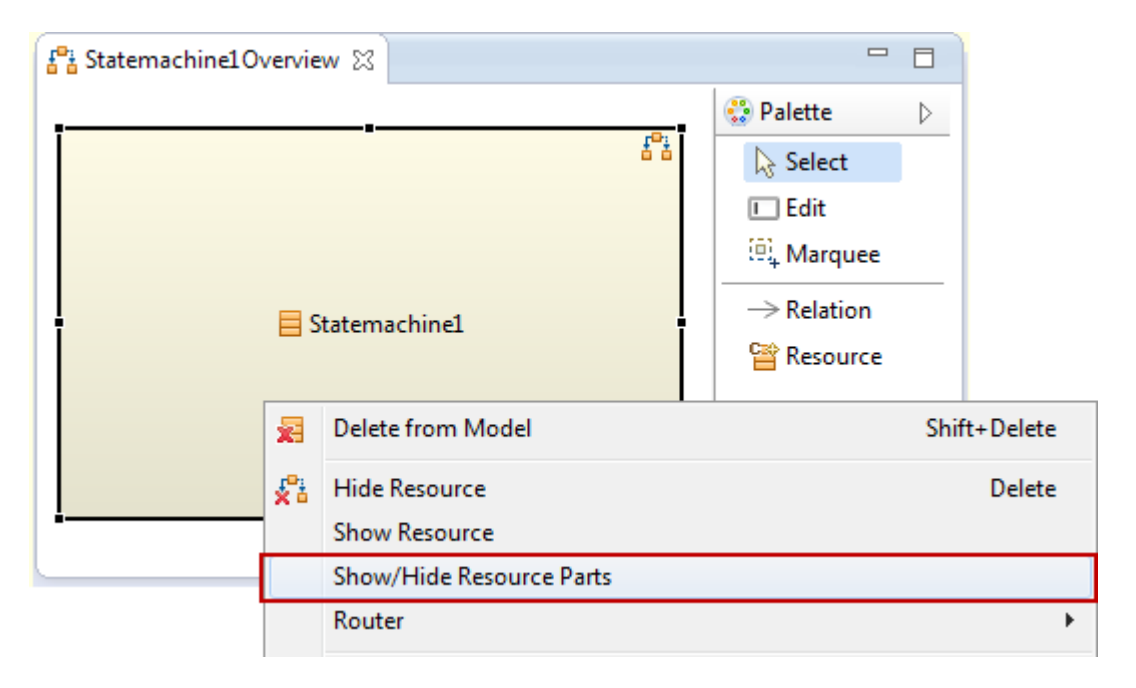

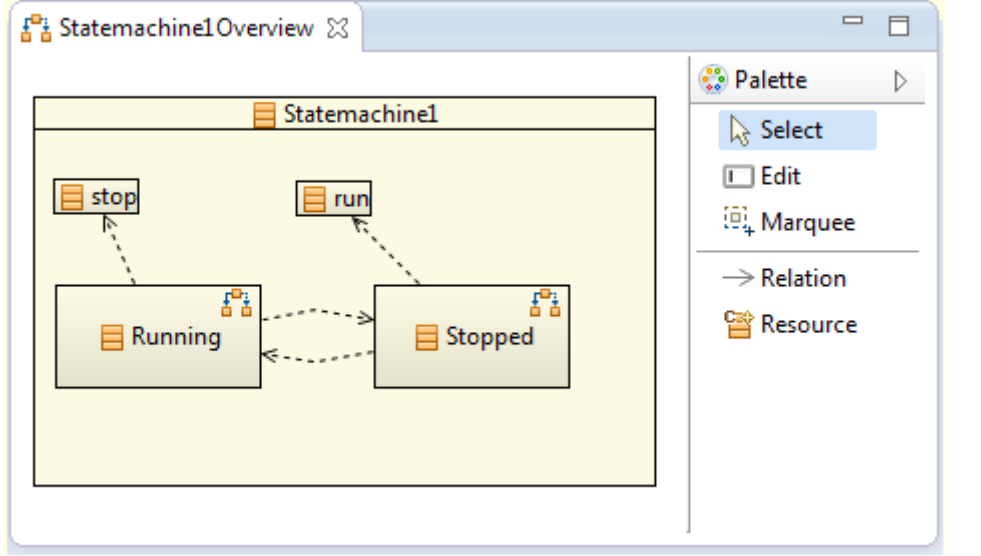

#### Router

Selects between different routing algorithms.

Router

Description

Image

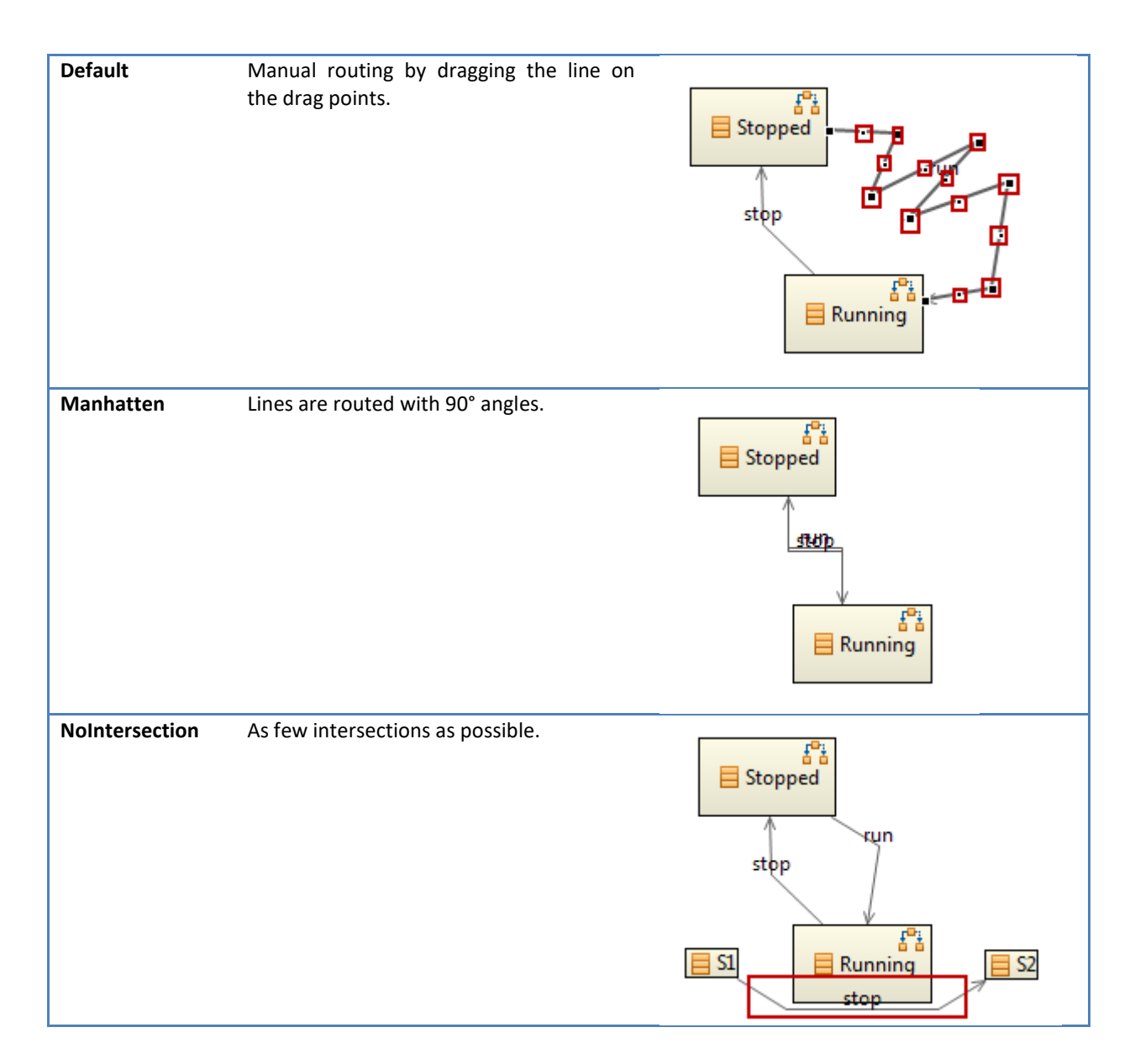

#### 5.3.6 Browse Resource

Open any class in the resource editor by Ctrl+Click on the class name.

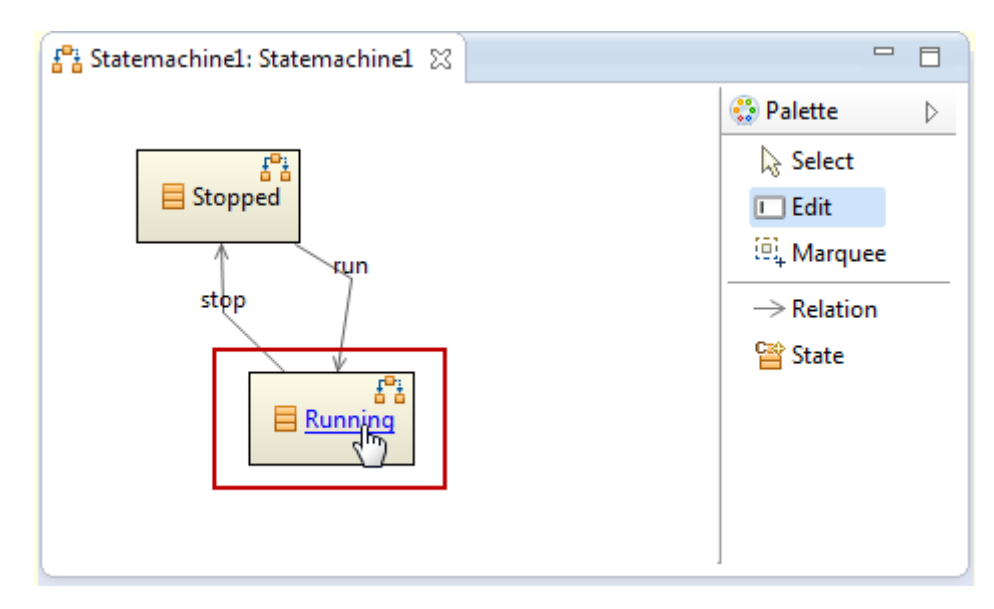

### 5.3.7 Browse Diagram

Actifsource automatically detects resources that are also shown on other diagrams. Simply click on the diagram symbol to list and browse the other diagrams.

| 🚰 *Statemachine1Overview 🛛 |                        |                    |                  |        |
|----------------------------|------------------------|--------------------|------------------|--------|
|                            |                        | 😳 Palette          | $\triangleright$ |        |
|                            |                        | 😞 Select           |                  |        |
|                            |                        | 🔲 Edit             |                  |        |
| <b></b>                    | 24                     | 📴 Marquee          |                  |        |
| E Statemachine1            | Com.actifsource.statem | achine.specific.St | atema            | chine1 |
|                            | -                      | esource            |                  |        |
| i                          | i                      |                    |                  |        |
|                            |                        |                    |                  |        |
|                            |                        |                    |                  |        |
|                            |                        |                    |                  |        |

# 6 Domain Diagram Type

## 6.1 Overview

Domain diagrams are domain-specific by definition. This means that you can define your own domain-specific diagrams.

# 6.2 Shape

# 6.3 Figure

# 7 Build Config

### 7.1 Overview

The Actifsource **<u>BuildConfig</u>** acts like a make file. It tells Actifsource which *build tasks* shall be executed. The most important build task for code generation is the **<u>TemplateGeneratorTask</u>**.

# 7.2 New BuildConfig

You can create a new build configuration via context menu in the project explorer or File/New.

| 陷 Project Explorer 🛛     |                                         |              |                           |
|--------------------------|-----------------------------------------|--------------|---------------------------|
| [                        | t <mark>s</mark> <b>s</b>               |              |                           |
| a 🥵 com.actifsource.stat | nachine                                 |              |                           |
| 🔺 🗁 asrc                 |                                         |              |                           |
| a 🌐 com.actifsou         | e.statemachine                          |              |                           |
| generic                  |                                         |              |                           |
| b # specific             | New                                     | · 🖸          | Project                   |
| Actifsource              | Сору                                    | 2            | Actifsource Project       |
| 👂 🛋 JRE System Lib 🛛     | Cut                                     | đ            | BuildConfig               |
| D 🎥 src                  | Paste                                   | F2           | Class Diagram             |
| ⊳ 🚝 src-gen              | Move                                    | 58           | Diagram Type              |
| test                     | Rename                                  | £°à          | Domain Diagram            |
| 1                        | Delete                                  | 4 <u>m</u> ¥ | Freemarker Generator Task |
| 3                        | Remove from Context Ctrl+Alt+Shift+Down | ß            | FunctionSpace             |
| P                        | Import                                  | ₿            | Package                   |
|                          | Evport                                  |              | Resource                  |
| E C                      | Exportin                                | - 😭          | Resource Folder           |
| 1                        | Refresh F5                              | Ť            | Template                  |
|                          | Profiling Tools                         | - FĴ         | Template Folder           |
| 4                        | Fix LicenceInfoMarkers via TeamPlugin   |              | xPand Generator Task      |
|                          | Delete LicenceInfoMarkers               |              | Taxaina Davient           |

Actifsource suggests adding templates to the build configuration which are not assigned to any other build configuration yet.

| 🖨 New BuildCo                  | nfig Wizard                                                                      | - • ×  |
|--------------------------------|----------------------------------------------------------------------------------|--------|
| Create BuildC<br>Creates a new | <b>Create BuildConfig</b><br>Creates a new BuildConfig in the specified package. |        |
| Resource Path:                 | /com.actifsource.statemachine/asrc                                               | Browse |
| Package:                       | com.actifsource.statemachine.generic                                             | Browse |
| Name:                          | StatemachineBuildConfig                                                          |        |
| Templates:                     | Statemachine - com.actifsource.statemachine.template                             |        |
| ?                              | Finish                                                                           | Cancel |

For every selected template, Actifsource creates a so called a **<u>TemplateGeneratorTask</u>** as shown below.

| 🛐 StatemachineBuildCon  | ig 🛿                |                                                  |   | E |
|-------------------------|---------------------|--------------------------------------------------|---|---|
| 🚮 🕨 🗊 Statemachine: Ter | nplateGeneratorTask |                                                  |   |   |
| typeOf                  | BuildConfig         |                                                  |   |   |
| name                    | StatemachineBuild   | IConfig                                          |   |   |
| description             |                     |                                                  |   |   |
| outputEncoding          |                     |                                                  |   |   |
| lineBreak               |                     |                                                  |   |   |
| 🖻 buildTask             | typeOf T            | emplateGeneratorTask                             |   |   |
|                         | template c          | om.actifsource.statemachine.template.Statemachin | e |   |
|                         | omitFileId fa       | lse                                              |   |   |
| buildTask               | <u></u>             |                                                  |   |   |

# 7.3 BuildConfig and TargetFolder

Build configurations have to be registered with target folders to take any effect (see also Chapter 2.5.3 Target Folder and Chapter 2.6 Project Properties).

| type filter text a                                                                                                    |                                                                                                    |                                                                                                    |
|----------------------------------------------------------------------------------------------------|----------------------------------------------------------------------------------------------------|----------------------------------------------------------------------------------------------------|
| <ul> <li>Resource</li> <li>actifsource</li> <li>Builders</li> <li>Coverage</li> <li>FindBugs</li> <li>Java Build Path</li> <li>Java Code Style</li> <li>Java Compiler</li> <li>Java Editor</li> <li>Java Editor</li> <li>Javadoc Location</li> <li>Project References</li> <li>Run/Debug Settings</li> <li>Task Repository</li> <li>WikiText</li> </ul> | actifsource<br>Resource Paths Project Dependence<br>Second Second Sec | Content of the second second secon |
| ?                                                                                                    | [                                                                                                    | OK Cancel                                                                                                    |

# 7.4 Output Encoding

For every build configuration you may select the output encoding.

| <b>#1</b> *9 | StatemachineBuildConf                                  | ig 🕱                                                                                                    |    |
|--------------|--------------------------------------------------------|----------------------------------------------------------------------------------------------------|----|
| e c          | om.actifsource.statema                                 | chine.generic.StatemachineBuildConfig:BuildConfig                                                                                                    |    |
| 8            | typeOf<br>name<br><i>description</i><br>outputEncoding | BuildConfig<br>StatemachineBuildConfig                                                                                                    |    |
| E            | <i>lineBreak</i><br>buildTask                          | Image: Second system       Chactifsource.generator CharacterEncoding         Cp1252       ch.actifsource.generator CharacterEncoding         ISO-8859-1       ch.actifsource.generator CharacterEncoding         US-ASCII       ch.actifsource.generator CharacterEncoding | ie |
|              | buildTask                                              | UTF-16 ch.actifsource.generator CharacterEncoding                                                                                                    |    |

If no output encoding has been set, the one from the parent build configuration (see also Chapter 7.6.2 NestedBuildConfigGeneratorTask), folder, parent folder, project, or workspace is taken (in this order).

Check Properties/Resource/Text file encoding on folder or project.

| Properties for                 |                                                                                                    | _ <b>D X</b> |
|--------------------------------|----------------------------------------------------------------------------------------------------|--------------|
| type filter text               | Resource                                                                                                    | ⇔ • ⇔ • •    |
| Resource<br>Run/Debug Settings | Path:       /com.actifsource.statemachine/asrc         Type:       Folder         Location:       C:\Projects\workspace_user_manual\com.actifsource.statemachine\asrc         Last modified:       9. Januar 2014 15:08:09         Attributes:       Read-only         Pathick       Projects         Derived       Prived |              |
|                                | Text file encoding<br>Inherited from container (Cp1252)<br>Other: Cp1252<br>Restore Defaults                                                                                                    | Apply        |
| ?                              | OK                                                                                                    | Cancel       |

Check Window/Preferences/General/Workspace/Text file encoding on workspace.

| Preferences                                                                                                    |                                                                                                    |                                                                                                    |
|----------------------------------------------------------------------------------------------------|----------------------------------------------------------------------------------------------------|----------------------------------------------------------------------------------------------------|
| type filter text                                                                                                    | Workspace                                                                                                    | $\Leftrightarrow \bullet \bullet \bullet \bullet \bullet$                                                             |
| <ul> <li>✓ General</li> <li>&gt; Appearance</li> <li>Capabilities</li> <li>Compare/Patch</li> <li>Content Types</li> <li>&gt; Editors</li> <li>Keys</li> <li>&gt; Network Connectior =</li> </ul> | See <u>'Startup and Shutdown'</u> for workspar<br>Build automatically<br>Refresh using native hooks or polling<br>Refresh on access<br>Save automatically before build<br>Always close unrelated projects without | ce startup and shutdown preferences.<br>but prompt                                                                    |
| Perspectives<br>Search<br>▷ Security<br>▷ Startup and Shutdov<br>Tracing<br>Web Browser<br>▷ Workspace<br>▷ Actifsource                                                                           | Workspace save interval (in minutes):<br>Workspace name (shown in window title<br>Open referenced projects when a proje<br>Always ONever OPrompt                                                                  | 5<br>e):<br>ect is opened                                                                                             |
| <ul> <li>▷ Ant</li> <li>▷ C/C++</li> <li>ChangeLog</li> <li>FreeMarker Editor DSL</li> <li>▷ Help</li> <li>▷ Install/Update</li> <li>✓</li> </ul>                                                 | Text file encoding<br>Offer: Cp1252                                                                                                    | New text file line delimiter<br><ul> <li>Default (Windows)</li> <li>Other: Windows </li> </ul> Restore Defaults Apply |
| ?                                                                                                    |                                                                                                    | OK Cancel                                                                                                    |

# 7.5 Line Break

For every build configuration you may select the line break style.

| <b>a</b> * | StatemachineBuildCo   | nfig 🔀                                              |     |
|------------|-----------------------|-----------------------------------------------------|-----|
| e c        | om.actifsource.staten | nachine.generic.StatemachineBuildConfig:BuildConfig |     |
|            | typeOf                | BuildConfig                                         |     |
|            | name                  | StatemachineBuildConfig                             |     |
|            | description           |                                                     |     |
|            | outputEncoding        |                                                     |     |
| 8          | lineBreak             |                                                     | ⊐∣⁼ |
| E          | buildTask             | Mac ch.actifsource.generator.LineBreak LineBreak    | e   |
|            | buildTask             |                                                     |     |

If no line break has been set, the one from the parent build configuration (see also Chapter 7.6.2 NestedBuild-ConfigGeneratorTask), project, or workspace is taken.

| Preferences                 |                                               |                                                                   |
|-----------------------------|-----------------------------------------------|-------------------------------------------------------------------|
| type filter text            | Workspace                                     | $\Leftrightarrow \bullet \Leftrightarrow \bullet \bullet \bullet$ |
| Appearance     Canabilitier | See <u>'Startup and Shutdown'</u> for workspa | ce startup and shutdown preferences.                              |
| Compare/Patch               | Build automatically                           |                                                                   |
| Content Types               | 🕅 Refresh using native hooks or polling       | I                                                                 |
| Editors                     | Refresh on access                             |                                                                   |
| Keys                        | Save automatically before build               |                                                                   |
| ▷ Network Connection =      | Always close unrelated projects with          | out prompt                                                        |
| Search                      |                                               |                                                                   |
| Security                    | Workspace save interval (in minutes):         | 5                                                                 |
| Startup and Shutdov         | Workspace name (shown in window title         | e);                                                               |
| Tracing                     | ·····                                         |                                                                   |
| Web Browser                 | Open referenced projects when a proje         | ect is opened                                                     |
| > Workspace                 | Always     Never     Prompt                   |                                                                   |
| > Ant                       |                                               |                                                                   |
| ⊳ C/C++                     | Text file encoding                            | New text file line delimiter                                      |
| ChangeLog                   | Oefault (Cp1252)                              | Oefault (Windows)                                                 |
| FreeMarker Editor DSL       | Other: Cp1252                                 | Other: Windows ▼                                                  |
| ⊳ Help                      |                                               |                                                                   |
| ▷ Install/Update            |                                               | Restore Defaults Apply                                            |
|                             |                                               |                                                                   |
| ?                           |                                               | OK Cancel                                                         |

# 7.6 BuildTask

The build configuration lists all build tasks. Build tasks are executed in the order as listed. There are different types of build tasks. The most important one is the **<u>TemplateGeneratorTask</u>**.

#### 7.6.1 Template Generator Task

The template generator task defines which templates have to be built.

|   | typeOf         | BuildConfig                                                 |  |  |
|---|----------------|-------------------------------------------------------------|--|--|
|   | name           | StatemachineBuildConfig                                     |  |  |
|   | description    |                                                             |  |  |
|   | outputEncoding |                                                             |  |  |
|   | lineBreak      |                                                             |  |  |
| Ē | buildTask      | typeOf TemplateGeneratorTask                                |  |  |
| 1 |                | template com.actifsource.statemachine.template.Statemachine |  |  |
|   |                | omitFileId false                                            |  |  |
| i |                | <u> </u>                                                    |  |  |
| ļ | buildTask      |                                                             |  |  |

#### Template

References the template.

#### **Omit File Id**

Actifsource normally inserts an id at the end of every generated file. This file id helps identify and track generated code.

| h | ) Statemachine1.hpp 🕴                                                                                                    |   |
|---|----------------------------------------------------------------------------------------------------|---|
|   | 😑 class Statemachine1                                                                                                    | * |
|   | {     public:                                                                                                    |   |
|   | enum State                                                                                                    |   |
|   | {                                                                                                    |   |
|   | Running,                                                                                                    |   |
|   | Erron                                                                                                    |   |
|   | ; mstate;                                                                                                    |   |
|   | ⊖ void run()                                                                                                    |   |
|   | i i                                                                                                    |   |
|   | }                                                                                                    |   |
|   | ⊖ void stop()                                                                                                    |   |
|   | (                                                                                                    |   |
|   | }                                                                                                    |   |
|   | 1.                                                                                                    |   |
|   | /* Actifsource ID=[7b973890-79e0-11e3-b637-113462b2fd40,23f4ddef-793e-11e3-9694-211d197b4cb0,Ijp827VOuEyp70h4vGgo6kuqHtw=] */ |   |
|   |                                                                                                    | - |
|   |                                                                                                    | - |
|   | 4                                                                                                    | P |

The Actifsource ID is assembled as follows.

/\* Actifsource ID=[TemplateGUID,SuperContextGUID\*,BaseContextGUID,MD5Hash] \*/

| Element          | Descriptiom                                                                                                    |  |
|------------------|----------------------------------------------------------------------------------------------------|--|
| Comment Tags     | The comment tags (i.e. /* */) are given by the language                                                                                                    |  |
| Actifsource ID   | Static identifier                                                                                                    |  |
| TemplateGUID     | GUID of the template which created this file                                                                                                    |  |
| SuperContextGUID | GUID of the resources which contains the base resource                                                                                                    |  |
| BaseContextGUID  | GUID of the base resources of this file                                                                                                    |  |
| MD5Hash          | A hash code over the generated code but not including protected regions to detect if the generated code has been changed manually. To ignore white spaces when building the MD5 hash check Chapter 2.5.3 Target Folder. |  |

Note that you can open the resource for any GUID in an Eclipse text editor or in the Eclipse console by Ctrl+Click on the GUID.

| In Statemachine1.hpp ⊠                                                            |              |
|-----------------------------------------------------------------------------------|--------------|
| ⊖ class Statemachine1                                                             | *            |
| { public:                                                                         |              |
| ⊖ enum State                                                                      |              |
| {<br>Stonned                                                                      |              |
| Runnina.                                                                          |              |
| Error                                                                             |              |
| <pre>} mState;</pre>                                                              |              |
| ⊖ void run()                                                                      |              |
| {                                                                                 |              |
| }                                                                                 |              |
| ⊖ void stop()                                                                     |              |
| {                                                                                 |              |
| }                                                                                 |              |
| }:                                                                                |              |
| /* Actifsource ID=[7b973890-79e0-11e3-b637-113462b2fd40,23f4ddef-793e-11e3-9694-2 | 11d197b4cb0, |
|                                                                                   | -            |
| ✓ []                                                                              | Þ            |

### 7.6.2 NestedBuildConfigGeneratorTask

The nested build configurator task let you reference and execute existing build configurations.

|    | typeOf         | BuildConfig             |                                |  |  |
|----|----------------|-------------------------|--------------------------------|--|--|
|    | name           | StatemachineBuildConfig |                                |  |  |
|    | description    |                         |                                |  |  |
|    | outputEncoding |                         |                                |  |  |
|    | lineBreak      |                         |                                |  |  |
| Ē  | buildTask      | typeOf                  | NestedBuildConfigGeneratorTask |  |  |
| 1  |                | buildConfig[1]          | CIP_C_Statemachine             |  |  |
|    |                | buildConfig[2]          | CIP_C_TestSuite_Console        |  |  |
|    |                | buildConfig             |                                |  |  |
|    |                | targetSubPath           | cip/src                        |  |  |
| ηL |                | <u>\</u>                |                                |  |  |
|    | buildTask      |                         |                                |  |  |

#### **Build Config**

References any existing build configuration.

#### **Target Sub Path**

Defines a sub path to the target folder (see also Chapter 2.5.3 Target Folder).

#### 7.6.3 CopyTask

Copies a file or a folder to a specified target path. Please note that this tasks needs a built-in dependency to WORKSPACE (see Chapter 2.5.6 Built-in Dependencies).

| typeOf         | BuildConfig             |          |  |
|----------------|-------------------------|----------|--|
| name           | StatemachineBuildConfig |          |  |
| description    |                         |          |  |
| outputEncoding |                         |          |  |
| lineBreak      |                         |          |  |
| buildTask      | typeOf                  | CopyTask |  |
|                | resource                |          |  |
|                | recursive               | true     |  |
|                | mergeDuplicateFolders   | false    |  |
|                | target                  |          |  |
| huildTask      | \                       |          |  |
| Dulla Tusk     |                         |          |  |

#### Resource

The file or folder to copy. There are different resource types.

| Resource Type                | Description                                         |
|------------------------------|-----------------------------------------------------|
| <b>BundleResource</b>        | File or folders found in a bundle (plugin project). |
| <b>OutputScopeResource</b>   | File or folders found in the target folder.         |
| <b>TemplateScopeResource</b> | File or folders found in the template folder.       |
| WorkspaceResource            | File or folders found in the workspace.             |

#### Recursive

All subfolders are copied if set to true.

#### Merge Duplicate Folders

When enabled, the generator allows merging content from different folders into one folder. Otherwise an error will occur.

#### Target

The target to copy the files or folders. There are different target types.

| ResourcePathTarget Target | path relative to copied resources.    |
|---------------------------|---------------------------------------|
| ZipTarget File and        | l folders are copied into a zip file. |

### 7.6.4 DeleteFolderTask

Deletes the specified folders relative to the target folder. Please note that this tasks needs a built-in dependency to WORKSPACE (see Chapter 2.5.6 Built-in Dependencies).

|   | typeOf         | BuildConfi              | 9                |  |  |
|---|----------------|-------------------------|------------------|--|--|
|   | name           | StatemachineBuildConfig |                  |  |  |
|   | description    |                         |                  |  |  |
|   | outputEncoding |                         |                  |  |  |
|   | lineBreak      |                         |                  |  |  |
| f | buildTask      | typeOf                  | DeleteFolderTask |  |  |
| ł |                | path[1]                 | src              |  |  |
|   |                | path[2]                 | doc              |  |  |
|   |                | path                    |                  |  |  |
| ļ | buildTask      |                         |                  |  |  |

### Path

A path relative to the target folder.

#### 7.6.5 ExecuteProcessBuildTask

Executes any process on your operating system. Please note that this tasks needs a built-in dependency to WORKSPACE (see also Chapter 2.5.6 Built-in Dependencies).

To execute a shell command on windows, choose cmd as shell command, /c as first argument, and your shell command and parameters as subsequent arguments.

| typeOf<br>name<br>description<br>outputEncoding<br>lineBreak | BuildConfig<br>StatemachineBuildConfig                                                                 |                                                                                     |  |
|--------------------------------------------------------------|----------------------------------------------------------------------------------------------------|-------------------------------------------------------------------------------------|--|
| buildTask                                                    | typeOf<br>directory<br>command<br>argument[1]<br>argument[2]<br>argument[3]<br>argument[4]<br>argument | ExecuteProcessBuildTask<br>src<br>cmd<br>/c<br>copy<br>Statemachine1.hpp<br>c:\Temp |  |
| buildTask                                                    |                                                                                                    |                                                                                     |  |

#### Directory

Directory to execute the process relative to the target project.

#### Command

The command (without arguments) to execute.

#### Argument

The arguments of the command.

#### 7.6.6 GraphvizBuiltTask

Runs the graphviz dot command on all .dot files in the target folder. Please note that this tasks needs a built-in dependency to GRAPHVIZ (see also Chapter 2.5.6 Built-in Dependencies).

Make sure that you have graphviz installed (see <a href="http://www.graphviz.org/">http://www.graphviz.org/</a>) and reachable in your path.

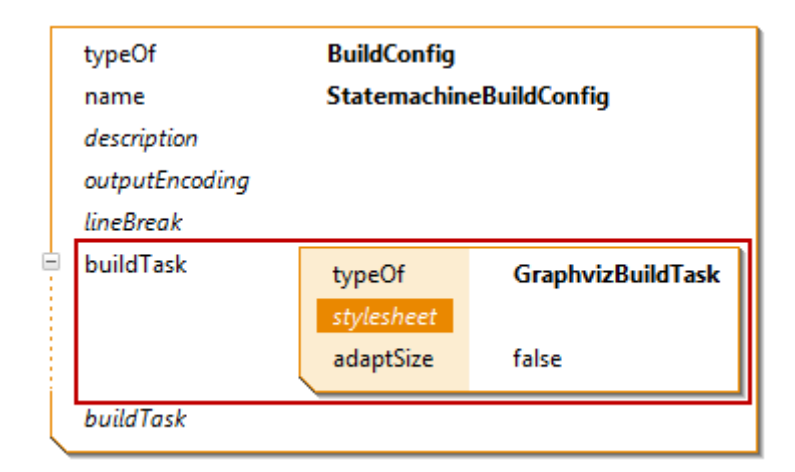

#### Styleheet

A css stylesheet if needed.

#### Adapt Size

If set to true, the generated diagram's width is set to 100%.

### 7.7 Eclipse Builder

Eclipse supports so called *Builders* to build anything. In C/C++ there is the CDT Builder to build executables and libraries from header and source files. In Java there is the Java Builder to build .class files from .java files.

In Actifsource there is the Actifsource Builder to generate code from the model (.asr files).

Make sure that the builders are arranged in the correct order. You will find the settings in *Project/Properties/Builder*.

| Properties for com.actifsource                                                                                                    | design                                              |                                                  |
|----------------------------------------------------------------------------------------------------|-----------------------------------------------------|--------------------------------------------------|
| type filter text         Resource         actifsource         Builders         C/C++ Build         C/C++ General         Coverage         FindBugs         Java Build Path         Java Code Style         Java Editor         Java Editor         Refactoring History | Builders<br>Configure the builders for the project: | New   New   Import   Edit   Remove     Up   Down |
| ?                                                                                                    | ОК                                                  | Cancel                                           |

# 8 Template Editor

### 8.1 Overview

As already seen in Chapter 1.1 Working with models, the *Actifsource Template Editor* allows you to write *meta-code* based on the *meta-model*. Writing meta-code means to write code along the structures which are given by the meta-model without knowing the specific domain model.

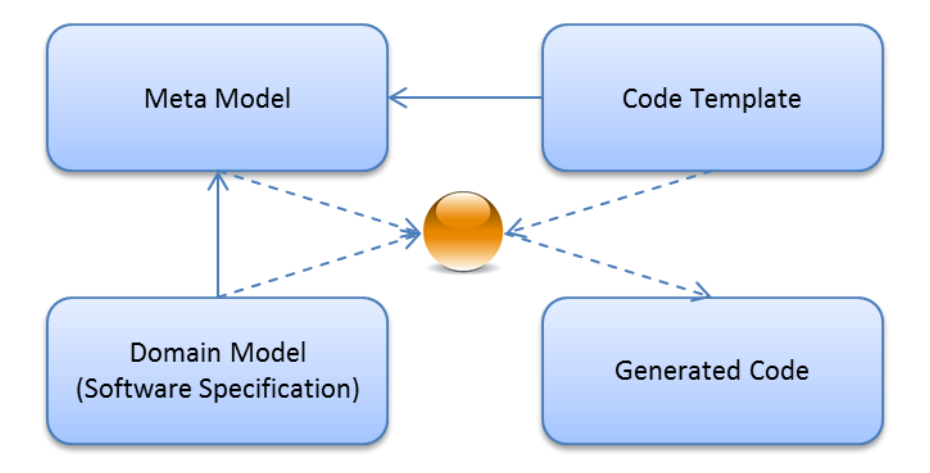

## 8.2 New Template

A template is either based on a type (Class, Enum) or not.

| Template Type  | Description                                                                                                    |
|----------------|----------------------------------------------------------------------------------------------------|
| Based on types | Based on a type means that the Template is applied for every instance of that type. The result is one file per instance. |
| Build once     | Build once means that the Template is applied exactly once. The result is one file.                                      |

#### 8.2.1 Create a template based on type

Creating a template based on a specific type (**Class**) is the normal case. Consider a nested Parent-Child structure with the following meta-model.

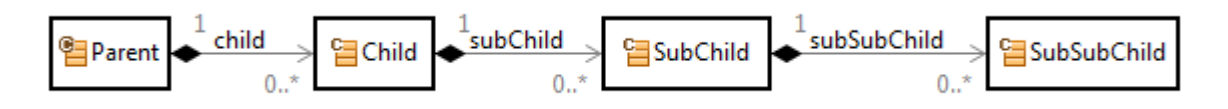

For every specific parent-child structure there is at least a resource of type *Parent* to start with. So let's start writing meta-code based on the class <u>Parent</u>.

To create a template based on the class <u>Parent</u> simply choose *New/Template* from the context menu of the class <u>Parent</u>.

| 🖨 actifsource - com.actifsource.templateeditor/asrc/com/actifsource/templateeditor/generic/4580ae59-a85e-11e3-8e23-057f188cfed4.asr - Ecl 💶 🔳 |                               |                            |                           |                    |               |
|----------------------------------------------------------------------------------------------------|-------------------------------|----------------------------|---------------------------|--------------------|---------------|
| File Edit View Navigate Search Project Debug Run Window Help                                                                                  |                               |                            |                           |                    |               |
| i tì ▼ 🗄 🕼 ≜ i 🔹 🕈 🖬 ▼ 🗣 🤻 ▼ 🍳                                                                                                    | L •   🗗 🗁 🗁 🖋 •   ½ • 🖗 • 🤄 🤇 | •                          | ⇒ ▼   2                   |                    |               |
| [♥ ≫   器 端 端   器 端 器   員 때                                                                                                    | <b>•</b>                      |                            | Quick Access              | 🖻   🖍              | A actifsource |
| Project Explorer 😫 🗖 🗖                                                                                                    | 🚰 Design 🕱 📃 Parent1          |                            |                           |                    |               |
| E 🔄 🏱                                                                                                    |                               |                            |                           | 😳 Pale             | tte ⊳         |
| com.actifsource.statemachine                                                                                                    |                               |                            |                           | Se                 | elect         |
| ▲ <sup>25</sup> com.actifsource.templateeditor                                                                                                | Reprint child Cachild subCh   | nild .                     | Sub-Child                 | Э. м               | arquee        |
| <ul> <li>A = com actifsource templateeditor</li> </ul>                                                                                        |                               | 0*                         | Subchild 0.               |                    | ·             |
| a 🖶 generic                                                                                                    |                               |                            |                           | ↑ Ex               | tension       |
| ⊳ 🔚 Child                                                                                                    |                               |                            |                           | $  \rightarrow Re$ | elation       |
| ⊳ 🚰 Design                                                                                                    |                               |                            |                           | No                 | ote           |
|                                                                                                    |                               |                            |                           | 얍 N                | ew Class      |
| ▷ 🗧 New                                                                                                    | •                             | 1                          | Project                   | J                  | ew Enum       |
|                                                                                                    |                               |                            | A stifes uses Designt     |                    | ew Note       |
| A spe Open With                                                                                                    |                               |                            | Class Diagram             |                    |               |
| ten                                                                                                    | ,                             | 000<br>1₽₽                 | Diagram Type              |                    |               |
| Actifsourc Copy                                                                                                    |                               | 1<br>1<br>1<br>1<br>1<br>1 | Domain Diagram            |                    |               |
| Description JRE System                                                                                                    |                               |                            | File                      |                    |               |
| src Paste                                                                                                    |                               |                            | Folder                    |                    | 🗉 🕶 📑 🕶 📗     |
| Move                                                                                                    |                               |                            | Freemarker Generator Task | -                  |               |
| Rename                                                                                                    |                               |                            | Resource Folder           |                    | ÷             |
| Celete     Delete                                                                                                    |                               | R                          | Template                  |                    | +             |
| E 1 item selected                                                                                                    | Ctrl+Alt+Shift+Down           |                            | xPand Generator Task      | _                  |               |
| Import                                                                                                    |                               |                            |                           |                    |               |

The New Template Wizard helps to configure the template settings.

| 🔵 New Template                |                                                             |        |
|-------------------------------|-------------------------------------------------------------|--------|
| Template<br>This wizard creat | es a new actifsource template and adds it to a BuildConfig. | T      |
| Resource Path                 | /com.actifsource.templateeditor/asrc                        | Browse |
| Package                       | com.actifsource.templateeditor.generic                      | Browse |
| Template Name:                | Parent                                                      |        |
| BuildConfig:                  | com.actifsource.templateeditor.generic.MyBuildConfig        | Browse |
| MetaModel                     | Actifsource 🔹                                               |        |
| Base Type:                    | com.actifsource.templateeditor.generic.Parent               | Browse |
|                               |                                                             |        |
|                               |                                                             |        |
| ?                             | Finish                                                      | Cancel |

### Set the options as needed.

| Option        | Description                                                                                                    |
|---------------|----------------------------------------------------------------------------------------------------|
| Resource Path | The resource path where the template is located (see Chapter 18 Resource Paths). This option is automatically filled in. |
| Package       | The package where the template is located. The package is derived from the location where the context menu was called.   |
| Template Name | The name of the template. The template name is automatically derived from the Base                                       |
|               | Туре.                                                                                                    |
| BuildConfig   | The build configuration where this template is referenced (see Chapter 7 Build Config).                                  |
| MetaModel     | Make sure to choose Actifsource unless you know exactly what you do.                                                     |
| Base Type     | The base type is derived from the location where the context menu was called.                                            |

Please note that there is a short way for choosing the package. Just type the first few letters of a package followed by a dot. Using content assist (Ctrl+Space) shows the matching packages.

| New Template                  |                                                                                     |
|-------------------------------|-------------------------------------------------------------------------------------|
| Template<br>This wizard creat | tes a new actifsource template and adds it to a BuildConfig.                        |
| Resource Path                 | /com.actifsource.templateeditor/asrc Browse                                         |
| Package                       | c.a.t. Browse                                                                       |
| Template Name:                | Pare com.actifsource.templateeditor.generic (com.actifsource.templateeditor/asrc)   |
| BuildConfig:                  | com 🖶 com.actifsource.templateeditor.template (com.actifsource.templateeditor/asrc) |
| MetaModel                     | Actif                                                                               |
| Base Type:                    | com.actifsource.templateeditor.generic.Parent Browse                                |
| ?                             | Finish Cancel                                                                       |

Creating a template based on a type (i.e. class <u>Parent</u>) opens an editor with a predefined selector **<u>Build</u>**. This means that this template is executed for all resources of type <u>Parent</u>.

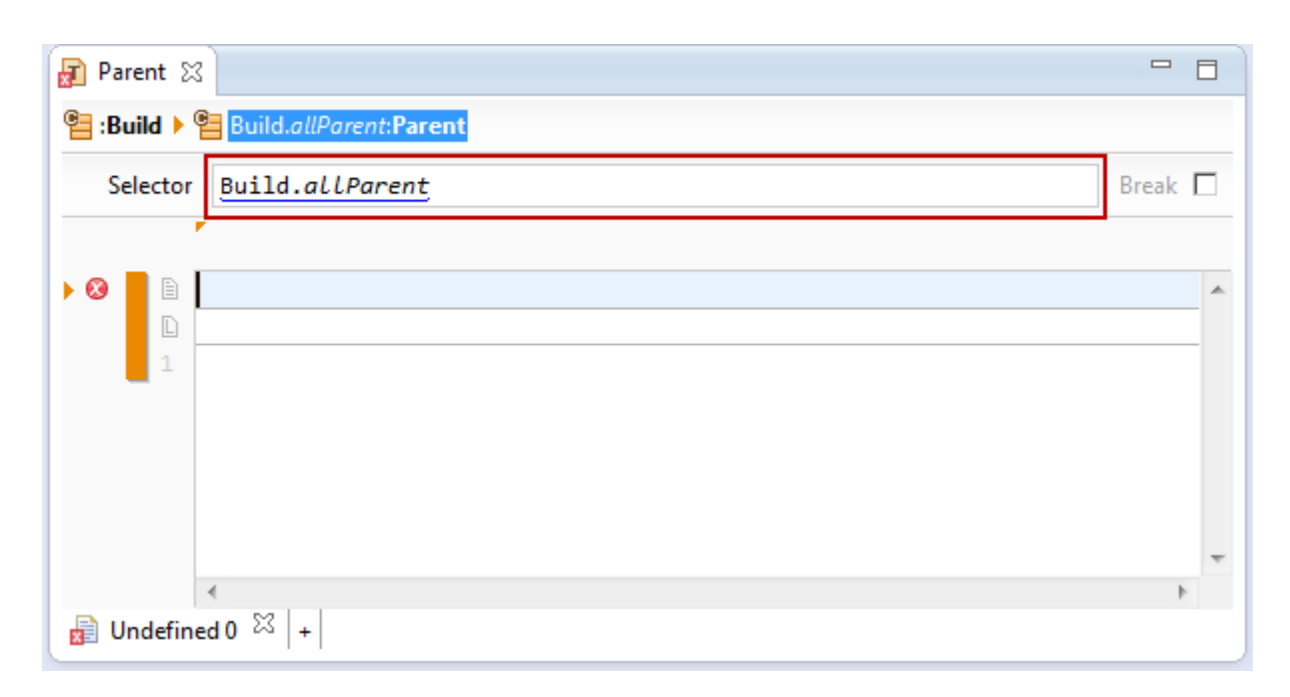

#### 8.2.2 Create a Build.once Template

To create a **<u>Build.once</u>** template simply choose *New/Template* from the context menu of a *package*. Please note that the template is created in the chosen package.

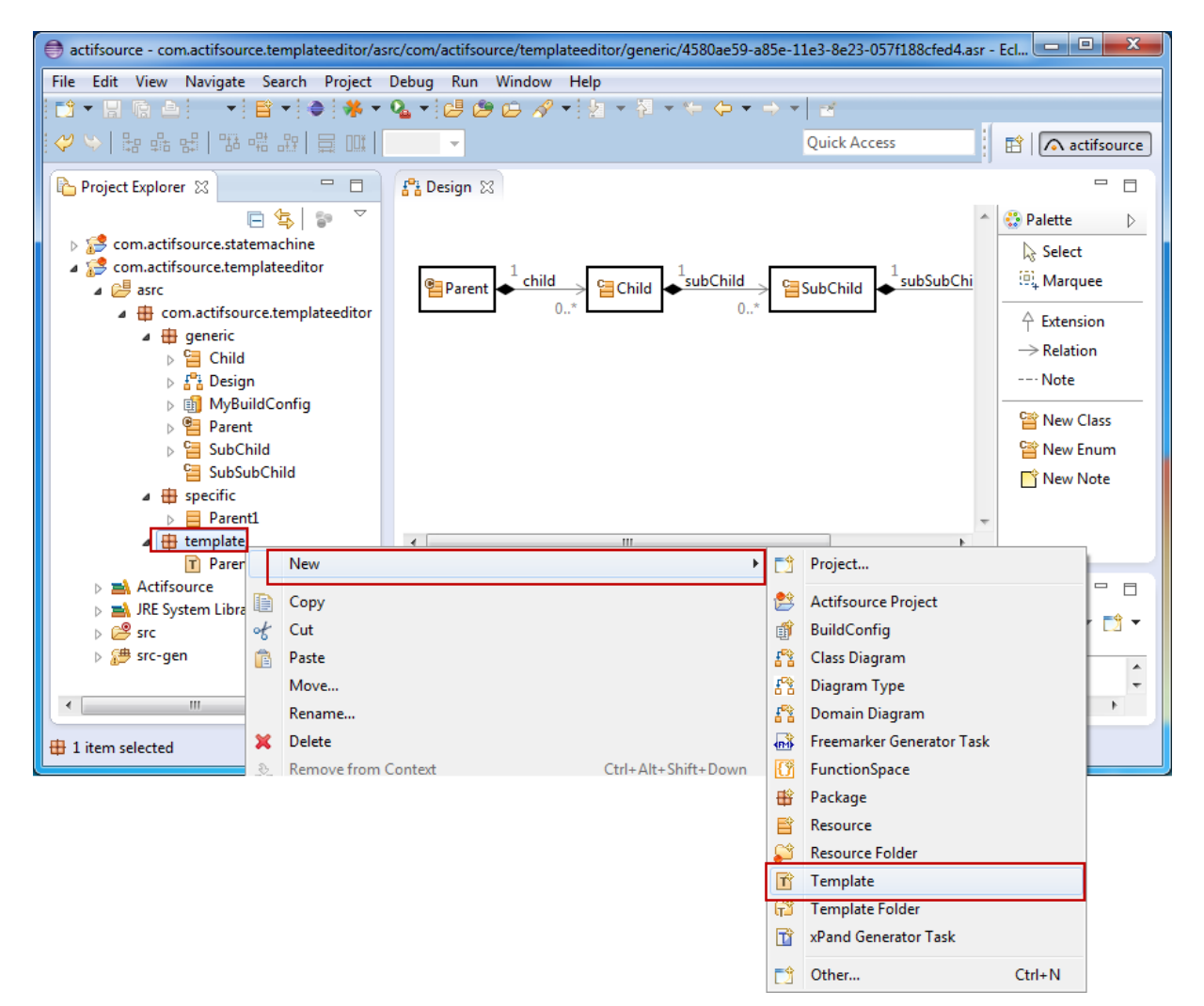

The *New Template Wizard* asks for the template name and even allows you to add a base type afterwards using the content assist (Ctrl+Space). Adding a base type leads to a template based on a type (see Chapter 8.2.1 Create a template based on type).

| New Template                        |                                                      |        |
|-------------------------------------|------------------------------------------------------|--------|
| Template                            |                                                      |        |
| <ol> <li>If no Base Type</li> </ol> | e is selected, a singleton template will be created. | Т      |
| Resource Dath                       | /com actifsource templateeditor/asrc                 | Browse |
| Resource Fath                       | /com.actirsource.templateeuitoi/asic                 | browse |
| Package                             | com.actifsource.templateeditor.template              | Browse |
| Template Name:                      | MyTemplate                                           |        |
| BuildConfig:                        | com.actifsource.templateeditor.generic.MyBuildConfig | Browse |
| MetaModel                           | Actifsource 🗸                                        |        |
| Base Type:                          |                                                      | Browse |
|                                     |                                                      |        |
|                                     |                                                      |        |
|                                     |                                                      |        |
| (?)                                 | Finish                                               | Cancel |

Creating a Build.once template opens an editor with a predefined selector **<u>Build.once@BuiltIn</u>**. That means that this template is executed only once.

| 👔 MyTempla   | ate 🕱                   | - [     | 3 |
|--------------|-------------------------|---------|---|
| 🖺 :Build 🕨 🤇 | Build.once@BuiltIn:Void |         |   |
| Selector     | Build.once@BuiltIn      | Break [ |   |
|              |                         |         | * |
|              |                         |         |   |
| <b>1</b>     |                         |         |   |
|              |                         |         |   |
|              |                         |         | - |
|              |                         | ŀ       |   |
| 📄 Undefine   | 4 0 🖾 +                 |         |   |

### 8.3 Writing template code

Writing template code is nearly as easy as writing common code – thanks to the Actifsource Template Editor.

#### 8.3.1 Base Context

The Actifsource Template Editor lets you write code in the context of the meta-model.

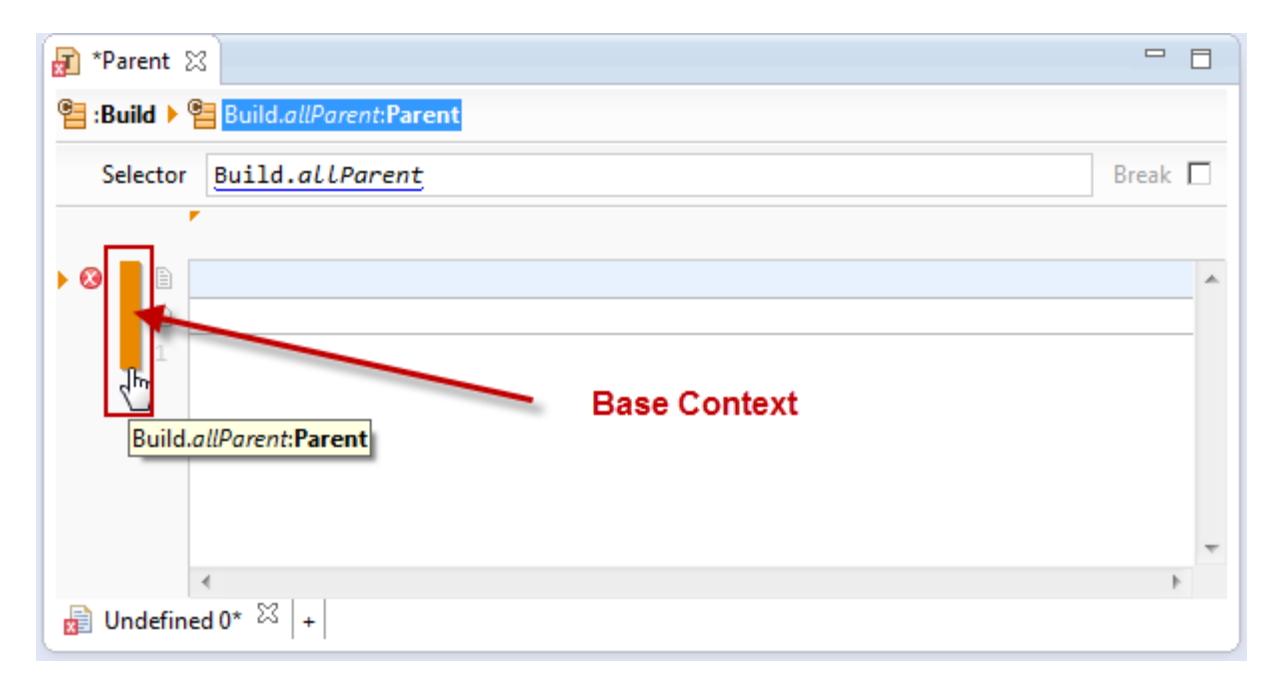

The orange bar on the left is the context you are in. Creating a template for the class <u>Parent</u> lets you work in the context of this class.

The context derived from the base type (see Chapter 8.2.1 Create a template based on type) is called *base context*.

#### 8.3.2 File Line

First of all you have to specify a proper name. Since we want to generate a file for any instance of the class <u>Parent</u>, we have to specify a file name that is unique for every <u>Parent</u> instance.

| F *Parent 🔀                                                  |       | 3 |
|--------------------------------------------------------------|-------|---|
| e :Build > E Build. <i>allParent</i> :Parent                 |       |   |
| Selector Build.allParent                                     | Break |   |
|                                                              |       |   |
|                                                              |       | * |
| Specify unique filename, lise Ctrly Space to insert variable |       |   |
| specify unique mename. Ose cur+ space to insert variable.    |       |   |
|                                                              |       |   |
|                                                              |       |   |
|                                                              |       | Ŧ |
|                                                              | +     |   |
| 🔒 Undefined 0* 🖾  +                                          |       |   |

The name of the generated files is derived from the specific resource instance for which code is generated. Use content assist (Ctrl+Space) to access the properties of the class which is bound to the base context by the *Selector*.

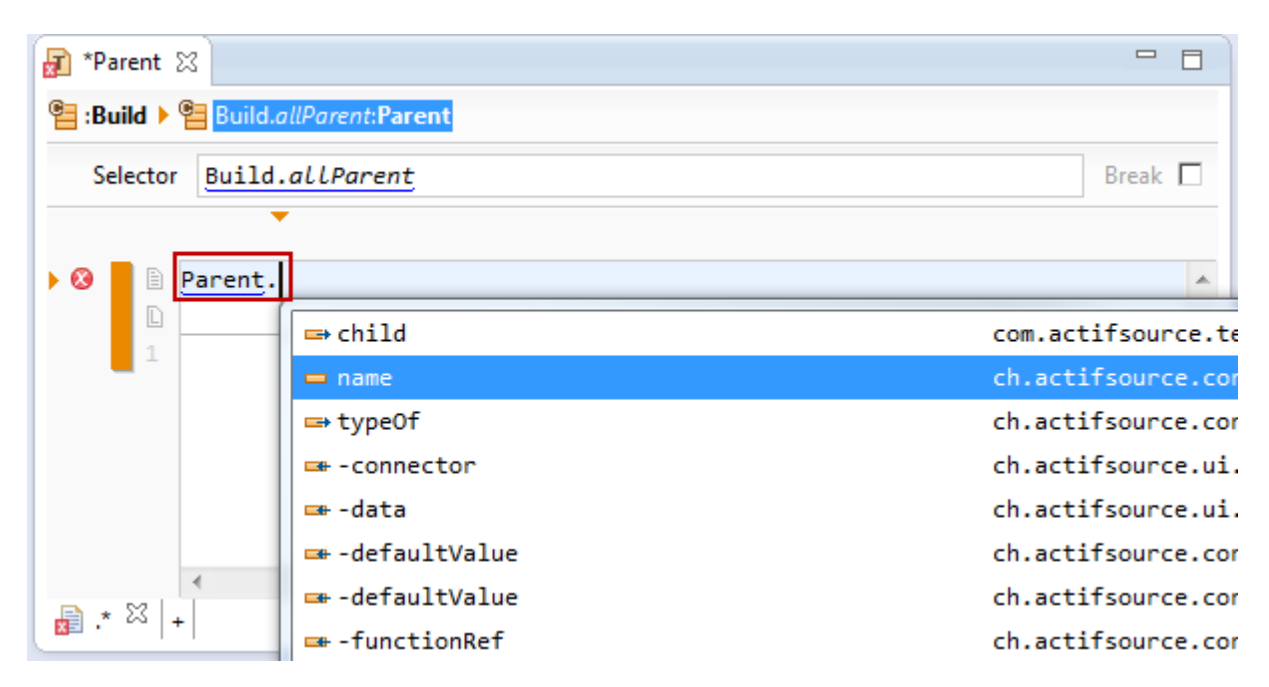

The following file name will create files named <u>Parent.name</u>Impl.hpp while <u>Parent.name</u> is replaced by the name of the specific instance of class <u>Parent</u>. Text elements referring to the model are called *links* and displayed underlined.

Please note that the file extension .hpp automatically selects the Language C++ (see Chapter 8.3.3 Language Line and Chapter 8.4 Declaring a Programming Language).

| T Parent S                                   |       |   |
|----------------------------------------------|-------|---|
| e :Build > E Build. <i>allParent</i> :Parent |       |   |
| Selector Build.allParent                     | Break |   |
|                                              |       |   |
| Parent.nameImpl.hpp                          |       |   |
| □ C++<br>1                                   |       | J |
|                                              |       |   |
|                                              |       |   |
|                                              |       |   |
|                                              |       |   |
|                                              |       |   |
|                                              |       | - |
|                                              |       |   |
| [upp ∞] ₪ .cpp [+]                           |       |   |

It is also possible to define a folder structure in the file line. The generated files will be placed in the defined folders.

| 👔 *Parent 🔀                                                                                                    |       |
|----------------------------------------------------------------------------------------------------|-------|
| erid > Evild.allParent:Parent                                                                                                    |       |
| Selector Build.allParent                                                                                                    | Break |
| <b>▼</b>                                                                                                    |       |
| Parent.name/headers/Parent.nameImpl.hpp                                                                                                    | ^     |
| 1                                                                                                    |       |
|                                                                                                    |       |
|                                                                                                    |       |
|                                                                                                    |       |
| 4                                                                                                    | *     |
| Image: Image: Image |       |

### 8.3.3 Language Line

The language line defines the programming language for

- Syntax Highlighting
- Comment Style
- String Style including escape rules

Actifsource defines the most common languages. If you are using a language which is not defined by default (see Chapter 8.4.1 Supported Programming Languages), do not hesitate to create one by your own (see Chapter 8.4 Declaring a Programming Language).

You may change the language at any time by using the content assist (Ctrl+Space) on the *language line*.

| T *Parent 🔀                                               |        |
|-----------------------------------------------------------|--------|
| e :Build > E Build.allParent:Parent                       |        |
| Selector Build.allParent                                  | Break  |
| ▼                                                         |        |
| <pre>Parent.name/headers/Parent.nameImpl.hpp<br/>d </pre> | A      |
| C ch.actifsource.template.language.specific Language      |        |
| L C++ ch.actifsource.template.language.specific Language  |        |
| Cobol ch.actifsource.template.language.specific Language  |        |
| L Css ch.actifsource.template.language.specificLanguage   | Ψ.<br> |
| c .hpp* ☆  +                                              |        |

Selecting or changing a *file extension* in the *file line* (see Chapter 8.3.2 File Line) automatically selects the corresponding language.

| 👔 *Parent 🔀                                              |         |
|----------------------------------------------------------|---------|
| Build >  Build.allParent:Parent                          |         |
| Selector Build.allParent                                 | Break 🗖 |
| <pre>Parent.name/headers/Parent.nameImpl.hpp C++ 1</pre> | A       |
|                                                          | -       |
|                                                          | •       |
| hpp* ک <sup>۲</sup>  +                                   |         |

Use Ctrl+Click on the language to show the underlying language model (see Chapter 8.4 Declaring a Programming Language).

| T *Parent 🔀                                  |       | Э |
|----------------------------------------------|-------|---|
| e :Build > E Build. <i>allParent</i> :Parent |       |   |
| Selector Build.allParent                     | Break |   |
|                                              |       |   |
| Parent.name/headers/Parent.nameImpl.hpp      |       | * |
| L C++<br>1 c <sup>lm</sup>                   |       |   |
|                                              |       |   |
|                                              |       |   |
|                                              |       |   |
| 4                                            | Þ     | Ŧ |
| <b>i</b> .hpp* ⊠ +                           |       | _ |

### 8.3.4 File Tab

There are always situations where two or more files belong to each other (i.e. hpp/cpp in C++). Actifsource therefore supports *file tabs*.

Just press the [+] button right next to the *file tabs* to add a new *file tab*. Note that *files tabs* are always automatically named the same as the *file extension*.

| T Parent 🔀                    |          |
|-------------------------------|----------|
| erid > Evild.allParent:Parent |          |
| Selector Build.allParent      | Break    |
| ·                             |          |
| Parent.nameImpl.cpp           | <b>^</b> |
|                               |          |
|                               | Ŧ        |
|                               | •        |
| l͡ .hpp l͡ .cpp ⅔ +           |          |

Press the X button to delete the active file tab.

| 🝸 Parent 🛛 | 3                      |         |   |
|------------|------------------------|---------|---|
| Build 🕨    | Build.allParent:Parent |         |   |
| Selector   | Build.allParent        | Break [ |   |
|            | ▼                      |         |   |
| E          | Parent.nameImpl.cpp    |         | * |
|            | C++                    |         |   |
| • •        |                        |         |   |
|            |                        |         |   |
|            |                        |         |   |
|            |                        |         | - |
|            |                        | Þ       |   |
| .hpp .     | .cpp 🖾 +               |         |   |

Press Ctrl+Tab to select next tab from within the code section.

#### 8.3.5 SuperContext

Let's assume that we want to generate a file for every <u>Child</u> instance.

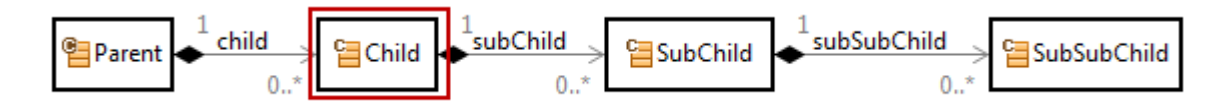

For that reason we create a template with <u>Child</u> as *base type*.

| 🖨 New Template                |                                                             |        |
|-------------------------------|-------------------------------------------------------------|--------|
| Template<br>This wizard creat | es a new actifsource template and adds it to a BuildConfig. | T      |
| Resource Path                 | /com.actifsource.templateeditor/asrc                        | Browse |
| Package                       | com.actifsource.templateeditor.generic                      | Browse |
| Template Name:                | Child                                                       |        |
| BuildConfig:                  | com.actifsource.templateeditor.generic.MyBuildConfig        | Browse |
| MetaModel                     | Actifsource 👻                                               |        |
| Base Type:                    | com.actifsource.templateeditor.generic.Child                | Browse |
|                               |                                                             |        |
|                               |                                                             |        |
| ?                             | Finish                                                      | Cancel |

Since <u>Child</u> is owned by <u>Parent.child</u>, Actifsource automatically provides you with a super context of type <u>Parent</u>.

| T *Child 🕱                                                          |       |
|---------------------------------------------------------------------|-------|
| e :Build > E Build. <i>allParent</i> :Parent > E Parent.child:Child |       |
| Selector Build.allParent                                            | Break |
| r                                                                   |       |
| <pre>Parent.name/Child.name.hpp</pre>                               | A     |
| ▶ 1                                                                 |       |
|                                                                     |       |
| Build.allParent:Parent                                              | ~     |
|                                                                     | +     |
| +                                                                   |       |

Please note that the base context (i.e. <u>Child</u> in this example) is the widest bar (

| T Child 🕱                                             |         |
|-------------------------------------------------------|---------|
| Euild ▶  Build.allParent:Parent ▶  Parent.child:Child |         |
| Selector Parent.child                                 | Break 🗖 |
|                                                       |         |
| Parent.name/Child.name.hpp                            | *       |
| L C++                                                 |         |
|                                                       |         |
| Parent.child:Child                                    | -       |
|                                                       | - F     |
| [                                                     |         |

#### 8.3.6 Writing Code

Let's start writing code. First we write a C++ class named <u>Parent.name</u>Impl while <u>Parent.name</u> is replaced by the name of the specific instance of class <u>Parent</u>. Note that the keyword *class* is bold and has a special color as defined in the language C++ (see Chapter 8.4 Declaring a Programming Language).

To insert a reference to the meta-model just use content assist (Ctrl+Space) at any time.

| T *P | arent 🛛      | × 🗌          |               |                     |                                                 | · 🗆     |
|------|--------------|--------------|---------------|---------------------|-------------------------------------------------|---------|
| 🧧 :B | uild 🕨       | 🔁 Bui        | ld.allParent: | Parent              |                                                 |         |
| s    | elector      | Buil         | ld.allPar     | ent.                | Brea                                            | k 🗖     |
|      |              |              |               |                     |                                                 |         |
|      |              | Paren        | t.nameImp     | 1.hpp               |                                                 | -       |
|      | 1            | C++<br>class | Parent.n      |                     |                                                 | _       |
|      | 2            | {            |               | 🗖 name              | ch.actifsource.core.NamedRes                    | ource   |
|      | 4            | };           |               | 🧶 name Exp          | ortPackageTemplate ch.actifsource.template.data | class ( |
|      | 5            |              |               | {\$ new Fun         | ction                                           |         |
|      |              |              | _             | Press Ctrl+Space to | o show Insert New Variable Proposals            |         |
|      |              |              |               |                     |                                                 | 1×      |
| l. 💁 | <b>י *pp</b> | 3            | .cpp +        |                     |                                                 |         |

Underlined words are so called *links* which are directly linked with your model. Note that renaming resources in the meta-model automatically renames all links in the template synchronously.

| 👔 Parent 🔀                                   |       |                         |
|----------------------------------------------|-------|-------------------------|
| e :Build > E Build. <i>allParent</i> :Parent |       |                         |
| Selector Build.allParent                     | Break |                         |
| r                                            |       |                         |
| Parent.nameImpl.hpp                          |       | *                       |
| C++                                          |       |                         |
| 1 class Parent.nameImpl                      |       |                         |
| 2 {                                          |       |                         |
| 3                                            |       |                         |
| 4 3.                                         |       |                         |
|                                              |       |                         |
|                                              |       |                         |
|                                              |       | $\overline{\mathbf{x}}$ |
| 4                                            | Þ     |                         |
| l, hpp 🔀 🚺 .cpp +                            |       |                         |
|                                              |       |                         |

You can always navigate to the corresponding resource in the model by using Ctrl+Click on the links as shown below or the elow or the toolbar.

| T Parent 🛛                                                                                                |                                                   |      |
|----------------------------------------------------------------------------------------------------|---------------------------------------------------|------|
| 📲 :Build 🕨 臂                                                                                              | Build.allParent:Parent                            |      |
| Selector E                                                                                                | Build.allParent Bre                               | ak 🗖 |
|                                                                                                    |                                                   |      |
| 🗎 Par                                                                                                    | rent.nameImpl.hpp                                 | *    |
|                                                                                                    | +<br>ass Parent.nameImpl                          | _    |
| 2 {                                                                                                    |                                                   |      |
| 3<br>4 };                                                                                                 | em.actifsource.templateeditor.generic.Parent      |      |
| 5                                                                                                    | ContextPath                                       |      |
|                                                                                                    | Build                                             | -    |
|                                                                                                    |                                                   | - F  |
| 💼 .hpp 🖾 🎚                                                                                                | .cpp +                                            |      |
| C+<br>1 cla<br>2 {<br>3<br>4 };<br>5<br>▲<br>.hpp \(\begin{tabular}{ c }{ c }{ c }{ c }{ c }{ c }{ c }{ c | + ass Parent.name mpl  ContextPath Build  .copp + |      |

Saving the above template leads to one file for every resource of type <u>Parent</u> in your project.

| ▶ Parent1Impl.hpp 🔀 🗖 🗖                                                                                                    | Image: Parent2Impl.hpp     ⋈       |
|----------------------------------------------------------------------------------------------------|------------------------------------|
| ⊖ class Parent1Impl                                                                                                    | ⊖ class Parent2Impl ▲              |
| L Contraction of the second second seco | L                                  |
| };                                                                                                    | };                                 |
| /* <u>Actifsource</u> ID=[b18241da-a85                                                                                                    | /* Actifsource ID=[b18241da-a85f-1 |
|                                                                                                    |                                    |
|                                                                                                    | _                                  |
| 4                                                                                                    | 4                                  |

A build config is needed to work with resources from other projects (see Chapter 7 Build Config).

#### 8.3.7 Using type names in the template code

Please note that you might insert type names directly in the template code by using the content assist (Ctrl+Space). If the desired type name is not available, press Ctrl+Space again to get all available type names.

| T Parent 🔀                                                                                                    |         |   |
|----------------------------------------------------------------------------------------------------|---------|---|
| e:Build > e Build.allParent:Parent                                                                                                    |         |   |
| Selector Build.allParent                                                                                                    | Break [ |   |
| r                                                                                                    |         |   |
| Parent.nameImpl.hpp                                                                                                    |         |   |
| C++                                                                                                    |         |   |
| 1 /**                                                                                                    |         |   |
| 2 * Parent Parent.name.                                                                                                    |         |   |
| 4 class Parent.nameImpl                                                                                                    |         |   |
| 5 {                                                                                                    |         |   |
| 6 public:                                                                                                    |         |   |
| <pre>7 void identifyChild.name();</pre>                                                                                                    |         |   |
| 8 };                                                                                                    |         |   |
| 9                                                                                                    |         | - |
| 4                                                                                                    | Þ       |   |
| Image: Image: Image |         |   |

The type name is inserted just as given. The advantage of using type names in the template is the automatic renaming if the name of the type is changed.

| ▶ *Parent1Impl.hpp 🔀       | - 8 |
|----------------------------|-----|
| ⊖ /**<br>* Parent Parent1. |     |
| <pre></pre>                | E   |
| <                          | •   |

#### 8.3.8 Open Link

You can always open a resource link in the template editor.

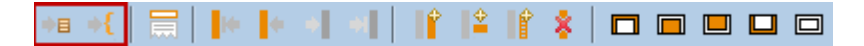

#### **Open Link with Default Editor**

Use one of the following methods to open a link in the default editor (see Chapter 2.11.2 Open with).

| Action     | Opens          | Description                                                                                                   |
|------------|----------------|----------------------------------------------------------------------------------------------------|
| Ctrl+Click | Default Editor | Press Ctrl+Click on the link to open the resource                                                             |
| F3         | Default Editor | Press F3 on the current cursor position to open the resource                                                  |
|            | Default Editor | Click <i>Open Link in ResourceEditor</i> from the toolbar on the current cursor position to open the resource |

To open a function link in the function editor use the default editor. To open the function model use the resource editor (see below).

#### **Open Link with Resource Editor**

Use one of the following methods to open a link in the resource editor (see Chapter 2.11.2 Open with).

| Action         | Opens                  | Description                                                              |
|----------------|------------------------|--------------------------------------------------------------------------|
| Ctrl+Alt+Click | <b>Resource Editor</b> | Press Ctrl+Click on the link to open the resource                        |
| Alt+F3         | <b>Resource Editor</b> | Press F3 on the current cursor position to open the resource             |
|                | Resource Editor        | Click Open Link in ResourceEditor from the toolbar on the current cursor |
|                |                        | position to open the resource                                            |

#### 8.3.9 Line Context, Column Context, Protected Context

Actifsource knows three different types of contexts.

#### Line Context

The *line context* consists of one or more lines in a file. The text in the *line context* is repeated for any resource reached by the selector (see chapter 8.3.10 Working with Context). To insert a *line context* use the *Insert Line-*

*Context* tool **I** from the toolbar or press Alt+Insert.

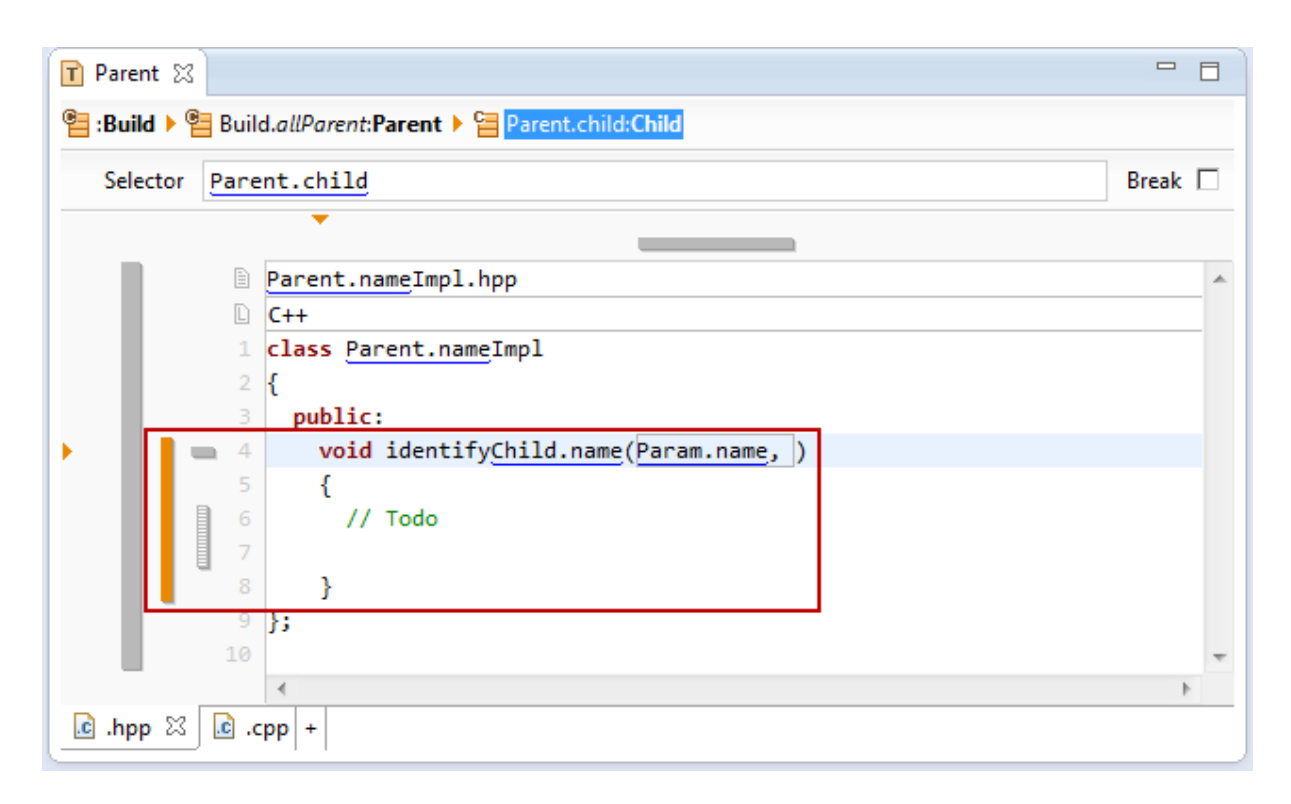

#### **Column Context**

The *column context* consists of one or more columns of a line. The text in the *column context* is repeated for any resource reached by the selector (see Chapter 8.3.10 Working with Context). To insert a *column context* 

use the *Insert ColumnContext* tool is from the toolbar or press Alt+Shift+Insert.

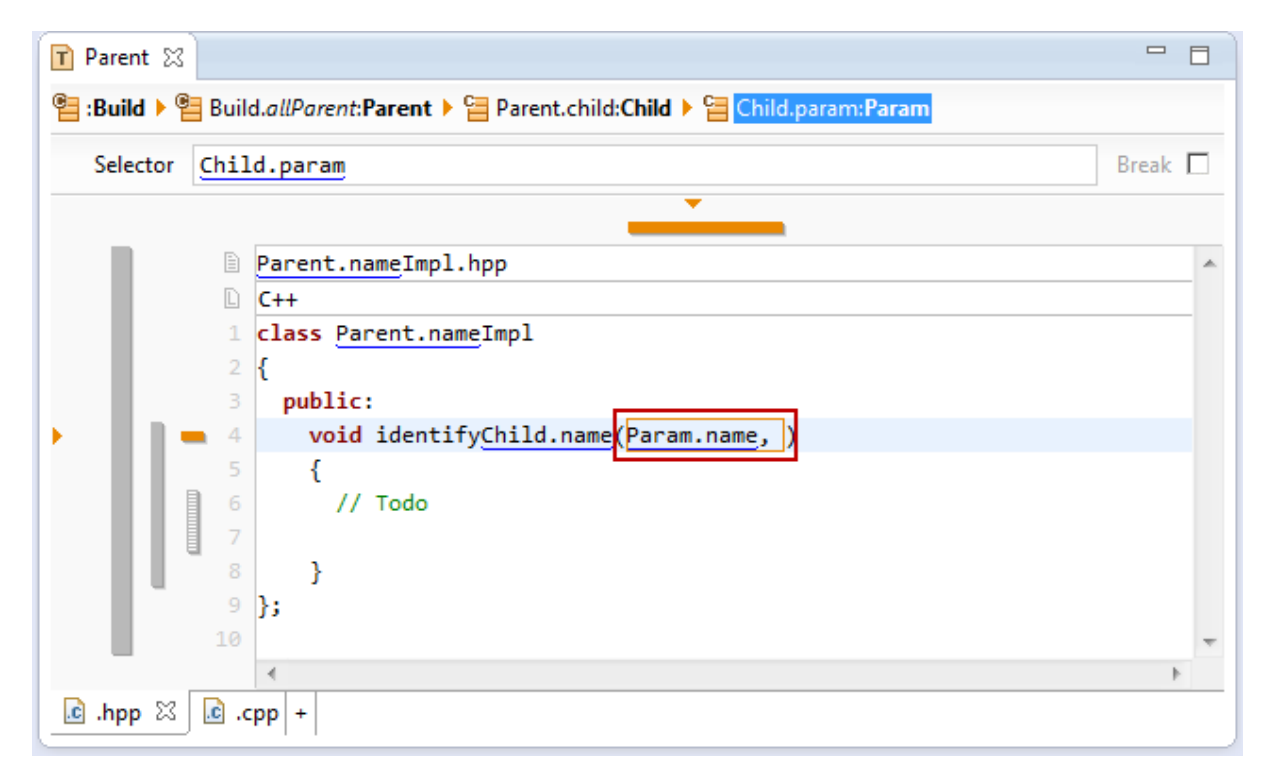

#### **Protected Context**

The protected context allows inserting so called protected regions into the generated files.

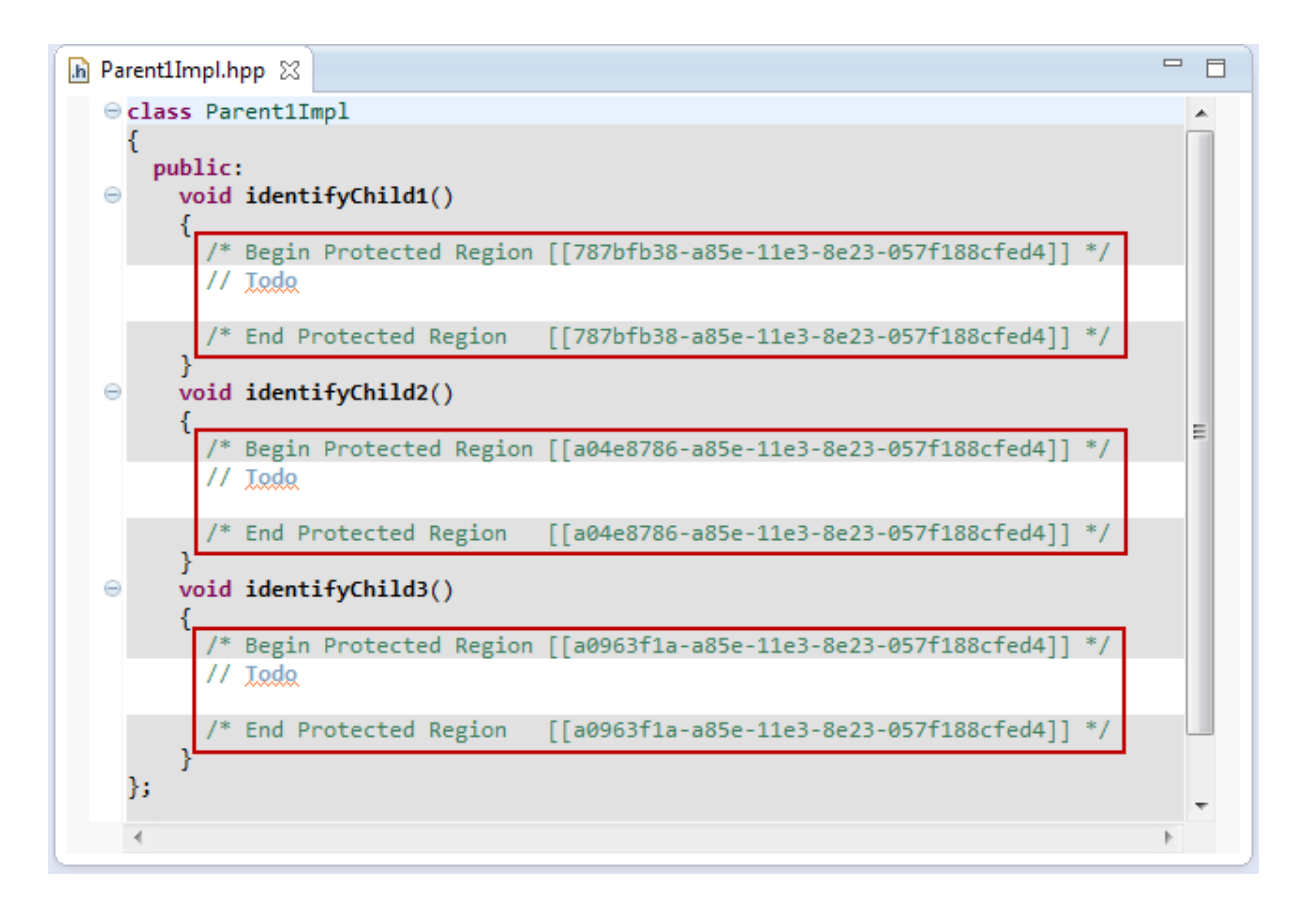

The content of the *Protected Regions* is saved before regenerating and inserted in the newly generated file. Use *Protected Regions* to insert handwritten code into generated files.

Note that *Protected Regions* are identified by the GUID of the resource of the current context. Use Ctrl+Click on the GUID to navigate to the corresponding resource.

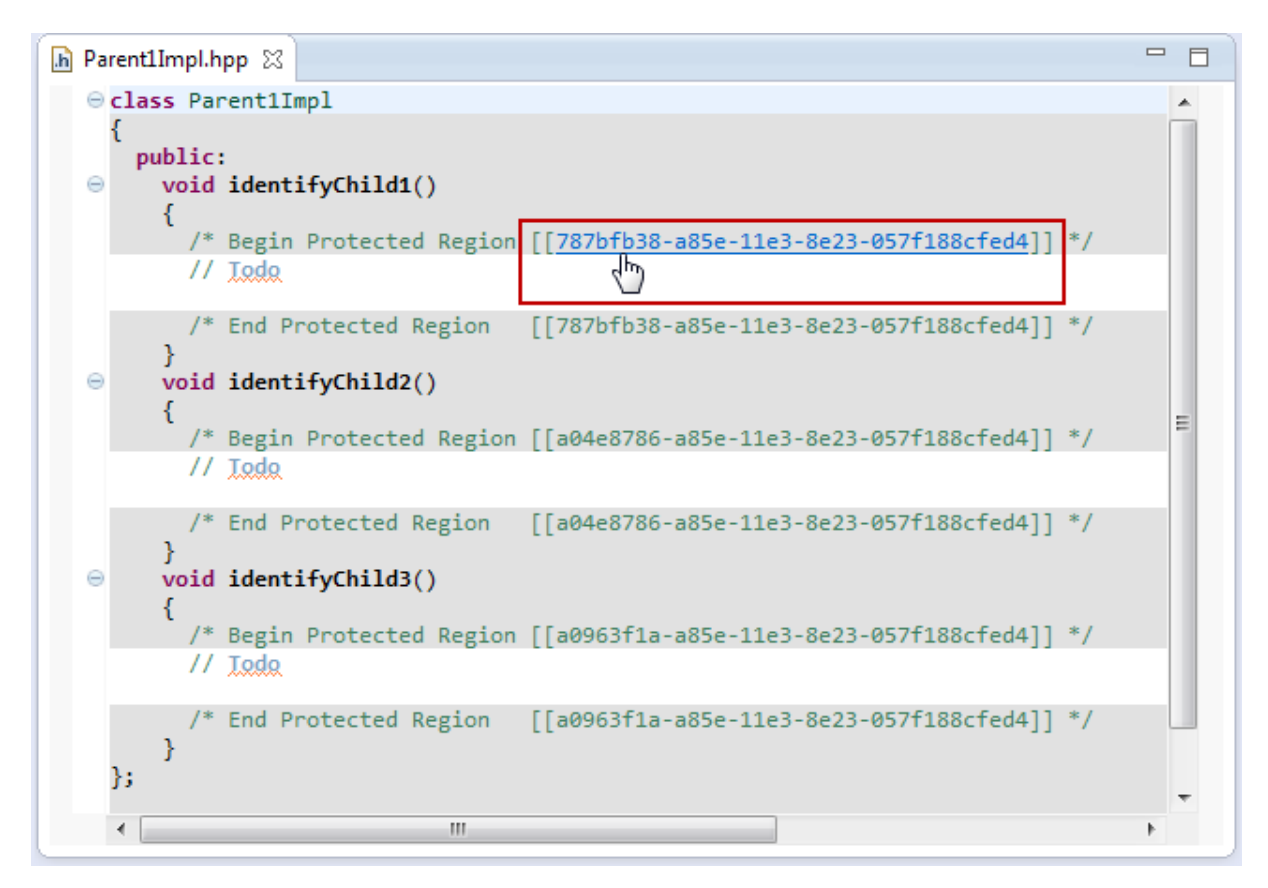

© 2017 Actifsource AG, Switzerland - all rights reserved.

The *protected context* consists of one or more lines in a file. The text in the *protected context* is repeated for any resource reached by the selector (see Chapter 8.3.10 Working with Context) and generated. To insert a *protected context* use the *Insert ProtectedContext* tool from the toolbar.

| Parent 🔀                                                                                    |     |
|---------------------------------------------------------------------------------------------|-----|
| eile :Build > eile Build.allParent:Parent > eile Parent.child:Child > eile ProtectedContext |     |
| Id-Contexts 🗌 Parent 🗹 Child Name                                                           |     |
| •                                                                                           |     |
| Parent.nameImpl.hpp                                                                         | *   |
| C++                                                                                         |     |
| 1 class Parent.nameImpl                                                                     |     |
| 2 i                                                                                         |     |
| void identifyChild.name(Param.name, )                                                       |     |
| 5 {                                                                                         |     |
| 6 // Todo                                                                                   |     |
|                                                                                             |     |
|                                                                                             |     |
| 10                                                                                          |     |
|                                                                                             | Ŧ   |
|                                                                                             | - F |
| [c].hpp ∽   c].cpp  +                                                                       |     |

Note that you can control the GUIDs that identify the protected regions by checking the resources in the context path. Just make sure that the resulting set of GUIDs is unique in your generated file. You might also define a name for the *Protected Region*.

| Parent 🔀                                                               |     |
|------------------------------------------------------------------------|-----|
| Build > Build.allParent:Parent > Parent.child:Child > ProtectedContext |     |
| Id-Contexts 🗌 Parent 🗹 Child Name                                      |     |
| •                                                                      |     |
| Parent.nameImpl.hpp                                                    | *   |
| C++                                                                    |     |
| 1 class Parent.nameImpl                                                |     |
| 2 {                                                                    |     |
| 3 public:                                                              |     |
| <pre>void identifyChild.name(Param.name, )</pre>                       |     |
| 5 {                                                                    |     |
| 6 // Todo                                                              |     |
|                                                                        |     |
|                                                                        |     |
| 9 };                                                                   |     |
|                                                                        | -   |
| <                                                                      | - F |
| e.hpp <sup>∞</sup>   e.cpp +                                           |     |

Please note that changing the name of the Protected Region or the involved resources leads to new Protected Regions while the old once are moved to the end of the file.

#### 8.3.10 Working with Contexts

Adding and removing a context is one of the most important operations when working with the Template Editor.

Use the Template Editor Toolbar to add, remove or navigate contexts.

# \*\* \*{ 🚍 🚺 \* \* \* \* 1 1 1 1 \* \* \* \*

| Context Operation       | lcon     | Shortcut         | Description                                        |
|-------------------------|----------|------------------|----------------------------------------------------|
| Select TopContext       | <b>.</b> | Alt+Home         | Selects the top context                            |
| Select ParentContext    |          | Alt+PgUp         | Selects the parent context from the actual context |
| Select ChildContext     |          | Alt+PgDown       | Selects the child context from the actual context  |
| Select BottomContext    |          | Alt+End          | Selects the bottom context                         |
| Insert LineContext      |          | Alt+Insert       | Inserts a line context in the actual context       |
| Insert ColumnContext    |          | Alt+Shift+Insert | Inserts a column context in the actual context     |
| Insert ProtectedContext | Î        |                  | Inserts a protected context in the actual context  |
| Delete Context          | *        | Alt+Delete       | Delete the actual context                          |

#### Navigate Context via Select Tools

Using the Context Select Tools in the Toolbar you might change the selection of the context from parent to child and vice versa.

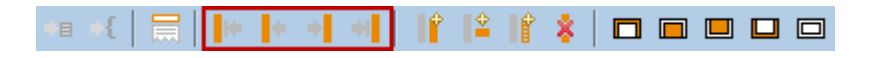

#### Navigate Context via Breadcrumb

A context can be selected by clicking on the *Breadcrumb*.

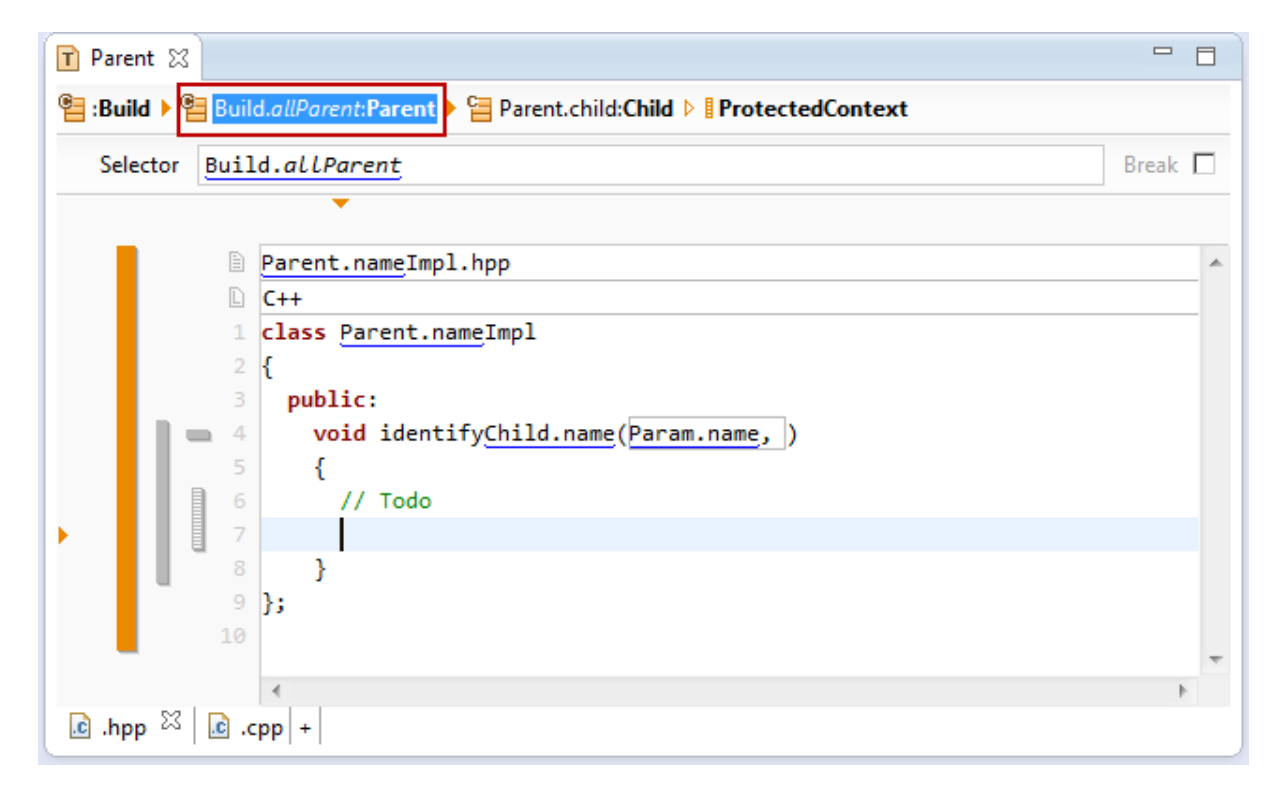

#### Navigate Context via Context Bar

A context can also be selected by clicking on the context bar.

| ■ Parent 🔀                                                                                                    |         |
|----------------------------------------------------------------------------------------------------|---------|
| eile :Build > Eile Build.allParent:Parent > Eile Parent.child:Child > IProtectedContext                                                                                                    |         |
| Selector Parent.child                                                                                                    | Break 🗌 |
|                                                                                                    |         |
| Parent.nameImpl.hpp                                                                                                    | *       |
| C++                                                                                                    |         |
| 1 class Parent.nameImpl                                                                                                    |         |
| 2 {                                                                                                    |         |
| <sup>3</sup> public:                                                                                                    |         |
| Void identity_niid.name(Param.name,)                                                                                                    |         |
|                                                                                                    |         |
|                                                                                                    |         |
| 8 }                                                                                                    |         |
| d <mark>h</mark> 9 };                                                                                                    |         |
| Parent.child:Child                                                                                                    | _       |
| 4                                                                                                    |         |
| C hnn 🕮 C cnn +                                                                                                    | ,       |
| Construction of the second second sec |         |

#### Add Context

A new context is always added after the actually selected context. Navigate to a certain context before inserting a new context as shown above.

Let's assume that we want create a function identify<u>Child.name()</u> for every child in the parent context. For that reason we insert a new context using the *Insert LineContext* tool **f** from the toolbar.

| 🕢 *Pa | irent 🖾  |                                       |         |
|-------|----------|---------------------------------------|---------|
| 🚰 :Bu | iild 🕨 管 | Build.allParent:Parent 🕨 💩 😯          |         |
| 🔕 Se  | lector   | в                                     | Break 🗌 |
| -     |          | · · · · · · · · · · · · · · · · · · · |         |
|       |          | Parent.nameImpl.hpp                   | *       |
|       | D        | C++                                   |         |
|       | 1        | class Parent.nameImpl                 |         |
|       | 2        | {                                     |         |
|       | 3        | public:                               | _       |
| ▶ 😣   | 4        | -                                     |         |
|       | 5        | };                                    |         |
|       | 6        |                                       |         |
|       |          |                                       |         |
|       |          |                                       | -       |
|       |          |                                       | P.      |
| 🔂 .h  | pp* 🛛    | .cpp   +                              |         |

As a second step you have to declare a *selector* (see Chapter 8.3.12 Selector) to define the context.

Since our *base context* is <u>Parent</u>, we have to traverse the relation <u>Parent.child</u> to reach all children from parent.

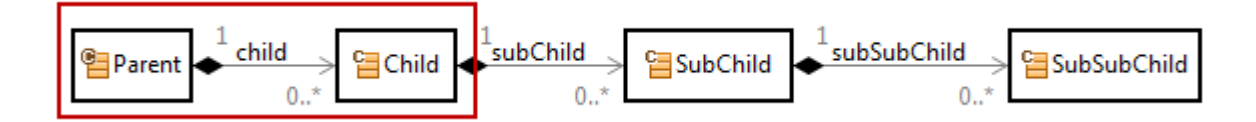

Choose the relation <u>Parent.child</u> for the selector using content assist (Ctrl+Space).

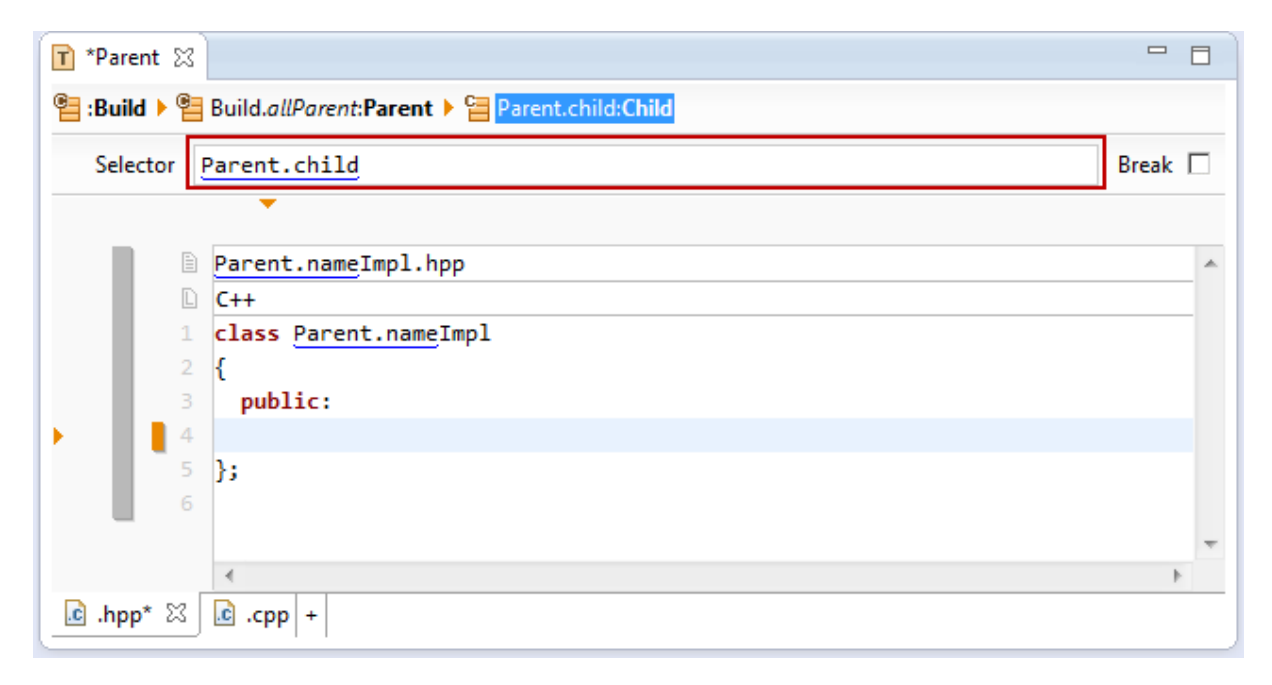

Using content assist in the new context you are now able to use links on resources of type Child.

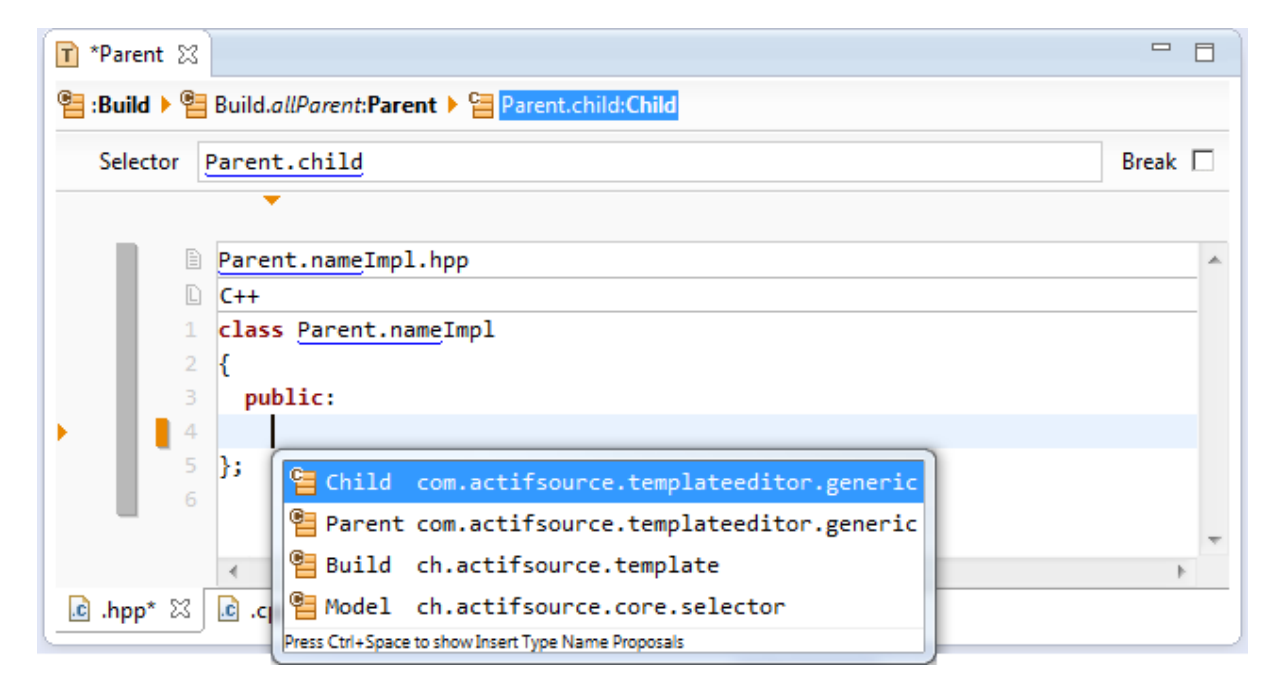

To complete the task from above insert a function named identifyChild.name().
| 🝸 Parent 🖾                                                                                                    | 3                                                  |         | 3 |
|----------------------------------------------------------------------------------------------------|----------------------------------------------------|---------|---|
| 🖺 :Build 🕨                                                                                                    | Build.allParent:Parent > <a>Parent.child:Child</a> |         |   |
| Selector                                                                                                    | Parent.child                                       | Break [ |   |
|                                                                                                    | ▼                                                  |         |   |
|                                                                                                    | Parent.nameImpl.hpp                                |         | * |
|                                                                                                    | C++                                                |         |   |
|                                                                                                    | 1 class Parent.nameImpl                            |         |   |
|                                                                                                    | 2 {                                                |         |   |
|                                                                                                    | 3 public:                                          |         |   |
| Image: Second second second | <pre>4 void identifyChild.name();</pre>            |         |   |
|                                                                                                    | 5 };                                               |         |   |
|                                                                                                    |                                                    |         |   |
|                                                                                                    |                                                    |         | - |
|                                                                                                    | <                                                  | ÷.      |   |
| 🖻 .hpp 🛛                                                                                                    | .cpp +                                             |         |   |

Line 4 is now repeated for any resource of type <u>Child</u> reached by the relation <u>Parent.child</u>.

| 🚹 Parent1Impl.hpp 🔀 📃 🗖                                                                                                    | Image: Image of the second second se |
|----------------------------------------------------------------------------------------------------|----------------------------------------------------------------------------------------------------|
| <pre> O class Parent1Impl {     public:         void identifyChild1();         void identifyChild2();         void identifyChild3();     } }</pre> | <pre>     class Parent2Impl     {         public:         void identifyChild1();         void identifyChild2();         void identifyChild3();     } }</pre>                                                                                                    |
| /* Actifsource ID=[b18241da-a85f-:                                                                                                    | <pre>/* Actifsource ID=[b18241da-a85f-1:<br/></pre>                                                                                                    |

#### Add Context via Quick-Assist

Using the quick assist is the most efficient way to add a new context.

To create a new context with the selector <u>Parent.child</u> just insert the link <u>Parent.child</u> using context assist (Ctrl+Space). A light bulb  $\bigcirc$  indicates that there is a quick assist available. Click on the light bulb or press Ctrl+1 to open the quick assist.

| T *Parent 🕱                     |       |
|---------------------------------|-------|
| Euild ▶  Build.allParent:Parent |       |
| Selector Build.allParent        | Break |
| ·                               |       |
| <pre>Parent.nameImpl.hpp</pre>  | *     |
| C++                             |       |
| 2 {                             |       |
| 3 public:                       |       |
| Parent.child                    |       |
| OuickAssist available (Ctrl+1)  |       |
|                                 | -     |
|                                 | P.    |
| .cpp + 2≤   .cpp   +            |       |

You are now allowed to create a *line context* or a *column context* directly with <u>Parent.child</u> as the selector.

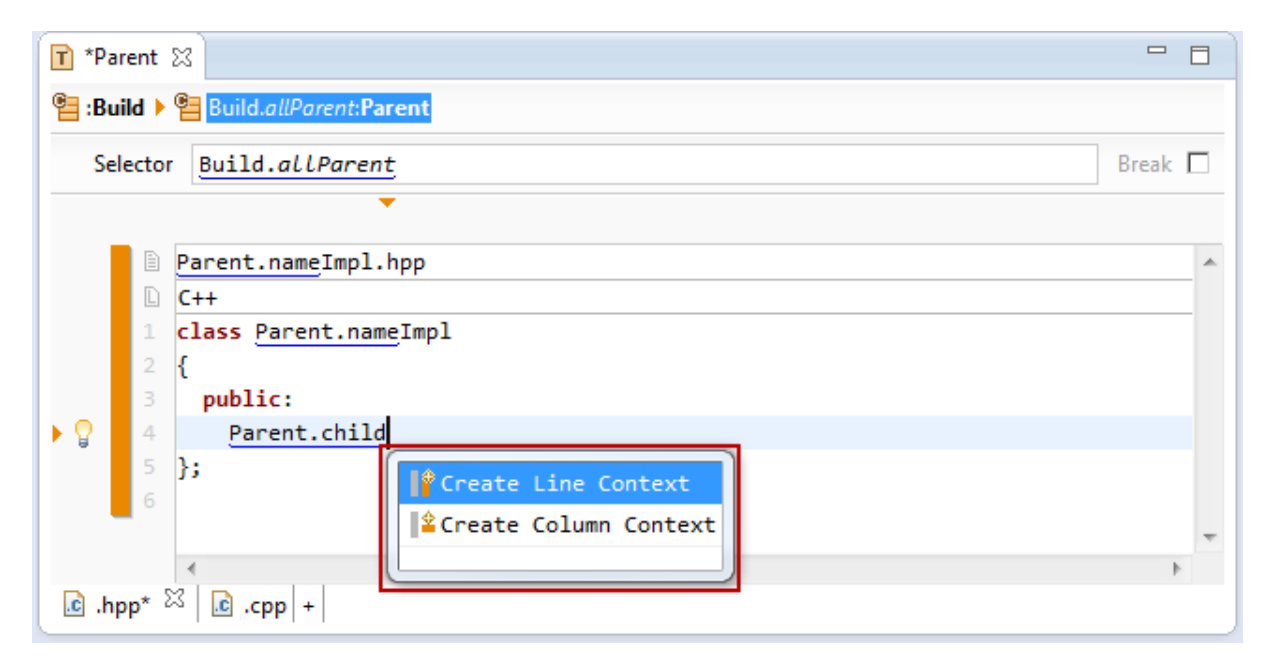

A new context is inserted with the desired selector. <u>Parent.child</u> is automatically replaced by <u>Child</u> which is the result of the selector.

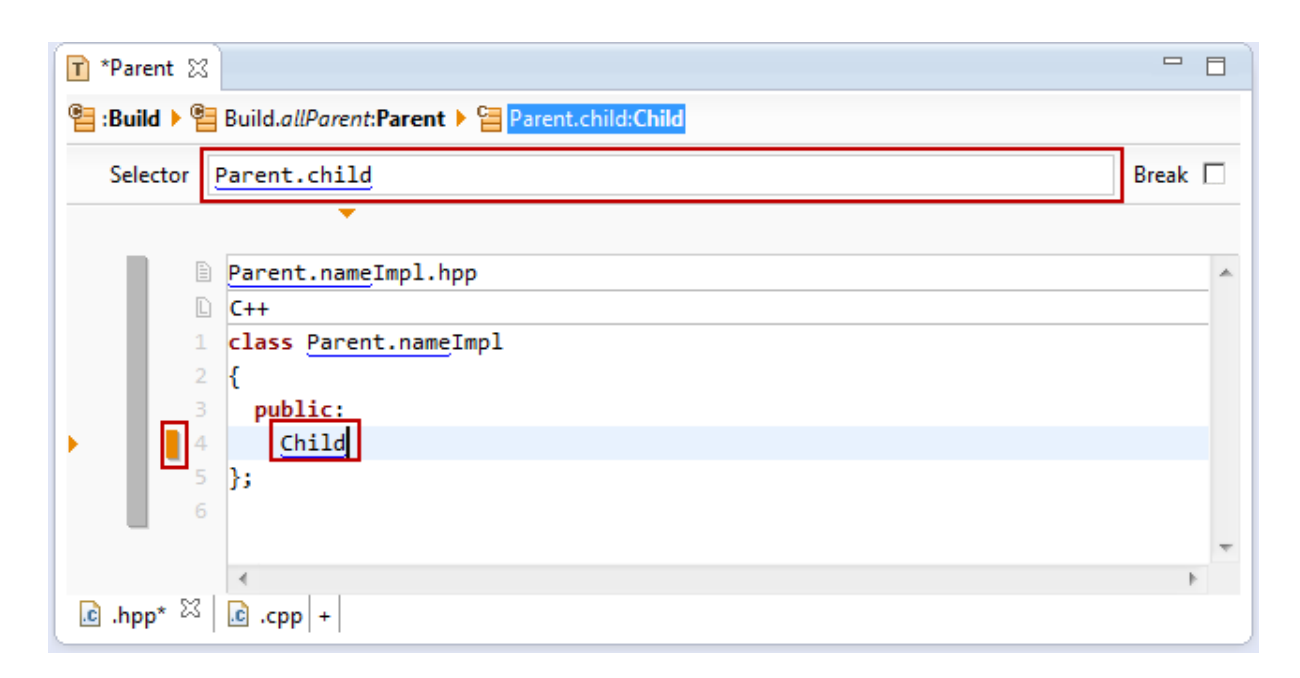

#### Automatic Context growth

Adding new lines (pressing return) automatically lets the context grow.

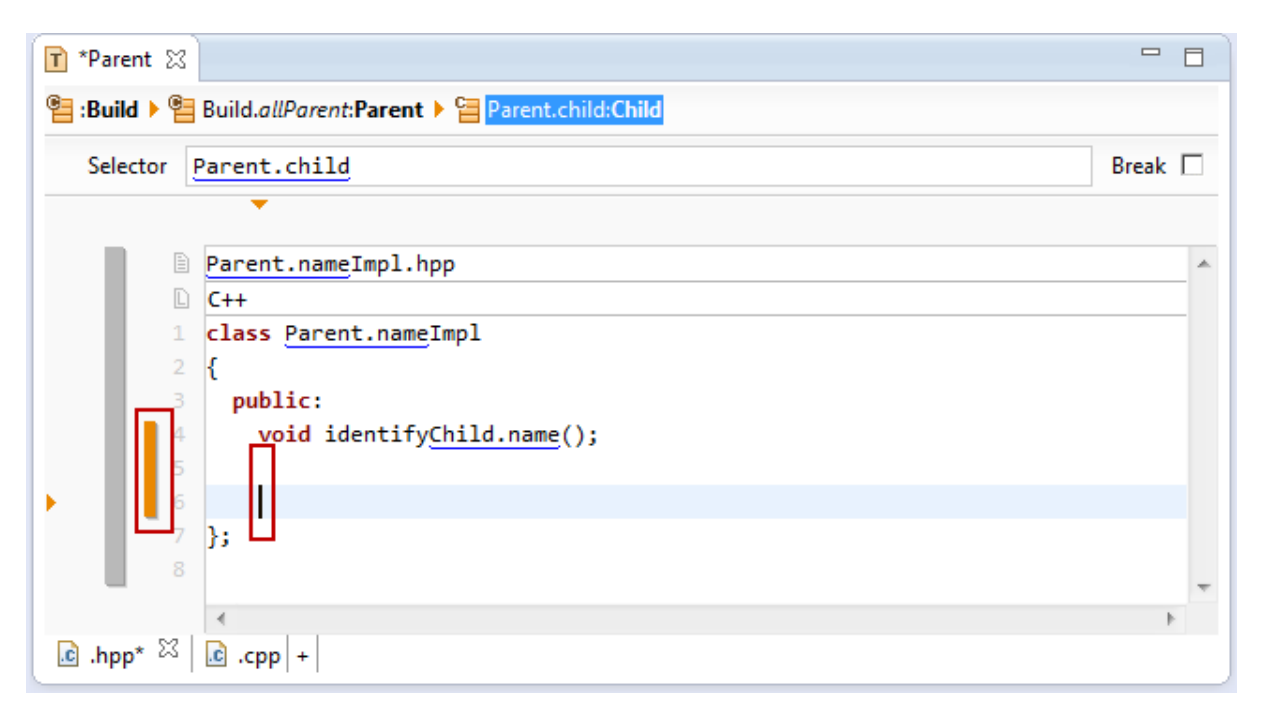

#### Add Content between existing Contexts

Consider two contexts that follow each other (line 4 and 5 in the following example). How to insert new content between line 4 and line 5 but in the base context?

| T *Paren | t 🖾        |                                                                          | E | 3 |
|----------|------------|--------------------------------------------------------------------------|---|---|
| 📒 :Build | • <b>e</b> | Build.allParent:Parent > 🔚 Parent.child:Child                            |   |   |
| Select   | tor E      | Parent.child Break                                                       |   | 1 |
|          |            | ▼                                                                        |   |   |
|          |            | Parent.nameImpl.hpp                                                      |   | * |
|          | 1          | C++<br>class Parent nameImpl                                             | - |   |
|          | 2          | {                                                                        |   |   |
| r.       | 3          | public:                                                                  |   |   |
| • [      | 4          | <pre>void identifyChild.name();;;;;;;;;;;;;;;;;;;;;;;;;;;;;;;;;;;;</pre> |   |   |
|          | 6          | };                                                                       |   |   |
|          | 7          |                                                                          |   |   |
|          |            |                                                                          |   | Ŧ |
| _        | M          |                                                                          | Þ |   |
| .c .hpp* | 25         | .cpp   +                                                                 |   |   |

Place the cursor on the end of line 4 as shown above and press cursor right. The cursor will still remain at the same position but the context selection will change to the parent context.

| T *Pare | nt 🖾           |                                         |         |   |
|---------|----------------|-----------------------------------------|---------|---|
| 🔚 :Buil | d 🕨 📴 Build.a  | nllParent:Parent > 🔚 Parent.child:Child |         |   |
| Sele    | ctor Build.    | allParent                               | Break [ |   |
|         | •              | •                                       |         |   |
|         | Paren          | nt.nameImpl.hpp                         |         | * |
|         | C++<br>1 class | Parent.nameImpl                         |         |   |
|         | 2 {            |                                         |         |   |
|         | 3 pub          | plic:<br>//oid identifyChild.name():    |         |   |
|         | 5              | ······································  |         |   |
|         | 6 };<br>7      |                                         |         |   |
|         |                |                                         |         | - |
|         | •              |                                         | Þ       |   |
| .hp     | o* ⊠   🖸 .cp   | p   +                                   |         |   |

Entering a new line is done in the selected parent context and results in a new line between the existing contexts.

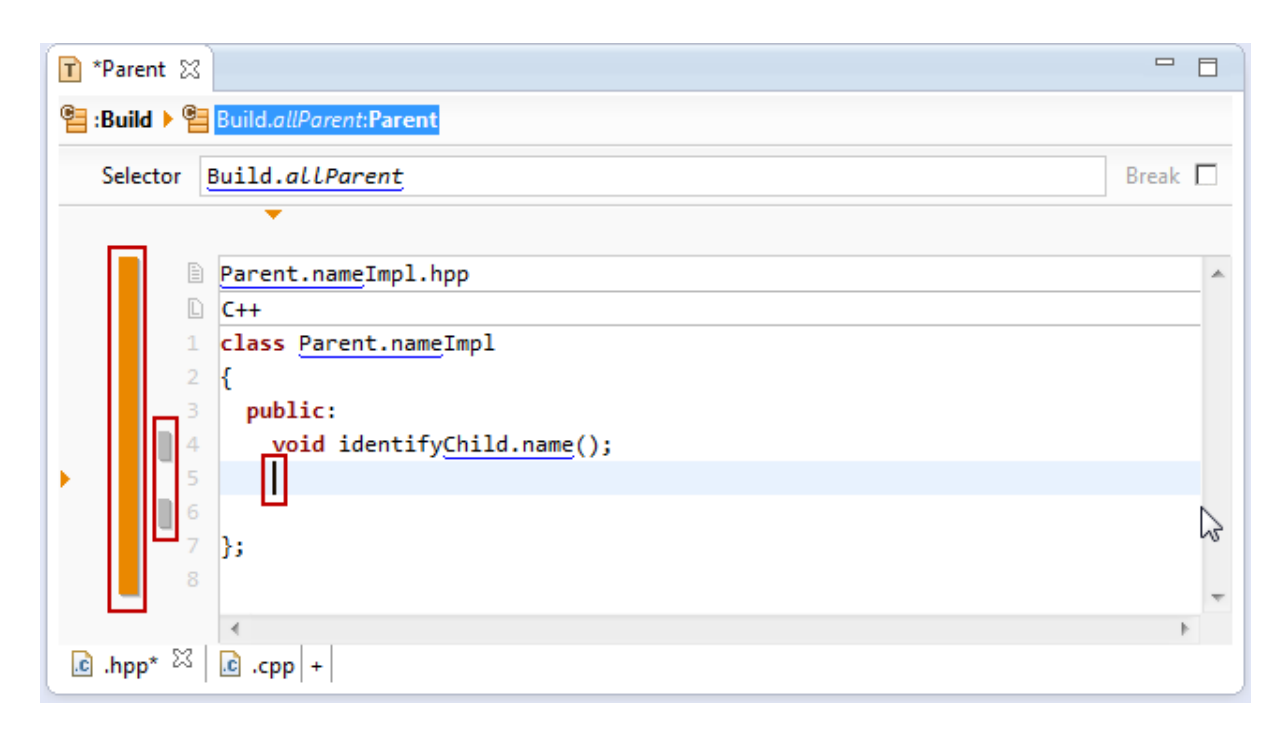

#### 8.3.11 Copy/Paste

Copy (Ctrl+C) and Paste (Ctrl+V) in the Template Editor has some special features to work with links and contexts.

## Copy/Paste with Link

Links can be easily copied like text.

| T *CopyPaste 🕱                                    |       |
|---------------------------------------------------|-------|
| E :Build > E Build.allA:A                         |       |
| Selector Build.allA                               | Break |
| A.name.txt<br>Text<br>B.name<br>2 C.name: D.name, | A     |
| ABCD                                              |       |
| .txt* ☆ +                                         |       |

#### Copy/Paste with Context

The Copy action takes care on all *nested contexts* in the current context. The following situation won't copy the selected *line context*  $\underline{C}$  on line 2 but the nested *column context*  $\underline{D}$ .

| T *CopyPaste 🛛    | 🗋 *CopyPaste 🔀 🗖 🗖                                             |         |  |  |  |
|-------------------|----------------------------------------------------------------|---------|--|--|--|
| Build 🕨 🚰 Build.a | <i>ll</i> A: <b>A</b> ▶ 🔚 A.b: <b>B</b> ▶ 🔚 <mark>B.c:C</mark> |         |  |  |  |
| Selector B.c      |                                                                | Break 🗌 |  |  |  |
|                   |                                                                |         |  |  |  |
|                   | A.name.txt                                                     | *       |  |  |  |
|                   | Text                                                           |         |  |  |  |
|                   | C.name: D.name,                                                |         |  |  |  |
| ABCD              |                                                                | -       |  |  |  |
| = +++ 52 +        |                                                                | 4       |  |  |  |
| +                 |                                                                |         |  |  |  |

If you have to copy the line context  $\underline{C}$  on line 2 just navigate to the base context (see Chapter 8.3.10 Working with Contexts) what makes the line context a nested context.

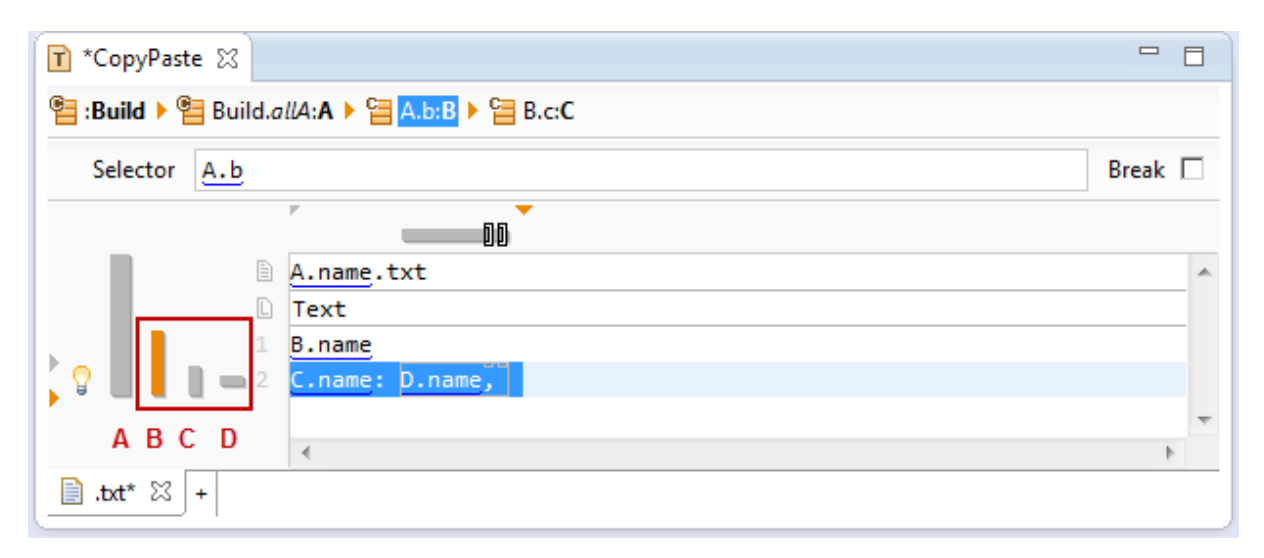

There is also a command *Copy with Context* in the context menu which allows to specify the position from which context are copied. The following situation shows a selection on line 2 where the copy operation allows to copy with context  $\underline{C}$  or  $\underline{B}$ .

| T *CopyPaste ⊠        |              |                                        |            |   |                  |              |            |
|-----------------------|--------------|----------------------------------------|------------|---|------------------|--------------|------------|
| Build 🕨<br>Build.allA | :A ► 9       | 🔁 A.b: <b>B 🕨 🔁 <mark>B.c:C</mark></b> |            |   |                  |              |            |
| Selector B.c          |              |                                        |            |   |                  | Break        |            |
| P.                    |              | 0                                      |            |   |                  |              |            |
| <b>A</b> .            | .name        | .txt                                   |            |   |                  | *            |            |
|                       | ext<br>.name | •                                      |            |   |                  |              |            |
| 🕻 🖓 📗 📗 📕 🛶 2         | .name        | : D.name,                              |            |   |                  |              |            |
| ABCD                  | 咱            | Open ContentAssist                     | Ctrl+Space | L |                  | <b>T</b>     |            |
| .txt* ☆ +             | 0            | Open QuickAssist                       | Ctrl+1     | E |                  | 4            |            |
|                       |              | Switch to Selector                     |            | H |                  |              |            |
|                       | of           | Cut                                    | Ctrl+X     |   |                  |              |            |
|                       | P            | Сору                                   | Ctrl+C     |   |                  |              |            |
|                       |              | Copy with Context                      | •          |   | Selected Content | 2*Alt+PageDo | wn, Ctrl+C |
|                       | Ê            | Paste                                  | Ctrl+V     | 뎹 | С                | Alt+PageDo   | wn, Ctrl+C |
|                       |              |                                        |            | C | В                |              | Ctrl+C     |

Please note that it makes no sense to copy the base context (see Chapter 8.3.1 Base Context) or even the super context (see Chapter 8.3.5 SuperContext) because they are part of the whole template.

#### 8.3.12 Selector

The selector allows navigating the meta-model and is extremely powerful. Please consult Chapter 9.3.2 SelectorFunction for details.

Use the *Switch to Selector* tool from the tool bar or Alt+Enter to navigate from the code to the selector. Use Enter in the selector to jump back to the code.

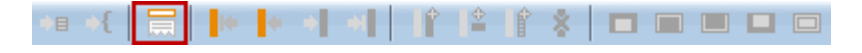

# **Break Flag**

Consider the following situation:

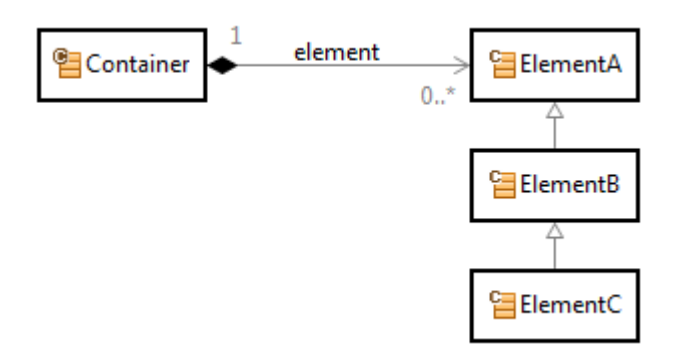

The subsequent template iterates over <u>Container.element</u> and prints the name of every element.

| T *Container 🔀                                                    | - 8     |
|-------------------------------------------------------------------|---------|
| Build > Build.allContainer:Container > Container.element:ElementA |         |
| Selector Container.element                                        | Break 🗖 |
| ·                                                                 |         |
| Container.name.txt                                                | *       |
| Text     Container.name                                           |         |
| ElementA.name                                                     |         |
|                                                                   |         |
| .bd* ☆ +                                                          | r       |

Let's assume that we write template code that shall produce different code depending whether <u>Contain-er.element</u> is of type <u>ElementA</u>, <u>ElementB</u> or <u>ElementC</u>.

A straightforward solution is introducing a context with a type cast for type in the inheritance hierarchy.

| T *Container | rജ]  |                                                                                     |         |
|--------------|------|-------------------------------------------------------------------------------------|---------|
| Build 🕨      | Buil | ld.allContainer:Container > 🔚 Container.element:ElementA > 🔚 ElementA:ElementC:Elem | nentC   |
| Selector     | Eler | mentA:ElementC E                                                                    | Break 🗖 |
|              |      | ·                                                                                   |         |
|              | Đ    | Container.name.txt                                                                  | ~       |
|              | D    | Text                                                                                |         |
|              | 1    | Container.name                                                                      |         |
|              | 2    | ElementC: ElementC.name                                                             |         |
|              | 3    | ElementB: ElementB.name                                                             |         |
|              | 4    | ElementA: ElementA.name                                                             |         |
|              |      | 4                                                                                   |         |
| .txt* 🖾      | +    |                                                                                     |         |

The problem is that a resource type of <u>ElementC</u> is also of type <u>ElementB</u> and <u>ElementA</u>. Therefore the above template prints lines 2, 3 and 4 for resources of type <u>ElementC</u>. But the intention is that only line 2 is printed.

Use the break flag in the selector for the desired behavior. If the break flag is set all subsequent context of the same level are skipped. Users familiar with programming language C or C++ can think of the switch/case/break statement.

The following template prints line 2 for resource types of <u>ElementC</u> and then breaks the current iteration to continue with the next resource for <u>Container.element</u>.

| 🝸 *Container 🛛           |                                                                                        |     |
|--------------------------|----------------------------------------------------------------------------------------|-----|
| 임 :Build 🕨 😫 Bui         | ld.allContainer:Container > 🔚 Container.element:ElementA > 🔚 ElementA:ElementC:Element |     |
| Selector Eler            | mentA:ElementC Break                                                                   |     |
|                          | •                                                                                      |     |
|                          | Container.name.txt                                                                     | *   |
| D                        | Text                                                                                   |     |
| 1                        | Container.name                                                                         |     |
| 2                        | ElementC: ElementC.name                                                                |     |
| 3                        | ElementB: ElementB.name                                                                |     |
| 4                        | ElementA: ElementA.name                                                                |     |
|                          |                                                                                        | · · |
|                          |                                                                                        | P   |
| +  <sup>23</sup> *txt* 🗐 |                                                                                        |     |

Please note that a context with a break flag is displayed with a ground beam.

# 8.3.13 Line Attributes

Use *line attributes* on a *line context* to control the output specific positions of a resource in a list. Place the cursor on the desired line to apply a line attribute.

| *# *{ 🔚 🕨 * * * |  |  |
|-----------------|--|--|
|-----------------|--|--|

There are five different types of *line attributes* which might be applied to a *line context*.

| Context Operation | lcon | Shortcut | Description                                    |
|-------------------|------|----------|------------------------------------------------|
| First             |      | Alt+1    | The first element of the iteration             |
| Not First         |      | Alt+2    | All elements of the iteration except the first |
| Not Last          |      | Alt+3    | All elements of the iteration except the last  |
| Last              |      | Alt+4    | The last element of the iteration              |
| Empty             |      | Alt+5    | For empty iterations                           |

The following template prints the comment on line 7 only for the first element of the iteration over the list <u>Parent.child</u>. Please note that line 7 is not printed if <u>Parent.child</u> is empty.

| Parent 🔀                                                 |       |
|----------------------------------------------------------|-------|
| error: Suild > Error: Parent > Error: Parent.child:Child |       |
| Selector Parent.child                                    | Break |
| ▼                                                        |       |
| Parent.nameImpl.hpp                                      |       |
| C++                                                      |       |
| 1 /**                                                    |       |
| 2 * Parent Parent.name.                                  |       |
| 3 */                                                     |       |
| 4 class Parent.nameImpl                                  | =     |
| 5 {                                                      |       |
| 6 public:                                                |       |
| 7 /** Identify methods. */                               |       |
| <pre>void identifyChild.name();</pre>                    |       |
| 9 };                                                     | -     |
|                                                          | Þ     |
| <u>i</u> .hpp ⊠ <u>i</u> .cpp +                          |       |

The following example prints a comment on line 8 if <u>Parent.child</u> is empty.

| T *Parent 🗶                                                                                                    |          |
|----------------------------------------------------------------------------------------------------|----------|
| eise is a state of the second state of the second state of the sec |          |
| Selector Parent.child                                                                                                    | Break 🗌  |
|                                                                                                    |          |
| Parent.nameImpl.hpp                                                                                                    |          |
| C++                                                                                                    |          |
| 1 /**                                                                                                    |          |
| 2 * Parent Parent.name.                                                                                                    |          |
| 3 */                                                                                                    |          |
| 4 class Parent.nameImpl                                                                                                    | =        |
|                                                                                                    |          |
| public:<br>7 /** Identify methods */                                                                                                    |          |
| A /** No identify methods. */                                                                                                    |          |
| <pre>9 void identifyChild.name():</pre>                                                                                                    |          |
| 10 };                                                                                                    |          |
|                                                                                                    | <b>T</b> |
|                                                                                                    | •        |
|                                                                                                    |          |

#### 8.3.14 Column Attributes

Use *column attributes* on a *column context* to control the output specific positions of a resource in a list. Select the desired characters to apply a line attribute.

There are five different types of *column attributes* which might be applied to a *column context*.

| Context Operation | lcon | Shortcut | Description                                    |
|-------------------|------|----------|------------------------------------------------|
| First             |      | Alt+1    | The first element of the iteration             |
| Not First         |      | Alt+2    | All elements of the iteration except the first |
| Not Last          |      | Alt+3    | All elements of the iteration except the last  |
| Last              |      | Alt+4    | The last element of the iteration              |
| Empty             |      | Alt+5    | For empty iterations                           |

The following example prints the comma after <u>Param.name</u> for all elements of the iteration except the last.

| Parent ☆                                                                         |         |
|----------------------------------------------------------------------------------|---------|
| e :Build > E Build.allParent:Parent > E Parent.child:Child > E Child.param:Param |         |
| Selector Child.param                                                             | Break 🗖 |
|                                                                                  |         |
| Parent.nameImpl.hpp                                                              | *       |
| C++                                                                              |         |
| 1 /**                                                                            |         |
| 2 * Parent Parent.name.                                                          |         |
| 3 */                                                                             |         |
| 4 class Parent.nameImpl                                                          | =       |
| 5 {                                                                              |         |
| 6 public:                                                                        |         |
| void identifyChild.name(Param.type Param.name,);                                 |         |
| 8 };                                                                             |         |
| 9                                                                                | -       |
|                                                                                  | Þ       |
| hpp ⊠cpp +                                                                       |         |

The next example prints void on line 7 if <u>Parent.child</u> is empty.

| 🝸 *Parent 🕱 🗖                                                                                                    | 3 |
|----------------------------------------------------------------------------------------------------|---|
| e :Build > E Build.allParent:Parent > E Parent.child:Child > E Child.param:Param                                                                                                    |   |
| Selector Child.param Break                                                                                                    |   |
| 00                                                                                                    |   |
| Parent.nameImpl.hpp                                                                                                    |   |
| C++                                                                                                    |   |
| 1 /**                                                                                                    |   |
| 2 * Parent Parent.name.                                                                                                    |   |
| 3 */                                                                                                    |   |
| 4 class Parent.nameImpl                                                                                                    | Ξ |
| 5 {                                                                                                    |   |
| 6 public:                                                                                                    |   |
| void identifyChild.name(voidParam.type_Param.name,);                                                                                                    |   |
| 8 };                                                                                                    |   |
| 9                                                                                                    | - |
|                                                                                                    |   |
| Image: Let a state of the state of the s |   |
|                                                                                                    |   |

#### 8.3.15 FunctionSpace

As shown in Chapter 9.2 Function Space the *Template* acts as a *Functions Space*. Therefore functions might be placed directly in the template (see Chapter 9 Functions for details).

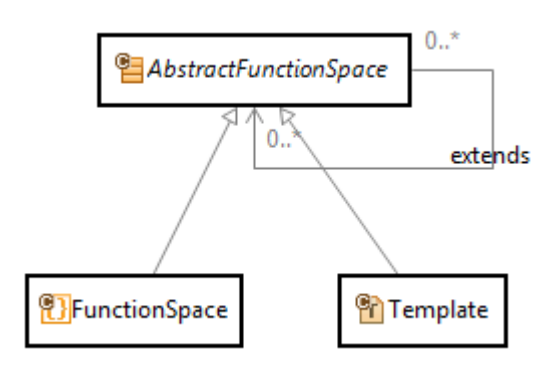

Function calls are displayed in italic. In the subsequent example there is a call to <u>Parent.className</u> where <u>className</u> is the function.

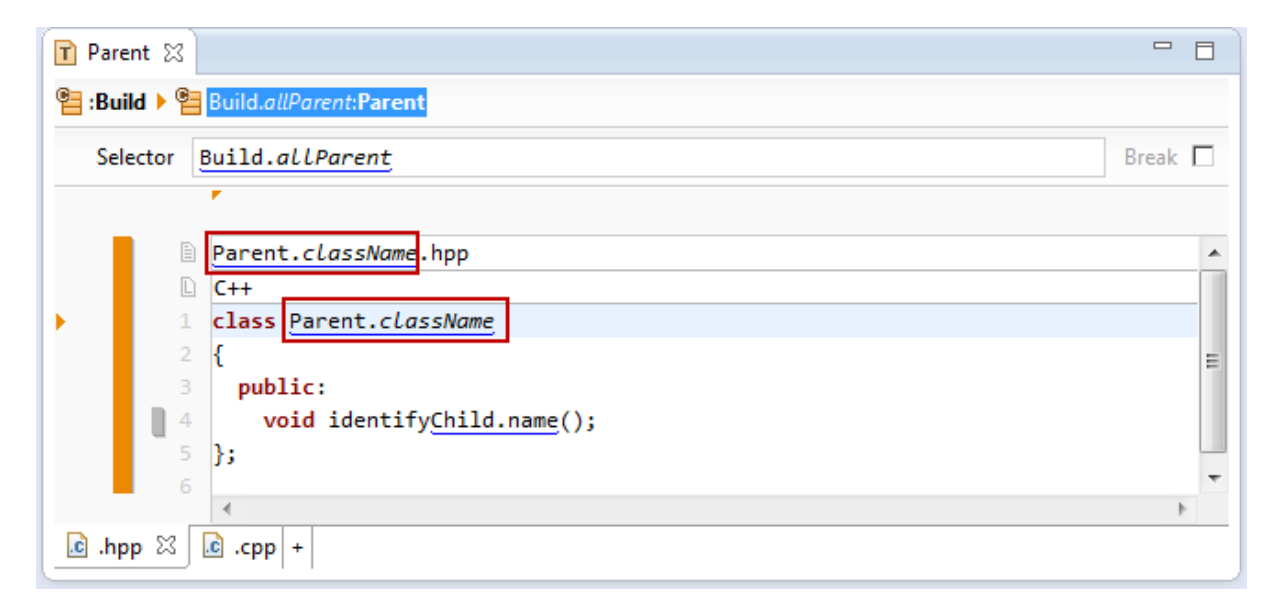

To see the model of a function within a template just open the folding  $\triangleright$  on the template.

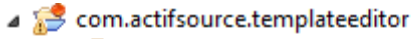

- 🔺 🐸 asrc
  - a 🖶 com.actifsource.templateeditor
- generic
  generic
  specific
  template
  Parent
  Parent
  L className
  Actifsource
  Alt System Library [JavaSE-1.6]
  Src
- B Strongen

If a function is placed in a *function space* other than the own template the function call is displayed with the name of the function space after the @ sign. <u>Parent.className@MyFunctionSpace</u> indicates a function call where the function <u>className</u> is located in the function space <u>MyFunctionSpace</u>.

| Parent 🔀                                       |       | 3 |
|------------------------------------------------|-------|---|
| er :Build > er Build. <i>allParent</i> :Parent |       |   |
| Selector Build.allParent                       | Break |   |
|                                                |       |   |
| Parent.className@MyFunctionSpace.hpp           |       | * |
| C++  Class Parent.className@MvFunctionSpace    |       |   |
| 2 {                                            |       |   |
| 3 public:<br>4 void identifvChild.name():      |       |   |
| 5 };                                           |       |   |
| 6                                              |       | Ŧ |
| i.hpp ⊠ i.cpp +                                | 1     | _ |

# 8.3.16 Extract Function

The Actifsource Template Editor allows you to extract selected expressions as functions. Please consider extracting complex expression if you use them more than once.

| ■ Parent 🔀                                |         |   |
|-------------------------------------------|---------|---|
| e:Build > Euild. <i>allParent</i> :Parent |         |   |
| Selector Build.allParent                  | Break [ |   |
| ▼ <b>▼</b>                                |         |   |
| Parent.nameImpl.hpp                       |         | * |
| C++                                       |         |   |
| 2 {                                       |         |   |
| QuickAssist available (Ctrl+1)            |         |   |
| 5 };                                      |         |   |
| 6                                         |         | Ŧ |
|                                           | .⊢.     |   |
| □ ubb ~   m ·cbb +                        |         |   |

Selecting an expression which might also contain links leads to a  $\frac{1}{2}$  light bulb on the left side which indicates that there is a Quick Assist available. Click on the light bulb or press Ctrl+1 to open the Quick Assist.

| 🝸 Par | rent 🛛                     |                                                                                                    |       |
|-------|----------------------------|----------------------------------------------------------------------------------------------------|-------|
| 📲 :Bu | uild 🕨 📒                   | Build.allParent:Parent                                                                                                    |       |
| Se    | lector                     | Build.allParent Bre                                                                                                    | eak 🗖 |
|       |                            | · ·                                                                                                    |       |
|       |                            | Parent.nameImpl.hpp<br>C++                                                                                                    | ^     |
| • 🖁   | 1<br>2<br>3<br>4<br>5<br>6 | <pre>class Parent.nameImpl {     public:         void identifyChil }; </pre> <pre> public:     fight Extract TemplateLineFunction     fight Extract TemplateFunction     fight Extract Template</pre> | Ţ     |
| .c .h | pp ⊠                       | <<br>.cpp +                                                                                                    | Þ     |

# 8.3.17 Context Path

The path from the outermost to the innermost context is called *Context Path*. Actifsource uses the *Context Path* to determine the parameters of a function (see Chapter 9.2.1 Function Parameters).

Consider the following meta-model:

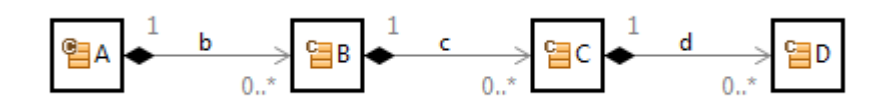

The subsequent template shows nested contexts based on the above meta-model. Please note that the breadcrumb displays the context path for the actual cursor position.

| T ContextPath 🛛 |                                      |      |
|-----------------|--------------------------------------|------|
| Build 🕨 🚰 Build | allA:A > 🔄 A.b:B > 🔄 B.c:C > 🔤 C.d:D |      |
| Selector C.d    | Break                                |      |
|                 | •                                    |      |
|                 | A.name.txt                           | *    |
|                 | Text                                 |      |
| 1               | A.name                               |      |
| 2               | B.name                               |      |
| 3               | C.name                               | - 11 |
| 4               | D.name                               |      |
|                 |                                      | Ŧ    |
|                 |                                      | •    |
| + 🔀 +           |                                      |      |

The template shows the following context paths.

| Line   | Context Path |
|--------|--------------|
| Line 1 | A            |
| Line 2 | А, В         |
| Line 3 | А, В, С      |
| Line 4 | A, B, C, D   |

122

© 2017 Actifsource AG, Switzerland - all rights reserved.

Calling a function with parameters is only allowed if the context path is matching.

The following function <u>fD C B A</u> is based on Class <u>D</u> and declaring the parameters <u>c</u> of type <u>C</u>, <u>b</u> of type <u>B</u>, and <u>a</u> of type <u>A</u>.

| typeOf   | ch.actifsource.core.selector.type.FunctionContext                                                                         |  |  |
|----------|----------------------------------------------------------------------------------------------------|--|--|
| typeRef  | com.actifsource.design.template.contextpath.D                                                                             |  |  |
| typeld   |                                                                                                    |  |  |
| function | typeOf ch.actifsource.template.model.spec.types.TemplateFunction<br>name fD_C_B_A                                         |  |  |
|          | □     param[1]     typeOf     ch.actifsource.core.selector.type.Param       name     c       □     type     C : ClassType |  |  |
|          | ■ param[2] typeOf ch.actifsource.core.selector.type.Param<br>name b<br>■ type B : ClassType                               |  |  |
|          | ■ param[3]<br>typeOf ch.actifsource.core.selector.type.Param<br>name a<br>type A : ClassType                              |  |  |
|          | param<br>E children : Line<br>children<br>language                                                                        |  |  |
| function |                                                                                                    |  |  |

Calling <u>fD\_C\_B\_A</u> is only allowed if the context path contains at least <u>A</u>, <u>B</u>, <u>C</u>, and <u>D</u> in the given order.

| T *ContextPath ⊠                                    |       |
|-----------------------------------------------------|-------|
| *Build ▶ Build.allA:A ▶ C A.b:B ▶ C B.c:C ▶ C C.d:D |       |
| Selector C.d                                        | Break |
| •                                                   |       |
| A.name.txt                                          | A     |
| D.fD C B A                                          |       |
|                                                     |       |
| 4                                                   | *     |
| <u>∃</u> .txt* ⊠ +                                  |       |

Consider a function <u> $fD_A$ </u> which is based on Class <u>D</u> and declaring a parameter a of type <u>A</u>. It is allowed to call this function on the context path <u>A</u>, <u>B</u>, <u>C</u>, and <u>D</u> because it contains A and <u>D</u> in the correct order.

| T *ContextPath ⊠                                      |       |
|-------------------------------------------------------|-------|
| e :Build ▶ E Build.allA:A ▶ A.b:B ▶ E B.c:C ▶ C C.d:D |       |
| Selector C.d                                          | Break |
| ·                                                     |       |
| A.name.txt                                            | *     |
|                                                       |       |
|                                                       |       |
| 4                                                     |       |
| + ⊠ * ± +                                             |       |

# 8.4 Declaring a Programming Language

The Actifsource Template editor does syntax highlighting for keywords, comments, and strings. The actual selected language is determined by the Language Line (see Chapter 8.3.3 Language Line).

# 8.4.1 Supported Programming Languages

Currently Actifsource supports syntax highlighting for the following programming, script, markup, or domain languages.

| Programming Language | Description                                   | File Name Extension |
|----------------------|-----------------------------------------------|---------------------|
| Ada                  |                                               | ada                 |
| С                    |                                               | c, h                |
| C#                   | Microsoft C Sharp                             | CS                  |
| C++                  |                                               | cpp, hpp            |
| Cobol                |                                               | cob                 |
| Css                  | Cascading Style Sheet                         | CSS                 |
| D                    |                                               | d                   |
| Delphi               |                                               | dfm                 |
| Eiffel               |                                               | е                   |
| Erlang               |                                               | erl, hrl            |
| GraphViz             | http://www.graphviz.org/                      | dot                 |
| Groovy               |                                               | groovy              |
| Haskell              |                                               | hs                  |
| Html                 | Hyper Text Markup Language                    | html, xtml          |
| Java                 |                                               | java                |
| JavaScript           |                                               | js                  |
| Modula2              |                                               | mod                 |
| Oberon               |                                               | pas                 |
| Omgldl               | http://www.omg.org/gettingstarted/omg_idl.htm | idl                 |
| Pascal               |                                               | pas                 |
| Perl                 |                                               | pl                  |
| Php                  |                                               | php                 |
| Python               |                                               | ру                  |
| Ruby                 |                                               | rb                  |
| Scala                |                                               | scala               |
| Sql                  | Structured Query Language for RDBMS           | sql                 |
| StructuredText       | http://en.wikipedia.org/wiki/Structured_text  | st                  |
| Svg                  | Scalable Vector Graphics                      | svg                 |
| Text                 | Plain text                                    | txt                 |

| VisualBasic Microsoft Visual Basic |                               | vb, vba |
|------------------------------------|-------------------------------|---------|
| Xml                                | nl Extensible Markup Language |         |

#### 8.4.2 TemplateLanguage Model

To create your own template language model just instantiate the class TemplateLanguage.

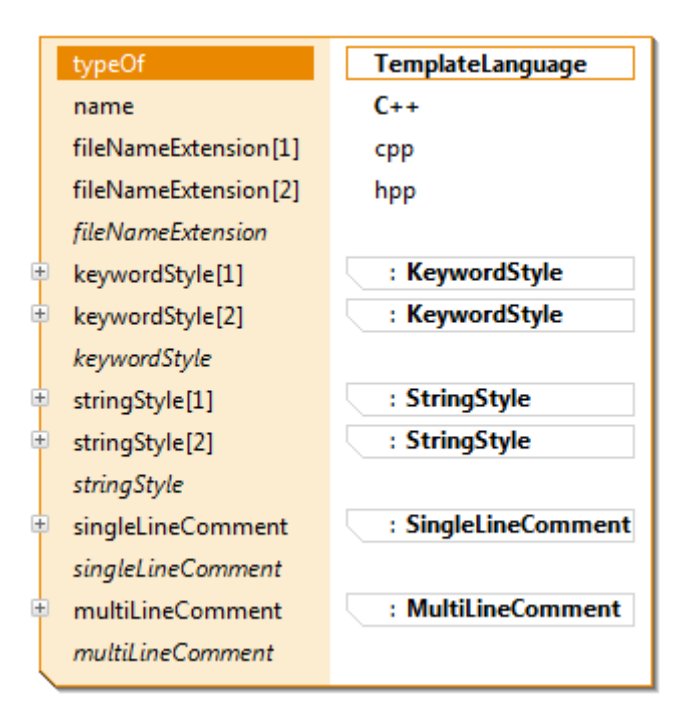

#### fileNameExtension

The *file name extension* of the *template language* is used to automatically select the *language line* (see Chapter 8.3.3 Language Line) from the *file extension* in the *file line* (see Chapter 8.3.2 File Line).

#### keywordStyle

A list of keywords including the syntax style (color, font modifier)

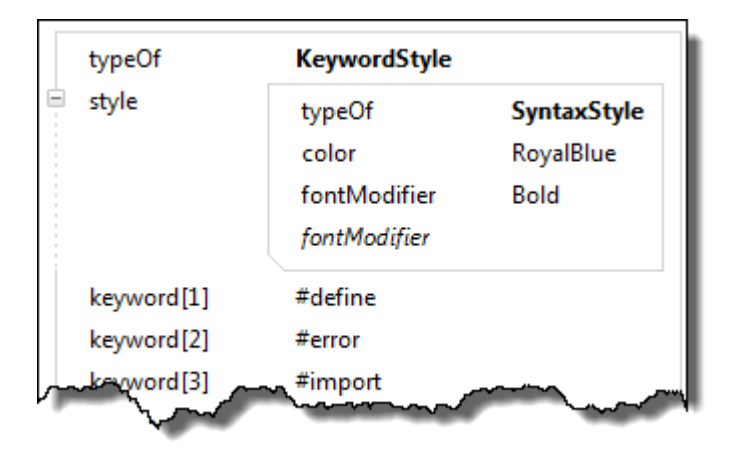

#### stringStyle

A declaration of start and end tag for strings including the syntax style (color, font modifier)

| typeOf                   | StringStyle                     |                            |
|--------------------------|---------------------------------|----------------------------|
| style                    | typeOf<br>color<br>fontModifier | <b>SyntaxStyle</b><br>Blue |
| startTag<br>endTag       | п<br>п                          |                            |
| escapeSign<br>escapeSign | X                               |                            |

# singleLineComment

A declaration of the start tag for single-line comments including the syntax style (color, font modifier)

| typeOf | SingleLineComment               |                      |  |
|--------|---------------------------------|----------------------|--|
| style  | typeOf<br>color<br>fontModifier | SyntaxStyle<br>Green |  |
| tag    | //                              |                      |  |

#### mutliLineComment

A declaration of start and end tag for *multi-line comments* including the syntax style (color, font modifier)

| typeOf   | MultiLineComment |             |  |
|----------|------------------|-------------|--|
| style    | typeOf           | SyntaxStyle |  |
|          | color            | Green       |  |
|          | fontModifier     |             |  |
| startTag | /*               |             |  |
| endTag   | */               |             |  |

#### 8.4.3 File Extension Priority Rules

You might define your own *template language* defining the same *file name extension* as a built-in language. Actifsource will handle user-defined *template languages* with higher priority so that you can overwrite the standard.

# 9 Functions

# 9.1 Overview

Actifsource functions might be called from templates (see Chapter 8 Template Editor), from other functions, or from selector relations (see Chapter 4.4.7 SelectorRelation). There are different supported types of functions (see Chapter 9.3 Function types).

# 9.2 Function Space

The *function space* is the resource where functions are living. We know two different types of functions spaces, both derived from <u>AbstractFunctionSpace</u>.

**FunctionSpace** is the place where you can place any function. **Template** is a code template where you can place functions in the scope of the template.

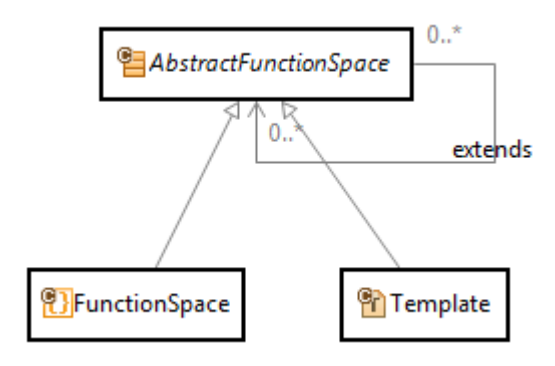

Functions are grouped by a <u>FunctionContext</u>. By the <u>typeRef</u>, the <u>FunctionContext</u> is bound to a <u>Class</u> or an <u>Enum</u>. Functions in the function context are applicable on instances of types referenced by <u>typeRef</u>.

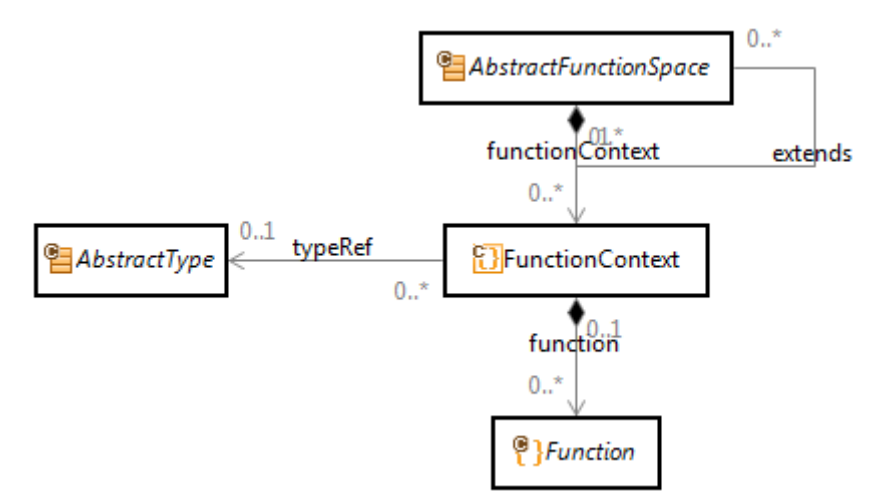

Note that Actifsource prohibits more than one function context with the same <u>typeRef</u> in the same function space.

#### 9.2.1 Function Parameters

A function might define a set of parameters. If calling a function from a template, Actifsource automatically tries to match with the context path (see Chapter 8.3.17).

Function parameters are defined in the model of the specific function type (see Chapter 9.3 Function types).

| typeOf   | ch.actifsource.core.selector.type.FunctionContext                |  |  |
|----------|------------------------------------------------------------------|--|--|
| typeRef  | com.actifsource.design.template.contextpath.D                    |  |  |
| typeld   |                                                                  |  |  |
| function | typeOf ch.actifsource.template.model.spec.types.TemplateFunction |  |  |
|          | name fD_C_B_A                                                    |  |  |
|          | comment                                                          |  |  |
|          | param[1] typeOf ch.actifsource.core.selector.type.Param          |  |  |
|          | name c                                                           |  |  |
|          | type C : ClassType                                               |  |  |
|          | param[2] typeOfch actifsource core selector type Param           |  |  |
|          | name b                                                           |  |  |
|          | type B: ClassType                                                |  |  |
|          |                                                                  |  |  |
|          | param[3] typeOf ch.actifsource.core.selector.type.Param          |  |  |
|          | name a                                                           |  |  |
|          | type     A : ClassType                                           |  |  |
|          | param                                                            |  |  |
|          | 🗈 children 🛛 : Line                                              |  |  |
|          | children                                                         |  |  |
|          | language                                                         |  |  |
| function |                                                                  |  |  |

Using function parameters in a template function (see Chapter 9.3.6 TemplateFunction) leads to the corresponding super contexts (see Chapter 8.3.5 SuperContext).

| <b>{T}</b> fD_C_B_A ⊠             |                     |     |
|-----------------------------------|---------------------|-----|
| <b>■</b> [c]:C ▷ <b>■</b> [b]:B ▷ | [a]:A ▷ {T}[this]:D |     |
|                                   |                     |     |
|                                   | <b>*</b>            |     |
|                                   |                     | *   |
|                                   |                     |     |
|                                   |                     |     |
|                                   |                     | -   |
|                                   | *                   | - F |
|                                   |                     |     |

#### 9.2.2 Using function parameters in a java function (see Chapter 9.3.3 SelectorFunction

Selector functions allow you to navigate the model by using the selector syntax. Starting from a Class defined by <u>FunctionContext.typeRef</u> you may navigate via the resource properties.

Selectors might be used in Templates to select a context. But selectors might also be called from within selectors – even recursively.

Forward navigation

Consider the following meta-model.

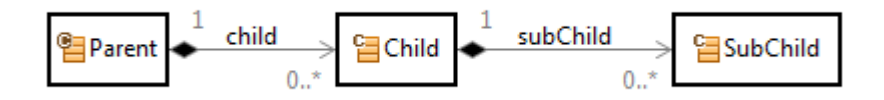

We like to define a selector function named getSubChild on Parent which returns all sub-children in all children of the parent. The return type when navigating along a property is given by the range of the property, i.e, in our example the expected return type is a list of elements of type <u>SubChild</u>.

To navigate from <u>Parent</u> via <u>child</u> to <u>subChild</u> just assemble a selector <u>Parent.child.subChild</u>. Make sure to use content assist (Ctrl+Space) when writing selector functions.

|   | typeOf     | ch.actifsource.core.selector.type.SelectorFunction     |
|---|------------|--------------------------------------------------------|
|   | name       | getSubChild                                            |
|   | comment    |                                                        |
|   | param      |                                                        |
|   | selector   | Parent.c                                               |
| 6 | returnType | : ListT                                                |
|   |            | 😕 createUniqueResource CompactFigureUtil               |
| • |            | Press Ctrl+Space to show Insert New Variable Proposals |

This is what a selector function could look like.

| typeOf          | ch.actifsourc | e.core.selector.t | ype.FunctionSpace                                                   |  |
|-----------------|---------------|-------------------|---------------------------------------------------------------------|--|
| name            | MyFunctionS   | MyFunctionSpace   |                                                                     |  |
| extends         |               |                   |                                                                     |  |
| metaModel       |               |                   |                                                                     |  |
| functionContext | typeOf        | ch.actifsource    | .core.selector.type.FunctionContext                                 |  |
|                 | typeRef       | com.actifsour     | e.design.functionspace.selector.Parent                              |  |
|                 | typeld        |                   |                                                                     |  |
|                 | function      | typeOf            | ch.actifsource.core.selector.type.SelectorFunction                  |  |
|                 |               | name              | getSubChild                                                         |  |
|                 |               | comment           |                                                                     |  |
|                 |               | param             |                                                                     |  |
|                 |               | selector          | Parent.child.subChild                                               |  |
|                 | -             | returnType        | typeOf ch.actifsource.core.selector.type.ListType                   |  |
|                 |               |                   | innerTypeRef com.actifsource.design.functionspace.selector.SubChild |  |
|                 |               |                   | innerTypeld                                                         |  |
|                 |               |                   |                                                                     |  |
|                 | function      |                   |                                                                     |  |
| functionContext |               |                   |                                                                     |  |

#### **Backward navigation**

Consider the following meta-model.

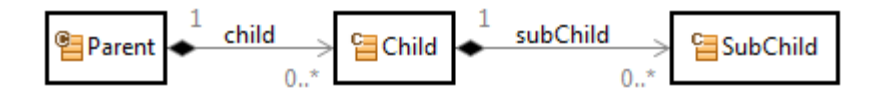

To get the <u>Parent</u> instance for a <u>SubChild</u> instance we have to navigate backwards via the <u>subChild</u> and <u>child</u> relation. The selector allows backward navigation via the *minus relation*.

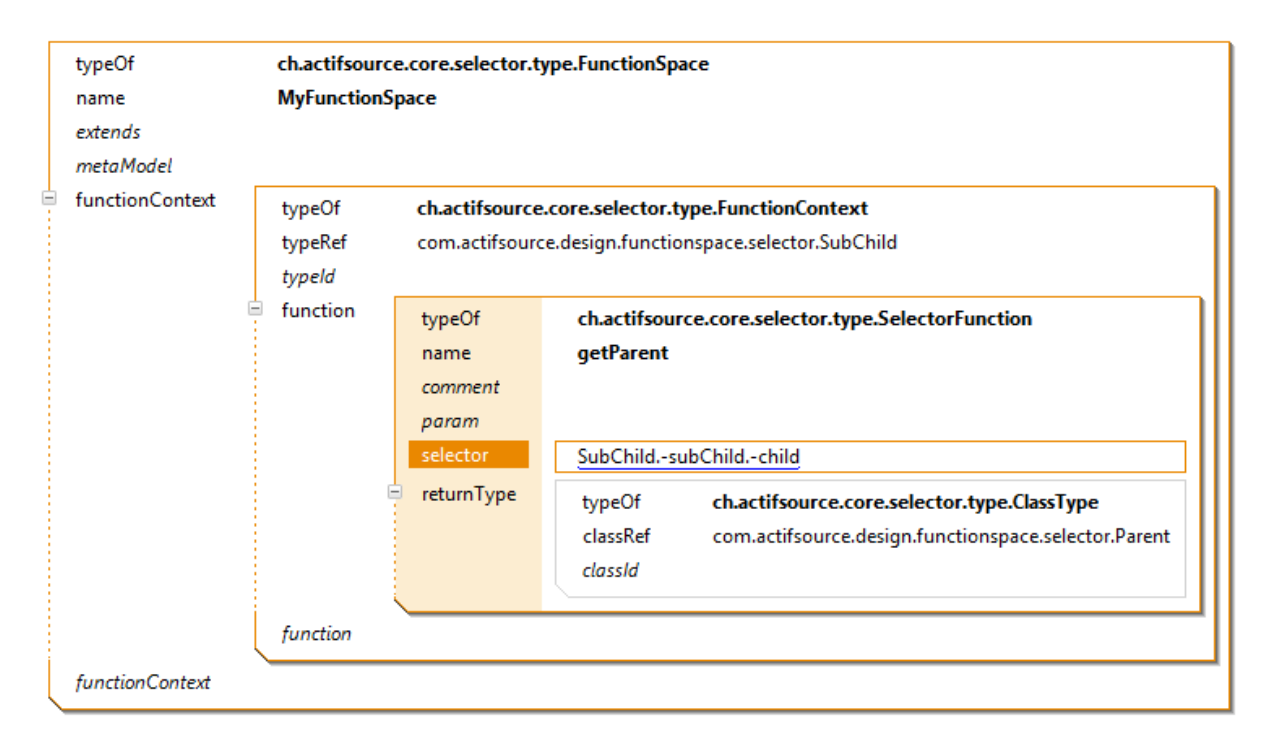

#### List operators

Actifsource provides you with the following operators which are defined on lists (where the lists are given by Selector expressions):

| Operator                    | Description                                                                                                    |  |  |
|-----------------------------|----------------------------------------------------------------------------------------------------|--|--|
| <u>A</u> union <u>B</u>     | The result is the concatenation of the two lists <u>A</u> and <u>B</u> . For example, [a1,a2] union [a3,a1] is equal to [a1,a2,a3,a1].                                                                |  |  |
| <u>A</u> intersect <u>B</u> | Only elements found in <u>A</u> and in <u>B</u> where duplicates are preserved and the resulting order is given by <u>A</u> . For example, [a1,a1,a2,a2] intersect [a2,a1,a1] is equal to [a1,a1,a2]. |  |  |
| <u>A</u> except <u>B</u>    | For all elements b in B, the first occurrence of b in A is removed from A.<br>For example, [a2,a1,a3,a2,a1] except [a1,a2,a1] is equal to [a3,a2]                                                     |  |  |
| <u>A</u> else <u>B</u>      | All elements in <u>A</u> if a is not empty, otherwise all elements in <u>B</u> . For example, $[a1, a2]$ else $[b1,b2]$ is equal to $[a1,a2]$ and $[]$ else $[b1,b2]$ is equal to $[b1,b2]$ .         |  |  |

Note that you can use brackets to control precedence (i.e. (*A.x* union *A.y*) intersect *A.z*). The result type of the union, intersect and else operator is the most concrete supertype of the type of the two operands (e.g. if <u>A</u> is of type <u>NamedResource</u> and <u>B</u> is of type <u>Resource</u>, then <u>A</u> intersect <u>B</u>, <u>A</u> union B and <u>A</u> else <u>B</u> are all of type <u>Resource</u>).

#### Down Cast

Consider the following meta-model.

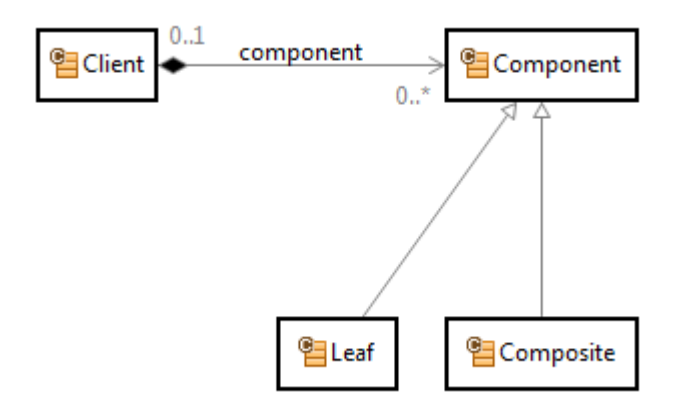

If you only like to get Leaf components from the Client, just use the type cast operator (colon).

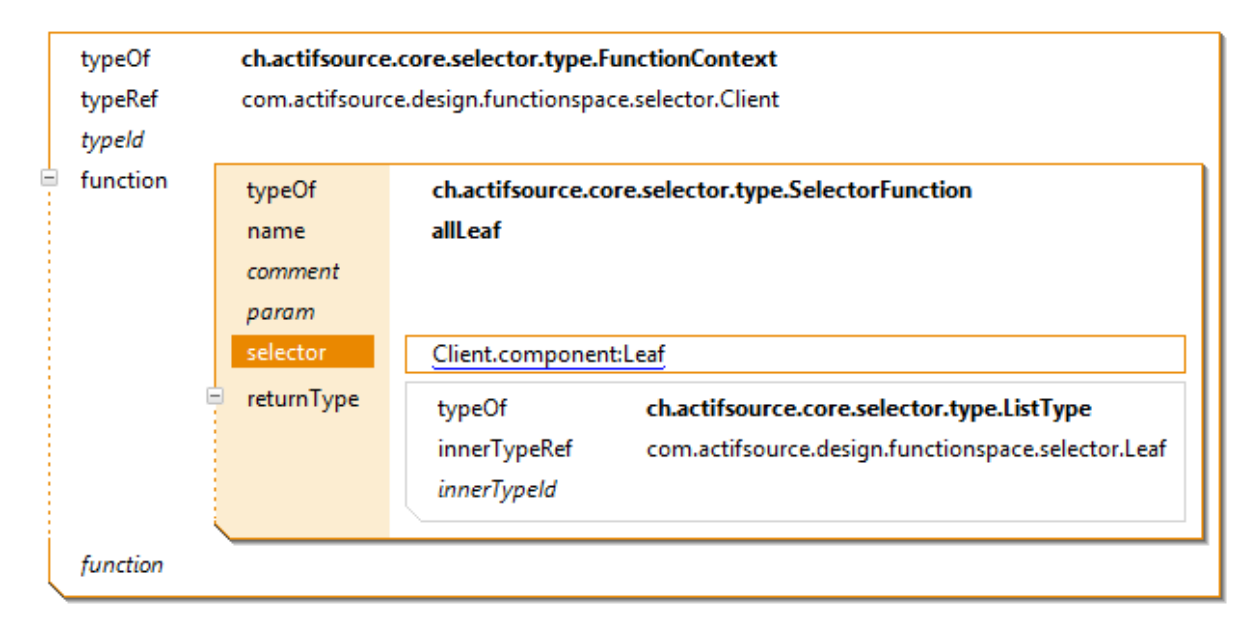

#### **Up Cast**

It is always possible to use an upcast to a base class (i.e. <u>Resource</u> or <u>NamedResource</u>) if needed.

# Self Cast

If your selector has to return the <u>typeRef</u> instance itself, use the self-cast. Consider the following selector function for Component returning the component instance itself.

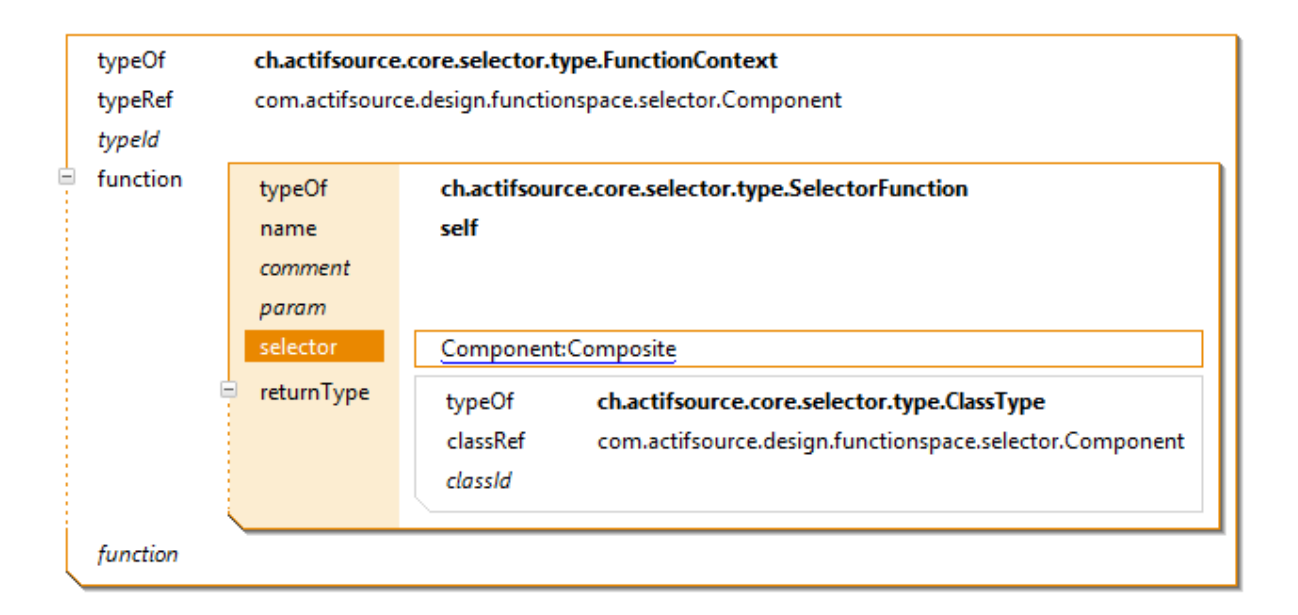

#### **Recursive navigation**

The diagram below shows a composite pattern as presented in the book Design Patterns from Erich Gamma et al. The composite pattern allows you to recursively instantiate Composite instances, which might aggregate other components of type Leaf or again – of type Composite.

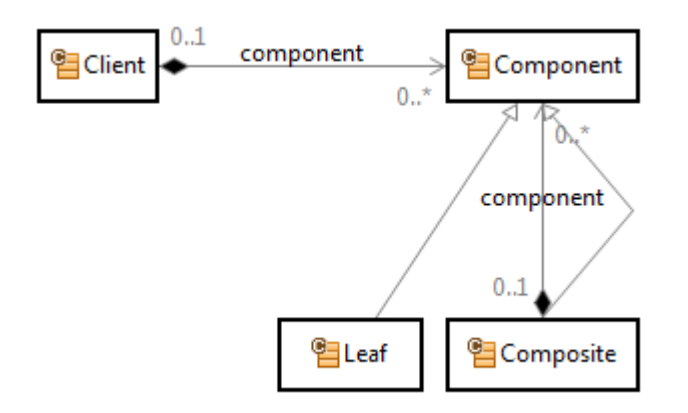

There is an easy way to find the Client of this recursive model using selectors. First, we collect all components including the own component and all parent components.

For that reason we write a selector function for Component which returns the component itself and also all parent components which are reachable by going backwards via the component relation.

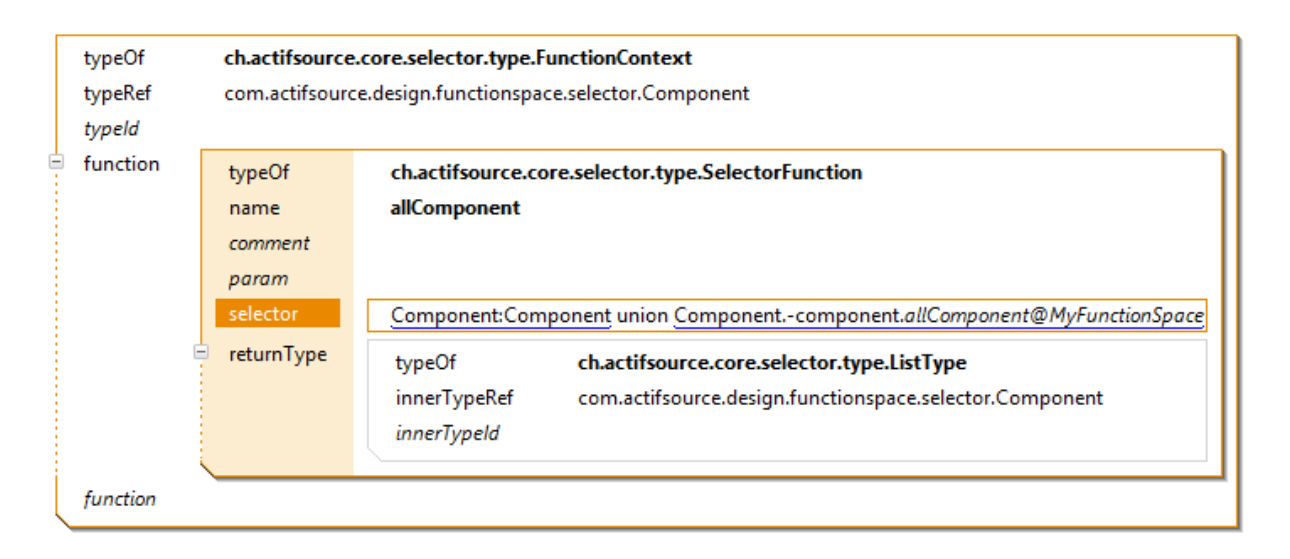

To get the Client which is parent of all component just collect all component first by using the above selector functions. From all this components in the collected set there is only one instance aggregated by Client. Let's write a selector function for that.

Please take extra care because there are two relations named component. One is <u>Composite.component</u>; the other one is <u>Client.component</u>. Make sure to use <u>Composite.component</u> in <u>allComponent</u> and <u>Client.component</u> in <u>getClient</u>.

| typeOf<br>typeRef<br><i>typeId</i> | ch.actifsource.core.selector.type.FunctionContext<br>com.actifsource.design.functionspace.selector.Component |                                                                                                    |  |  |
|------------------------------------|----------------------------------------------------------------------------------------------------|----------------------------------------------------------------------------------------------------|--|--|
| function[1]                        | typeOf<br>name<br>comment<br>param<br>selector<br>returnType                                                 | ch.actifsource.core.selector.type.SelectorFunction<br>allComponent         Component:Component union Componentcomponent.allComponent@MyFunctionSpace         typeOf       ch.actifsource.core.selector.type.ListType         innerTypeRef       com.actifsource.design.functionspace.selector.Component         innerTypeId       innerTypeId |  |  |
| function[2]                        | typeOf<br>name<br>comment<br>param<br>selector<br>returnType                                                 | ch.actifsource.core.selector.type.SelectorFunction         getClient         Component.allComponent@MyFunctionSpacecomponent         typeOf       ch.actifsource.core.selector.type.ClassType         classRef       com.actifsource.design.functionspace.selector.Client         classId                                                     |  |  |
| function                           |                                                                                                    |                                                                                                    |  |  |

# Calling selectors with parameters

[TBD]

JavaFunction) leads to the corresponding java function arguments.

```
@Override
public java.lang.String gD_C_B_A {final com.actifsource.design.template.contextpath.javamodel.IC c,
    final com.actifsource.design.template.contextpath.javamodel.IB b,
    final com.actifsource.design.template.contextpath.javamodel.IA a,
    final com.actifsource.design.template.contextpath.javamodel.ID d) {
    /* Begin Protected Region [[c767ae62-b9a5-11e3-ae55-f7dd183ca236]] */
    return "";
    /* End Protected Region [[c767ae62-b9a5-11e3-ae55-f7dd183ca236]] */
}
```

#### 9.2.3 Polymorphic calls

Function calls are polymorphic if a function has the same name, the same parameters and a typeRef to a sub class.

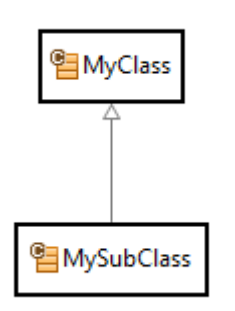

In the following example, the function identify is defined for *MyClass* and *MySubClass*. There will be a polymorphic call to <u>MyClass.identify</u>, dependent on the type of the instance.

| typeOf               | ch.actifsource.core.selector.type.FunctionSpace                                                                                                    |  |  |
|----------------------|----------------------------------------------------------------------------------------------------|--|--|
| name                 | MyFunctionSpace                                                                                                    |  |  |
| extends<br>metaModel |                                                                                                    |  |  |
| functionContext[1]   | typeOf       ch.actifsource.core.selector.type.FunctionContext         typeRef       com.actifsource.design.functionspace.MyClass         typeId       identify : TemplateFunction         function       function    |  |  |
| functionContext[2]   | typeOf       ch.actifsource.core.selector.type.FunctionContext         typeRef       com.actifsource.design.functionspace.MySubClass         typeId       identify : TemplateFunction         function       function |  |  |
| functionContext      |                                                                                                    |  |  |

#### 9.2.4 Non-Polymorphic calls

There are situations where polymorphic calls are not desired. You have to disable polymorphic calls on every caller. Use the context menu *Change to non-virtual call* on the function.

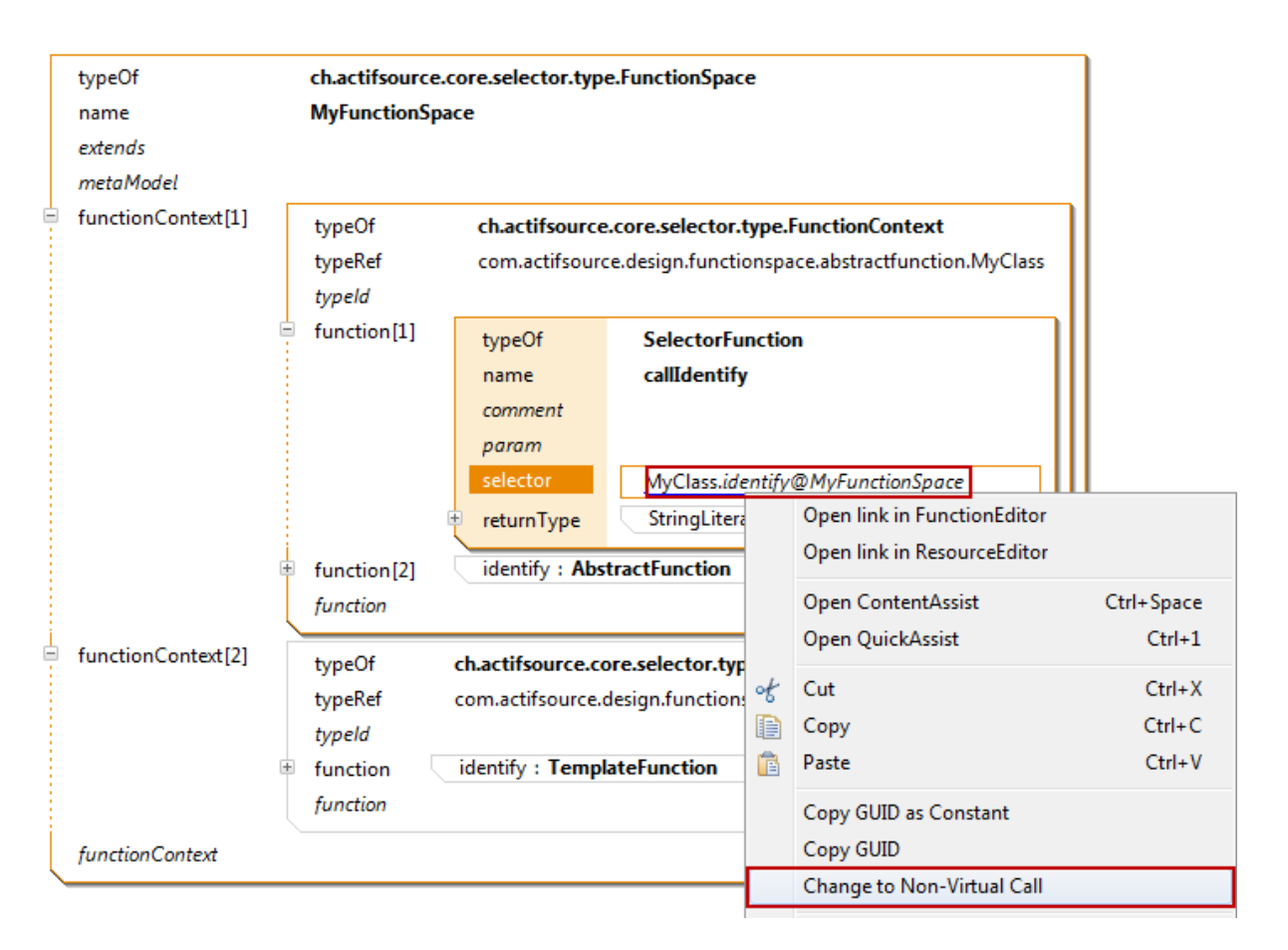

A small arrow indicates the non-polymorphic call.

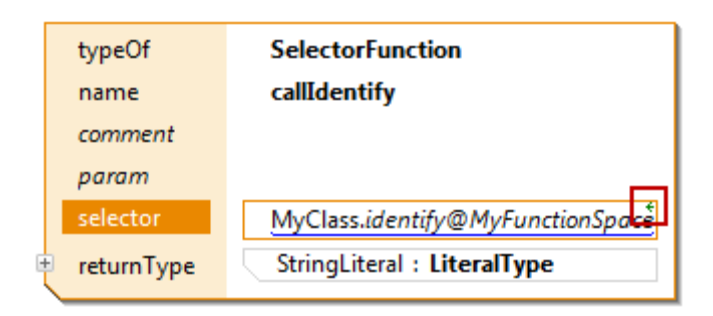

# 9.2.5 Extends

Polymorphic calls are supported in the same function space by default. Extending another function space enables polymorphic calls over functions spaces.

| m.actifsource.design                                                                                                 |                                                                                                    |
|----------------------------------------------------------------------------------------------------|----------------------------------------------------------------------------------------------------|
| typeOf                                                                                                    | ch.actifsource.core.selector.type.FunctionSpace                                                                                                    |
|                                                                                                    | MyFunctionSpace                                                                                                    |
| extends                                                                                                    |                                                                                                    |
| metaModel                                                                                                    |                                                                                                    |
| functionContext                                                                                                    | typeOf chactifsource core selector type FunctionContext                                                                                                    |
|                                                                                                    | typeRef com actifsource design functionsnace MvClass                                                                                                    |
|                                                                                                    | typeld                                                                                                    |
|                                                                                                    | function identify : TemplateFunction                                                                                                    |
|                                                                                                    | function                                                                                                    |
|                                                                                                    | porteion                                                                                                    |
| functionContext                                                                                                    |                                                                                                    |
| SubFunctionSpace &                                                                                                   | 3                                                                                                    |
| SubFunctionSpace &<br>m.actifsource.design<br>typeOf                                                                 | functionspace.MySubFunctionSpace:FunctionSpace<br>ch.actifsource.core.selector.type.FunctionSpace                                                                                                    |
| SubFunctionSpace<br>m.actifsource.design<br>typeOf<br>name                                                           | g<br>functionspace.MySubFunctionSpace:FunctionSpace<br>ch.actifsource.core.selector.type.FunctionSpace<br>MySubFunctionSpace                                                                                                    |
| SubFunctionSpace<br>m.actifsource.design<br>typeOf<br>name<br>extends                                                | functionspace.MySubFunctionSpace:FunctionSpace ch.actifsource.core.selector.type.FunctionSpace MySubFunctionSpace MyFunctionSpace                                                                                                    |
| SubFunctionSpace &<br>m.actifsource.design<br>typeOf<br>name<br>extends<br>extends                                   | 3         functionspace.MySubFunctionSpace:FunctionSpace         ch.actifsource.core.selector.type.FunctionSpace         MySubFunctionSpace         MyFunctionSpace                                                                                                    |
| SubFunctionSpace<br>m.actifsource.design<br>typeOf<br>name<br>extends<br>extends<br>metaModel                        | functionspace.MySubFunctionSpace:FunctionSpace         ch.actifsource.core.selector.type.FunctionSpace         MySubFunctionSpace         MyFunctionSpace                                                                                                    |
| SubFunctionSpace<br>m.actifsource.design<br>typeOf<br>name<br>extends<br>extends<br>metaModel<br>functionContext     | 3         functionspace.MySubFunctionSpace         ch.actifsource.core.selector.type.FunctionSpace         MySubFunctionSpace         MyFunctionSpace         typeOf         ch.actifsource.core.selector.type.FunctionContext                                                                                                    |
| SubFunctionSpace<br>m.actifsource.design<br>typeOf<br>name<br>extends<br>extends<br>metaModel<br>functionContext     | 3         functionspace.MySubFunctionSpace:FunctionSpace         ch.actifsource.core.selector.type.FunctionSpace         MySubFunctionSpace         MyFunctionSpace         typeOf       ch.actifsource.core.selector.type.FunctionContext         typeRef       com.actifsource.design.functionspace.MySubClass                                                                                                    |
| SubFunctionSpace &<br>m.actifsource.design<br>typeOf<br>name<br>extends<br>extends<br>metaModel<br>functionContext   | 3         functionspace.MySubFunctionSpace         ch.actifsource.core.selector.type.FunctionSpace         MySubFunctionSpace         MyFunctionSpace         MyFunctionSpace         typeOf       ch.actifsource.core.selector.type.FunctionContext         typeRef       com.actifsource.design.functionspace.MySubClass         typeId       typeId                                                                         |
| SubFunctionSpace<br>m.actifsource.design<br>typeOf<br>name<br>extends<br>extends<br>metaModel<br>functionContext     | 3         functionspace.MySubFunctionSpace:FunctionSpace         ch.actifsource.core.selector.type.FunctionSpace         MySubFunctionSpace         MyFunctionSpace         typeOf       ch.actifsource.core.selector.type.FunctionContext         typeRef       com.actifsource.design.functionspace.MySubClass         typeId       identify : TemplateFunction                                                              |
| SubFunctionSpace (2)<br>m.actifsource.design<br>typeOf<br>name<br>extends<br>extends<br>metaModel<br>functionContext | 3         functionspace.MySubFunctionSpace         ch.actifsource.core.selector.type.FunctionSpace         MySubFunctionSpace         MyFunctionSpace         MyFunctionSpace         typeOf       ch.actifsource.core.selector.type.FunctionContext         typeRef       com.actifsource.design.functionspace.MySubClass         typeId       identify : TemplateFunction         function       identify : TemplateFunction |

# 9.3 Function types

Actifsource supports different types of functions.

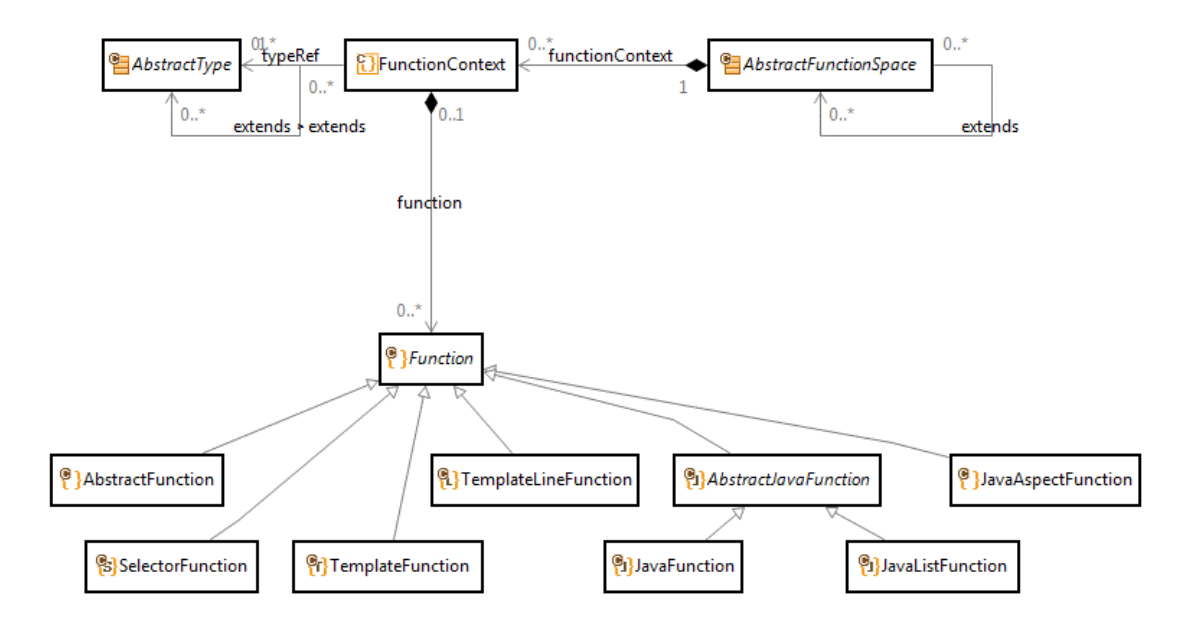

#### 9.3.1 Abstract Function

Abstract functions shall only be defined on types with an abstract modifier (see Chapter 4.6.1 ch.actifsource.core.Class).

For an abstract function, there must be non-abstract function for any non-abstract subclass in the same function space or in a function space that extends it.

| typeOf<br>name<br>extends<br>metaModel | ch.actifsource.core.selector.type.FunctionSpace<br>MyFunctionSpace  |                                                                                                    |  |  |
|----------------------------------------|---------------------------------------------------------------------|----------------------------------------------------------------------------------------------------|--|--|
| ☐ functionContext[1]                   | typeOf<br>typeRef<br><i>typeld</i><br>function<br>function          | ch.actifsource.core.selector.type.FunctionContext<br>com.actifsource.design.functionspace.abstractfunction.MyClass<br>identify : AbstractFunction    |  |  |
| ■ functionContext[2]                   | typeOf<br>typeRef<br><i>typeld</i><br>€ function<br><i>function</i> | ch.actifsource.core.selector.type.FunctionContext<br>com.actifsource.design.functionspace.abstractfunction.MySubClass<br>identify : TemplateFunction |  |  |
| functionContext                        |                                                                     |                                                                                                    |  |  |

#### 9.3.2 SelectorFunction

Selector functions allow you to navigate the model by using the selector syntax. Starting from a Class defined by <u>FunctionContext.typeRef</u> you may navigate via the resource properties.

Selectors might be used in Templates to select a context. But selectors might also be called from within selectors – even recursively.

Forward navigation

Consider the following meta-model.

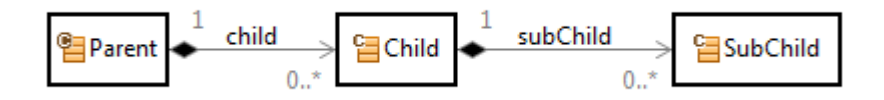

We like to define a selector function named getSubChild on Parent which returns all sub-children in all children of the parent. The return type when navigating along a property is given by the range of the property, i.e, in our example the expected return type is a list of elements of type <u>SubChild</u>.

To navigate from <u>Parent</u> via <u>child</u> to <u>subChild</u> just assemble a selector <u>Parent.child.subChild</u>. Make sure to use content assist (Ctrl+Space) when writing selector functions.

|   | typeOf     | ch.actifsource.core.selector.type.SelectorFunction     |  |  |
|---|------------|--------------------------------------------------------|--|--|
|   | name       | getSubChild                                            |  |  |
|   | comment    |                                                        |  |  |
|   | param      |                                                        |  |  |
|   | selector   | Parent.c                                               |  |  |
| 6 | returnType | : ListT                                                |  |  |
|   |            | 😕 createUniqueResource CompactFigureUti                |  |  |
| • |            | Press Ctrl+Space to show Insert New Variable Proposals |  |  |

This is what a selector function could look like.

| typeOf          | ch.actifsourc | e.core.selector.t | ype.FunctionSpace                                                   |  |  |
|-----------------|---------------|-------------------|---------------------------------------------------------------------|--|--|
| name            | MyFunctionS   | MyFunctionSpace   |                                                                     |  |  |
| extends         |               |                   |                                                                     |  |  |
| metaModel       |               |                   |                                                                     |  |  |
| functionContext | typeOf        | ch.actifsource    | ch.actifsource.core.selector.type.FunctionContext                   |  |  |
|                 | typeRef       | com.actifsour     | e.design.functionspace.selector.Parent                              |  |  |
|                 | typeld        |                   |                                                                     |  |  |
|                 | function      | typeOf            | ch.actifsource.core.selector.type.SelectorFunction                  |  |  |
|                 |               | name              | getSubChild                                                         |  |  |
|                 |               | comment           |                                                                     |  |  |
|                 |               | param             |                                                                     |  |  |
|                 |               | selector          | Parent.child.subChild                                               |  |  |
|                 |               | returnType        | typeOf ch.actifsource.core.selector.type.ListType                   |  |  |
|                 |               |                   | innerTypeRef com.actifsource.design.functionspace.selector.SubChild |  |  |
|                 |               |                   | innerTypeld                                                         |  |  |
|                 |               |                   |                                                                     |  |  |
|                 | function      |                   |                                                                     |  |  |
| functionContext |               |                   |                                                                     |  |  |

#### **Backward navigation**

Consider the following meta-model.

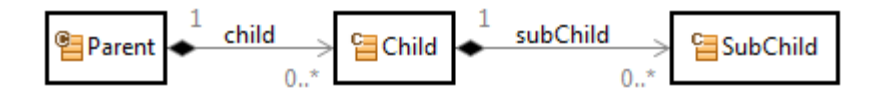

To get the <u>Parent</u> instance for a <u>SubChild</u> instance we have to navigate backwards via the <u>subChild</u> and <u>child</u> relation. The selector allows backward navigation via the *minus relation*.

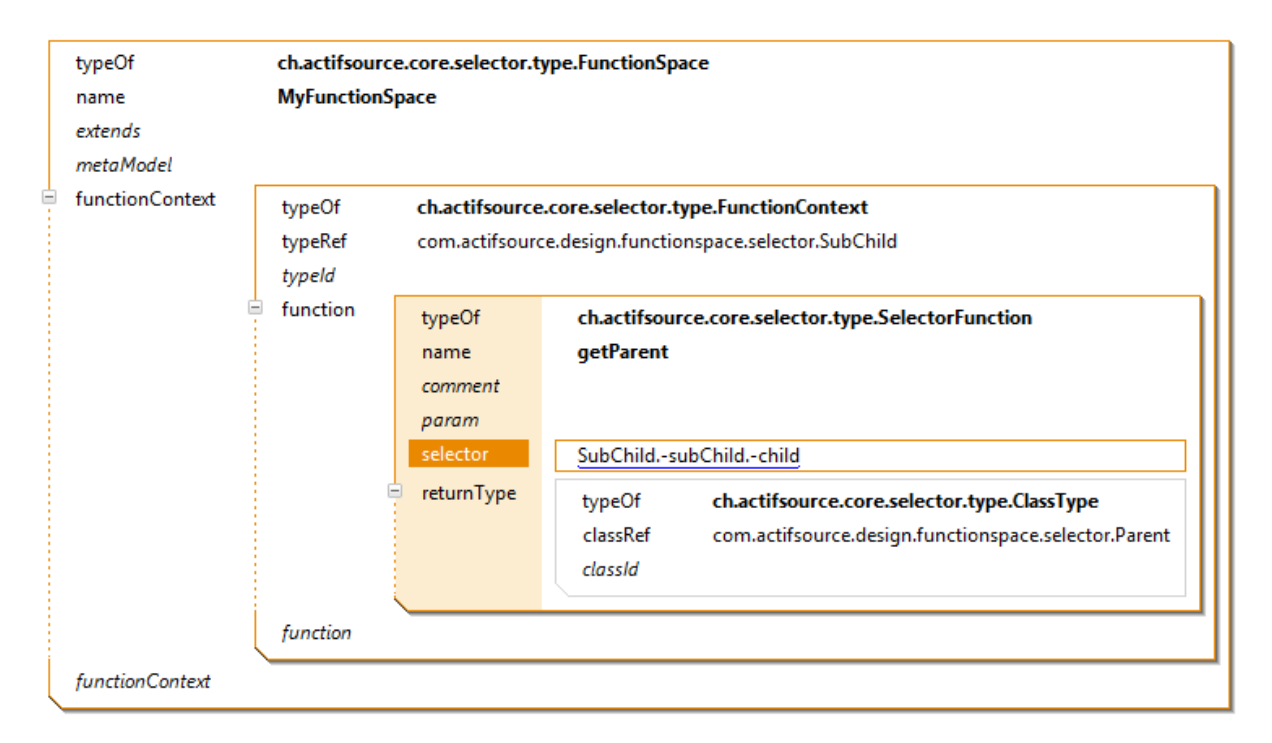

#### List operators

Actifsource provides you with the following operators which are defined on lists (where the lists are given by Selector expressions):

| Operator                    | Description                                                                                                    |  |  |
|-----------------------------|----------------------------------------------------------------------------------------------------|--|--|
| <u>A</u> union <u>B</u>     | The result is the concatenation of the two lists <u>A</u> and <u>B</u> . For example, [a1,a2] union [a3,a1] is equal to [a1,a2,a3,a1].                                                                |  |  |
| <u>A</u> intersect <u>B</u> | Only elements found in <u>A</u> and in <u>B</u> where duplicates are preserved and the resulting order is given by <u>A</u> . For example, [a1,a1,a2,a2] intersect [a2,a1,a1] is equal to [a1,a1,a2]. |  |  |
| <u>A</u> except <u>B</u>    | For all elements b in B, the first occurrence of b in A is removed from A.<br>For example, [a2,a1,a3,a2,a1] except [a1,a2,a1] is equal to [a3,a2]                                                     |  |  |
| <u>A</u> else <u>B</u>      | All elements in <u>A</u> if a is not empty, otherwise all elements in <u>B</u> . For example, $[a1, a2]$ else $[b1,b2]$ is equal to $[a1,a2]$ and $[]$ else $[b1,b2]$ is equal to $[b1,b2]$ .         |  |  |

Note that you can use brackets to control precedence (i.e. (*A.x* union *A.y*) intersect *A.z*). The result type of the union, intersect and else operator is the most concrete supertype of the type of the two operands (e.g. if <u>A</u> is of type <u>NamedResource</u> and <u>B</u> is of type <u>Resource</u>, then <u>A</u> intersect <u>B</u>, <u>A</u> union B and <u>A</u> else <u>B</u> are all of type <u>Resource</u>).

#### Down Cast

Consider the following meta-model.

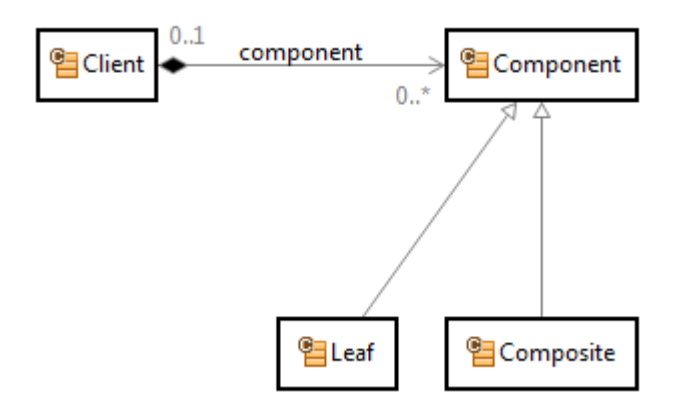

If you only like to get Leaf components from the Client, just use the type cast operator (colon).

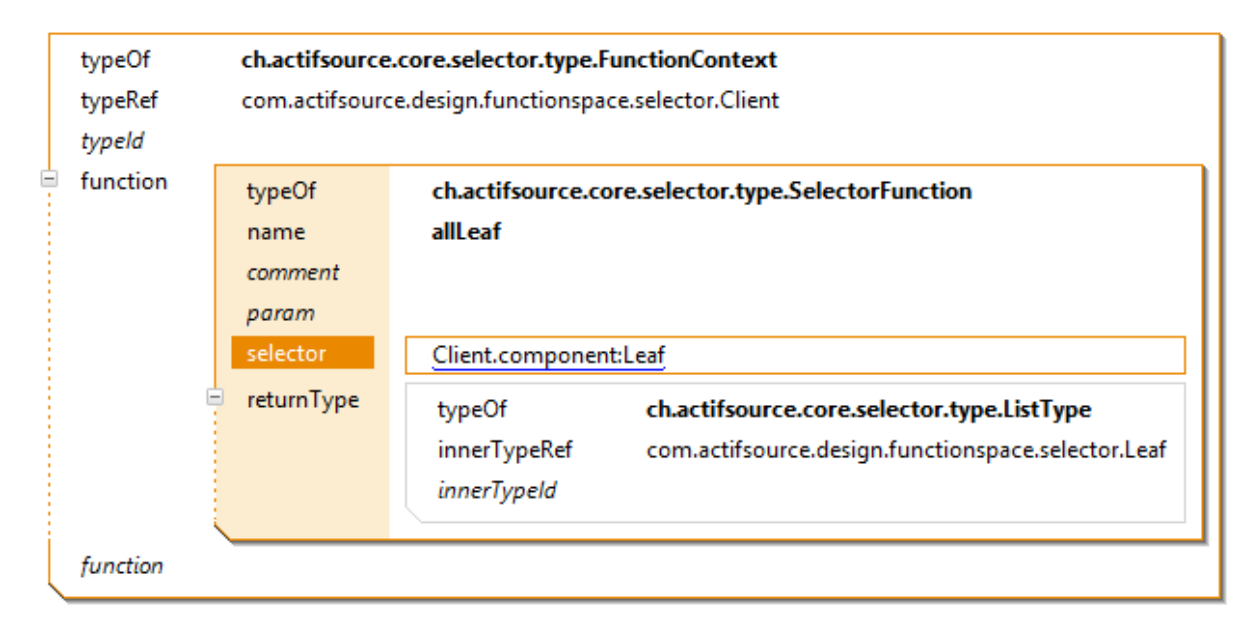

#### **Up Cast**

It is always possible to use an upcast to a base class (i.e. <u>Resource</u> or <u>NamedResource</u>) if needed.

# Self Cast

If your selector has to return the <u>typeRef</u> instance itself, use the self-cast. Consider the following selector function for Component returning the component instance itself.

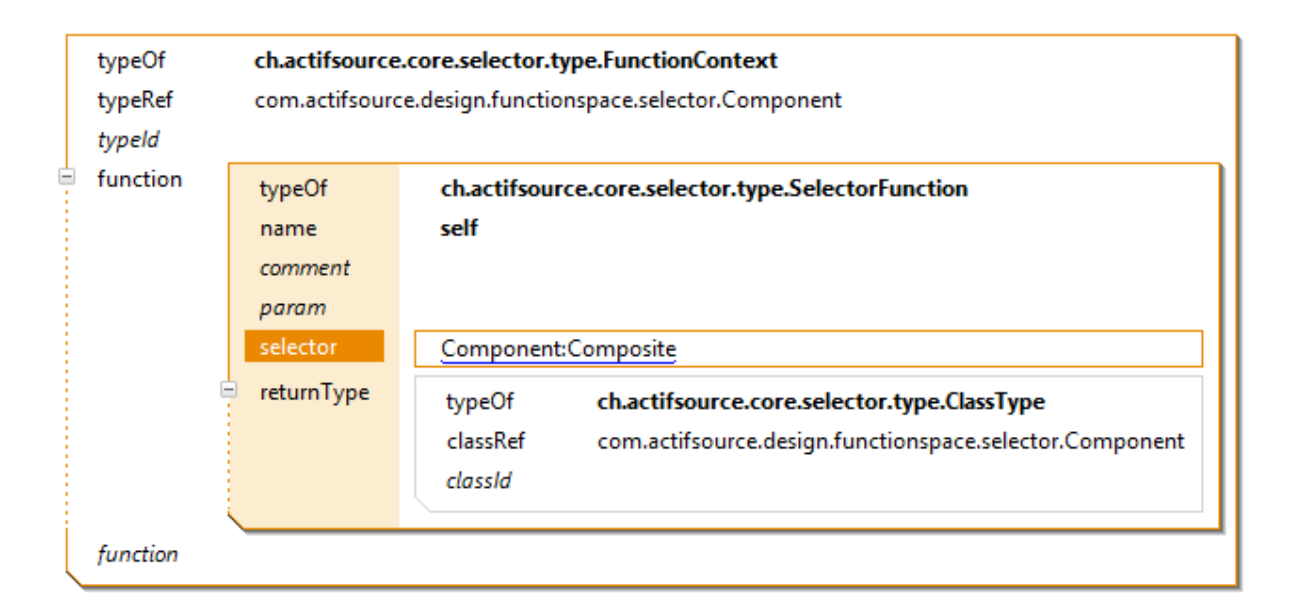

#### **Recursive navigation**

The diagram below shows a composite pattern as presented in the book Design Patterns from Erich Gamma et al. The composite pattern allows you to recursively instantiate Composite instances, which might aggregate other components of type Leaf or again – of type Composite.

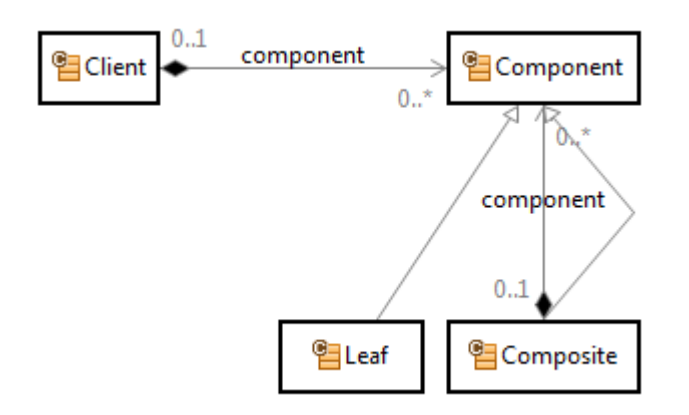

There is an easy way to find the Client of this recursive model using selectors. First, we collect all components including the own component and all parent components.

For that reason we write a selector function for Component which returns the component itself and also all parent components which are reachable by going backwards via the component relation.

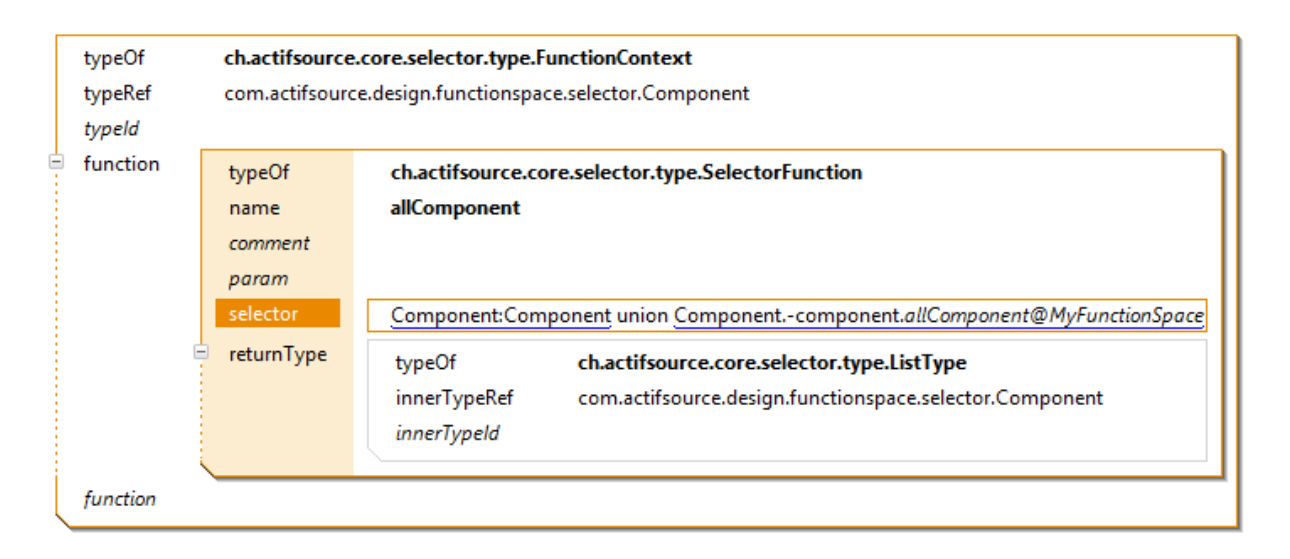

To get the Client which is parent of all component just collect all component first by using the above selector functions. From all this components in the collected set there is only one instance aggregated by Client. Let's write a selector function for that.

Please take extra care because there are two relations named component. One is <u>Composite.component</u>; the other one is <u>Client.component</u>. Make sure to use <u>Composite.component</u> in <u>allComponent</u> and <u>Client.component</u> in <u>getClient</u>.

| typeOf<br>typeRef<br><i>typeId</i>                                                                                           | ch.actifsource.core.selector.type.FunctionContext<br>com.actifsource.design.functionspace.selector.Component |                                                                                                    |  |  |
|----------------------------------------------------------------------------------------------------|----------------------------------------------------------------------------------------------------|----------------------------------------------------------------------------------------------------|--|--|
| typeld<br>function[1] typeOf ch.a<br>name allCo<br>comment<br>param<br>selector <u>Con</u><br>returnType typ<br>inn.<br>inn. |                                                                                                    | ch.actifsource.core.selector.type.SelectorFunction<br>allComponent         Component:Component union Componentcomponent.allComponent@MyFunctionSpace         typeOf       ch.actifsource.core.selector.type.ListType         innerTypeRef       com.actifsource.design.functionspace.selector.Component         innerTypeId       innerTypeId |  |  |
| function[2]                                                                                                    | typeOf<br>name<br>comment<br>param<br>selector<br>returnType                                                 | ch.actifsource.core.selector.type.SelectorFunction         getClient         Component.allComponent@MyFunctionSpacecomponent         typeOf       ch.actifsource.core.selector.type.ClassType         classRef       com.actifsource.design.functionspace.selector.Client         classId                                                     |  |  |
| function                                                                                                    |                                                                                                    |                                                                                                    |  |  |

Calling selectors with parameters
[TBD]

#### 9.3.3 JavaFunction

Actifsource supports user-implemented Java functions that make use of the very powerful Javamodel to access the Actifsource models from Java code (see also Section 9.5).

|   | typeOf<br>name<br>extends<br>metaModel | ch.actifsource.core.selector.type.FunctionSpace<br>MyFunctionSpace |                                                                                                    |                                                                                                    |
|---|----------------------------------------|--------------------------------------------------------------------|----------------------------------------------------------------------------------------------------|----------------------------------------------------------------------------------------------------|
|   | functionContext                        | typeOf<br>typeRef<br><i>typeId</i>                                 | ch.actifsource.core.selector.type.FunctionContext<br>com.actifsource.design.functionspace.extend.MyClass |                                                                                                    |
|   |                                        | function                                                           | typeOf<br>name<br>comment<br>param<br>modifier<br>ownership<br>returnType<br>cached                      | ch.actifsource.core.selector.type.JavaFunction         identify         typeOf       ch.actifsource.core.selector.type.LiteralType         literalRef       ch.actifsource.core.StringLiteral <i>literalId</i> true |
| l | functionContext                        | function                                                           |                                                                                                    |                                                                                                    |

When you declare a Java function, Actifsource automatically generates a function skeleton in a file with the same name as your function space found in the folder src-gen.

#### a 🥬 src-gen

- Image: book in the second second s
- com.actifsource.design.decoratingrelation
- b A com.actifsource.design.decoratingrelation.javamodel
- b A com.actifsource.design.functionspace
- b A com.actifsource.design.functionspace.abstractfunction
- b B com.actifsource.design.functionspace.abstractfunction.javamodel
- b 🔠 com.actifsource.design.functionspace.extend
- b H com.actifsource.design.functionspace.extend.javamodel
- a 🔠 com.actifsource.design.functionspace.javafunction
  - JavafunctionPackage.java
  - MyFunctionSpace.java

You should only modify generated files within protected regions (see Chapter 2.12.5 Protected Regions). Take extra care that import statements are placed within the protected regions – especially if inserted automatically by the Java content assist.

```
package com.actifsource.design.functionspace.javafunction;
import ch.actifsource.util.Assert;
import java.util.List;
import ch.actifsource.core.dynamic.DynamicResourceUtil;
import ch.actifsource.core.dynamic.IDynamicResourceExtension;
import ch.actifsource.core.dynamic.IDynamicResourceExtensionJavaImpl;
import ch.actifsource.core.selector.typesystem.JavaFunctionUtil;
/* Begin Protected Region [[dfc79b23-8a64-11e3-af9e-fd317997ec11,imports]] */
/* End Protected Region [[dfc79b23-8a64-11e3-af9e-fd317997ec11,imports]] */
public class MyFunctionSpace {
/* Begin Protected Region [[dfc79b23-8a64-11e3-af9e-fd317997ec11]] */
/* End Protected Region [[dfc79b23-8a64-11e3-af9e-fd317997ec11]] */
 public static interface IMyClassFunctions extends IDynamicResourceExtension {
   @IDynamicResourceExtension.MethodId("e52f1ebe-8a64-11e3-af9e-fd317997ec11")
    public java.lang.String identify();
 }
  public static interface IMyClassFunctionsImpl extends IDynamicResourceExtensionJavaImpl {
    @IDynamicResourceExtension.MethodId("e52f1ebe-8a64-11e3-af9e-fd317997ec11")
    public java.lang.String identify(final com.actifsource.design.functionspace.extend.javamodel.IMyClass myClass);
 }
  public static class MyClassFunctionsImpl implements IMyClassFunctionsImpl {
    public static final IMyClassFunctionsImpl INSTANCE = new MyClassFunctionsImpl();
    private MyClassFunctionsImpl() {}
   @Override
   public java.lang.String identify(final com.actifsource.design.functionspace.extend.javamodel.IMyClass myClass) {
     /* Begin Protected Region [[e52f1ebe-8a64-11e3-af9e-fd317997ec11]] */
return myClass.selectName() + ": MyClass";
/* End Protected Region [[e52f1ebe-8a64-11e3-af9e-fd317997ec11]] */
   }
 }
/* Actifsource ID=[5349246f-db37-11de-82b8-17be2e034a3b,dfc79b23-8a64-11e3-af9e-fd317997ec11,B/S7yazs0KpdkZOd2QJ07dU9LMw=] */
```

As function arguments, an instance of type <u>FunctionContext.typeRef</u> and all parameters are passed. Use the Java content assist (Ctrl+Space) to display available functions. To access properties choose my-Class.selectMyProperty(). For more information on how to access the Javamodel see Chapter 9.5.
### **Return Types**

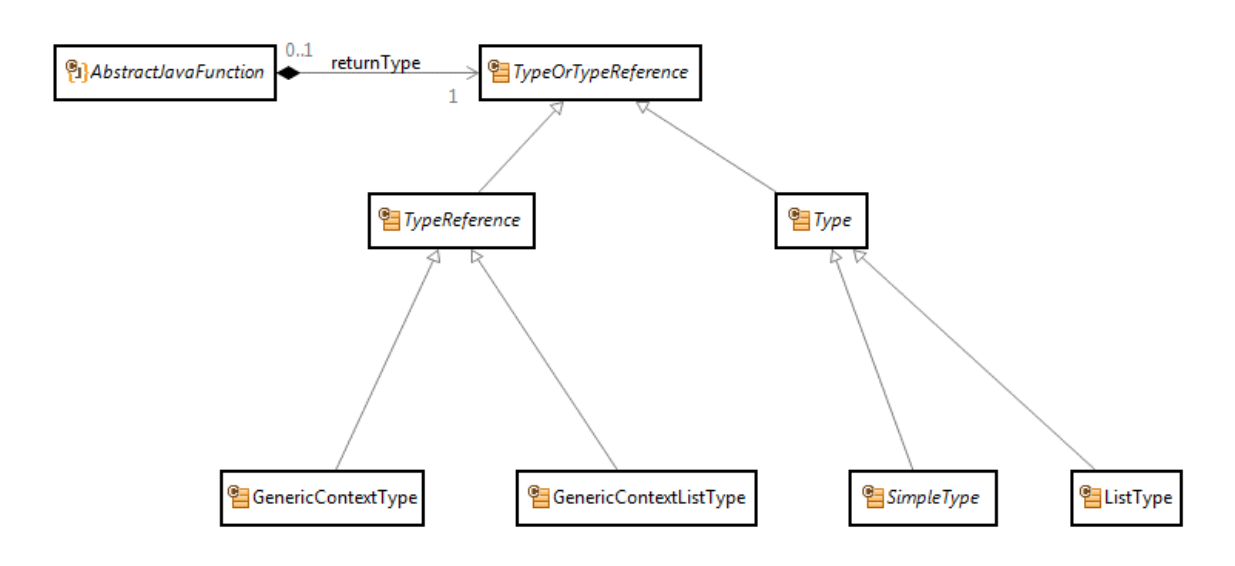

A Java function has a return type which is either a **<u>Type</u>** or a **<u>TypeReference</u>**.

A Type is either a SimpleType or a ListType. A SimpleType can, in particular, be a ClassType, which references any Class, or a LiteralType, which references any Literal. For a LiteralType the return type of the generated Java function is the Java class given by the return value of the method getValueType() of the ILiteralAspect (e.g. in the example above the LiteralAspect of StringLiterals (ch.actifsource.core.model.aspects.impl.String.StringLiteralAspect) defines that java.lang.String represents StringLiterals and, therefore, the the return type of *identify* is java.lang.String). A ListType references either a <u>Class</u> or a <u>Literal</u> (more precisely, it actually references an <u>AbstractType</u>). The return type of the generated Java function is then a java.util.List<Class>, where Class is the Java class that corresponds to the Literal or the Class. Note that in the latter case the Java class is the wrapper Java class that corresponds to the Actifsource Class and is provided by the Javamodel (see also Chapter 2 and Section 9.5).

A TypeReference is either a <u>GenericContextType</u> or a <u>GenericContextListType</u>. In the first case, the return type of the generated Java function is <T extends C>T where C is the Java class corresponding to the type of the element the function is called on (the *this*-instance). In the second case, the return type of the generated Java function is a <T extends C> java.util.List<T> where T is defined as before (see examples below).

Note that function with a return type of <u>GenericContextType</u> or a <u>GenericContextListType</u> can be applied to elements of any sub-type of the type given by <u>typeRef</u> of the <u>FunctionContext</u>, i.e., the this-parameter of the generated Java function is <T extends Class> T where Class is the Java wrapper class corresponding to the <u>typeRef</u> of the <u>FunctionContext</u>.

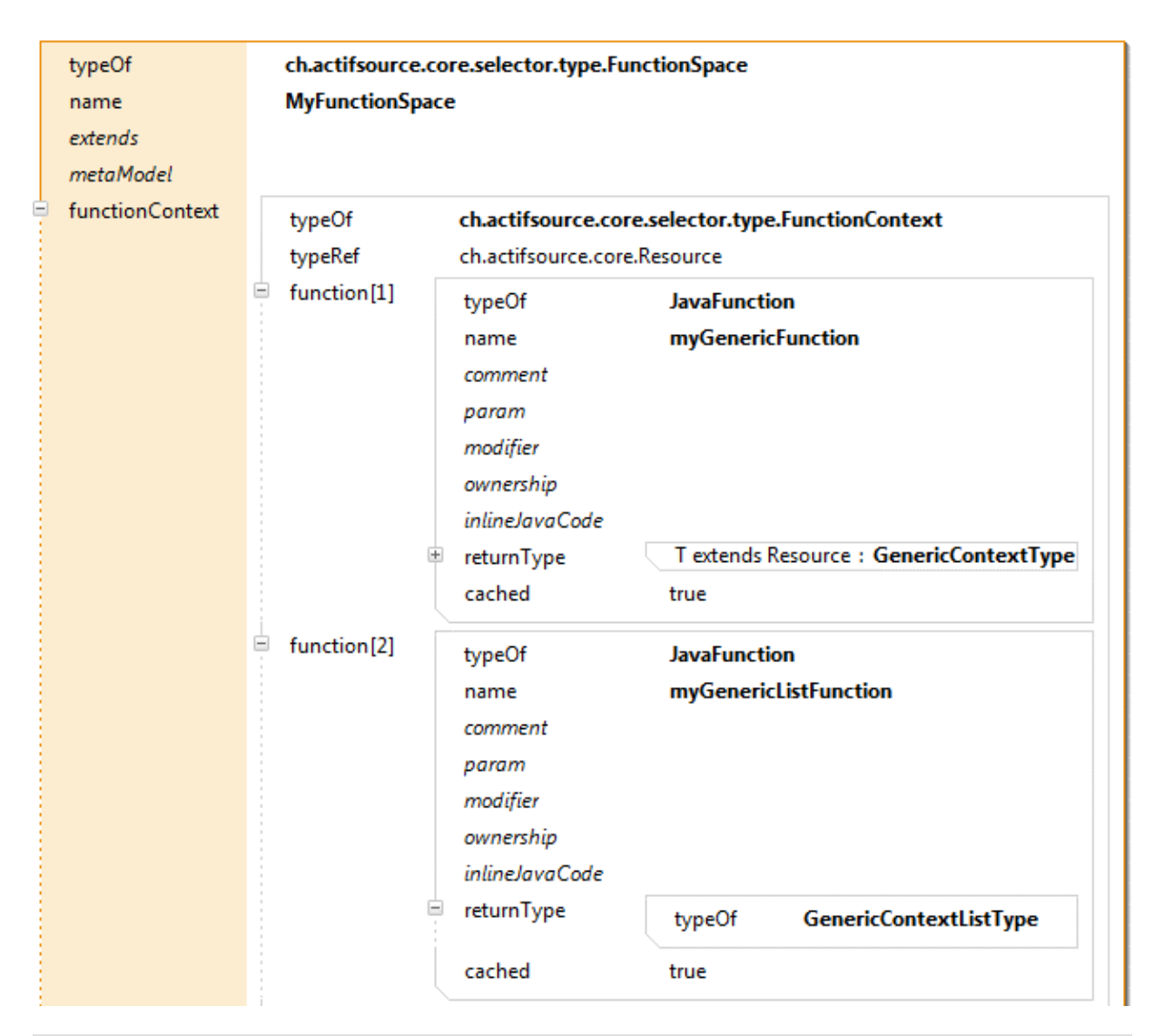

public <T extends ch.actifsource.core.javamodel.IResource> T myGenericFunction(final T resource) {

| e | :Build 🕨 | Build.allMyClass: <b>MyClass &gt;</b><br>Build.allMyClass: <b>MyClass</b> > MyClass.myGenericListFunction@MyFunctionSpace: <b>MyClass</b> |  |
|---|----------|----------------------------------------------------------------------------------------------------|--|
|   | Selecto  | NyClass.myGenericFunctfion@MyFunctionSpace                                                                                                |  |
|   |          | MyClass.name.txt<br>Text                                                                                                    |  |
| • |          |                                                                                                    |  |

- public <T extends ch.actifsource.core.javamodel.IResource> List<T> myGenericListFunction(final T resource) {

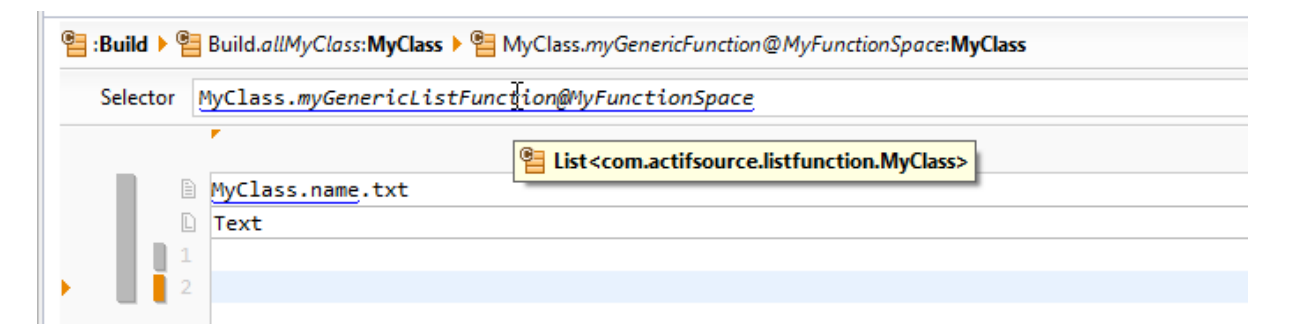

### 9.3.4 JavaListFunction

Java list functions can be applied to a *list of elements* defined by a Selector expression, e.g. in the Selector expression <u>Parent.child.myFunction@ChildFunctionSpace</u> the function myFunction is called on the list of all <u>Children</u> reachable from <u>Parent</u> via the relation <u>child</u> (see example in Section 9.3.2). The this-parameter of the generated Java function is then of type java.util.List<C> where C is the Java class corresponding to the <u>typeRef</u> of the <u>FunctionContext</u> (respectively java.util.List<T extends C> if the <u>returnType</u> of the Java list function is <u>GenericContext(List)Type</u>). Consider the following example that is based on the meta-model from Section 9.3.5:

| functionContext[2] | typeOf<br>typeRef | <b>ch.actifsource.core</b><br>com.actifsource.listf                                                                                                    | .selector.type.FunctionContext<br>unction.Child |
|--------------------|-------------------|----------------------------------------------------------------------------------------------------|-------------------------------------------------|
|                    | ■ function<br>●   | typeOf     JavaListFunction       name     myChildrenListFunction       comment     param       modifier     ownership       inlineJavaCode     T extends Child : GenericContextTy | JavaListFunction<br>myChildrenListFunction      |
|                    |                   |                                                                                                    | T extends Child : GenericContextType            |
|                    |                   | cached                                                                                                    | true                                            |

```
public <T extends com.actifsource.listfunction.javamodel.IChild> T myChildrenListFunction(final List<T> childList) {
```

The return types of <u>JavaListFunctions</u> are determined in the same way as for <u>JavaFunctions</u> (see Section 9.3.3). A list of built-in (Java) list functions is presented in Section **Fehler! Verweisquelle konnte nicht gefunden werd-en.** 

Consider an extended meta-model where <u>Parent</u> can be referenced by a <u>ParentContainer</u> via a relation parent:

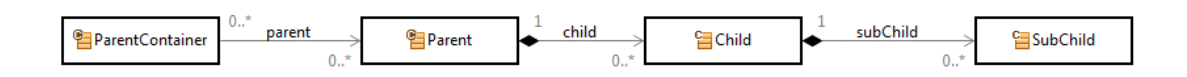

In this case, the selector <u>ParentContainer.parent.child.myFunction@MyFunctionSpace</u> constructs for each <u>Parent</u> the list of <u>Children</u> reachable from this <u>Parent</u> and then applies the function myFunction to each of these lists. If the function should be applied to the list of <u>Children</u> reachable indirectly via <u>parent->child</u>, we can write a <u>(Selector)Function</u> that returns a list of all these <u>Children</u>, e.g. <u>ParentContainer.parent.child</u>. In the <u>selector ParentContainer.parent.child</u>. In the <u>selector ParentContainer.parentContainer.parent.child</u>. In the <u>selector ParentContainer.parentContainer.parent.child</u>. In the <u>selector ParentContainer.parentContainer.parent.child</u>. In the <u>selector ParentContainer</u>.

9.3.5 JavaAspectFunction

[TBD]

#### 9.3.6 TemplateFunction

A template function behaves in the same way as a template, but there are no files generated from a template function. Just think of a template function as a sub template which can be expanded in a template or in another template function (also recursively).

Consider the following meta-model:

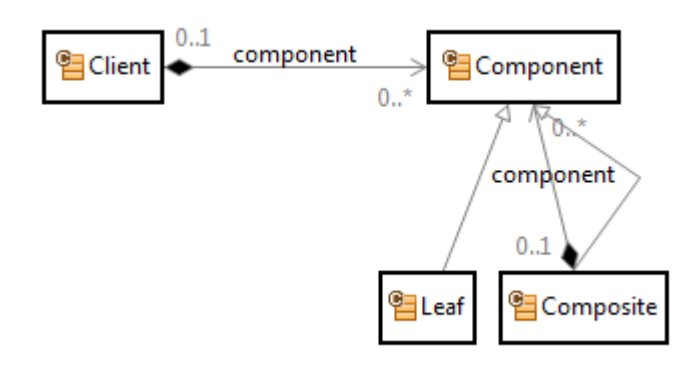

Let us now write a template function for a component which writes the name and type of the component and, if the given component is a composite, also does the same recursively for all subcomponents.

| typeOf<br>typeRef<br><i>typeId</i> | ch.actifsource.core.selector.type.FunctionContext<br>com.actifsource.design.functionspace.selector.Component |                                                           |  |  |
|------------------------------------|----------------------------------------------------------------------------------------------------|-----------------------------------------------------------|--|--|
| function                           | typeOf                                                                                                    | ch.actifsource.template.model.spec.types.TemplateFunction |  |  |
|                                    | name                                                                                                    | asText                                                    |  |  |
|                                    | comment                                                                                                    |                                                           |  |  |
|                                    | param                                                                                                    |                                                           |  |  |
| (                                  | t children                                                                                                   | : Line                                                    |  |  |
|                                    | children                                                                                                    |                                                           |  |  |
|                                    | language                                                                                                    |                                                           |  |  |
| function                           |                                                                                                    |                                                           |  |  |

First of all we have to define the template function in the model.

To open the template function with the template editor, just double click in the Project Explorer. Use the *Link with Editor* tool (see Chapter 2.10.1 Link with Editor) to easily locate the template function in the project explorer.

| etifsource - com.actifsource.design.functionspace.selector.templatefunction.MyFur | unctionSpace.Component - Eclipse SDK                                                                                                    |
|-----------------------------------------------------------------------------------|----------------------------------------------------------------------------------------------------|
| File Edit Navigate Search Project Debug Refactor Run Window Help                  | p                                                                                                    |
| E1 - H R A R E - +                                                                | 9 G                                                                                                    |
|                                                                                   | Ouick Access                                                                                                    |
|                                                                                   |                                                                                                    |
| Project Explorer 🛛 🕞 😨 🍟 🗖 🗖                                                      | Component 🛛 🗖 🗖                                                                                                    |
| a 🕵 com.actifsource.design                                                        | Component:FunctionContext > {T} asText:TemplateFunction                                                                                                    |
| asrc 🖉                                                                            |                                                                                                    |
| tem tr                                                                            | typeOf ch.actifsource.core.selector.type.FunctionContext                                                                                                    |
| Com.actifsource                                                                   | typeRef com.actifsource.design.functionspace.selector.Component                                                                                                    |
| connactification                                                                  | typeld                                                                                                    |
| temperature design.functionspace                                                  | function typeOf ch.actifsource.template.model.spec.types.TemplateFunction                                                                                                    |
| temperature design functionspace.abstractfunction                                 | name asText                                                                                                    |
| com.actifsource.design.functionspace.extend                                       | comment                                                                                                    |
| com.actifsource.design.functionspace.javafunction                                 | param                                                                                                    |
| com.actifsource.design.functionspace.selector                                     | the third the second second sec |
| ▷ Part Client                                                                     | children                                                                                                    |
| Component                                                                         | language                                                                                                    |
| Composite                                                                         | function                                                                                                    |
|                                                                                   |                                                                                                    |
| MyrunctionSpace     FunctionContext                                               |                                                                                                    |
| ▶ ① Client                                                                        |                                                                                                    |
| Component                                                                         |                                                                                                    |
| ⊿ ⇒ function                                                                      |                                                                                                    |
| ⊳ (T) asText                                                                      |                                                                                                    |
| ▷ Later LemplateFunction                                                          | Description                                                                                                    |
|                                                                                   | Actifsource Generator                                                                                                    |
| (T) 1 item selected                                                               |                                                                                                    |

In line 1 we write out the component name and its type name. In line 2 we iterate over all aggregated components, but only if the component is of type Composite (type cast). In this context we call the template function <u>asText</u> recursively for all aggregated component.

Note the indention of two spaces on line 2. Actifsource takes care of the indentions so that the whole content of the template function is indented.

| <b>(</b> 7) | asText 🛛   |                                                            |      |   |
|-------------|------------|------------------------------------------------------------|------|---|
| <b>(</b> T  | [this]:Com | ponent > 📴 Component:Composite.component:Component         |      |   |
|             | Selector   | Component:Composite.component B                            | reak |   |
|             |            | •                                                          |      |   |
|             |            | Text                                                       |      | * |
|             | 1          | Component.name : Component.typeOf.name<br>Component.asText |      |   |
|             |            |                                                            |      | - |
| _           |            | ٠                                                          | Þ    |   |
|             |            |                                                            |      |   |

We can now call our template function from a template. If there is a call to a function from another function space, the function space is explicitly stated using the notation *myFunction@MyFunctionSpace*.

| Client ☎                                                      |       |   |
|---------------------------------------------------------------|-------|---|
| Build >  Build.allClient:Client >  Client.component:Component |       |   |
| Selector Client.component                                     | Break |   |
| Client.name.txt                                               |       | * |
| Text Component.asText@MyFunctionSpace                         |       |   |
| <                                                             | ŀ     | Ŧ |
| .txt ⊠ +                                                      |       |   |

Next, we create an instance of type Client containing composites and leaves. The output from the above template might look as follows. Note that the indention is applied recursively.

| 📄 Client1.txt 🔀                                                            |                                                                                                    |    |
|----------------------------------------------------------------------------|----------------------------------------------------------------------------------------------------|----|
| Composite1<br>Composit<br>Leaf1_<br>Leaf1_<br>Composit<br>Leaf1_<br>Leaf1_ | : Composite<br>e1_1 : Composite<br>1_a : Leaf<br>1_b : Leaf<br>e1_2 : Composite<br>2_a : Leaf<br>2_b : Leaf |    |
| •                                                                          | III                                                                                                    | E. |

### 9.3.7 TemplateLineFunction

The *template line function* behaves like a template but without the possibility to set contexts (see Chapter 8.3.9 Line Context, Column Context, Protected Context). The template line allows you to create simple single line texts as for name aspects (see Chapter 4.6.1 ch.actifsource.core.Class).

Consider a resource Person with two string literals firstName and LastName.

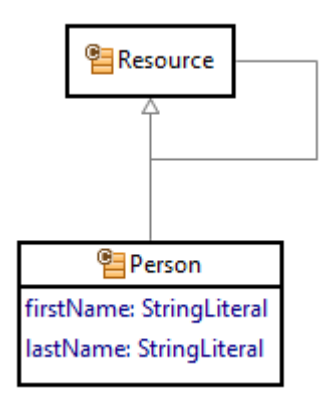

Write a template function for person, which prints out the person's last name and first name.

| typeOf<br>typeRef<br><i>typeId</i> | ch.actifsource.core.selector.type.FunctionContext<br>com.actifsource.design.functionspace.selector.templateline.Person |                                                        |  |
|------------------------------------|----------------------------------------------------------------------------------------------------|--------------------------------------------------------|--|
| function                           | typeOf                                                                                                    | ch.actifsource.core.selector.type.TemplateLineFunction |  |
|                                    | name                                                                                                    | nameAspect                                             |  |
|                                    | comment                                                                                                    |                                                        |  |
|                                    | param                                                                                                    |                                                        |  |
|                                    | text                                                                                                    | Person.lastName Person.firstName                       |  |
| function                           |                                                                                                    |                                                        |  |

Simply use the template line function as name aspect in the class Person.

| Γ | typeOf                           | ch.actifsource. | core.Class                        |
|---|----------------------------------|-----------------|-----------------------------------|
|   | name                             | Person          |                                   |
|   | comment                          |                 |                                   |
|   | aspect[InitializationAspect]     |                 |                                   |
|   | aspect[ResourceValidationAspect] |                 |                                   |
| ÷ | aspect[NameAspect]               | typeOf          | TextSelectorAspectImplementation  |
|   |                                  | implements      | NameAspect                        |
|   |                                  | selector        | Person.nameAspect@MyFunctionSpace |
|   | extends                          | ch.actifsource. | ore.Resource                      |
|   | extends                          |                 |                                   |
|   | modifier                         |                 |                                   |
| ŧ | property[1]                      | firstName : At  | tribute                           |
|   | property[2]                      | lastName : At   | tribute                           |
|   |                                  |                 |                                   |

Please not that it is also possible that the selector of the name aspect can be used directly as template line.

| typeOf                           | ch.actifsource.  | core.Class                       |
|----------------------------------|------------------|----------------------------------|
| name                             | Person           |                                  |
| comment                          |                  |                                  |
| aspect[InitializationAspect]     |                  |                                  |
| aspect[ResourceValidationAspect] |                  |                                  |
| aspect[NameAspect]               | typeOf           | TextSelectorAspectImplementation |
|                                  | implements       | NameAspect                       |
|                                  | selector         | Person.lastName Person.firstName |
| extends                          | ch.actifsource.c | ore.Resource                     |
| extends                          |                  |                                  |
| modifier                         |                  |                                  |
| property[1]                      | firstName : At   | tribute                          |
| property[2]                      | lastName : Att   | tribute                          |
|                                  |                  |                                  |

Note that Person is only a **<u>Resource</u>** but not a **<u>NamedResource</u>**. The attributes <u>firstName</u> and <u>lastName</u> are therefore just normal properties.

| typeOf    | com. actifs our ce. design. function space. selector. template line. Person |
|-----------|-----------------------------------------------------------------------------|
| firstName | Niels                                                                       |
| lastName  | Bohr                                                                        |

Defining the name aspect as seen above synthesizes the name.

com.actifsource.design.functionspace.selector.templateline.person

- Bohr Niels
- 📒 Curie Marie
- Einstein Albert
- Planck Max

# 9.4 Built-in functions

Actifsource provides lots of useful built-in functions.

# 9.4.1 Built-in functions on Any

Actifsource provides the following built-in functions on <u>Any</u>.

| Function    | Return type | Description                                                              |
|-------------|-------------|--------------------------------------------------------------------------|
| <u>guid</u> | Literal     | Gets the unique identifier of any Resource or Literal. (For Resources it |
|             |             | is a GUID, for Literals it is the Literal itself.)                       |

### 9.4.2 Built-in functions on Any List

Actifsource provides the following built-in functions on List of Any.

| <u>count</u>   | IntegerLiteral | Counts the number of elements in the list.                   |
|----------------|----------------|--------------------------------------------------------------|
| <u>isEmpty</u> | BooleanLiteral | Returns true if and only if the list is empty.               |
| <u>isSet</u>   | BooleanLiteral | Returns true if and only if the list contains no duplicates. |
| <u>first</u>   | Т              | Returns the first element in the list.                       |
| <u>last</u>    | Т              | Returns the last element in the list.                        |

| <u>count</u>    | IntegerLiteral | Counts the number of elements in the list.    |
|-----------------|----------------|-----------------------------------------------|
| <u>reverse</u>  | List of T      | Reverses the elements in the list.            |
| <u>distinct</u> | List of T      | Remove duplicates from a list, first to last. |

### 9.4.3 Built-in functions on Resource

Actifsource provides the following built-in functions on Resource.

| Function          | Return type | Description                                                                                                    |
|-------------------|-------------|----------------------------------------------------------------------------------------------------|
| <u>package</u>    | String      | Returns the package of the resource as string.                                                                                                    |
| <u>guid</u>       | String      | Returns the GUID of the resource as string.                                                                                                    |
| <u>simpleName</u> | String      | Returns the Resource's name as defined by its NameAspect.<br>If the resource extends NamedResource, the NameAspect returns the<br>value of the name attribute. If no NameAspect is defined, the GUID of<br>the resource is returned. |

### 9.4.4 Built-in functions on List of Resource

Actifsource provides the following built-in functions on List of Resource.

| Function                | Return type | Description                                 |
|-------------------------|-------------|---------------------------------------------|
| <u>sortByGuid</u>       | List of T   | Sorts the list of resources by their GUIDs. |
| <u>sortBySimpleName</u> | List of T   | Sorts the list of resources by their names. |

### 9.4.5 Built-in functions on Literal

Actifsource provides the following built-in functions on Literal.

| Function    | Return type | Description                                                           |
|-------------|-------------|-----------------------------------------------------------------------|
| <u>guid</u> | Т           | Gets the identifier of the Literal value. This is the Literal itself. |

## 9.4.6 Built-in functions on IntegerLiteral.

Actifsource provides the following built-in functions on IntegerLiteral.

| Function         | Return type | Description                           |
|------------------|-------------|---------------------------------------|
| <u>increment</u> | Integer     | Increments an integer number.         |
| <u>decrement</u> | Integer     | Decrements an integer number.         |
| <u>notZero</u>   | Integer     | Returns the number unless it is zero. |

#### 9.4.7 Built-in functions on IntegerLiteral.

Actifsource provides the following built-in functions on List of IntegerLiteral.

| Function       | Return type | Description                                      |
|----------------|-------------|--------------------------------------------------|
| <u>sum</u>     | Integer     | Calculates the sum of a list of integer numbers. |
| <u>minimum</u> | Integer     | Returns the minimum integer in a list.           |
| <u>maximum</u> | Integer     | Returns the maximum integer in a list.           |

#### 9.4.8 Built-in functions on BooleanLiteral

Actifsource provides the following built-in functions on BooleanLiteral.

| Function       | Return type | Description                                 |
|----------------|-------------|---------------------------------------------|
| <u>isFalse</u> | Boolean     | Returns true if the Boolean value is false. |

#### 9.4.9 Built-in functions on List of Character

Actifsource provides the following built-in functions on List of Character.

| Function      | Return type | Description                      |
|---------------|-------------|----------------------------------|
| <u>string</u> | Boolean     | Builds a string from characters. |

### 9.4.10 Built-in functions on List of Letter

Actifsource provides the following built-in functions on List of Letter.

| Function      | Return type | Description                 |
|---------------|-------------|-----------------------------|
| <u>string</u> | Word        | Builds a word from letters. |

### 9.4.11 Built-in functions on TextLiteral

Actifsource provides the following built-in functions on TextLiteral.

| Function              | Return type            | Description                                                                                                    |
|-----------------------|------------------------|----------------------------------------------------------------------------------------------------|
| <u>suppressIndent</u> | Text                   | Sets the current intent mode to 'suppress indent': All lines after the first line start at the very beginning of the line. If applied in a template function, the setting of the outer template is not affected.<br>The return value is the text itself.                                                                                                    |
| <u>indent</u>         | Text                   | Sets the indent mode to 'indent' (=default). All lines will start at the<br>same position as the first line. (The preceding characters in the first<br>line are copied, non-whitespace characters replaced by whitespaces.)<br>If applied in a template function, the setting of the outer template is<br>not affected.<br>The return value is the text itself. |
| <u>prefix</u>         | Text                   | Sets the indent mode to 'prefix'. All lines will repeat the preceding characters in of the first line. If applied in a template function, the setting of the outer template is not affected.<br>The return value is the text itself.                                                                                                    |
| <u>splitLines</u>     | List <string></string> | Splits text at line breaks into a list of strings.                                                                                                    |
| <u>split80</u>        | List <string></string> | Splits text into a list of strings of maximum 80 characters. Words are considered atomic, if possible.                                                                                                    |
| <u>split100</u>       | List <string></string> | Splits text into a list of strings of maximum 100 characters. Words are considered atomic, if possible.                                                                                                    |
| <u>escapedString</u>  | String                 | Escapes the text such that it can be embedded into C, C++ or Java source code. Escaping for C/C++ only works for ASCII characters.                                                                                                    |
| <u>notEmpty</u>       | Text                   | Returns the text unless it is empty.                                                                                                    |

## 9.4.12 Built-in functions on StringLiteral

Actifsource provides the following built-in functions on StringLiteral.

| Function                    | Return type       | Description                                                          |
|-----------------------------|-------------------|----------------------------------------------------------------------|
| <u>character</u>            | List of Character | Gets the characters in the string.                                   |
| <u>length</u>               | Integer           | Gets the number of characters in the string.                         |
| <u>toFirstUpper</u>         | String            | Gets the same string with capital first letter.                      |
| <u>toFirstLower</u>         | String            | Gets the same string with small first letter.                        |
| <u>toAllUpper</u>           | String            | Gets the string in all capital letters.                              |
| <u>toAllLower</u>           | String            | Gets the string in all small letters.                                |
| <u>camelcapToUnderscore</u> | String            | Inserts an underscore before every uppercase letter unless it is     |
|                             |                   | the first letter in the string.                                      |
| <u>whitespaceToCamelcap</u> | String            | Replaces letters behind one or many whitespace characters by         |
|                             |                   | their uppercase counterparts, replacing those whitespace             |
|                             |                   | characters.                                                          |
| whitespaceToUnderscore      | String            | Replaces all whitespace characters by underscore characters.         |
| <u>split80</u>              | List of String    | Splits the string into a list of strings of maximally 80 characters. |
| <u>split100</u>             | List of String    | Splits the string into a list of strings of maximally 100 charac-    |
|                             |                   | ters.                                                                |
| packageToDirectory          | String            | Replaces '.' by '/'.                                                 |
| <u>isNotEmpty</u>           | Boolean           | Returns true if and only if the string is not an empty string.       |
| escapedString               | String            | Escapes the string such that it can be embedded into C, C++ or       |
|                             |                   | Java source code. Escaping for C/C++ only works for ASCII            |

|             |                 | characters.                                               |
|-------------|-----------------|-----------------------------------------------------------|
| <u>part</u> | List of Literal | Parses the string into words, natural numbers and special |
|             |                 | characters, removing whitespaces.                         |

### 9.4.13 Built-in functions on Word

Actifsource provides the following built-in functions on Build.

| Function         | Return type | Description                   |
|------------------|-------------|-------------------------------|
| <u>character</u> | Letter      | Gets the letters in the word. |

### 9.4.14 Built-in functions on Guid

Actifsource provides the following built-in functions on Build.

| Function         | Return type | Description                                                                 |
|------------------|-------------|-----------------------------------------------------------------------------|
| <u>timestamp</u> | Long        | Returns the GUID's timestamp in 100 nanoseconds starting from Oct 15, 1582. |
| <u>time</u>      | Time        | Returns the GUID's time.                                                    |
| <u>identify</u>  | Resource    | Returns the Resource identified by the GUID.                                |

### 9.4.15 Built-in functions on Build

Actifsource provides the following built-in functions on Build.

| Function    | Return type | Description                                                          |
|-------------|-------------|----------------------------------------------------------------------|
| <u>once</u> | Build       | Used in the selector of the template. Build.once means a template is |
|             |             | not based on a resource but only built once.                         |

### 9.4.16 Built-in functions on LinkSelector

Actifsource provides the following built-in functions on LinkSelector.

| Function            | Return type  | Description                                |
|---------------------|--------------|--------------------------------------------|
| <u>selectorText</u> | String       | Converts a selector to simple text string. |
| selectorResultType  | AbstractType | Calculates a selectors result type.        |

### 9.4.17 Built-in functions on File

Actifsource provides the following built-in functions on File.

| Function        | Return type | Description                |
|-----------------|-------------|----------------------------|
| <u>contents</u> | Text        | Returns a file's contents. |

# 9.5 Accessing the model from within Java function

It is possible to access the model, other functions (see chapter 9.3 Function types), or even built-in functions (see chapter Fehler! Verweisquelle konnte nicht gefunden werden. Fehler! Verweisquelle konnte nicht gefunden werden.) from within Java functions.

Consider the following meta-model for the subsequent examples:

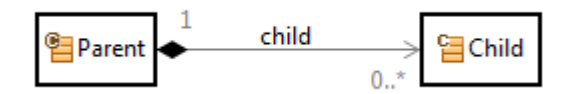

### 9.5.1 Model forward access

Let's write a Java Function for Parent which returns only instances of type Child with names beginning with "A".

Start by declaring a Java Function named *filterChild* as seen in Chapter 9.3.3.

| typeOf<br>typeRef<br><i>typeId</i> | ch.actifsource<br>com.actifsourc | .core.selector.type.FunctionContext<br>e.design.functionspace.selector.Parent |
|------------------------------------|----------------------------------|-------------------------------------------------------------------------------|
| function                           | typeOf                           | ch.actifsource.core.selector.type.JavaFunction                                |
|                                    | name                             | filterChild                                                                   |
|                                    | comment                          |                                                                               |
|                                    | param                            |                                                                               |
|                                    | modifier                         |                                                                               |
|                                    | ownership                        |                                                                               |
| 6                                  | returnType                       | typeOf ch.actifsource.core.selector.type.ListType                             |
|                                    |                                  | innerTypeRef com.actifsource.design.function.javafunction.modelaccess.Child   |
|                                    |                                  | innerTypeld                                                                   |
|                                    | cached                           | true                                                                          |
| function                           |                                  |                                                                               |

For the *model forward access* use the select*Property*() function on the given resource where *property* is the property to select.

The subsequent filter function iterates over the relation <u>Parent.child</u> in the *for*-Statement via parent.selectChild(). Then we check if <u>Child.name</u> starts with "A" via child.selectName(). If the condition is fulfilled we add the filtered child to the child list. At the end we return the child list with the filtered children.

```
@Override
public java.util.List<com.actifsource.design.function.modelaccess.javamodel.IChild> filterChild(
        final com.actifsource.design.function.modelaccess.javamodel.IParent parent) {
        /* Begin Protected Region [[ab2f9f4a-c496-11e3-a312-9d8ca9dd1829]] */
        ArrayList<IChild> childList = new ArrayList<IChild>();
        for (IChild child : parent.selectChild()) {
            if (child.selectName().startsWith("A")) {childList.add(child);}
        }
        return childList;
        /* End Protected Region [[ab2f9f4a-c496-11e3-a312-9d8ca9dd1829]] */
}
```

You might use the filter function in the selector of a template or in any other function. The following template only prints children with names starting with "A".

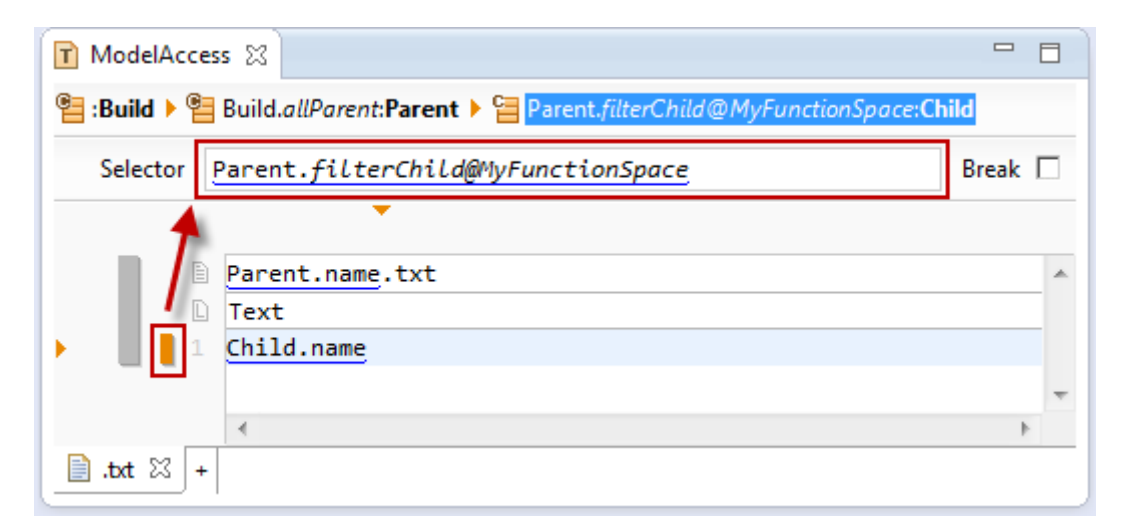

#### 9.5.2 Model backward access

Using the selector syntax accessing the model backwards is quite easy (see chapter 9.3.2 SelectorFunction) by the minus sign. Accessing the model backwards is also possible in the Java code.

For the *model backward access* use the *static function* selectToMeProperty() on the class which defines the relation.

Since we want to access the relation <u>Parent.child</u> backwards we have to choose the static method Parent.selectToMeChild() providing the actual child as parameter. As a result we get the parent of the given child.

```
@Override
public com.actifsource.design.function.modelaccess.javamodel.IParent getParent(
        final com.actifsource.design.function.modelaccess.javamodel.IChild child) {
    /* Begin Protected Region [[5623a133-c49a-11e3-a312-9d8ca9dd1829]] */
    return Parent.selectToMeChild(child);
    /* End Protected Region [[5623a133-c49a-11e3-a312-9d8ca9dd1829]] */
}
```

### 9.5.3 Function access

Use the *extension mechanism* to access any of your functions from within Java Code. Note that the *extension mechanism* also supports polymorphic calls (see chapter **Fehler! Verweisquelle konnte nicht gefunden werden.**).

Let's assume that we have a function *filterChild* as shown in chapter 9.5.1 Model forward access. Let's write a Java function *filterChildReverse* which returns a reverse list of the filtered children based on *filterChild*.

For the *function access* use the extension() function on the given resource with *Func-tionSpace.ITypeRefFunctions.class* as parameter. FunctionSpace is the function space where your function is defined. TypeRef is FunctionContext.typeRef. The static property *.class* is given from Java and represents a class as an object.

9.5.4 Built-in function access

9.5.5 Use the *extension mechanism* to access built-in functions on resources (see chapter 9.4.1 Built-in functions on Any

Actifsource provides the following built-in functions on Any.

| Function    | Return type | Description                                                                                                    |
|-------------|-------------|----------------------------------------------------------------------------------------------------|
| <u>guid</u> | Literal     | Gets the unique identifier of any Resource or Literal. (For Resources it is a GUID, for Literals it is the Literal itself.) |

### 9.5.6 Built-in functions on Any List

Actifsource provides the following built-in functions on List of Any.

| <u>count</u>   | IntegerLiteral | Counts the number of elements in the list.                   |
|----------------|----------------|--------------------------------------------------------------|
| <u>isEmpty</u> | BooleanLiteral | Returns true if and only if the list is empty.               |
| <u>isSet</u>   | BooleanLiteral | Returns true if and only if the list contains no duplicates. |

| <u>first</u>    | Т              | Returns the first element in the list.        |
|-----------------|----------------|-----------------------------------------------|
| <u>last</u>     | Т              | Returns the last element in the list.         |
| <u>count</u>    | IntegerLiteral | Counts the number of elements in the list.    |
| <u>reverse</u>  | List of T      | Reverses the elements in the list.            |
| <u>distinct</u> | List of T      | Remove duplicates from a list, first to last. |
|                 |                |                                               |

Built-in functions on Resource) from within Java Code. Accessing built-in functions is done the same way as seen in the above chapter 9.5.3 Function access.

To write a function which returns the package and the simpleName of a child we can reuse the built-in functions *package()* and *simpleName()*.

For the *built-in function access* use the extension() function on the given resource with **Built***in.IResource*Functions.class as parameter.

Note that you cannot access built-in functions for literals via the extension mechanism.

# **10 Code Snippets**

# **10.1 Overview**

Actifsource supports a special editor, the so-called Code Snippet editor, which allows the user to insert Actifsource resources as variables or functions into snippets of source code. Such a snippet of code is essentially a list of statements written in C-, where C- is a subset of the programming language ANSI C. A more precise definition of C- will be given below. Actifsource then provides the possibility to generate code in an arbitrary target language from these code snippets. This is achieved by parsing the input code according to the grammar of C- and applying either built-in or user-provided templates to the resulting parse tree. This parse tree is actually a model composed of temporary (i.e. non-persistent) resources.

The following example shows a code snippet where the underlined identifiers are resources used as variables and functions:

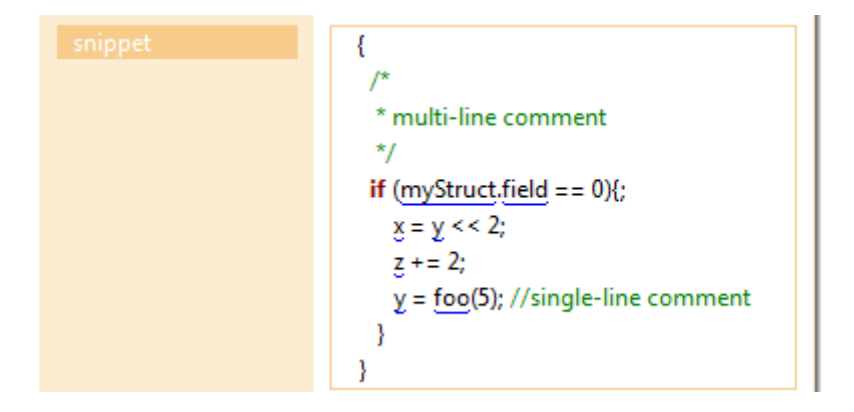

# **10.2 Defining Code Snippet Relations**

First, we will show how to add a code snippet relation to a class and define all the necessary properties of this relation. Such a relation enables the code snippet editor on instances of this class and allows a user to add code written in the chosen input language to the resource.

Most of the examples and screenshots in the following are taken from the Code Snippet tutorial available at <a href="http://www.actifsource.com/tutorials/index.html">http://www.actifsource.com/tutorials/index.html</a>. This tutorial is based on the following meta-model for statemachines and shows how to add code snippets for conditions on transitions and for actions taken when a condition is executed.

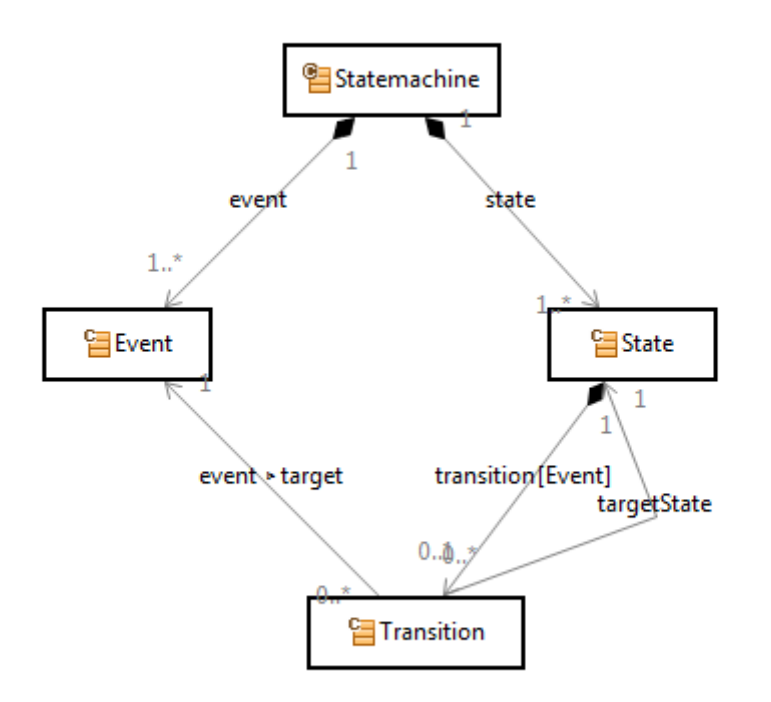

To add code snippets to resources of type MyClass, you have to edit MyClass in the resource editor, add a new property and choose the type StructuredCodeSnippetRelation for the relation in the Type Selection dialog:

| Type Selection                                                         |        |
|------------------------------------------------------------------------|--------|
| Choose the type of the new object:                                     |        |
|                                                                        |        |
| Ca Attribute - ch actificource core                                    |        |
| September 2012 - Chartifsource.core                                    |        |
| See DomainDiagramRelation - ch.actifsource.ui.diagram.relation         |        |
| C=+ LinkRelation - ch.actifsource.core.selector.metaelement            |        |
| C OwnRelation - ch.actifsource.core                                    |        |
| 🖙 PropertyBasedCodeSnippetRelation - ch.actifsource.codesnippet.metamo | odel   |
| SelectorRelation - ch.actifsource.core                                 |        |
| StructuredCodeSnippetRelation - ch.actifsource.codesnippet.metamodel   |        |
| Care UseRelation - ch.actifsource.core                                 |        |
|                                                                        |        |
|                                                                        |        |
|                                                                        |        |
|                                                                        |        |
|                                                                        | Cancel |
|                                                                        | cancer |

In the resulting property, you have to create the following statements: subjectObjectCardinality, objectCardinality and name as for Own- or UseRelations (see Section 4.3).

Additionally, we define the CodeSnippetRelationAspect as shown below with the class

ch.actifs our ce.codes nippet.metamodel.aspect.impl.StructuredCodeSnippetRelationAspect.

| typeOf                            | StructuredCodeSnippetRelation                                                                            |
|-----------------------------------|----------------------------------------------------------------------------------------------------|
| name                              | condition                                                                                                |
| comment                           |                                                                                                    |
| extends                           |                                                                                                    |
| modifier                          |                                                                                                    |
| aspect[OwnRangeRestrictionAspect] |                                                                                                    |
| aspect[CodeSnippetRelationAspect] | typeOf JavaAspectImplementation                                                                          |
|                                   | implements CodeSnippetRelationAspect                                                                     |
|                                   | $class Name \\ ch.actifs ource.codesnippet.metamodel.aspect.impl.Structured CodeSnippet Relation Aspect$ |
| aspect[CodeSnippetRelationAspect] |                                                                                                    |
| subjectCardinality                | Cardinality0_1                                                                                           |
| range                             | ch.actifsource.codesnippet.metamodel.element.CodeSnippet                                                 |
| objectCardinality                 | Cardinality1_1                                                                                           |
| style                             |                                                                                                    |
| ownershipType                     |                                                                                                    |
| defaultValue                      |                                                                                                    |
| language                          | CMinusCondition                                                                                          |
| 🗏 token                           | typeOf ch.actifsource.codesnippet.metamodel.RelationTokenProvider                                        |
|                                   | selector Transitiontransitionstate.variable                                                              |
|                                   | tokenType ch.actifsource.codesnippet.metamodel.TokenType.Variable                                        |
|                                   | subtoken                                                                                                 |
| token                             |                                                                                                    |

#### 10.2.1 Language

Next, we choose an input language for the code snippet.

| language |                                                     |                                |
|----------|-----------------------------------------------------|--------------------------------|
| token    | rew ch.actifsource.codesnippet.metamode             | l.language CodeSnippetLanguage |
|          | CMinus ch.actifsource.codesnippet.language          | CodeSnippetLanguage            |
|          | CMinusCondition ch.actifsource.codesnippet.language | CodeSnippetLanguage            |
|          | Text ch.actifsource.codesnippet.language            | CodeSnippetLanguage            |
| token    |                                                     |                                |

The input language is used to check the input code syntactically and to highlight keywords of the language. Furthermore, the input language defines which parser will be applied to the input code when generating output code from the code snippet. See Section 10.3 for a description of the available input languages.

### 10.2.2 Tokens

Finally, we need to define which resources will be available as functions and variables in the code snippet editor. This is done by creating one or more token statements referring to a RelationTokenProvider. The RelationTokenProvider allows the user to define a selector (cf. Section 8.3.12) which defines a list of resources. Additionally, it allows you to choose a tokenType which is either

- ch.actifsource.codesnippet.metamodel.TokenType.Variable for variables or
- ch.actifsource.codesnippet.metamodel.TokenType.Function for functions.

| token[1] | typeOf    | ch.actifsource.codesnippet.metamodel.RelationTokenProvider |
|----------|-----------|------------------------------------------------------------|
|          | selector  | Transitiontransitionstate.variable                         |
|          | tokenType | ch.actifsource.codesnippet.metamodel.TokenType.Variable    |
|          | subtoken  |                                                            |

For variables you can define sub-tokens. The definition of sub-tokens instructs the Content Assist to propose all resources defined by the selector of the sub-token when you insert a '.' after a token. This means that sub-tokens can be used to insert resources as identifiers of fields in structs where the token corresponds to the struct and the sub-token to the field (for details see Section 0 below).

# **10.3 Input Languages**

At the moment, the following languages are available: C-, CMinusCondition and Text.

### 10.3.1 C-

The language C- is a (proper) subset of the language ANSI C. It has the following restrictions:

- 1. C- supports no declarations (of variables, functions or types)
- 2. C- does not support the use of pointers and addresses
- 3. C- does not support type casts
- 4. C- does not support conditional statements (Expression ? Expression : Expression). However, they can easily be replaced by equivalent if-statements.
- 5. The comma operators is not supported, i.e., expressions such as
  - a. X = 2, z = 42;
  - b. Foo(x,(y=2,y));

are not valid.

6. Postfix and prefix increment and decrement operators ('++', '--') are not supported.

C- supports access to fields of structs. As identifiers for fields either variables or arbitrary identifiers are valid. The Content Assist provides proposals for fields of structs if the variable definitions are created accordingly (see Section 10.4.1).

C- knows the following list of keywords: break, else, switch, return, continue, for, default, do, if, while, until, case.

Furthermore, the language knows the following operators:

Infix-Operators: { | |, &&, |, ^, &, ==, !=, <, >, <=, >=, <<, >>, +, -, \*, /, %}

Prefix-Operators: { !, ~, +, -}

Assignment-Operators: {= =, \*=, /=, %=, +=, -=, <<=, >>=, &=, ^=, |=}

### 10.3.2 CminusCondition

A code snippet with CMinusCondition allows the user to input a conditional expression as in ANSI C (e.g. a relational or equality expression) while the same restrictions apply as for C- (details see Section 10.3.1). Such an expression can then be used for example as the condition in an if-statement.

#### 10.3.3 Text

Text allows the user to insert arbitrary text with resources added as either variables or functions. This language should only be used if C- is too restrictive and validation of the input code is not required. The input code is syntactically not validated<sup>1</sup> and the resulting parse tree is very simple:

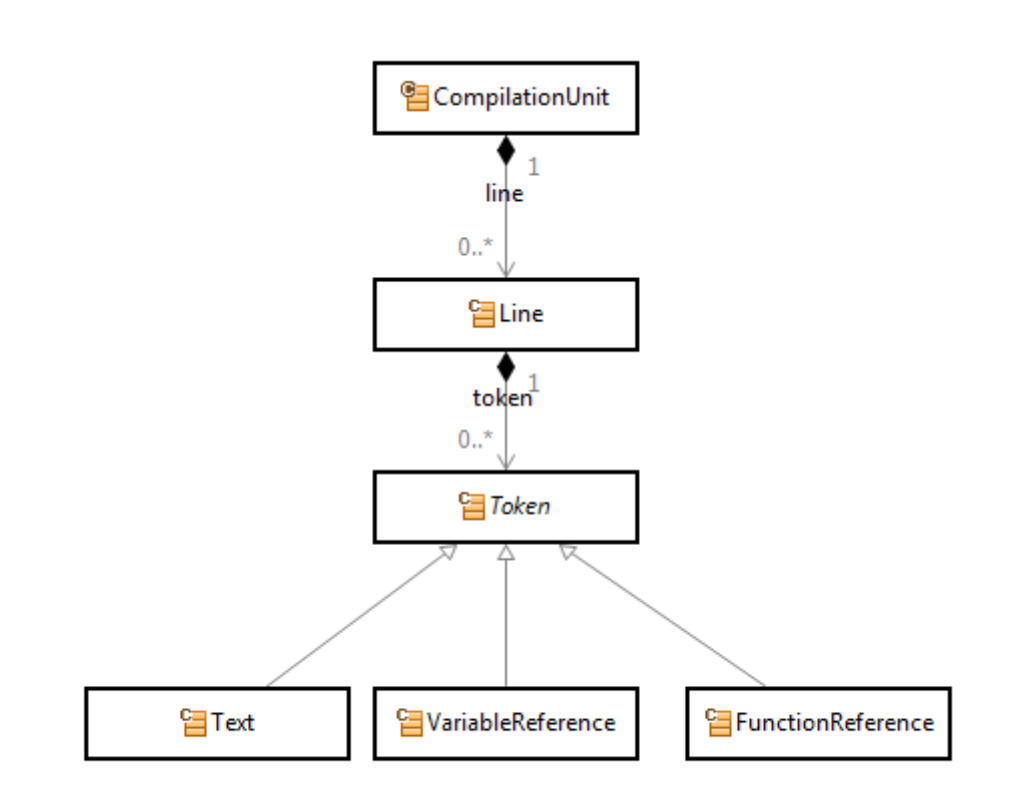

# **10.4 Code Snippet Editor**

The code snippet editor is available in the resource editor for any property of type StructuredCodeSnippetRelation. The editor supports multi-line input. It highlights keywords and comments according to the language property of the StructureCodeSnippetRelation. You can inspect the definition of the input language by CTRL+Left-Click on the chosen language:

|   | dețaultValue |                                   |
|---|--------------|-----------------------------------|
|   | language     | Clyfregus                         |
| Ð | token[1]     | Variable : RelationTokenProvider  |
| ۲ | token[2]     | Function : Relation okeni roviger |
|   | token        |                                   |

This opens the chosen language in the resource editor and allows you to browse the properties such as keywords and style of comments of the language:

<sup>&</sup>lt;sup>1</sup> Actually, it is validated, but it has a very simple and non-restrictive grammar.

|   | typeOf            |   | CodeSnippetLa  | nguage        |
|---|-------------------|---|----------------|---------------|
|   | name              |   | CMinus         |               |
| • | keywordStyle      |   | typeOf         | KeywordStyle  |
|   |                   | ÷ | style          | : SyntaxStyle |
|   |                   |   | keyword[1]     | break         |
|   |                   |   | keyword[2]     | case          |
|   |                   |   | keyword[3]     | continue      |
|   |                   |   | keyword[4]     | default       |
|   |                   |   | keyword[5]     | do            |
|   |                   |   | keyword[6]     | else          |
|   |                   |   | keyword[7]     | for           |
|   |                   |   | keyword[8]     | if            |
|   |                   |   | keyword[9]     | return        |
|   |                   |   | keyword[10]    | switch        |
|   |                   |   | keyword[11]    | until         |
|   |                   |   | keyword[12]    | while         |
|   |                   |   | keyword        |               |
|   | keywordStyle      |   |                |               |
|   | stringStyle       |   | : StringStyle  |               |
|   | stringStyle       |   |                |               |
| • | singleLineComment |   | : SingleLineCo | omment        |
|   | singleLineComment |   |                |               |
| • | multiLineComment  |   | : MultiLineCo  | mment         |
|   | multiLineComment  |   |                |               |
|   | parser            |   | CminusParser   |               |

### 10.4.1 Content Assist

By using CTRL+Space in the code snippet editor you can as usual call the Content Assist. The Content Assist will show you all available resources to insert as functions and variables. The set of available resources is defined by the property token on the corresponding StructuredCodeSnippetRelation (see Section10.2). Inserted resources are underlined with blue color.

#### **Structures**

The StructuredCodeSnippetRelation supports the definition of complex and nested data types such as structs by defining a set of subtokens for a token. After inserting an instance of a token into the code snippet editor followed by a '.' (struct field access in C-), the Content Assist will propose the list of all resources defined by the selectors of its sub-tokens.

Consider for example the following meta-model:

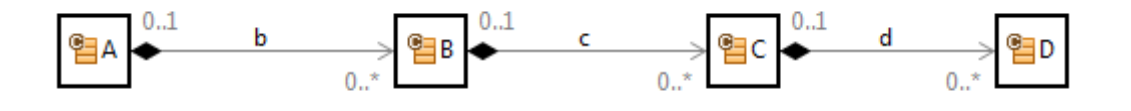

Furthermore, we consider a StructuredCodeSnippetRelation on class A with the following definition of tokens:

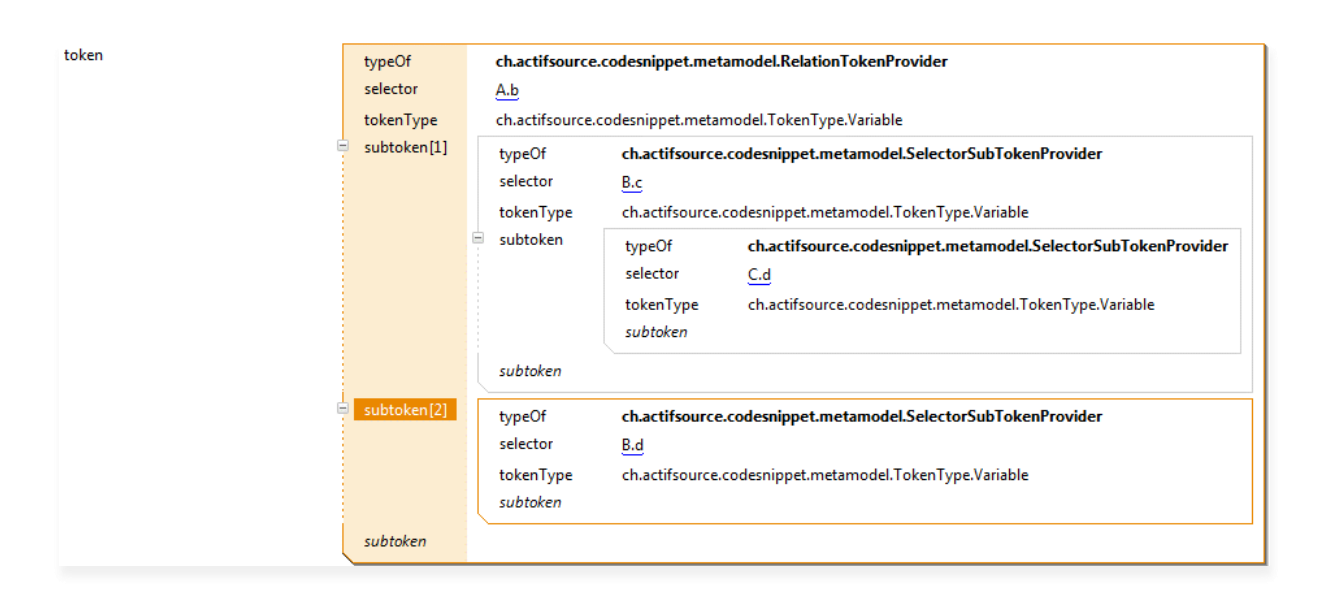

We can now create a resource a1 of type A and insert code into the code snippet editor. When calling the Content Assist after inserting <u>b1</u>., it proposes the list c1, c2 (available through the Selector B.c) and d1 (available through the Selector B.d). See first screenshot below. Note that it is also syntactically correct to insert arbitrary strings as identifiers for fields of structs. After inserting one or more such identifiers followed by a '.', the Content Assist will again propose the list of root elements (tokens) independently of possible resources before the string (see second screenshot below).

It is not possible to define structures recursively. Thus, you have to explicitly define the whole structure to the desired (finite) depth if it is self-referential.

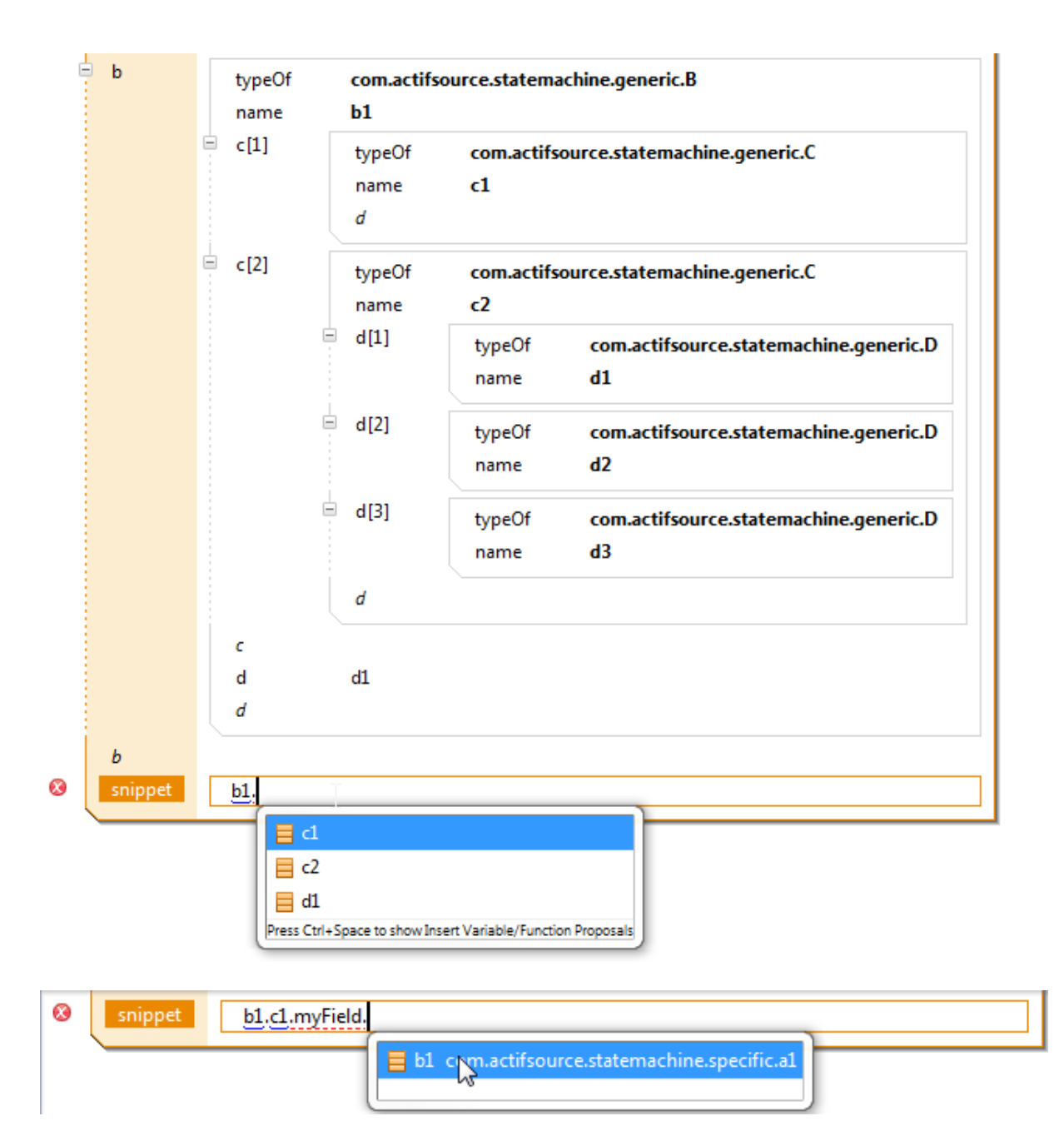

### 10.4.2 Validation and Errors

The syntax of the input code in the code snippet editor is continuously validated. Syntax errors are shown by underlining the errors in the code and adding an error description to the Model Inconsistencies view:

| 8          |                         | condi<br>action   | tion  | <u>startCounter</u> < <u>foo(</u> |                            |
|------------|-------------------------|-------------------|-------|-----------------------------------|----------------------------|
| 🐻 Model I  | Inconsistencies 🛛 🗌     | Properties 📳 Prol | olems |                                   |                            |
| Descriptio | on                      |                   |       | Resource                          | Statemen                   |
| 🔕 missin   | g ')' at ' <eof>'</eof> |                   |       | 3159c2a8-847a-11e4-9b             | 3d-5fb14803f4e4 (c unknown |

# **10.5 Code Generation**

In this section, we will show how to generate code in an arbitrary target language from code snippets. As explained in the introduction of this chapter, the input code of a code snippet is parsed by a parser that depends on the chosen input language (e.g. C- or Text). From the resulting parse tree, Actifsource generates a model that is composed of temporary resources. The meta-model for parse trees of the language C- is available at <a href="http://www.actifsource.com/manuals/index.html">http://www.actifsource.com/manuals/index.html</a>. The parse tree for unvalidated input (Text) can be found in Section 10.3.3.

To generate output files from these temporary models, we can apply code templates or template functions to these temporary resources, i.e., the temporary resources behave in exactly the same way as persistent resources except that they are not shown in the resource browser (Project Explorer) and are deleted when the session ends (e.g. the project or the workspace is closed). To use the content of code snippets in templates, you can either use the built-in TemplateFunctions (see Section 10.5.1) or write your own templates or template functions by modifying the built-in templates or writing them from scratch. The behavior of the built-in template functions can be customized by overwriting the way names of variables and functions are created (see Section Overwrite Variable and Function Names (Name Provider) below).

### 10.5.1 Built-in Template Functions

Actifsource provides the following built-in template functions which are defined on resources of type ch.actifsource.codesnippet.metamodel.element.CodeSnippet:

- codeSnippetToST: generates Structured Text from a CodeSnippet with input language CMinus or CMinusCondition.
- codeSnippetToC: generates C code from a CodeSnippet with input language CMinus or CMinusCondition.
- codeSnippetToText: generates code from a CodeSnippet with input language Text (unvalidated code).
- codeSnippetToFormattedC: generates formatted C code (HTML) from a CodeSnippet with input language CMinus or CMinusCondition (the actual code is the p)
- codeSnippetToVHDL: generates VHDL code from a generates C code from a CodeSnippet with input language CMinus or CMinusCondition

For all the above template functions, the names of variables and functions in the output code are generated by calling the function simpleName@BuiltIn on the corresponding resource.

Note that the above template functions which are written for input languages CMinus and CMinusCondition can also be applied to Text. The output is the same as when calling the function codeSnippetToText in this case.

#### **Overwrite Variable and Function Names (Name Provider)**

Generating the names of variables and functions by calling simpleName@BuiltIn, is in practice not always sufficient to generate code that meets all the requirements (the requirements on the naming could depend on naming conventions of the target language or names of variables could depend on the context in which the corresponding resource is used). For these cases, Actifsource provides more flexible template functions which takes a Literal of type ch.actifsource.codesnippet.metamodel.parsetree.template.NameProvider as an additional parameter:

- codeSnippetToSTwithNameProvider
- codeSnippetToCwithNameProvider
- codeSnippetToText
- codeSnippetToFormattedC
- codeSnippetToVHDL

Apart from the generation of function and variable names, these templates have exactly the same behavior as the corresponding template functions from the section above.

The additional parameter to this functions can be used to store additional context information necessary to generate the names and to overwrite the functions used to generate the names, namely variable-Name@TokenToName and functionName@TokenToName. These two functions take a parameter of type Resource (the resource corresponding to the variable resp. function) and generate the name by calling NameProvider.variableName@TokenToName resp. NameProvider.functionName@TokenToName:

| [nameProv   | ider]:NameProvider 🕨 {1] [this]:Resource 🕨 🧇 NameProvider:NameProvider:NameProvider                               |
|-------------|----------------------------------------------------------------------------------------------------|
|             |                                                                                                    |
|             | r                                                                                                    |
|             |                                                                                                    |
|             | D Text                                                                                                    |
| ) L L V     | 1 NameProvider.variableName@TokenToName                                                                           |
|             |                                                                                                    |
| 📒 [nameProv | ider]:NameProvider <a> {T</a> [this]:Resource <a> <a> NameProvider:NameProvider:NameProvider:NameProvider</a></a> |
| Selector    | NameProvider:NameProvider                                                                                         |
|             | ×                                                                                                    |
|             | Text                                                                                                    |
| • • • • • • | 1 NameProvider.functionName@TokenToName                                                                           |
|             |                                                                                                    |

The Code Snippet tutorial available at <u>http://www.actifsource.com/tutorials/index.html</u> show how to implement a NameProvider by guiding you step-by-step through an example.

#### Implement a custom NameProvider

In general, one can implement and use a NameProvider as follows:

1. Write a LiteralAspect (e.g. MyNameProviderLiteralAspect) in Java which implements ch.actifsource.core.model.aspects.impl.IGenericLiteralAspect<MyNameProviderLiteralAspect>.

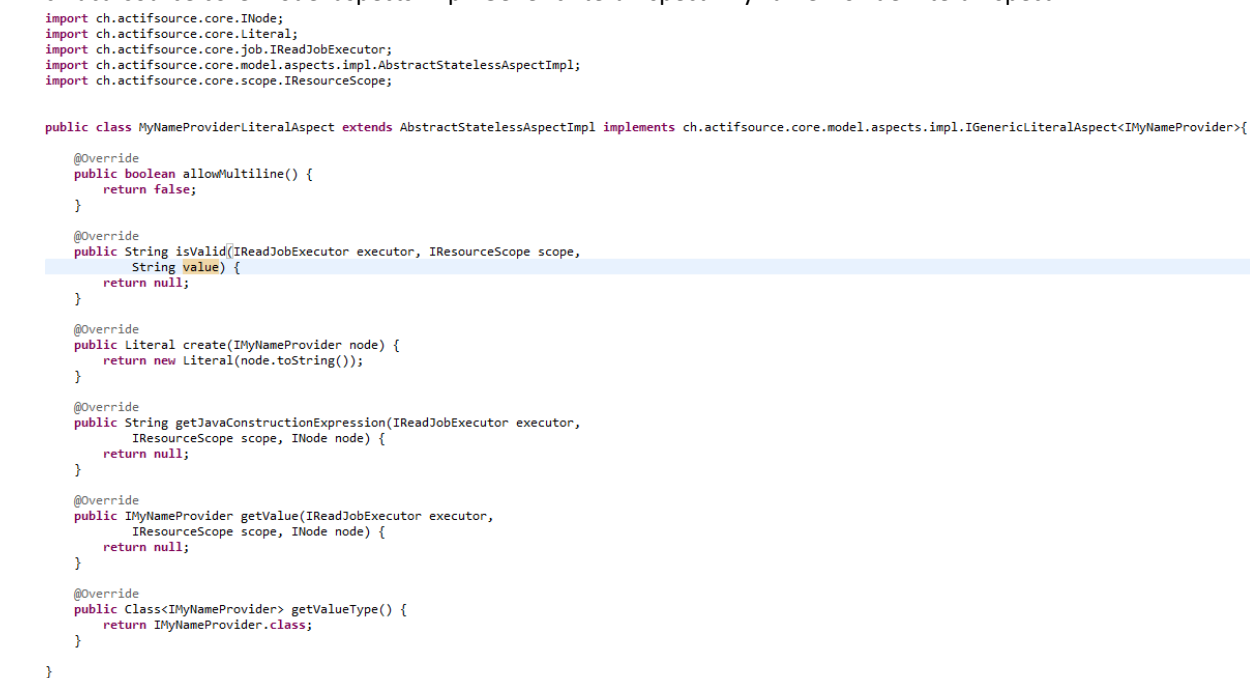

2. Create your own resource of type Literal (e.g. MyNameProvider) which extends

| typeOf<br>name<br>comment                                                | ch.actifsource.core.Literal<br>MyNameProvider                                                                          |
|--------------------------------------------------------------------------|----------------------------------------------------------------------------------------------------|
| aspect[LiteralAspect]                                                    | typeOfJavaAspectImplementationimplementsLiteralAspectclassNamecom.actifsource.statemachine.MyNameProviderLiteralAspect |
| aspect[LiteralAspect]<br>extends[1]<br>extends[2]<br>extends<br>modifier | AbstractLiteral<br>ch.actifsource.codesnippet.metamodel.parsetree.template.NameProvider                                |

ch.act if source.codes nippet.metamodel.parse tree.template.Name Provider:

3. Create a Java interface (e.g. IMyNameProvider) which provides the members needed to manage and store the context information needed by the NameProvider.

import ch.actifsource.codesnippet.metamodel.template.INameProvider;

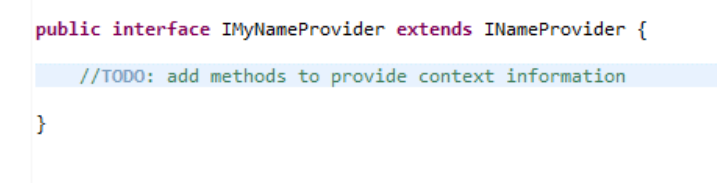

4. Create a FunctionSpace (e.g. MyNameFunctions) which extends TokenToName with a FunctionContext for the newly created Literal type (e.g. MyNameProvider). Create the two functions variableName and functionName with exactly the same signature as corresponding functions in the TokenToName.

| typeOf             | ch.actifsource.core.selector.type.FunctionSpace                                                                                                    |  |  |  |  |
|--------------------|----------------------------------------------------------------------------------------------------|--|--|--|--|
| name               | NameFunctions                                                                                                    |  |  |  |  |
| extends            | TokenToName                                                                                                    |  |  |  |  |
| extends            |                                                                                                    |  |  |  |  |
| metaModel          |                                                                                                    |  |  |  |  |
| functionContext[1] | typeOf       ch.actifsource.core.selector.type.FunctionContext         typeRef       com.actifsource.statemachine.generic.MyNameProvider         typeId |  |  |  |  |
|                    | param<br>modifier<br>ownership<br>inlineJavaCode                                                                                                    |  |  |  |  |

| e fund | tion[2] ty                  | ypeOf<br>ame<br>omment                                     | JavaFunction<br>functionName                                                      |
|--------|-----------------------------|------------------------------------------------------------|-----------------------------------------------------------------------------------|
|        | ⊨ p;                        | param                                                      | typeOfch.actifsource.core.selector.type.ParamnameresourcetypeResource : ClassType |
|        | pu<br>m<br>ov<br>in<br>* re | aram<br>nodifier<br>wnership<br>nlineJavaCode<br>eturnType | TextLiteral : LiteralType                                                         |
|        | ca                          | ached                                                      | true                                                                              |

5. Write a JavaFunctions (e.g. createMyNameProvider) that generates an instance of the newly created Java interface (e.g. IMyNameProvider).

| public com.actifsource.statemachine.IMyNameProvider createMyNameProviders(final com.actifsource.statemachine.generic.javamodel.IStatemachine statemachine) { |
|----------------------------------------------------------------------------------------------------|
| return new IMyNameProvider() { //T000: implement interface IMyNameProvider                                                                                   |
| };                                                                                                    |
| /* End Protected Region [[0571debc-86ec-11e4-a718-85e3dd915202]] */ }                                                                                        |
| 3                                                                                                    |

 In the template where the function to<Language>withNameProvider is used, call the newly created Java-Function (createMyNameProvider) and call to<Language>withNameProvider with the output of the Java-Function.

| Selector | 5 | tat | emac | hine.createMyNameProvider@NameFunctions:NameProvider |
|----------|---|-----|------|------------------------------------------------------|
|          |   |     |      |                                                      |
|          |   |     | E    | Statemachine.nameImpl.cpp                            |
|          |   |     | Ľ    | C++                                                  |
|          |   |     | 1    | CodeSnippet.toCwithNameProvider@CodeSnippetToCode    |

Note that the TemplateFunctions presented in Section 10.5.1 generate the names by internally calling the name functions variableName and functionName on ch.actifsource.codesnippet.metamodel.parsetree.template.NameProvider (the default NameProvider). Thus, overwriting these functions in a FunctionSpace that extends TokenToName for the type NameProvider (see example below) also changes the behavior of this TemplateFunctions without NameProvider (e.g. toC@CodeSnippetToCode). This can, in particular, change the behavior of already existing templates and template functions. Therefore, this approach should normally be avoided and a customized NameProvider implemented instead.

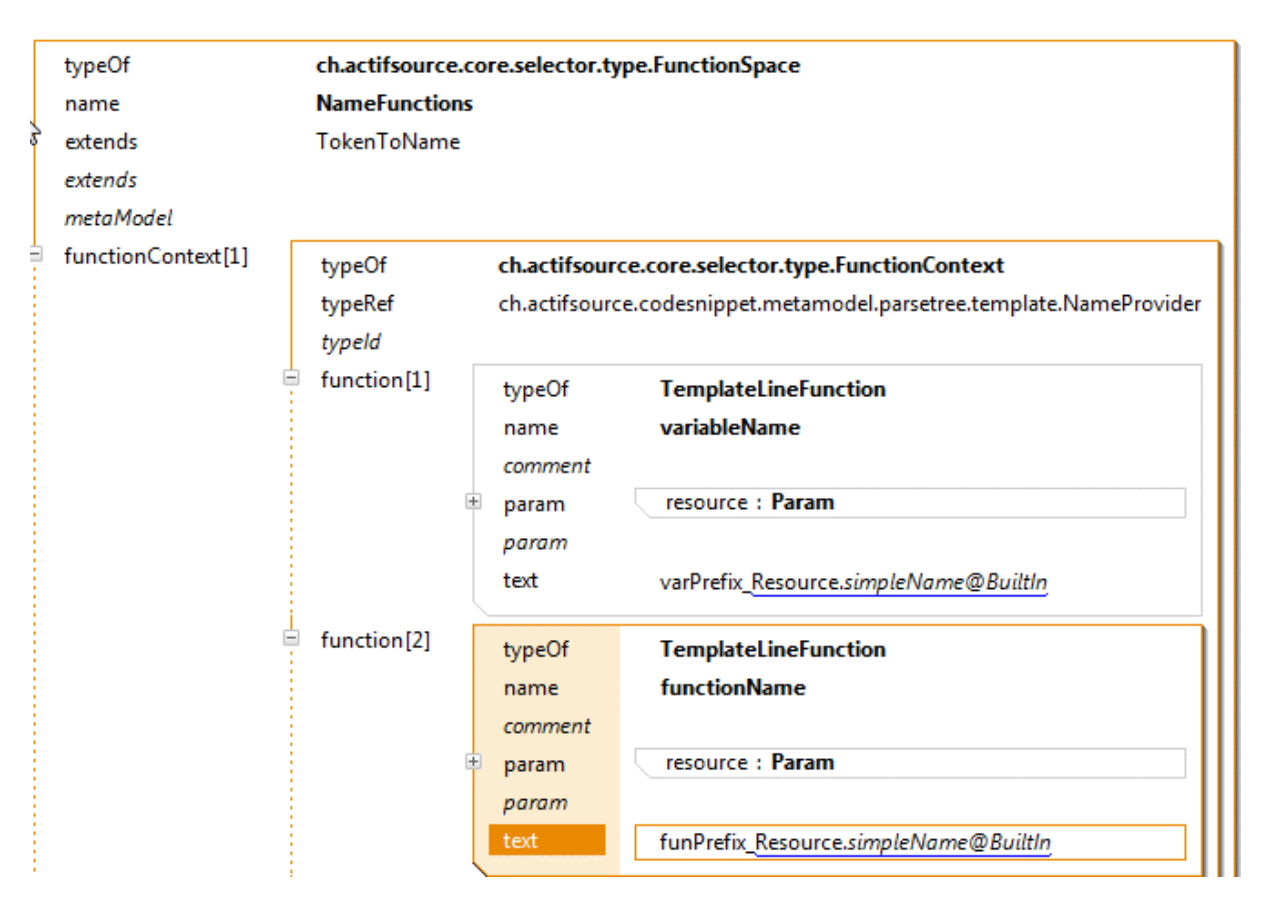

Figure 1 FunctionSpace that extends TokenToName with functions overwriting the name functions on the built-in default NameProvider.

### 10.5.2 Display Code Snippets in Diagrams

Since the parse trees created from the input code of a code snippet are temporary resources, they are only visible for the code generator. To use the content of code snippets in diagrams, Actifsource provides template functions which allow you to display the code in diagrams:

- displayCodeSnippet
- displayCodeSnippetSingleLine

These TemplateFunctions show the unprocessed code as it is entered by the user in the code snippet editor. Both functions are defined on resources of type ch.actifsource.codesnippet.metamodel.element.CodeSnippet. An example application of these functions can be found in the Actifsource Tutorial – Code Snippets at <a href="http://www.actifsource.com/tutorials/index.html">http://www.actifsource.com/tutorials/index.html</a>.

# 11 Java API

# **11.1 Select-Fassade**

# **11.1.1** Select Functions for Property

| Function                | Return type     | Description                                                                                      |
|-------------------------|-----------------|--------------------------------------------------------------------------------------------------|
| <u>rangeOrNull</u>      | Class           | Returns a Property's range.                                                                      |
| <u>→ownerOrNull</u>     | Class           | Returns a Property's domain.                                                                     |
| <u>isOwnRelation</u>    | boolean         | Check if a Property is an OwnRelation.                                                           |
| isDecoratingRelation    | boolean         | Check if a Property is a DecoratingRelation.                                                     |
| isSubRelation           | boolean         | Checks if a Relation extends another Relation.                                                   |
| isComposition           | boolean         | Checks if a Relation is a Composition.                                                           |
| superRelations          | Set of Relation | Returns the Relations a Relation extends.                                                        |
| <u>subRelations</u>     | Set of Relation | Returns the Relations that extend a given Relation.                                              |
| <u>rootProperty</u>     | Relation        | Returns the first Properties of the Set of Properties a Proper-<br>ty extends, including itself. |
| <u>rootRelation</u>     | Relation        | Returns the first Relations of the Set of Relations a Relation extends, including itself.        |
| possibleDecoratingTypes | Map ?           | ?                                                                                                |

# 11.1.2 Select Functions for Statement

| Function               | Return type       | Description                                                               |
|------------------------|-------------------|---------------------------------------------------------------------------|
| <u>existsStatement</u> | boolean           | ?                                                                         |
| <u>findNext</u>        | Property Set      | Returns the successor Statement of a given Statement.                     |
| <u>nameOf</u>          | Attribute Set     | Returns the composed simpleName in the form (Subject, Predicate, Object). |
| <u>statementPath</u>   | List of Statement | ?                                                                         |
| <u>decoratedNode</u>   | Resource          | Returns the Resource that is decorated via this decorating Statement.     |

# 11.1.3 Select Functions for Class

| Function                        | Return type                     | Description                                                                                    |
|---------------------------------|---------------------------------|------------------------------------------------------------------------------------------------|
| <u>instances</u>                | Set of Resource                 | Returns the direct or indirect instances of a Class.                                           |
| <u>directInstances</u>          | Set of Resource                 | Returns the direct instances of a Class.                                                       |
| instancesWithPackage            | Set of Resource                 | Returns the direct or indirect instances of a Class in all Packages.                           |
| instancesWithMainPackage        | Set of Resource                 | Returns the direct or indirect instances of a Class with their main Package.                   |
| <u>isTypeOfFilter</u>           | Filter on Resource              | Returns a Filter which includes Resources of a given Class.                                    |
| resourceBySimpleNameOrNull      | Resource with Pack-<br>age      | Returns the Instance having a given simple Name.                                               |
| <u>resourcesBySimpleName</u>    | Set of Resource with<br>Package | Returns the Instances having a given simple Name.                                              |
| <u>resourceByFullNameOrNull</u> | Resource with Pack-<br>age      | Returns the Instance having a given simple Name.                                               |
| <u>resourcesByFullName</u>      | Set of Resource with<br>Package | Returns the Instances having a given simple Name.                                              |
| allowedPropertiesOfType         | Set of Property                 | Returns the (inherited or defined) Properties of a Class.                                      |
| allowedPropertiesOfTypeForRead  | Set of Property                 | Returns the (inherited or defined) Properties of a Class, including the overridden Properties. |
| allowedAttributesOfType         | Set of Attribute                | Returns the (inherited or defined) Attributes of a                                             |

|                                |                      | Class.                                             |
|--------------------------------|----------------------|----------------------------------------------------|
| allowedAttributesOfTypeForRead | Set of Attribute     | Returns the (inherited or defined) Attributes of a |
|                                |                      | Class, including the overridden Attributes.        |
| allowedRelationsOfType         | Set of Attribute     | Returns the (inherited or defined) Relations of a  |
|                                |                      | Class.                                             |
| allowedRelationsOfTypeForRead  | Set of Attribute     | Returns the (inherited or defined) Relations of a  |
|                                |                      | Class, including overridden Relations.             |
| <u>isAbstractClass</u>         | boolean              | Checks if a Class is abstract.                     |
| <u>isFinalClass</u>            | boolean              | Checks if a Class is final.                        |
| <u>isSubclass</u>              | Set of Type          | Checks if a Class extends another Class.           |
| <u>subclasses</u>              | Set of Resource with | Returns the Sub-Classes of a given Class.          |
|                                | Package              |                                                    |
| <u>superclasses</u>            | Set of Resource with | Returns the Super-Classes of a given Class.        |
|                                | Package              |                                                    |
| matchingInstances              | Set of Type          | ?                                                  |
| isMatchingObjectFilter         | Filter on Resource   | ?                                                  |
| matchingSuperTypes             | Set of Type          | ?                                                  |
| matchingSubTypes               | Set of Type          | ?                                                  |
| isMatchingSuperType            | boolean              | ?                                                  |
| rangeToType                    | Set of Type          | ?                                                  |

# **11.1.4** Select Functions for Resource

| Function                  | Return type     | Description                                                                                                |
|---------------------------|-----------------|----------------------------------------------------------------------------------------------------|
| <u>exists</u>             | boolean         | ?                                                                                                    |
| <u>packages</u>           | Relation Set    | ?                                                                                                    |
| <u>mainPackage</u>        | Relation Set    | ?                                                                                                    |
| asPackagedResource        | Resource with   | Decorate a Resource by its main Package.                                                                   |
|                           | Package         |                                                                                                    |
| asPackagedResource        | Set of Resource | Decorate a Set of Resources by their main Packages. ?                                                      |
|                           | with Package    |                                                                                                    |
| <u>namespace</u>          | string          | Returns the name of the Packages and owning Resources,                                                     |
|                           | at da a         | concatenated with dot.                                                                                     |
| <u>simpiename</u>         | string          | NameAspect, or else the GUID.                                                                              |
| <u>hasName</u>            | boolean         | Checks if a Resource has a Name, that is it has a NameAspect defined.                                      |
| <u>hasModifiableName</u>  | boolean         | ERROR                                                                                                    |
| <u>fullName</u>           | boolean         | Returns the Name, predeeded by Package Names and Name of the owner Resources.                              |
| <u>isOwned</u>            | boolean         | Checks if a Resource is directly or indirectly owned by an-<br>other Resource, or it is the same Resource. |
| <u>isRootResource</u>     | boolean         | Checks if a Resource is not owned by any other Resource.                                                   |
| <u>isAllowedPredicate</u> | boolean         | ?                                                                                                    |
| <u>rootResource</u>       | Resource        | Returns the owner Resource that directly resides in a Pack-<br>age.                                        |
| rootStatements            | Statement       | ?                                                                                                    |
| directlyOwnedResources    | Set of Resource | ?                                                                                                    |
| ownStatementOrNull        | Statement       | Returns the Statement stating that a given Resource is                                                     |
|                           |                 | owned by another Resource.                                                                                 |
| <u>decoratedNode</u>      | Resource        | Returns the Resource being decorated by this Decorator.                                                    |
| <u>shallowType</u>        | Туре            | Returns the direct Type of a Resource.                                                                     |
| <u>isTypeOf</u>           | boolean         | Check if a Resource is instance of a given Class.                                                          |
| toMeRelationsForType      | Relation        | ?                                                                                                    |
| <u>toMeTypes</u>          | Set of Type     | ?                                                                                                    |
| <u>isMatching</u>         | boolean         | ?                                                                                                    |

173

© 2017 Actifsource AG, Switzerland - all rights reserved.

| <u>matchingTypes</u>     | Set of Type   | ?                                                                                                    |
|--------------------------|---------------|----------------------------------------------------------------------------------------------------|
| allowedProperties        | Property Set  | Returns the (inherited or defined) Properties of a Re-<br>source's Class.                                  |
| allowedPropertiesForRead | Property Set  | Returns the (inherited or defined) Properties of a Re-<br>source's Class, including overridden Properties. |
| <u>allowedAttributes</u> | Attribute Set | Returns the (inherited or defined) Attributes of a Re-<br>source's Class.                                  |
| allowedAttributesForRead | Attribute Set | Returns the (inherited or defined) Attributes of a Re-<br>source's Class, including overridden Attributes. |
| allowedRelations         | Relation Set  | Returns the (inherited or defined) Relations of a Resource's Class.                                        |
| allowedRelationsForRead  | Relation Set  | Returns the (inherited or defined) Relations of a Resource's Class, including overridden Relations.        |
| allowedToMeRelations     | Relation Set  | Returns the Relations having a Resource's Class as range.                                                  |

# 11.1.5 Select Functions for Extendable

| Function             | Return type       | Description                                   |
|----------------------|-------------------|-----------------------------------------------|
| isAbstractExtendable | boolean           | Checks if an Extendable is abstract.          |
| isFinalExtendable    | boolean           | Checks if an Extendable is final.             |
| <u>extensions</u>    | Set of Extendable | Returns the extending Resources.              |
| extendedResource     | Set of Extendable | Returns the extended Resources.               |
| <u>isExtension</u>   | boolean           | Check if a Resource extends another Resource. |

## **11.1.6** Select Functions for (Resource, Property)

| Function                           | Return type             | Description                                                                                                    |  |
|------------------------------------|-------------------------|----------------------------------------------------------------------------------------------------|--|
| attributeStatementOrNull           | Statement               | ?                                                                                                    |  |
| allowedPropertiesForRead           | Property Set            | Returns the (inherited or defined) Properties of a Re-<br>source's Class, including overridden Properties.         |  |
| <u>allowedAttributes</u>           | Attribute Set           | Returns the (inherited or defined) Attributes of a Resource's Class.                                               |  |
| allowedAttributesForRead           | Attribute Set           | Returns the (inherited or defined) Attributes of a Re-<br>source's Class, including overridden Attributes.         |  |
| allowedRelations                   | Relation Set            | Returns the (inherited or defined) Relations of a Re-<br>source's Class.                                           |  |
| allowedRelationsForRead            | Relation Set            | Returns the (inherited or defined) Relations of a Re-<br>source's Class, including overridden Relations.           |  |
| allowedToMeRelations               | <b>Relation Set</b>     | Returns the Relations having a Resource's Class as range.                                                          |  |
| objectsForAttribute                | List of Any             | Returns the Objects as result of the Evaluation of a given<br>Attribute on a given Resource                        |  |
| objectForAttribute                 | List of Any             | Returns the first Objects as result of the Evaluation of a given Attribute on a given Resource, or else a default. |  |
| objectForAttributeOrNull           | List of Any             | Returns the first Objects as result of the Evaluation of a given Attribute on a given Resource.                    |  |
| <u>statementForAttributeOrNull</u> | List of State-<br>ments | <ul> <li>Returns the first Statement on a given Resource for a given Attribute.</li> </ul>                         |  |
| objectForPropertyOrNull            | List of State-<br>ments | Returns the first Objects as result of the Evaluation of a given Property on a given Resource.                     |  |
| <u>objectMaxCard</u>               | int                     | Returns the maximum allowed count of Statement of a given Relation for a Resource in the Relation's range.         |  |
| <u>objectMinCard</u>               | int                     | Returns the minimum allowed count of Statement of a given Relation for a Resource in the Relation's range.         |  |
| attributeMinCard                   | int                     | Returns the minimum allowed count of Statement of a given Attribute for a Resource in the Attribute's domain.      |  |
| attributeMaxCard                   | int                     | Returns the minimum allowed count of Statement of a given Attribute for a Resource in the Attribute's domain.      |  |

| <u>subjectMinCard</u>           | int                   | Returns the minimum allowed count of Statement of a given Relation for a Resource in the Property's domain.                            |
|---------------------------------|-----------------------|----------------------------------------------------------------------------------------------------|
| subjectMaxCard                  | int                   | Returns the minimum allowed count of Statement of a given Relation for a Resource in the Property's domain.                            |
| objectForAttributeOrNull        | List of Literal       | Returns the first Objects as result of the Evaluation of a given Attribute on a given Resource.                                        |
| valueForAttributeOrNull         | string                | Returns the string value of the first Object as result of the Evaluation of a given Attribute on a given Resource.                     |
| <u>valueForBooleanAttribute</u> | boolean               | Returns the string value of the first Object as result of the Evaluation of a given Attribute on a given Resource, or a default value. |
| objectForRelationOrNull         | List of Re-<br>source | Returns the first Objects as result of the Evaluation of a given Relation on a given Resource.                                         |
| objectsForRelation              | List of Re-<br>source | Returns the Objects as result of the Evaluation of a given Relation on a given Resource.                                               |
| objectsForRelationOfType        | List of Re-<br>source | Returns the Objects as result of the Evaluation of a given Relation on a given Resource, having a given Type.                          |
| ownerOrNull                     | Resource              | Returns a Resource's owner Resource.                                                                                                   |
| relationStatementOrNull         | Statement             | ?                                                                                                    |
| statementOrNull                 | Statement             | Returns the Statement with given Subject, Predicate and                                                                                |
|                                 |                       | Object.                                                                                                    |
| <u>statement</u>                | Set of State-<br>ment | Returns the Statements with given Subject.                                                                                             |
| statementsForAttribute          | Set of State-         | Returns the Statements with Subject and Predicate given                                                                                |
|                                 | ment                  | by Resource and Attribute.                                                                                                    |
| statementsForRelation           | Set of State-<br>ment | Returns the Statements with Subject and Predicate given by Resource and Relation.                                                      |
| statementForRelationOrNull      | Set of State-<br>ment | Returns the first Statement with Subject and Predicate given by Resource and Relation.                                                 |
| subjectForRelationOrNull        | Set of State-<br>ment | Returns the first Subject with Object and Predicate given by Resource and Relation.                                                    |
| subjectsForRelation             | Set of State-<br>ment | Returns the Subjects with Object and Predicate given by Resource and Relation.                                                         |
| toMeStatementForRelationOrNull  | Set of State-<br>ment | Returns the first Statement with Object and Predicate given by Resource and Relation.                                                  |
| toMeStatementsForAttribute      | Set of State-<br>ment | Returns the Statements with Object and Predicate given<br>by Resource and Attribute.                                                   |
| toMeStatementsForRelation       | Set of State-<br>ment | Returns the Statements with Object and Predicate given<br>by Resource and Relation.                                                    |
| toMeStatements                  | Set of State-<br>ment | Returns the first Statement with given Object.                                                                                         |
| treeSelectObjects               | Set of Object         | Calculates the closure for given Resource and Relation. ??                                                                             |
| topoSelectObjects               | Set of Object         | ?                                                                                                    |
| treeSelectSubiects              | Set of Object         | ?                                                                                                    |
| decoratableNodes                | Set of Re-            | ?                                                                                                    |
|                                 | source                |                                                                                                    |

# **11.1.7** Select Functions for Package

| Function                    | Return type           | Description                                                     |
|-----------------------------|-----------------------|-----------------------------------------------------------------|
| allReferencedPackages       | Package               | ?                                                               |
| <u>allStatements</u>        | Set of Statement      | Returns all the Statements in a Package.                        |
| allRequiredScopes           | Set of Statement      | ?                                                               |
| allAvailableRequiredScopes  | Set of Resource Scope | ?                                                               |
| <u>resourceByNameOrNull</u> | Resource              | Returns the Resource in the Package having a given simple Name. |

| <u>getScope</u>               | Resource Scope             | Returns the Scope.                           |
|-------------------------------|----------------------------|----------------------------------------------|
| <u>isRequired</u>             | Set of Resource Scope      | ?                                            |
| allResourcesInScope           | Unordered Set of Resource  | Returns all Resources reachable from a given |
|                               |                            | Resource Scope.                              |
| allReferencedResourcesInScope | Unordered Set of Resource  | ?                                            |
| <u>classByName</u>            | Java class                 | Loads a Java class of given name.            |
| <u>classByNameOrNull</u>      | Java class                 | Loads a Java class of given name.            |
| packagesInScope               | Set of Package             | ?                                            |
| unreferencedResource          | Set of Resource with Pack- | ?                                            |
|                               | age                        |                                              |
| <u>types</u>                  | Set of Class               | Returns the direct and indirect Types of a   |
|                               |                            | Resource.                                    |

## 11.1.8 Select Functions for Resource Scope

# 11.1.9 Additional Select Functions

| Function                        | Return type                | Description                                  |
|---------------------------------|----------------------------|----------------------------------------------|
| <u>getScope</u>                 | Resource Scope             | Returns the Scope.                           |
| getRequiredScopes               | Set of Resource Scope      | ?                                            |
| allRequiredScopes               | Set of Resource Scope      | ?                                            |
| allAvailableRequiredScopes      | Set of Resource Scope      | ?                                            |
| <u>isRequired</u>               | Set of Resource Scope      | ?                                            |
| <u>allResources</u>             | Unordered Set of Resource  | Returns all Resources in Scope.              |
| allResourcesInPackage           | Unordered Set of Resource  | Unordered Set of Resource                    |
| allResourcesInPackage2          | Unordered Set of Resource  | Returns all Resources in a Package.          |
|                                 | with Package               |                                              |
| allResourcesInPackages2         | Unordered Set of Resource  | Returns all Resources in a List of Packages. |
|                                 | with Package               |                                              |
| allRootResourcesInPackage       | Unordered Set of Resource  | Returns all Resources residing directly in a |
|                                 |                            | Package.                                     |
| <u>allStatements</u>            | Set of Statement           | Returns all Statements.                      |
| resourceBySimpleNameOrNull      | Resource with Package      | Returns the Resource having a given simple   |
|                                 |                            | Name.                                        |
| <u>resourcesBySimpleName</u>    | Set of Resource with Pack- | Returns the Resource having a given simple   |
|                                 | age                        | Name.                                        |
| <u>resourceByFullNameOrNull</u> | Resource with Package      | Returns the Resource having a given full     |
|                                 |                            | Name.                                        |
| <u>resourcesByFullName</u>      | Set of Resource with Pack- | Returns the Resource having a given full     |
|                                 | age                        | Name.                                        |
| <u>packagesByName</u>           | Set of Package             | Returns the Packages having a given Name.    |
| subPackagesByName               | Set of Package             | Returns the Packages having a given Name,    |
|                                 |                            | including the Sub-Packages.                  |
| packagesByExpressions           | Iterable of Package        | ?                                            |
| <u>allPackages</u>              | Iterable of Package        | ?                                            |

# 11.2 Update-Fassade

# **12 Context Sensitive Help**

In this section we will show how to set up the context sensitive help system. The Actifsource context sensitive help is integrated into the Eclipse Platform help system.

As a very simple example, let us define a help system for the following meta-model. This example allows to show help information about the Class A, B and BaseAB, and the respective instances A1 and B1.

First, we create the help file "ClassDocument.html" which contains all the help information and which defines the link targets for the context sensitive help.

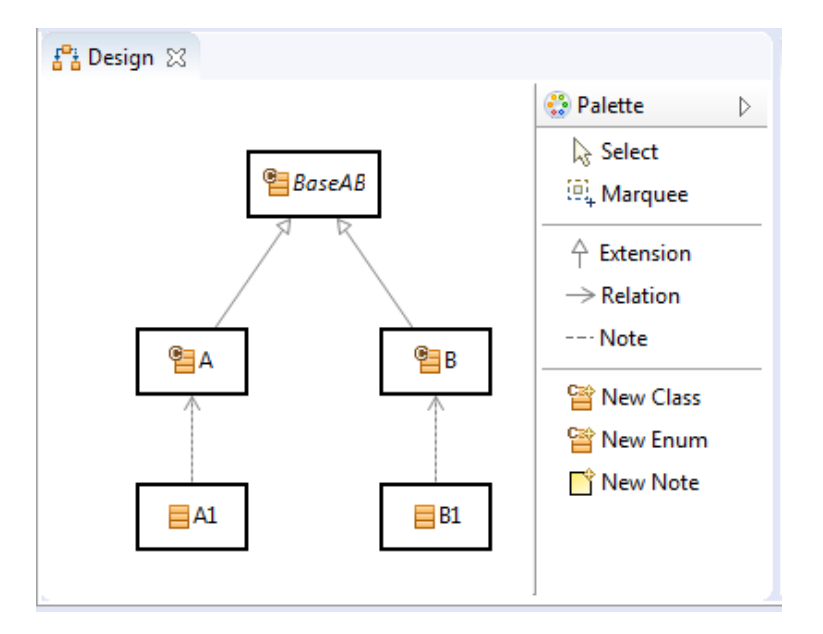

```
📄 ClassDocumentation.html 🔀
                                                                            1<!DOCTYPE HTML PUBLIC "-//W3C//DTD HTML 4.0 Transitional//EN">
  2 <html>
     <head>
  3
     </head>
  4
  5
     <body>
       <h2><a id="BaseAB"></a>Documentation Class BaseAB</h2>
  6
  7
       TOD0...
  8
       <h2><a id="A"></a>Documentation Class A</h2>
  9
       TOD0...
 10
 11
       <h2><a id="B"></a>Documentation Class B</h2>
 12
       TOD0...
 13
 14 </body>
 15 </html>
```

# **12.1 Table of Contents**

The table of contents (toc) contains a collection of topics for display inside the Eclipse help system. The topics here unlike in the context sensitive help are not bound to a context. For the detailed information on the supported features (Topics, Link and Anchor), see the Eclipse documentation

Now we create a HelpSystem resource in Actifsource: "ExampleHelpSystem". Let us add a table of contents which has its contents statically defined as xml file: "StaticTableOfContents". It has two properties:

- primary: If true: The table of contents is displayed as a book within the Eclipse help.
- **file**: The location of the toc xml file.

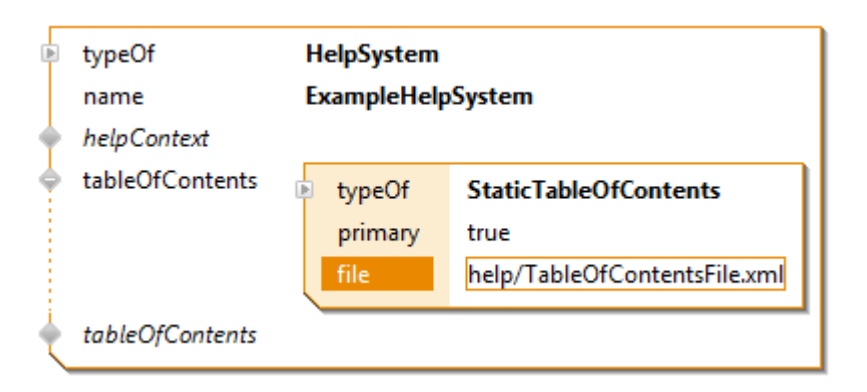

For editing the toc xml file, you can use the Eclipse specific editor, or edit it directly in an xml editor.

The toc xml file consist of a root xml element "toc" having an attribute "label" and containing nested "topic" elements. A "topic" element has the two xml attributes:

- **label**: The label to display for the topic.
- href: The location of the html File. The link providing anchors.

Now we create a toc file (TableOfContentsFile.xml) with the following topics and nested topics.

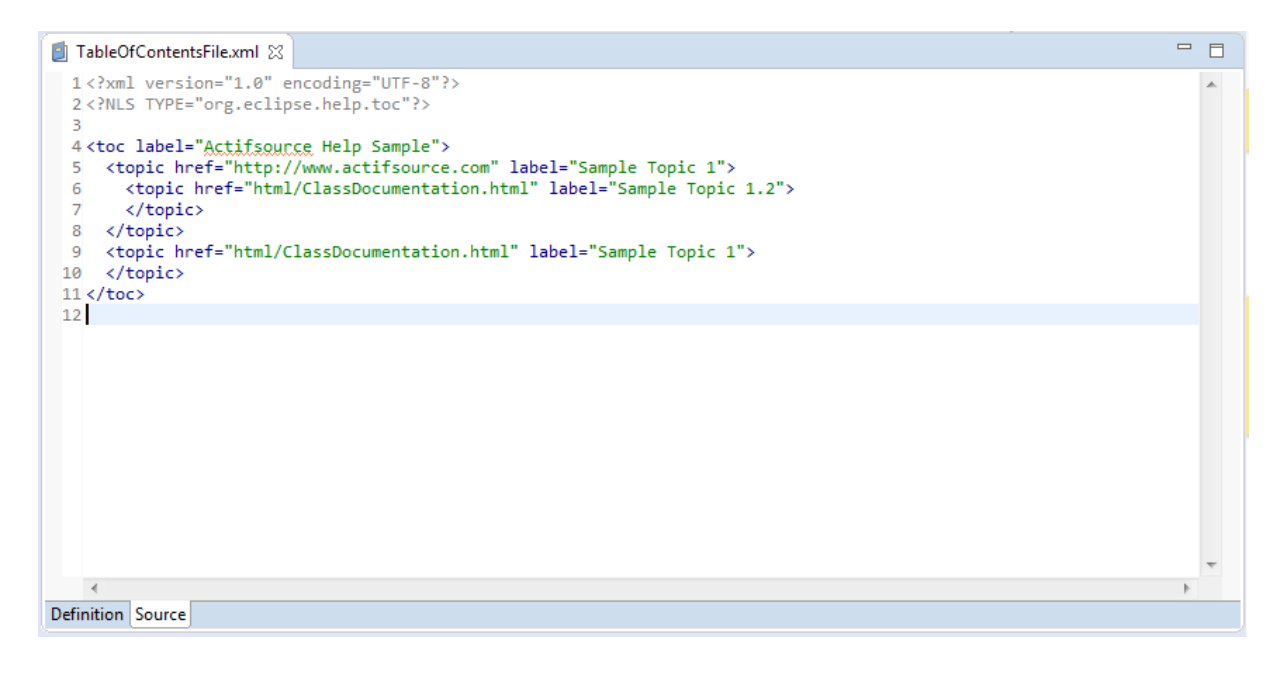

| TableOfContentsFile.xml                                                                                                    |                                                                                                    |
|----------------------------------------------------------------------------------------------------|----------------------------------------------------------------------------------------------------|
| 🗐 Actifsource Help Sample                                                                                                    | 0                                                                                                    |
| Table of Contents         Edit the structure of this table of contents in the following section.         type filter text         Actifsource Help Sample         Sample Topic 1         Sample Topic 1.2         Sample Topic 1         Add Ancho         Remove         Up         Down | Topic Details Specify the display name of this topic: Name:* Sample Topic 1.2 Specify the location of an HTML file to provide content: Location: html/ClassDocumentation.html Browse |
| Definition Source                                                                                                    |                                                                                                    |

To open the Eclipse help system choose Help -> Help Contents. Select the 'Actifsource Help Sample' and expand the topics and you will see the following.

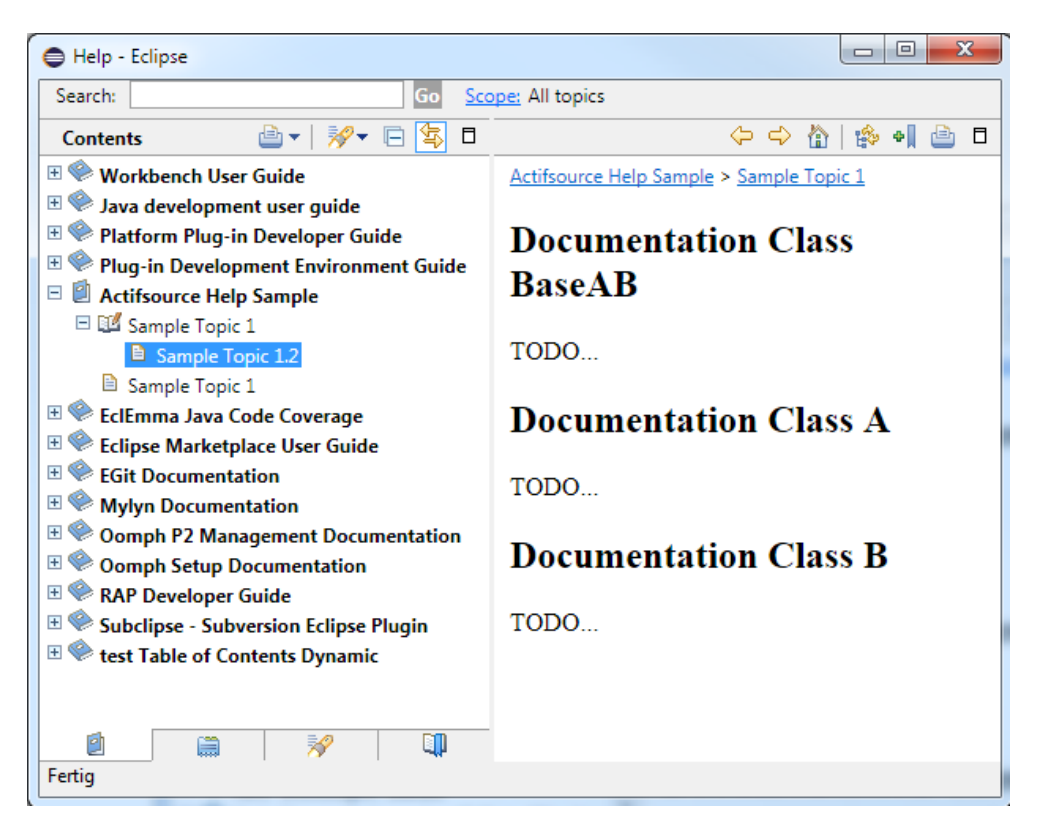

# 12.2 Help Context

Context sensitive help is a mechanism for linking a Resource to a specific help topic. For the detailed information on the supported features (Context, Topics and Commands), see the Eclipse documentation.

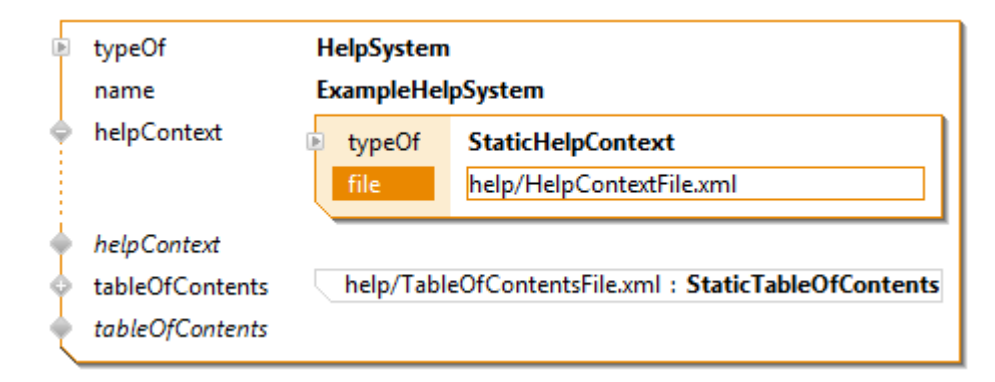

The information, which defines the different contexts and how they are linked to a topic, is stored in a help context xml file. When triggering the context sensitive help, the defined contexts are matched against the currently selected resource in the following order (most specific to least specific):

- Matching of the instance by its GUID (instance match)
- Matching of a resource by the GUID of its class (direct class match), and it super-classes (indirect class match).

You can edit the help context xml file directly or you using the Eclipse specific editor. A context xml entry has the two attributes:

- **id**: The GUID of the Resource to associate the help.
- **merge**: If true, also the topics of less specific contexts than this context are shown. If false, the topics of less specific context matches are omitted.

A topic entry in the xml file has the attributes:

- **label**: The label displayed for the topic.
- **href**: The location of the html file. The link providing anchors.

Now we create a help context file (HelpContextfile.xml) with the following contexts and topics.

| HelpContextFile.xml 🔀                                                                                                    |   |
|----------------------------------------------------------------------------------------------------|---|
| <pre>1<?xml version="1.0" encoding="UTF-8"?> 2<contexts> 3 <context id="5c9e37f6-816a-11e9-b696-234ab4c2c8cd" merge="true"> 4</context></contexts></pre> | * |
| 13                                                                                                    | - |
| •                                                                                                    | Þ |
| Definition Source                                                                                                    |   |
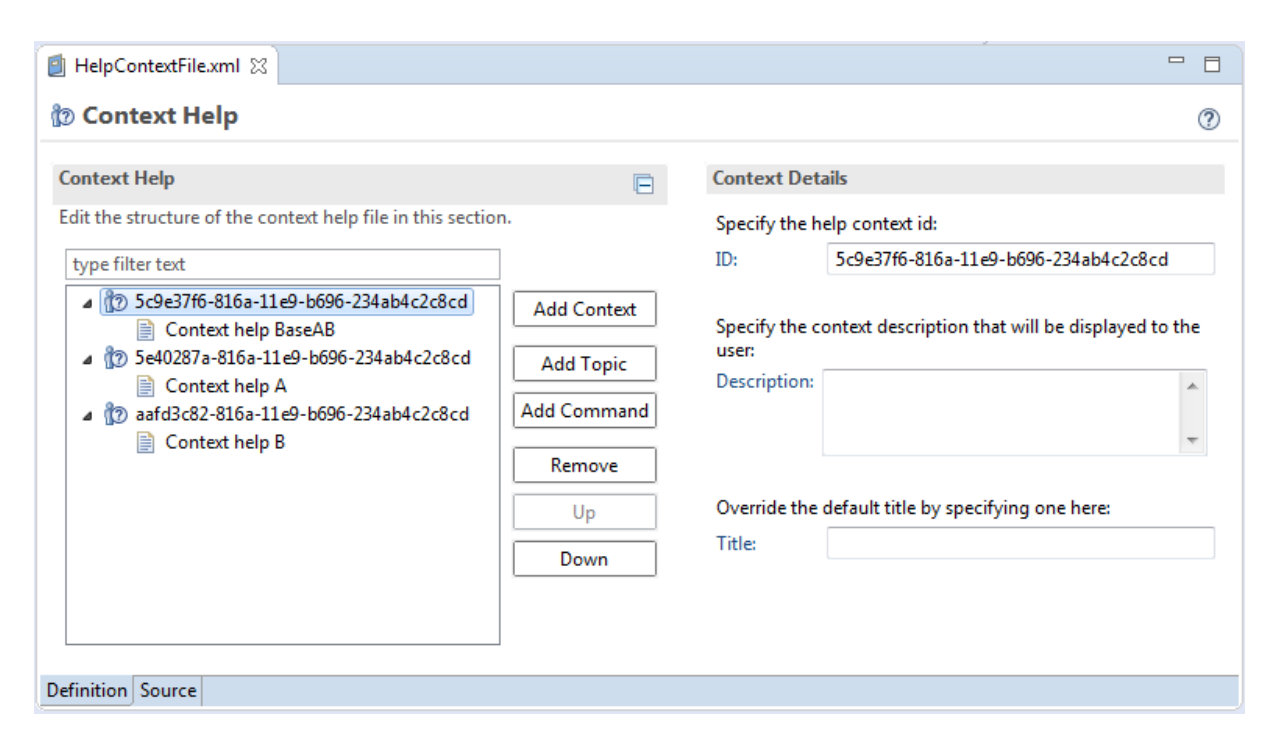

The content sensitive help can be opened by selecting a Resource via any Actifsource editor and pressing 'F1'.

All related topics started from the selected Resource (A1) via his types (from specific to generic type) are merged together. If only a single context matches the currently selected resource (setting the "merge" flag to false), then the html content is immediately shown inside the Eclipse help view.

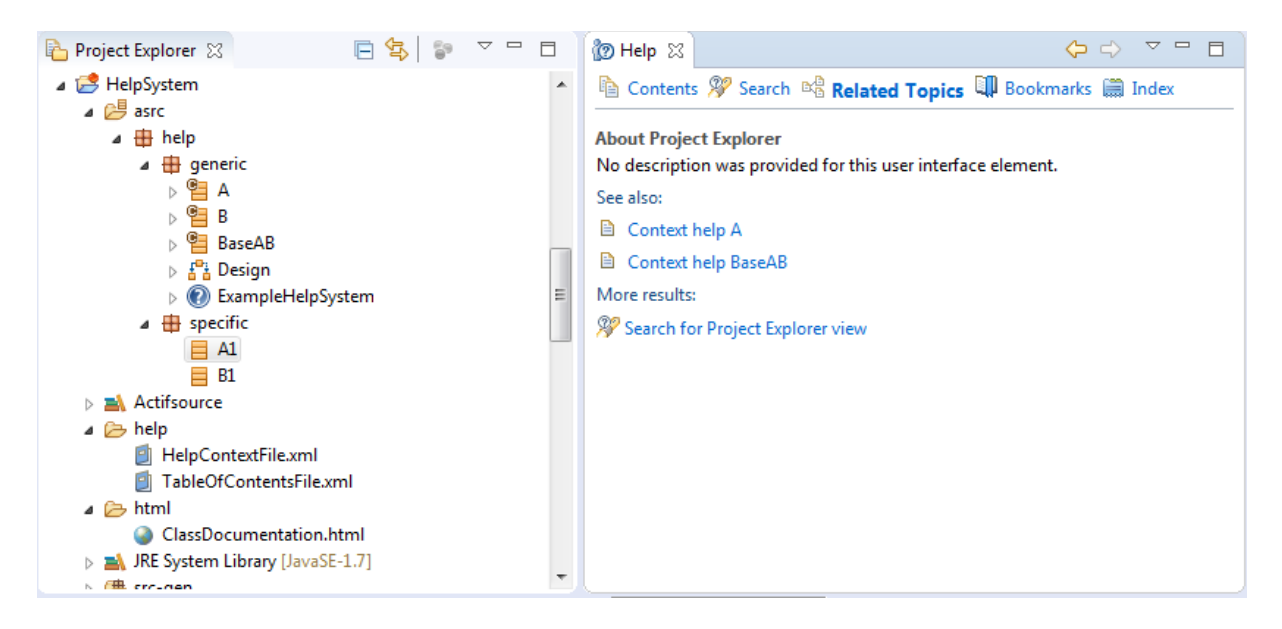

# **13 Generic Import Wizard**

In this section we will show how to import any file into a model.

As a very simple example, let us define a generic import wizard for the table-library meta-model. This example allows importing tables directly into the table-library. Every table and element has a mandatory name and the element also defines a mandatory id.

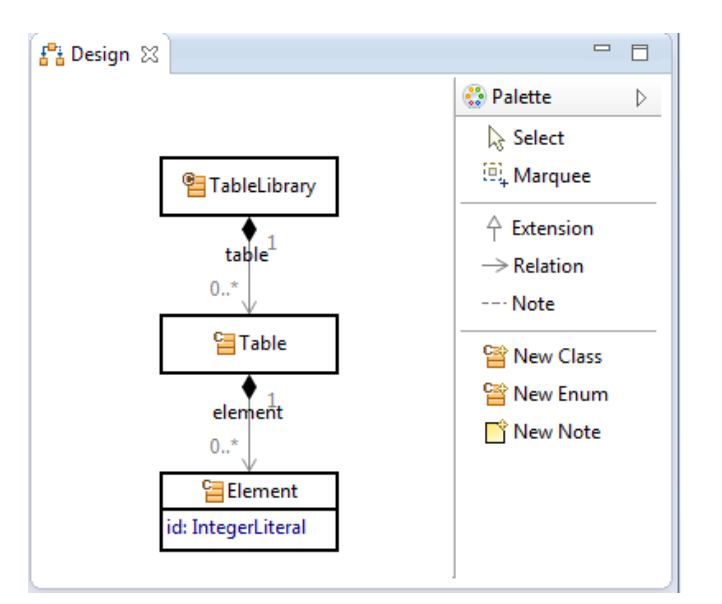

| Þ                    | typeOf               | GenericImportWizard                                                              |  |  |
|----------------------|----------------------|----------------------------------------------------------------------------------|--|--|
|                      | name                 | Simple-Table-Import-Wizard                                                       |  |  |
|                      | version              | 1.0.0                                                                            |  |  |
|                      | publisher            | Actifsource AG                                                                   |  |  |
|                      | file_extension       | xml                                                                              |  |  |
|                      | description          | Imports a simple XML file                                                        |  |  |
|                      | info                 | Simple XML Import Wizard                                                         |  |  |
| ÷                    | importLocation       | typeOf ResourceImportType                                                        |  |  |
|                      |                      | FilterClass TableLibrary                                                         |  |  |
| aspect[ImportAspect] |                      | typeOf JavaAspectImplementation                                                  |  |  |
|                      |                      | implements ImportAspect                                                          |  |  |
|                      |                      | className ch.actifsource.importer.importwizard.aspect.SimpleTableXMLImportAspect |  |  |
| 4                    | aspect[ImportAspect] |                                                                                  |  |  |

## **Generic Import Wizard**

| Property                                                              | Description                                                                  |
|-----------------------------------------------------------------------|------------------------------------------------------------------------------|
| <u>name</u>                                                           | Defines the import wizard name.                                              |
| version Defines the version from the import wizard.                   |                                                                              |
| <u>publisher</u>                                                      | Defines the publisher from the import wizard.                                |
| File_extension                                                        | Defines the extension of the source file.                                    |
| description                                                           | Defines the description inside the eclipse info page. Html tags are allowed. |
| <u>info</u>                                                           | Defines the info inside the import wizard.                                   |
| <i>importLocation</i> Defines the import location inside the project: |                                                                              |
|                                                                       | GlobalimportType:                                                            |
|                                                                       | Import location is inside the workspace.                                     |
|                                                                       | • PackageImportType:                                                         |

© 2017 Actifsource AG, Switzerland - all rights reserved.

| Import location is inside a project package.                        |                                                                               |  |
|---------------------------------------------------------------------|-------------------------------------------------------------------------------|--|
| ResourceImportType:                                                 |                                                                               |  |
| Import location is inside a resource. The property 'filteClass' can |                                                                               |  |
|                                                                     | used to restrict the resource type.                                           |  |
| aspect[ImportAspect]                                                | The import aspect defines the behavior of the import. The aspect interface is |  |
|                                                                     | defined in the class 'IGenericImportWizardAspect.java'.                       |  |

### GenericImportWizardAspect.java

The generic import wizard aspect, defines only the function 'importFile' with the parameter 'context' and 'imputStream' from the source file. The functionality of the parameter 'context' is described in the table below.

```
🚺 *IGenericImportWizardAspect.java 🔀
 29
     @DummyImplementation(DummyGenericImportWizardAspect.class)
 30
 31 @Immutable
 32 public interface IGenericImportWizardAspect {
 33
 34⊝
       /**
 35
        * Performs the importing on the given import context.
        * 
 36
 37
        * NOTE: If any exceptions are thrown during the importing, all changes
                to the {@link IModifiable} are automatically undone.
 38
       */
 39
 40
       public void importFile(IImportContext context, InputStream inputStream);
 41
 42
 43 }
```

### IImportContext.java

| Interface                                                                                            | Return type       | Description                                                                                                    |  |
|----------------------------------------------------------------------------------------------------|-------------------|----------------------------------------------------------------------------------------------------|--|
| <u>getFileName</u>                                                                                   | String            | Returns the name of the source file.                                                                                                   |  |
| <u>getReadJobExecutor</u>                                                                            | IReadJobExecutor  | The read-job is used to read from the model by Select-Facade.                                                                          |  |
| getWriteJobExecutor                                                                                  | IWriteJobExecutor | The write-job is used to modify the model by Up-<br>date-Facade.                                                                       |  |
| getImportTypeImportTypeReturnst'PackageIm                                                            |                   | Returns the import-type 'GloballmportType',<br>'PackageImportType' and 'ResourceImportType'.                                           |  |
| getPackage       Package       Returns the package of the import-type is 'Pa sourceImportType'' else |                   | Returns the package of the target resource, only if<br>the import-type is 'PackageImportType' or 'Re-<br>sourceImportType'' else null. |  |
| getResouceINodeReturns the target resource,is 'ResourceImportType' else                              |                   | Returns the target resource, only if the import-type is 'ResourceImportType' else null.                                                |  |
| <u>putInfo</u>                                                                                       |                   | Puts any information string to the user.                                                                                               |  |
| <u>hasInfo</u>                                                                                       | Boolean           | Check if any information is available.                                                                                                 |  |
| putError_                                                                                            |                   | Puts any error string to the user. If any error oc-                                                                                    |  |
|                                                                                                    |                   | curred the modification during the import is un-<br>done.                                                                              |  |
| <u>hasErrors</u>                                                                                     | Boolean           | Checks if any error is available.                                                                                                    |  |
| incrementModifiedCount                                                                               |                   | Increment statistic modification count.                                                                                                |  |
| incrementCreateCount                                                                                 |                   | Increment statistic creates count.                                                                                                    |  |
| incrementDisposeCount                                                                                |                   | Increment statistic disposes count.                                                                                                    |  |
| incrementElementCount                                                                                |                   | Increment statistic element count.                                                                                                    |  |

This feature supports the import of any files but you have to parse the input-stream by yourself. If you import an xml-document, you have a prefabricated solution. Now we use this solution for the simple example.

Let's define a simple table xml import aspect to import the xml into the table-library. To use the prefabricated xml solution, you have to extend the aspect by 'AbstractXMLImportwizardAspect'.

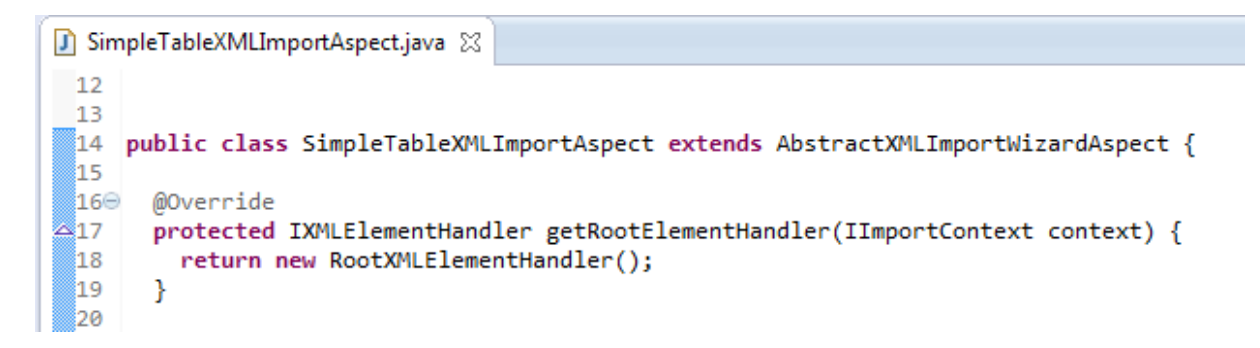

This solution expects only the root element handler. Any handlers have to implement the interface 'IXMLEIementHandler.java'. This interface is described in the table below.

| Interface                      | Return type        | Description                                                                 |
|--------------------------------|--------------------|-----------------------------------------------------------------------------|
| <u>createElement</u>           | INode              | Create and returns the resource correspond to the xml-element.              |
| <u>setAttribute</u>            |                    | Sets any xml-attribute to the model.                                        |
| <u>closeElement</u>            |                    | Handles any operation if the end of the xml-<br>element has arrived.        |
| <u>parentElementClose</u>      |                    | Handles any operation if the end of the parent xml-<br>element has arrived. |
| <u>setCharacters</u>           |                    | Handler xml text ( <tag> text</tag> )                                       |
| <u>createSubElementHandler</u> | IXMLElementHandler | Creates and returns a sub handler for the xml-sub element.                  |

IXMLElementHandler.java

For the simple example, we have to define three xml element handlers "RootXMLElementHandler", "Table-Handler" and "ElementHandler".

#### SimpleTableXMLImportAspect.RootXMLElementHandler

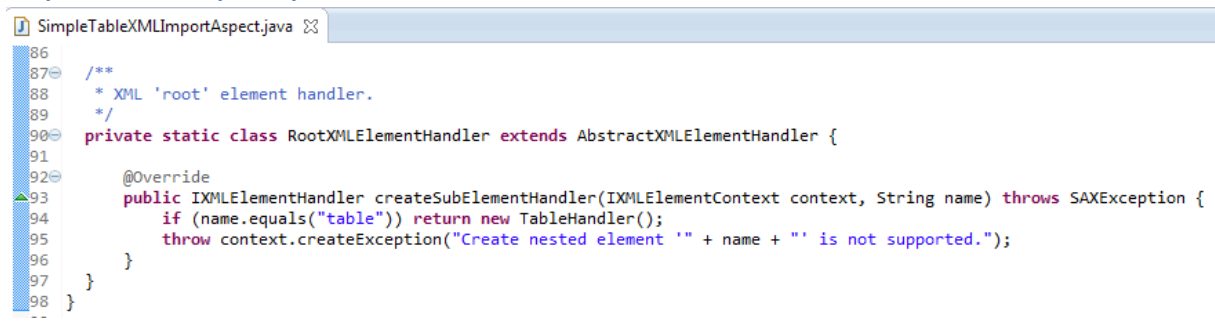

### SimpleTableXMLImportAspect.TableHandler

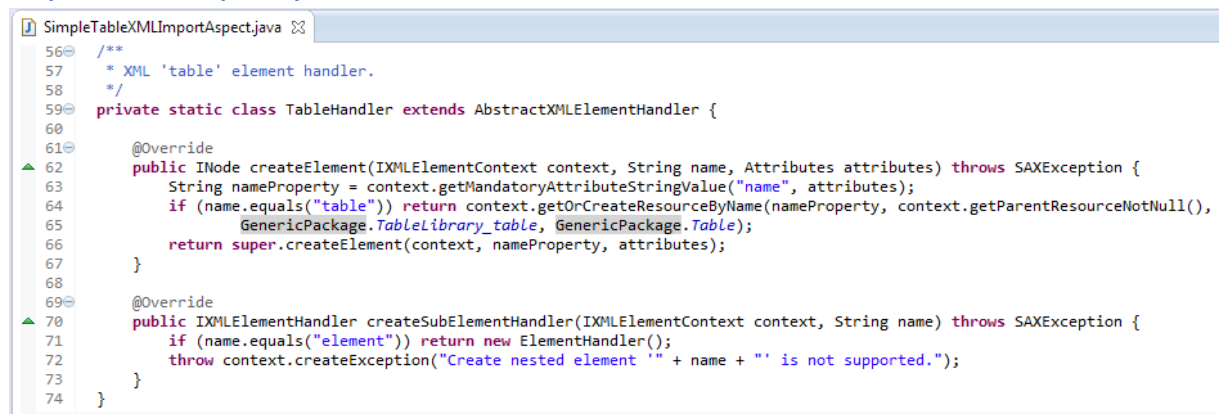

### SimpleTableXMLImportAspect. ElementHandler

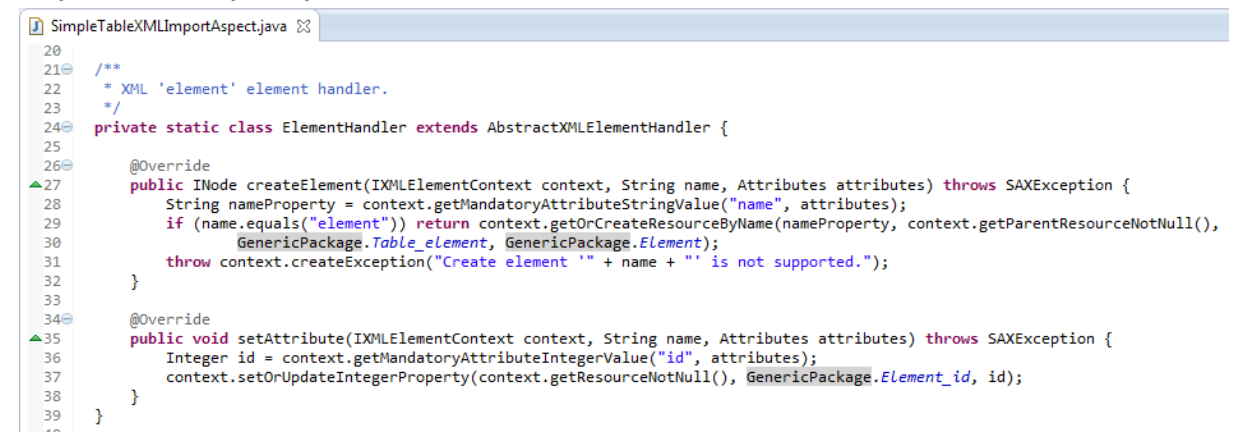

The parameter 'context' in these functions is used to read or write to the model and to handle the import process. This interface is described in the table below.

| Interface get                   | Return type    | Description                                                                                                    |
|---------------------------------|----------------|----------------------------------------------------------------------------------------------------|
| getImportContext                | IImportContext | Returns the import context.                                                                                                    |
| <u>getName</u>                  | String         | Returns the name of the xml-tag                                                                                                    |
| <u>getLocator</u>               | Locator        | Returns the xml document position locator.                                                                                                    |
| <u>getResource</u>              | INode          | Returns the resource created from the xml element handler function 'createElement' or null if the resource doesn't exist.                                               |
| <u>getResourceNotNull</u>       | INode          | Returns the resource created from the xml<br>element handler function 'createElement' or<br>throw an exception if the resource doesn't<br>exist.                        |
| <u>getParentResource</u>        | INode          | Returns the parent resource created from the<br>parent xml element handler function 'createEl-<br>ement' or null if the parent resource doesn't<br>exist.               |
| <u>getParentResourceNotNull</u> | INode          | Returns the parent resource created from the<br>parent xml element handler function 'createEl-<br>ement' or throw an exception if the parent<br>resource doesn't exist. |

#### IXMLElementContext.java

| <u>createException</u>                   | SAXException | Create a sax parsing exception with docume location.                    |  |
|------------------------------------------|--------------|-------------------------------------------------------------------------|--|
| <u>getOrCreateResourceByName</u>         | INode        | Return a new or existing resource with the corresponding name.          |  |
| getOrCreateResourceByNameAndType         | INode        | Return a new or existing resource with the corresponding name and type. |  |
| setOrUpdateReference                     |              | Set or update the resource reference.                                   |  |
| setOrUpdateStringProperty                |              | Set or update string property to the model.                             |  |
| setOrUpdateIntegerProperty               |              | Set or update integer property to the model.                            |  |
| setOrUpdateLongProperty                  |              | Set or update long property to the model.                               |  |
| setOrUpdateBooleanProperty               |              | Set or update Boolean property to the model.                            |  |
|                                          |              |                                                                         |  |
| getMandatoryResurceByName                |              | Return an existing resource from the xml at-                            |  |
|                                          |              | tribute with the corresponding name or an                               |  |
|                                          |              | exception if the resource doesn't exists.                               |  |
| <u>getOptionalResurceByName</u>          |              | Return an existing resource from the xml at-                            |  |
|                                          |              | tribute with the corresponding name or a null                           |  |
|                                          |              | if the resource doesn't exists.                                         |  |
| <u>getMandatoryAttributeStringValue</u>  |              | Return the value of the xml attribute as string                         |  |
|                                          |              | or an exception if the value doesn't exists.                            |  |
| <u>getOptionalAttributeStringValue</u>   |              | Return the value of the xml attribute as string                         |  |
|                                          |              | or null if the value doesn't exists.                                    |  |
| <u>getMandatoryAttributeIntegerValue</u> |              | Return the value of the xml attribute as integer                        |  |
| actOntionalAttributoIntogor\/aluo        |              | Drail exception if the value doesn't exists.                            |  |
| getOptionalAttributenitegervalue         |              | or null if the value doesn't exists                                     |  |
| aetMandatoryAttributeLongValue           |              | Beturn the value of the xml attribute as long or                        |  |
| gennanddol yAthibatelong valae           |              | an exception if the value doesn't exists                                |  |
| getOptionalAttributeLongValue            |              | Return the value of the xml attribute as long or                        |  |
| <u></u>                                  |              | null if the value doesn't exists.                                       |  |
| getMandatoryAttributeBooleanValue        |              | Return the value of the xml attribute as Boole-                         |  |
|                                          |              | an or an exception if the value doesn't exists.                         |  |
| getOptionalAttributeBooleanValue         |              | Return the value of the xml attribute as Boole-                         |  |
|                                          |              | an or null if the value doesn't exists.                                 |  |

## 13.1 Import Wizard

Let's import a xml-table file to verify the import. For example we use the xml-file 'BoyBabyNames.xml'

### BoyBabyNames.xml

You can start the import sequence via the context menu in the project explorer.

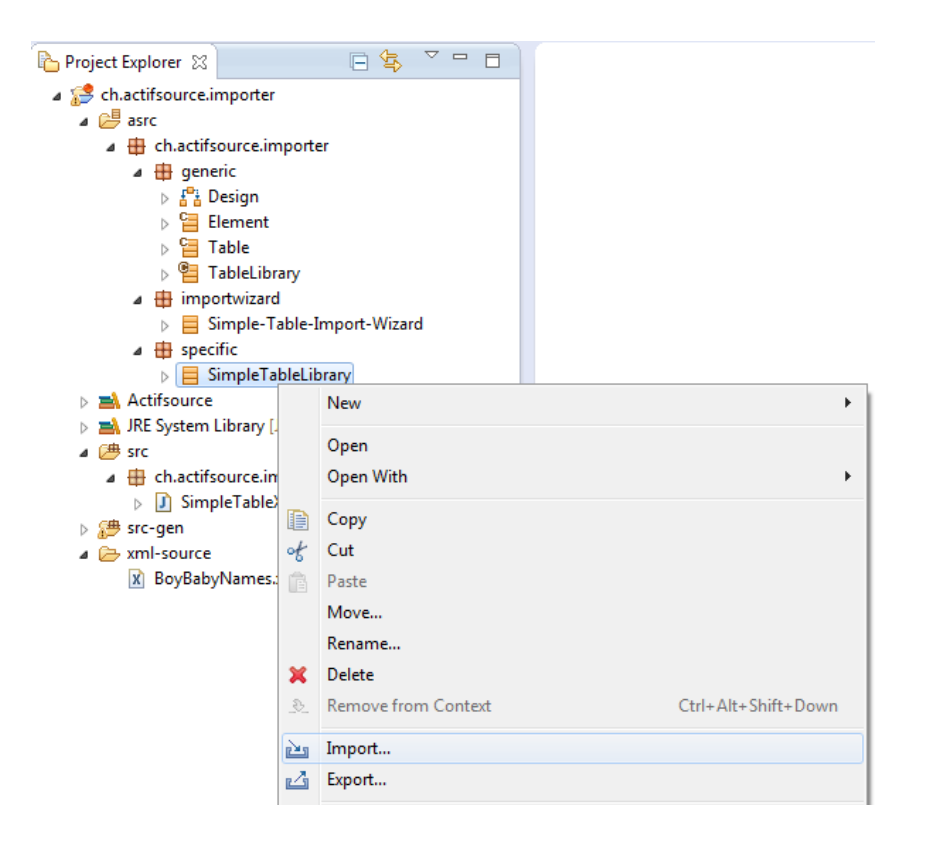

Select the generic import wizard to continue the import.

| Fimport                                                                                                    |        |
|----------------------------------------------------------------------------------------------------|--------|
| Select                                                                                                    | Ľ      |
| Select an import source:                                                                                                    |        |
| type filter text                                                                                                    |        |
| <ul> <li>General</li> <li>Actifsource</li> <li>Built-in Model Import Wizard</li> <li>Generic Import Wizard</li> <li>Import Cip-Model</li> <li>Import CSV</li> <li>Import Ecore to Actifsource</li> <li>Import Generic Application</li> </ul> | E      |
| Rext > Finish                                                                                                    | Cancel |

### Select the simple table import wizard to continue the import

| 🔿 Import Wizard                 |                |         |  |
|---------------------------------|----------------|---------|--|
| Seneric Import Wizard           |                |         |  |
| Select a generic import wizard. |                |         |  |
| name                            | provider       | version |  |
| XML-Import-Wizard               | Actifsource    | 1.0.0   |  |
| Simple-Table-Import-Wizard      | Actifsource AG | 1.0.0   |  |
|                                 |                |         |  |
| Info                            |                |         |  |
| Simple XML Import Wizard        |                |         |  |
| (?) < Back Next > Finish Cancel |                |         |  |

Preselecting a package or resource in the project explorer will directly fill the target fields. Select the source location file to complete the importing sequence.

| Import Wizard                      |                                                                                                    |        |
|------------------------------------|----------------------------------------------------------------------------------------------------|--------|
| Import Wizard<br>Select the import | location.                                                                                          | 4 N    |
| Source Location:                   | <ul> <li>/ch.actifsource.importer/xml-source/BoyBabyNames.xml</li> <li>file in workspace</li></ul> | Browse |
| Target Path:                       | /ch.actifsource.importer/asrc                                                                      | Browse |
| Target Package:                    | ch.actifsource.importer.specific                                                                   | Browse |
| Target Resource:                   | ch.actifsource.importer.specific.SimpleTableLibrary                                                | Browse |
| ?                                  | < Back Next > Finish                                                                               | Cancel |

After importing any errors and infos are shown in the info-Page

| Fimport Wizard                                                                                                    |        |
|----------------------------------------------------------------------------------------------------|--------|
| Info                                                                                                    |        |
| ===== Import Statistics: =====<br>Deleted: 0<br>Added: 11<br>Updated: 0<br>Element: 6<br>Imported Files: 1<br>===== Import was successful ===== |        |
| Rext > Finish                                                                                                    | Cancel |

If the importing is successful the table library is synchronized with the xml-file.

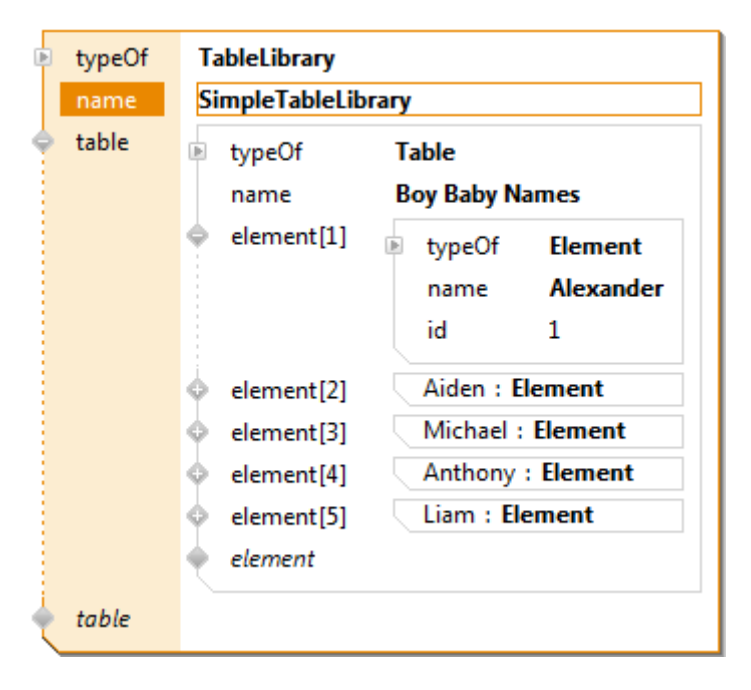

# **14 Code Generator**

## 14.1 Overview

Click on GUID

Eclipse Builder

Working with GCC

# **15 Plugin Project**

# **15.1 Overview**